# Sun Cluster ソフトウェアのイ ンストール (Solaris OS 版)

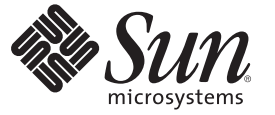

Sun Microsystems, Inc. 4150 Network Circle Santa Clara, CA 95054 U.S.A.

Part No: 820-3930-10 2008 年 2 月、Revision A Copyright 2008 Sun Microsystems, Inc. 4150 Network Circle, Santa Clara, CA 95054 U.S.A. All rights reserved.

>Sun Microsystems, Inc. (以下 Sun Microsystems 社とします)は、本書に記述されている製品に含まれる技術に関連する知的財産権を所有します。特に、この知的財産権はひとつかそれ以上の米国における特許、あるいは米国およびその他の国において申請中の特許を含んでいることがありますが、それらに限定されるものではありません。

U.S. Government Rights Commercial software. Government users are subject to the Sun Microsystems, Inc. standard license agreement and applicable provisions of the FAR and its supplements.

この配布には、第三者によって開発された素材を含んでいることがあります。

本製品の一部は、カリフォルニア大学からライセンスされている Berkeley BSD システムに基づいていることがあります。UNIX は、X/Open Company, Ltd. が独占的にライセンスしている米国ならびに他の国における登録商標です。フォント技術を含む第三者のソフトウェアは、著作権 により保護されており、提供者からライセンスを受けているものです。

Sun, Sun Microsystems, Sun のロゴマーク、Solaris のロゴマーク、Java Coffee Cup のロゴマーク、docs.sun.com、 Java、および Solaris は、米国およ びその他の国における米国 Sun Microsystems, Inc. (以下、米国 Sun Microsystems 社とします)の商標、登録商標もしくは、サービスマークです。

すべての SPARC 商標は、米国 SPARC International, Inc. のライセンスを受けて使用している同社の米国およびその他の国における商標または登録商 標です。SPARC 商標が付いた製品は、米国 Sun Microsystems 社が開発したアーキテクチャに基づくものです。

OPEN LOOK および Sun Graphical User Interface は、米国 Sun Microsystems 社が自社のユーザおよびライセンス実施権者向けに開発しました。米国 Sun Microsystems 社は、コンピュータ産業用のビジュアルまたはグラフィカル・ユーザインタフェースの概念の研究開発における米国 Xerox 社の 先駆者としての成果を認めるものです。米国 Sun Microsystems 社は米国 Xerox 社から Xerox Graphical User Interface の非独占的ライセンスを取得し ており、このライセンスは、OPEN LOOK のグラフィカル・ユーザインタフェースを実装するか、またはその他の方法で米国 Sun Microsystems 社 との書面によるライセンス契約を遵守する、米国 Sun Microsystems 社のライセンス実施権者にも適用されます。

本書で言及されている製品や含まれている情報は、米国輸出規制法で規制されるものであり、その他の国の輸出入に関する法律の対象となること があります。核、ミサイル、化学あるいは生物兵器、原子力の海洋輸送手段への使用は、直接および間接を問わず厳しく禁止されています。米国 が禁輸の対象としている国や、限定はされませんが、取引禁止顧客や特別指定国民のリストを含む米国輸出排除リストで指定されているものへの 輸出および再輸出は厳しく禁止されています。

本書は、「現状のまま」をベースとして提供され、商品性、特定目的への適合性または第三者の権利の非侵害の黙示の保証を含みそれに限定され ない、明示的であるか黙示的であるかを問わない、なんらの保証も行われないものとします。

本製品が、外国為替および外国貿易管理法(外為法)に定められる戦略物資等(貨物または役務)に該当する場合、本製品を輸出または日本国外へ持ち出す際には、サン・マイクロシステムズ株式会社の事前の書面による承諾を得ることのほか、外為法および関連法規に基づく輸出手続き、また場合によっては、米国商務省または米国所轄官庁の許可を得ることが必要です。

本製品に含まれるHG-MinchoL、HG-MinchoL-Sun、HG-PMinchoL-Sun、HG-GothicB、HG-GothicB-Sun、およびHG-PGothicB-Sunは、株式会社リ コーがリョービイマジクス株式会社からライセンス供与されたタイプフェースマスタをもとに作成されたものです。HeiseiMin-W3Hは、株式会社 リコーが財団法人日本規格協会からライセンス供与されたタイプフェースマスタをもとに作成されたものです。フォントとして無断複製すること は禁止されています。

OPENLOOK、OpenBoot、JLE は、サン・マイクロシステムズ株式会社の登録商標です。

Wnnは、京都大学、株式会社アステック、オムロン株式会社で共同開発されたソフトウェアです。

Wnn6 は、オムロン株式会社、オムロンソフトウェア株式会社で共同開発されたソフトウェアです。Copyright OMRON Co., Ltd. 1995-2000. All Rights Reserved. Copyright OMRON SOFTWARE Co., Ltd. 1995-2002 All Rights Reserved.

「ATOK」は、株式会社ジャストシステムの登録商標です。

「ATOK Server/ATOK12」は、株式会社ジャストシステムの著作物であり、「ATOK Server/ATOK12」にかかる著作権その他の権利は、株式会社 ジャストシステムおよび各権利者に帰属します。

「ATOK Server/ATOK12」に含まれる郵便番号辞書 (7桁/5桁)は日本郵政公社が公開したデータを元に制作された物です(一部データの加工を行なっています)。

「ATOK Server/ATOK12」に含まれるフェイスマーク辞書は、株式会社ビレッジセンターの許諾のもと、同社が発行する『インターネット・パソ コン通信フェイスマークガイド』に添付のものを使用しています。

Unicodeは、Unicode, Inc. の商標です。

本書で参照されている製品やサービスに関しては、該当する会社または組織に直接お問い合わせください。

原典: Sun Cluster 3.2 Release Notes for Solaris OS

Part No: 820-3930-10

Revision A

# 目次

|   | はじめに                                 | 9  |
|---|--------------------------------------|----|
|   |                                      |    |
| 1 | Sun Cluster 構成の計画                    | 15 |
|   | Sun Cluster インストール作業の参照箇所            | 15 |
|   | Solaris OS の計画                       | 16 |
|   | Solaris のインストール方法を選択する際のガイドライン       | 17 |
|   | Solaris OS の機能制限                     | 17 |
|   | Solaris ソフトウェアグループについて               | 18 |
|   | システムディスクパーティション                      | 19 |
|   | クラスタ内の非大域ゾーンのガイドライン                  | 22 |
|   | Sun Cluster 環境の計画                    | 23 |
|   | ライセンス                                | 24 |
|   | ソフトウェアのパッチ                           | 24 |
|   | パブリックネットワーク IP アドレス                  | 24 |
|   | コンソールアクセスデバイス                        | 25 |
|   | 論理アドレス                               | 26 |
|   | パブリックネットワーク                          | 26 |
|   | 定足数サーバー                              | 27 |
|   | NFS ガイドライン                           | 28 |
|   | サービスの制限                              | 29 |
|   | Sun Clusterの構成可能なコンポーネント             | 30 |
|   | グローバルデバイス、デバイスグループ、およびクラスタファイルシステムの計 |    |
|   | 画                                    | 37 |
|   | グローバルデバイス                            | 37 |
|   | デバイスグループ                             | 38 |
|   | クラスタファイルシステム                         | 39 |
|   | クラスタファイルシステムのマウントオプションの選択            | 40 |
|   | クラスタファイルシステムのマウント情報                  | 43 |

| ボリューム管理の計画                           |    |
|--------------------------------------|----|
| ボリューム管理ソフトウェアのガイドライン                 | 45 |
| Solaris Volume Manager ソフトウェアのガイドライン | 46 |
| VERITAS Volume Manager ソフトウェアのガイドライン |    |
| ファイルシステムのロギング                        | 50 |
| ミラー化に関するガイドライン                       | 50 |

| 2 | クラスタへのソフトウェアのインストール                          | 53 |
|---|----------------------------------------------|----|
|   | ソフトウェアをインストールする                              | 53 |
|   | ▼ クラスタソフトウェアのインストールの準備をする                    | 54 |
|   | ▼ 定足数サーバーソフトウェアをインストールして構成する                 | 55 |
|   | ▼クラスタコントロールパネルソフトウェアを管理コンソールにインストール          | す  |
|   | 3                                            | 59 |
|   | ▼ Solaris ソフトウェアをインストールする                    | 62 |
|   | ▼ 内部ディスクのミラー化を構成する                           | 67 |
|   | ▼ Sun マルチパスソフトウェアをインストールする                   | 68 |
|   | ▼ SPARC: VERITAS File System ソフトウェアをインストールする | 71 |
|   | ▼ Sun Cluster フレームワークおよびデータサービスソフトウェアパッケージを~ | ィン |
|   | ストールする                                       | 72 |
|   | ▼ root 環境を設定する                               | 76 |
|   | ▼ Solaris IP Filter を構成する                    | 77 |
|   |                                              |    |

| 3 | クラスタの確立                                           | 81        |
|---|---------------------------------------------------|-----------|
|   | 新規クラスタまたは新規クラスタノードの確立                             | 81        |
|   | ▼すべてのノードで Sun Cluster ソフトウェアを構成する (scinstall)     | 83        |
|   | ▼ すべてのノードで Sun Cluster ソフトウェアを構成する (XML)          | 92        |
|   | ▼SolarisとSun Cluster ソフトウェアをインストールする (JumpStart)  | 101       |
|   | ▼ 追加のクラスタノード用にクラスタを準備する                           | 120       |
|   | ▼ノードまたはプライベートネットワークを追加するときにプライベートネッ<br>ワーク構成を変更する | ィト<br>123 |
|   | ▼追加のクラスタノードとして Sun Cluster ソフトウェアを構成する (scinstal) | l) 129    |
|   | ▼ 追加のクラスタノードで Sun Cluster ソフトウェアを構成する (XML)       | 137       |
|   | ▼クラスタへのノードの追加後に定足数デバイスを更新する                       | 142       |
|   | ▼定足数デバイスを構成する                                     | 145       |
|   | ▼定足数構成とインストールモードを確認する                             | 149       |
|   |                                                   |           |

| ▼ プライベートホスト名を変更する      | 151 |
|------------------------|-----|
| ▼時間情報プロトコル (NTP) を構成する | 153 |
| ▼クラスタ構成の診断データを記録する     | 156 |

| 4 | Solaris Volume Manager ソフトウェアの構成     | 159 |
|---|--------------------------------------|-----|
|   | Solaris Volume Manager ソフトウェアの構成     | 159 |
|   | ▼ SPARC:ボリューム名およびディスクセットの数を設定する      | 160 |
|   | ▼状態データベースの複製を作成するには                  | 162 |
|   | ルートディスクのミラー化                         | 163 |
|   | ▼ルート(/)ファイルシステムをミラー化する               | 163 |
|   | ▼ グローバルデバイス名前空間をミラー化する               | 167 |
|   | ▼マウント解除できないルート(/)以外のファイルシステムをミラー化する. | 171 |
|   | ▼マウント解除できるファイルシステムをミラー化する            | 176 |
|   | クラスタ内でのディスクセットの作成                    | 180 |
|   | ▼ディスクセットを作成するには                      | 181 |
|   | ディスクセットへのドライブの追加                     | 185 |
|   | ▼ ディスクセットにドライブを追加するには                | 185 |
|   | ▼ ディスクセット内のドライブのパーティションを再分割する        | 187 |
|   | ▼md.tab ファイルを作成する                    | 187 |
|   | ▼ボリュームを起動する                          | 189 |
|   | 二重列メディエータの構成                         | 191 |
|   | 二重列メディエータの必要条件                       | 191 |
|   | ▼ メディエータホストを追加する                     | 192 |
|   | ▼メディエータデータの状態を確認する                   | 192 |
|   | ▼ 不正なメディエータデータを修復する                  | 193 |
|   |                                      |     |

| 5 | VERITAS Volume Manager をインストールして構成する     |     |
|---|------------------------------------------|-----|
|   | VxVM ソフトウェアのインストールと構成                    | 195 |
|   | ルートディスクグループの設定の概要                        | 196 |
|   | ▼ VERITAS Volume Manager ソフトウェアをインストールする | 197 |
|   | ▼ SPARC: ルートディスクをカプセル化する                 | 199 |
|   | ▼ルート以外のディスクにルートディスクグループを作成する             | 200 |
|   | ▼カプセル化されたルートディスクをミラー化する                  | 201 |
|   | クラスタへのディスクグループの作成                        |     |
|   | ▼ ディスクグループを作成する                          |     |

| ▼ ディスクグループを登録する            |     |
|----------------------------|-----|
| ▼ デバイスグループに新しいマイナー番号を割り当てる | 207 |
| ▼ ディスクグループの構成を確認する         | 208 |
| ルートディスクのカプセル化の解除           | 210 |
| ▼ ルートディスクのカプセル化を解除する       |     |

| クラスタファイルシステムおよび非大域ゾーンの作成 | 213                      |
|--------------------------|--------------------------|
| クラスタファイルシステムの作成          | . 213                    |
| ▼ クラスタファイルシステムを追加する      | . 213                    |
| クラスタノードでの非大域ゾーンの設定       | . 218                    |
| ▼クラスタノードに非大域ゾーンを作成する     | . 218                    |
|                          | クラスタファイルシステムおよび非大域ゾーンの作成 |

| 7 | the Sun Cluster モジュールの Sun Management Center へのインストール       | . 223 |
|---|-------------------------------------------------------------|-------|
|   | SPARC: Sun Cluster モジュールを Sun Management Center 用にインストールする  | . 223 |
|   | SPARC: Sun Cluster 監視のためのインストール条件                           | . 224 |
|   | ▼ SPARC: Sun Cluster モジュールを Sun Management Center 用にインストールす |       |
|   | 3                                                           | . 225 |
|   | ▼ SPARC: Sun Management Center を起動する                        | . 226 |
|   | ▼ SPARC: クラスタノードを Sun Management Center エージェントホストオブジェ       | ク     |
|   | トとして追加する                                                    | . 227 |
|   | ▼ SPARC: Sun Cluster モジュールを読み込む                             | . 228 |
|   |                                                             |       |

#### 

| Α | Sun Cluster のインストールと構成のためのワークシート | .243  |
|---|----------------------------------|-------|
|   | インストールと構成のワークシート                 | . 244 |
|   | ローカルファイルシステム配置のワークシート            | . 245 |

| ローカルデバイスのワークシート                            | . 247 |
|--------------------------------------------|-------|
| デバイスグループ構成のワークシート                          | . 249 |
| ボリューム管理ソフトウェア構成のワークシート                     | . 251 |
| Volumes Worksheet (Solaris Volume Manager) | . 253 |
|                                            |       |

| 索引 |
|----|
|----|

Sun Cluster ソフトウェアのインストール (Solaris OS 版) では、Sun Cluster software on both SPARC<sup>®</sup> ベースシステムおよび x86 ベースシステムの両方に Sun Cluster ソフトウェアをインストールするためのガイドラインおよび手順について説明します。

注-この Sun Cluster リリースでは、SPARC および x86 系列のプロセッサアーキテク チャー (UltraSPARC、SPARC64、および AMD64)を使用するシステムをサポートしま す。このマニュアルでは、x86 という用語は AMD64 系列のプロセッサアーキテク チャーを使用するシステムを意味します。

このマニュアルは、Sunのソフトウェアとハードウェアについて幅広い知識を 持っている上級システム管理者を対象としています。販売活動のガイドとしては使 用しないでください。このマニュアルを読む前に、システムの必要条件を確認し、 適切な装置とソフトウェアを購入しておく必要があります。

このマニュアルで説明されている作業手順を行うには、Solaris<sup>™</sup>オペレーティングシステム (Solaris OS) に関する知識と、Sun Cluster ソフトウェアと使用するボリューム 管理ソフトウェアに関する専門知識が必要です。

注-Sun Cluster ソフトウェアは、SPARCとx86の2つのプラットフォームで実行され ます。このマニュアルで説明する情報は、章、節、注、箇条書き、図、表、例、ま たはコード例において特に明記しない限り、両方のプラットフォームに該当しま す。

#### UNIXコマンド

このマニュアルでは、Sun Cluster をインストール、構成、またはアップグレードす るのに使用するコマンドについて説明しています。このマニュアルには、システム の停止、システムの起動、およびデバイスの構成などに使用する基本的な UNIX<sup>®</sup>コ マンドと操作手順に関する説明は含まれていない可能性があります。

これらの情報については、以下を参照してください。

■ Solaris OS のオンラインマニュアル

- システムに付属するその他のソフトウェアマニュアル
- Solaris OS のマニュアルページ

# 表記上の規則

このマニュアルでは、次のような字体や記号を特別な意味を持つものとして使用します。

表P-1 表記上の規則

| 字体または記号   | 意味                                             | 例                                         |
|-----------|------------------------------------------------|-------------------------------------------|
| AaBbCc123 | コマンド名、ファイル名、ディレク                               | .loginファイルを編集します。                         |
|           | トリ名、画面上のコンピューダ出<br>力、コード例を示します。                | ls -aを使用してすべてのファイルを<br>表示します。             |
|           |                                                | system%                                   |
| AaBbCc123 | ユーザーが入力する文字を、画面上<br>のコンピュータ出力と区別して示し<br>ます。    | system% <b>su</b>                         |
|           |                                                | password:                                 |
| AaBbCc123 | 変数を示します。実際に使用する特<br>定の名前または値で置き換えます。           | ファイルを削除するには、rm <i>filename</i><br>と入力します。 |
| ſj        | 参照する書名を示します。                                   | 『コードマネージャ・ユーザーズガイ<br>ド』を参照してください。         |
| ſj        | 参照する章、節、ボタンやメニュー<br>名、強調する単語を示します。             | 第5章「衝突の回避」を参照してくだ<br>さい。                  |
|           |                                                | この操作ができるのは、「スーパー<br>ユーザー」だけです。            |
| ١         | 枠で囲まれたコード例で、テキスト<br>がページ行幅を超える場合に、継続<br>を示します。 | sun% grep '^#define \                     |
|           |                                                | XV_VERSION_STRING'                        |

コード例は次のように表示されます。

■ Cシェル

machine\_name% command y|n [filename]

■ Cシェルのスーパーユーザー

machine\_name# command y|n [filename]

Bourne シェルおよび Korn シェル

\$ command y|n [filename]

Bourne シェルおよび Korn シェルのスーパーユーザー

# command y|n [filename]

[] は省略可能な項目を示します。上記の例は、filename は省略してもよいことを示しています。

|は区切り文字(セパレータ)です。この文字で分割されている引数のうち1つだけを 指定します。

キーボードのキー名は英文で、頭文字を大文字で示します(例: Shift キーを押しま す)。ただし、キーボードによっては Enter キーが Return キーの動作をします。

ダッシュ(-)は2つのキーを同時に押すことを示します。たとえば、Ctrl-Dは Control キーを押したままDキーを押すことを意味します。

### 関連マニュアル

関連する Sun Cluster トピックについての情報は、以下の表に示すマニュアルを参照 してください。Sun Cluster のマニュアルはすべて http://docs.sun.com から利用できま す。

| 項目                    | マニュアル                                                                                       |  |
|-----------------------|---------------------------------------------------------------------------------------------|--|
| 概要                    | 『Sun Cluster の概要 (Solaris OS 版)』                                                            |  |
|                       | <sup>𝕫</sup> Sun Cluster 3.2 2/08 Documentation Center 𝔄                                    |  |
| Concept               | 『Sun Cluster の概念 (Solaris OS 版)』                                                            |  |
| ハードウェアの設計と管理          | ${\ensuremath{^{/}\!\!\!\!\!\!\!\!\!\!\!\!\!\!\!\!\!\!\!\!\!\!\!\!\!\!\!\!\!\!\!\!\!\!\!\!$ |  |
|                       | 各ハードウェア管理ガイド                                                                                |  |
| ソフトウェアのインストール         | 『Sun Cluster ソフトウェアのインストール (Solaris OS 版)』                                                  |  |
|                       | 『Sun Cluster クイックスタートガイド (Solaris OS 版)』                                                    |  |
| データサービスのインストール<br>と管理 | 『Sun Cluster データサービスの計画と管理 (Solaris OS 版)』                                                  |  |
|                       | 各データサービスガイド                                                                                 |  |
| データサービスの開発            | 『Sun Cluster データサービス開発ガイド (Solaris OS 版)』                                                   |  |

| 項目             | マニュアル                                                                                     |  |
|----------------|-------------------------------------------------------------------------------------------|--|
| システム管理         | 『Sun Cluster のシステム管理 (Solaris OS 版)』                                                      |  |
|                | 『Sun Cluster クイックリファレンス』                                                                  |  |
| ソフトウェアのアップグレード | <sup>¶</sup> Sun Cluster Upgrade Guide for Solaris OS』                                    |  |
| エラーメッセージ       | ${{\mathbb f}}$ Sun Cluster Error Messages Guide for Solaris OS ${{\mathbb J}}$           |  |
| コマンドと関数のリファレンス | <sup>¶</sup> Sun Cluster Reference Manual for Solaris OS』                                 |  |
|                | $\llbracket$ Sun Cluster Data Services Reference Manual for Solaris OS $\rrbracket$       |  |
|                | ${{\mathbb f}}$ Sun Cluster Quorum Server Reference Manual for Solaris OS ${{\mathbb J}}$ |  |

Sun Cluster のマニュアルの完全なリストについては、お使いの Sun Cluster ソフトウェアのリリースノートを http://docs.sun.com で参照してください。

### 第三者の関連する Web サイトの参照

このマニュアルで紹介する Sun 以外の Web サイトが使用可能かどうかについては、 Sun は責任を負いません。このようなサイトやリソース上、またはこれらを経由して 利用できるコンテンツ、広告、製品、またはその他の資料についても、Sun は保証し ておらず、法的責任を負いません。また、このようなサイトやリソース上、または これらを経由して利用できるコンテンツ、商品、サービスの使用や、それらへの依 存に関連して発生した実際の損害や損失、またはその申し立てについても、Sun は一 切の責任を負いません。

# マニュアル、サポート、およびトレーニング

Sun のWebサイトでは、次のサービスに関する情報も提供しています。

- マニュアル(http://jp.sun.com/documentation/)
- サポート(http://jp.sun.com/support/)
- トレーニング(http://jp.sun.com/training/)

# 問い合わせについて

Sun Cluster ソフトウェアをインストールまたは使用しているときに問題が発生した 場合は、ご購入先に連絡し、次の情報をお伝えください。

- 名前と電子メールアドレス(利用している場合)
- 会社名、住所、および電話番号
- システムのモデル番号とシリアル番号

- Solaris OS のバージョン番号 (例: Solaris 10)
- Sun Cluster のバージョン番号(例: Sun Cluster 3.2 2/08)

次のコマンドを使用し、システムに関して、サービスプロバイダに必要な情報を収 集してください。

| コマンド                             | 機能                                          |
|----------------------------------|---------------------------------------------|
| prtconf -v                       | システムメモリのサイズと周辺デバイス情報を<br>表示します              |
| psrinfo -v                       | プロセッサの情報を表示する                               |
| showrev -p                       | インストールされているパッチを報告する                         |
| SPARC:prtdiag -v                 | システム診断情報を表示する                               |
| /usr/cluster/bin/clnode show-rev | Sun Cluster のリリースおよびパッケージのバー<br>ジョン情報を表示します |

また、/var/adm/messages ファイルも用意してください。

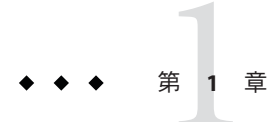

# Sun Cluster 構成の計画

この章では、Sun Cluster をインストールする際の計画情報とガイドラインについて 説明します。

この章の内容は次のとおりです。

- 15ページの「Sun Cluster インストール作業の参照箇所」
- 16ページの「Solaris OSの計画」
- 23ページの「Sun Cluster 環境の計画」
- 37ページの「グローバルデバイス、デバイスグループ、およびクラスタファイ ルシステムの計画」
- 44ページの「ボリューム管理の計画」

# Sun Cluster インストール作業の参照箇所

次の表は、Sun Cluster ソフトウェアのインストール作業手順の参照箇所です。

表1-1 Sun Cluster ソフトウェアのインストール作業の参照箇所

| 作業                                                                        | 参照先                                                                   |
|---------------------------------------------------------------------------|-----------------------------------------------------------------------|
| クラスタハードウェアの設定                                                             | 『Sun Cluster 3.1 - 3.2 Hardware Administration Manual for Solaris OS』 |
|                                                                           | サーバーや記憶装置に付属しているマニュアル                                                 |
| クラスタソフトウェアのインストールの計画                                                      | 第1章                                                                   |
|                                                                           | 244ページの「インストールと構成のワークシート」                                             |
| ソフトウェアパッケージのインストール。(任意) Sun<br>StorEdge <sup>™</sup> QFS ソフトウェアのインストールと構成 | 53ページの「ソフトウェアをインストールする」                                               |
|                                                                           | 『Sun StorEdge QFS Installation and Upgrade Guide』                     |

| 作業                                                                  | 参照先                                                                     |
|---------------------------------------------------------------------|-------------------------------------------------------------------------|
| 新規クラスタまたは新規クラスタノードの確立                                               | 81 ページの「新規クラスタまたは新規クラスタノードの<br>確立」                                      |
| Solaris Volume Manager ソフトウェアの構成                                    | 159 ページの「Solaris Volume Manager ソフトウェアの構<br>成」                          |
|                                                                     | Solaris Volume Manager のマニュアル                                           |
| VERITAS Volume Manager (VxVM) ソフトウェアのインス<br>トールと構成                  | 195 ページの「VxVM ソフトウェアのインストールと構<br>成」                                     |
|                                                                     | VxVM のマニュアル                                                             |
| クラスタファイルシステムの構成(使用する場合)                                             | 213ページの「クラスタファイルシステムを追加する」                                              |
| (任意) Solaris 10 OS での非大域ゾーンの作成                                      | 218ページの「クラスタノードに非大域ゾーンを作成す<br>る」                                        |
| (任意) SPARC: Sun Cluster モジュールの Sun Management<br>Center へのインストールと構成 | 223 ページの「SPARC: Sun Cluster モジュールを Sun<br>Management Center 用にインストールする」 |
|                                                                     | Sun Management Center のマニュアル                                            |
| リソースグループとデータサービスの計画、インストール、構成。可用性の高いローカルファイルシステムの作成<br>(使用する場合)     | 『Sun Cluster データサービスの計画と管理 (Solaris OS 版)』                              |
| カスタムデータサービスの開発                                                      | 『Sun Cluster データサービス開発ガイド (Solaris OS 版)』                               |

表1-1 Sun Cluster ソフトウェアのインストール作業の参照箇所 (続き)

# Solaris OS の計画

この節では、クラスタ環境への Solaris ソフトウェアのインストールを計画するうえ での、次のガイドラインを説明します。

- 17ページの「Solarisのインストール方法を選択する際のガイドライン」
- 17ページの「Solaris OSの機能制限」
- 18ページの「Solaris ソフトウェアグループについて」
- 19ページの「システムディスクパーティション」
- 22ページの「クラスタ内の非大域ゾーンのガイドライン」

Solaris ソフトウェアの詳細については、Solaris のインストールマニュアルを参照して ください。

### Solarisのインストール方法を選択する際のガイド ライン

Solaris ソフトウェアは、ローカルの DVD-ROM から、あるいは JumpStart<sup>™</sup> によるイ ンストール方法でネットワークインストールサーバーからインストールできます。 また Sun Cluster では、JumpStart インストール方法を使用して、Solaris OS と Sun Cluster ソフトウェアを同時にインストールするカスタマイズ方法もあります。 複数 のクラスタノードをインストールする場合は、ネットワークインストールを検討し てください。

scinstall JumpStart インストール方法の詳細については、101ページの「Solaris と Sun Cluster ソフトウェアをインストールする (JumpStart)」を参照してください。Solaris の標準的なインストール方法の詳細については、Solaris のインストールマニュアル を参照してください。

### Solaris OS の機能制限

Sun Cluster 構成で Solaris OS を使用する場合は、次の点に注意してください。

 Solaris 10 ゾーン - Sun Cluster フレームワークソフトウェアは、大域ゾーンにのみ インストールします。

Sun Cluster データサービスを非大域ゾーンに直接インストールできるかどうかに ついては、データサービスのマニュアルを参照してください。

クラスタノードで非大域ゾーンを構成する場合、ループバックファイルシステム (LOFS)を有効にする必要があります。その他の注意事項については、LOFSの情報を参照してください。

 ループバックファイルシステム (LOFS) - Solaris 9 バージョンの Sun Cluster ソフト ウェアによるクラスタ作成中、LOFS 機能はデフォルトで無効になります。Solaris 10 バージョンの Sun Cluster ソフトウェアでクラスタを作成中、LOFS 機能はデ フォルトでは有効になっています。

クラスタが次の条件の両方を満たす場合、スイッチオーバーの問題やその他の障害を防ぐために、LOFSを無効にする必要があります。

- Sun Cluster HA for NFS が高可用ローカルファイルシステムに構成されている。
- automountdデーモンが稼働している。

クラスタがこれらの条件の1つだけしか満たさない場合、LOFSを有効にしても安全です。

LOFS とautomountd デーモンの両方を有効にする必要がある場合は、Sun Cluster HA for NFS によってエクスポートされる高可用ローカルファイルシステムに含ま れるファイルをすべて自動マウンタマップから除外してください。

- インタフェースグループ Solaris インタフェースグループ機能は、Sun Cluster 構成ではサポートされません。Solaris のインタフェースグループ機能は、Solaris ソフトウェアのインストール中にデフォルトで無効に設定されます。Solaris インタフェースグループ機能は有効にしないでください。Solaris インタフェースグループについての詳細は、ifconfig(1M)のマニュアルページを参照してください。
- 省電力シャットダウン 省電力のための自動シャットダウンは、Sun Cluster 構成ではサポートされないため、有効にしないでください。詳細は、pmconfig(1M)および power.conf(4)のマニュアルページを参照してください。
- IP フィルタ Sun Cluster ソフトウェアは、スケーラブルサービスでは Solaris IP Filter 機能をサポートしませんが、フェイルオーバーサービスでは Solaris IP Filter をサポートします。
- fssnap Sun Cluster ソフトウェアは、UFSの機能である fssnap コマンドをサポート しません。ただし、Sun Cluster ソフトウェアによって制御されないローカルシス テム上で fssnap コマンドを使用できます。fssnap サポートには、次の制限が適用 されます。
  - fssnap コマンドは、Sun Cluster ソフトウェアによって管理されていないローカ ルファイルシステム上でサポートされています。
  - fssnap コマンドは、クラスタファイルシステムではサポートされていません。
  - fssnap コマンドは、HAStoragePlus によって制御されるローカルファイルシス テムではサポートされていません。

### Solaris ソフトウェアグループについて

Sun Cluster 3.2 2/08 ソフトウェアには少なくとも End User Solaris ソフトウェアグルー プが必要です。ただし、クラスタ構成の他のコンポーネントによっては、独自の Solaris ソフトウェアが必要となる場合があります。どの Solaris ソフトウェアグルー プをインストールするかを決定する際には、次の点を考慮してください。

- サーバー 使用するサーバーのマニュアルを参照し、Solaris ソフトウェアの必要 条件を確認してください。たとえば、Sun Enterprise<sup>™</sup> 10000 サーバーには、Entire Solaris Software Group Plus OEM Support が必要です。
- SCI-PCI アダプタ SPARC ベースのクラスタでのみ使用可能な SCI-PCI アダプタ、 または Remote Shared Memory Application Programming Interface (RSMAPI) を使用す る場合は、必ず RSMAPI ソフトウェアパッケージ (SUNWrsm と SUNWrsmo。SPARC ベースプラットフォームで Solaris 9 OS を使用する場合は、さらに SUNWrsmx と SUNWrsmox) をインストールしてください。RSMAPI ソフトウェアパッケージは、 一部の Solaris ソフトウェアグループのみに含まれます。たとえば、Developer Solaris ソフトウェアグループは、RSMAPI ソフトウェアパッケージを含みます が、End User Solaris ソフトウェアグループは、このパッケージを含みません。

インストールするソフトウェアグループが、RSMAPIソフトウェアパッケージを 含まない場合は、RSMAPIソフトウェアパッケージを手動でインストールしてか ら、Sun Clusterソフトウェアをインストールしてください。手動でソフトウェア パッケージをインストールするには、pkgadd(1M)コマンドを使用します。 RSMAPIの使用方法についてはセクション(3RSM)のマニュアルページを参照して ください。

追加の Solaris パッケージ - End User Solaris ソフトウェアグループに含まれていないほかの Solaris ソフトウェアパッケージのインストールが必要になる場合があります。Apache HTTP サーバパッケージがその例です。ORACLE® などの Sun 以外のソフトウェアの場合も、追加の Solaris ソフトウェアパッケージが必要になる場合があります。Solaris ソフトウェアの必要条件については、各製品のマニュアルを参照してください。

ヒント-Solaris ソフトウェアパッケージを手動でインストールしなくてすむようにす るには、Entire Solaris Software Group Plus OEM Support をインストールしてください。

# システムディスクパーティション

適切な245ページの「ローカルファイルシステム配置のワークシート」に、次の情報 を追加してください。

Solaris OS をインストールするときは、必要な Sun Cluster パーティションを作成し、 すべてのパーティションが各領域の最小必要条件を満たすようにします。

 スワップ-Solaris と Sun Cluster ソフトウェアを合わせて 750M バイト以上を割り当 てます。最適な結果を得るには、Solaris OS に必要とされるスワップに少なくとも 512M バイトを Sun Cluster ソフトウェア用に追加します。さらに、クラスタノー ド上で実行されるアプリケーションが必要とする追加の swap を割り当てます。

注-追加の swap ファイルを作成する場合は、グローバルデバイス上に swap ファイ ルを作成しないでください。ローカルディスクだけをノードの swap デバイスとし て使用します。

- /globaldevices scinstall(1M)ユーティリティーがグローバルデバイスのために 使用する少なくとも 512 M バイトのファイルシステムを作成します。
- ボリュームマネージャー ボリュームマネージャーで使用するために、スライス 7に20Mバイトのパーティションを作成します。クラスタでVERITAS Volume Manager (VxVM)を使用しており、ルートディスクをカプセル化する予定の場合 は、VxVMで使用できるように、2つの未使用スライスを用意します。

Solaris OS を対話的にインストールする場合は、上記の必要条件を満たすためにパー ティションをカスタマイズする必要があります。 追加のパーティションを計画する際の情報については、次のガイドラインを参照し てください。

- 20ページの「ルート(/)ファイルシステムのガイドライン」
- 21ページの「/globaldevices ファイルシステムのガイドライン」
- 21ページの「ボリューム管理ソフトウェアの必要条件」

#### ルート(/)ファイルシステムのガイドライン

Solaris OS を実行するほかのシステムと同様、ルート(/)、/var、/usr、/optの各 ディレクトリは、別個のファイルシステムとして構成できます。または、ルート(/) ファイルシステムにすべてのディレクトリを含めることもできます。次に、Sun Cluster 構成でのルート(/),/var,/usr、/optの各ディレクトリのソフトウェアの内容 を示します。パーティション分割案を計画するときは、次の情報を検討してください。

- ルート(/)-Sun Cluster ソフトウェア自体は、ルート(/)ファイルシステムの領域 を40Mバイト未満しか占有しません。Solaris Volume Manager ソフトウェアが必要 とする領域は5Mバイト未満、VxVMソフトウェアは15Mバイト未満です。十分 な追加領域とiノード容量を構成するには、一般的にルート(/)ファイルシステム に割り当てる容量に、100Mバイト以上を追加します。この領域は、ブロック特 殊デバイスと文字特殊デバイスの両方を作成するために、ボリューム管理ソフト ウェアによって使用されます。クラスタ内に多数の共有ディスクがある場合は、 特に、十分な領域を割り当てる必要があります。
- /var Sun Cluster ソフトウェアは、インストール時には /var ファイルシステム領域をわずかしか占有しません。ただし、ログファイル用に十分な領域を別途用意しておく必要があります。また、クラスタ化されたノードでは、標準的なスタンドアロンサーバーよりも、ログに記録されるメッセージが増えることがあります。したがって、/var ファイルシステムには最低でも 100M バイトの余裕を設けてください。
- /usr Sun Cluster ソフトウェアは、/usr ファイルシステムの領域を25M バイト未満占有します。Solaris Volume Manager および VxVM ソフトウェアが必要とする領域は、それぞれ15M バイト未満です。
- /opt Sun Cluster フレームワークソフトウェアは、/opt ファイルシステムの領域 を 2M バイト未満使用します。ただし、各 Sun Cluster データサービスで 1M から 5M バイトが使用されることがあります。Solaris Volume Manager ソフトウェアは /opt ファイルシステムの領域をまったく使用しません。VxVM ソフトウェアは、 そのパッケージとツールをすべてインストールした場合、40M バイト以上を使用 することがあります。

また、ほとんどのデータベースおよびアプリケーションソフトウェアは、/opt ファイルシステムにインストールされます。

SPARC: Sun Management Center ソフトウェアを使用してクラスタを監視する場合、Sun Management Center エージェントと Sun Cluster モジュールパッケージをサポートするために、ノードごとに 25M バイトの追加の空間が必要です。

#### /globaldevices ファイルシステムのガイドライン

Sun Cluster ソフトウェアでは、グローバルデバイスの管理に使用するローカル ディスクのいずれかに、専用のファイルシステムを別途用意しておく必要がありま す。このファイルシステムは、通常ルートディスクに置かれます。ただし、論理ボ リュームマネージャーのボリュームなどのように、グローバルデバイスのファイル システムを置く別のストレージを使用する場合は、このファイルシステムを Solaris Volume Manager 共有ディスクセットの一部やルートのディスクグループ以外の VxVM ディスクグループの一部にしてはいけません。このファイルシステムは、後 にクラスタファイルシステムとしてマウントされます。このファイルシステムに は、scinstall(1M) コマンドで認識されるデフォルトの名前 /globaldevices を付けま す。

scinstall コマンドは、あとでファイルシステム/global/.devices/node@nodeidの名前を変更します。ここで、nodeidは、クラスタメンバーになったときにノードに割り当てられる番号を表します。元の/globaldevicesマウントポイントは、削除されます。

/globaldevicesファイルシステムには、ブロック特殊デバイスと文字特殊デバイスの両方を作成するための十分な領域と十分なiノード容量が必要です。このガイドラインは、クラスタ内に多数のディスクがある場合に、特に重要です。通常のクラスタ構成の場合、ファイルシステムのサイズは512Mバイトで十分です。

#### ボリューム管理ソフトウェアの必要条件

Solaris Volume Manager ソフトウェアを使用する場合、状態データベースの複製の作成に使用できるように、ルートディスク上にスライスを別途用意しておく必要があります。つまり、各ローカルディスク上に、複製のためのスライスを別に用意します。ただし1つのノードにローカルディスクが1つしかない場合は、Solaris Volume Manager ソフトウェアが正しく動作するように、同じスライス内に3つの状態データベースの複製を作成する必要が生じることがあります。詳細については、Solaris Volume Manager のマニュアルを参照してください。

VxVM (VERITAS Volume Manager)を使用しており、ルートディスクをカプセル化す る予定の場合は、VxVMで使用できるように、2つの未使用スライスを用意します。 さらに、ディスクの始点または終点に若干の割り当てられていない空き領域が必要 になります。ルートディスクのカプセル化については、VxVMのマニュアルを参照 してください。

#### 例-ファイルシステムの割り当て

表 1-2 に、750 M バイト未満の物理メモリーを持つクラスタノードのパーティション 分割案を示します。この案では、End User Solaris ソフトウェアグループ、Sun Cluster ソフトウェア、および Sun Cluster HA for NFS データサービスをインストールしま す。ディスク上の最後のスライスであるスライス7には、ボリューム管理ソフト ウェア用に若干の量を割り当てます。 この配置は、Solaris Volume Manager ソフトウェアまたは VxVM ソフトウェアの使用 を意図したものです。Solaris Volume Manager ソフトウェアを使用する場合は、状態 データベースの複製用にスライス7を使用します。VxVMを使用する場合は、スライ スに0の長さを割り当てることで、後でスライス7を解放できます。この配置に よって必要な2つの空きスライス4と7が確保され、ディスクの終端に未使用領域が 確保されます。

表1-2 ファイルシステム割り当ての例

| スライス | 内容                | 割り当てサイズ | 説明                                                                                                    |
|------|-------------------|---------|----------------------------------------------------------------------------------------------------|
| 0    | /                 | 6.75GB  | スライス1から7にディスク容量を割り当てた後の、残りの空き容<br>量。Solaris OS、Sun Cluster ソフトウェア、データサービスソフト<br>ウェア、ボリューム管理ソフトウェア、Sun Management Center エー<br>ジェントおよび Sun Cluster モジュールエージェントパッケージ、<br>ルートファイルシステム、データベースおよびアプリケーションソ<br>フトウェアに使用します。 |
| 1    | swap              | 1GB     | 512M バイト - Solaris OS 用                                                                                                    |
|      |                   |         | 512M バイト - Sun Cluster ソフトウェア用                                                                                                    |
| 2    | オーバーラップ           | 8.43GB  | ディスク全体                                                                                                    |
| 3    | /globaldevices    | 512MB   | このスライスは、Sun Cluster ソフトウェアによって後で別のマウン<br>トポイントに割り当てられ、クラスタファイルシステムとしてマウ<br>ントします。                                                                                                    |
| 4    | 未使用               | -       | VxVM でルートディスクをカプセル化するための空きスライスとし<br>て確保します。                                                                                                    |
| 5    | 未使用               | -       | -                                                                                                    |
| 6    | 未使用               | -       | -                                                                                                    |
| 7    | ボリューム管理ソフ<br>トウェア | 20MB    | Solaris Volume Manager ソフトウェアにより状態データベースの複製<br>用に使用するか、スライス解放後に VxVM によってインストールの<br>際に使用します。                                                                                                    |

# クラスタ内の非大域ゾーンのガイドライン

クラスタ内の Solaris 10 ゾーンの目的と機能についての詳細は、『Sun Cluster の概念 (Solaris OS 版)』の「Sun Cluster ノードでの Solaris ゾーンのサポート」を参照してください。

クラスタノードで、Solaris 10 非大域ゾーン (あるいは単に「ゾーン」と呼ぶ) を作成 する場合、次の点に注意してください。

 一意のゾーン名-ゾーン名はノード内で一意である必要があります。同一ノード 上で複数のゾーンに同じ名前を指定しないでください。

- 複数のノードでのゾーン名の再使用 クラスタ管理を簡単にするために、対象となるリソースグループに含まれるゾーンに対して、ノード間で同じ名前を使用することができます。
- プライベート IP アドレス クラスタで使用できるよりも多くのプライベート IP アドレスを使用しようとしないでください。
- マウント-グローバルマウントをゾーンに含めないでください。ループバックマウントだけを含めてください。
- フェイルオーバーサービス 複数ノードのクラスタでは、Sun Cluster ソフト ウェアはフェイルオーバーリソースグループのノードリストに、同じノードの異 なるゾーンを指定できますが、これが便利なのはテスト中だけです。単一ノード でノードリスト内のすべてのゾーンをホストする場合、ノードはそのリソースグ ループの単一障害点になります。可用性を最大にするために、フェイルオーバー リソースグループのノードリストのゾーンは、別のノードに置く必要がありま す。

単一ノードのクラスタでは、フェイルオーバーリソースグループのノードリスト で複数のゾーンを指定しても機能的なリスクはありません。

- スケーラブルサービス 同じノードの同じスケーラブルサービスで使用する非大 域ゾーンを作成しないでください。スケーラブルサービスの各インスタンスは、 別々のクラスタノードで実行する必要があります。
- LOFS Solaris ゾーンでは、ループバックファイルシステム (LOFS) を有効にする必要があります。ただし、Sun Cluster HA for NFS データサービスでは、スイッチオーバーの問題やその他の障害を避けるために、LOFS を無効にする必要があります。クラスタで非大域ゾーンと Sun Cluster HA for NFS の両方を構成する場合、データサービスの問題の発生を防ぐために次のいずれかの手順を実行してください。
  - automountd デーモンを無効にします。
  - Sun Cluster HA for NFS からエクスポートされた高可用ローカルファイルシステムに含まれるすべてのファイルをオートマウンタマップから除外します。

# Sun Cluster 環境の計画

この節では、Sun Cluster ソフトウェアのインストールと構成の計画と、次のコンポーネントの準備について説明します。

- 24ページの「ライセンス」
- 24ページの「ソフトウェアのパッチ」
- 24ページの「パブリックネットワーク IP アドレス」
- 25ページの「コンソールアクセスデバイス」
- 26ページの「論理アドレス」
- 26ページの「パブリックネットワーク」
- 27ページの「定足数サーバー」

- 28ページの「NFS ガイドライン」
- 29ページの「サービスの制限」
- 30ページの「Sun Clusterの構成可能なコンポーネント」

Sun Cluster コンポーネントの詳細は、『Sun Cluster の概要 (Solaris OS 版)』および『Sun Cluster の概念 (Solaris OS 版)』を参照してください。

### ライセンス

ソフトウェアのインストールを開始する前に、必要なすべてのライセンス証明書を 用意しておきます。Sun Cluster ソフトウェアにはライセンス証明書は必要ありませ んが、Sun Cluster ソフトウェアがインストールされる各ノードが、Sun Cluster ソフト ウェア使用許諾契約書に準拠している必要があります。

ボリューム管理ソフトウェアやアプリケーションソフトウェアのライセンス必要条 件については、該当する製品のインストールマニュアルを参照してください。

### ソフトウェアのパッチ

各ソフトウェア製品をインストールした後に、必要なパッチもインストールする必 要があります。

- 必要なパッチの最新情報については、「Patches and Required Firmware Levels」 in 『Sun Cluster 3.2 2/08 Release Notes for Solaris OS』を参照するか、Sun サービスプロ バイダまでお問い合わせください。
- パッチを適用するうえでの一般的なガイドラインと手順については、『Sun Cluster のシステム管理 (Solaris OS 版)』の第10章「Sun Cluster ソフトウェアと ファームウェアのパッチ」を参照してください。

### パブリックネットワーク IP アドレス

クラスタによるパブリックネットワークの使用については、『Sun Clusterの概念 (Solaris OS版)』の「パブリックネットワークアダプタと IP ネットワークマルチパ ス」を参照してください。

クラスタ構成によっては、Sun Cluster のさまざまなコンポーネントに多数のパブ リックネットワーク IP アドレスを設定する必要があります。クラスタ構成内の各 ノードには、サブネットの同じセットのパブリックネットワーク接続が少なくとも1 つ必要です。

次の表に、パブリックネットワーク IP アドレスの割り当てが必要なコンポーネントの一覧を示します。これらの IP アドレスを、次の場所に追加してください。

- 使用するすべてのネーミングサービス
- 各クラスタノードにあるローカルの /etc/inet/hosts ファイル (Solaris ソフト ウェアをインストールしたあとで追加すること)
- Solaris 10の場合、各クラスタノードにあるローカルの/etc/inet/ipnodes ファイル (Solaris ソフトウェアをインストールしたあと)

表1-3 パブリックネットワーク IP アドレスを使用する Sun Cluster コンポーネント

| コンポーネント                                      | 必要なIPアドレス                  |
|----------------------------------------------|----------------------------|
| 管理コンソール                                      | サブネットごとに1つ                 |
| クラスタノード                                      | サブネットごとのノードあたり1つ           |
| ドメインコンソールネットワークインタフェー<br>ス (Sun Fire™ 15000) | ドメインごとに1つ                  |
| (任意)非大域ゾーン                                   | サブネットごとに1つ                 |
| コンソールアクセスデバイス                                | 10                         |
| 論理アドレス                                       | サブネットごとの論理ホストリソースあたり1<br>つ |
| 定足数サーバー                                      | 1つ                         |

IP アドレスの計画についての詳細は、『System Administration Guide: IP Services』の第 3章「Planning Your TCP/IP Network (Task)」 (Solaris 9) または『System Administration Guide: IP Services』の第2章「Planning Your TCP/IP Network (Tasks)」 (Solaris 10) を参 照してください。

### コンソールアクセスデバイス

すべてのクラスタノードにはコンソールアクセスが必要です。クラスタコントロー ルパネル(CCP)ソフトウェアを管理コンソールにインストールする場合、クラスタ ノードと通信するために使用されるコンソールアクセスデバイスのホスト名とポー ト番号を提供する必要があります。

- 管理コンソールとクラスタノードコンソール間の通信には、端末集配信装置(コンセントレータ)を使用します。
- Sun Enterprise 10000 サーバーは、端末集配信装置の代わりにシステムサービスプロセッサ (SSP)を使用します。
- Sun Fire サーバは、端末集配信装置の代わりにシステムコントローラを使用します。

コンソールアクセスについての詳細は、『Sun Cluster の概念 (Solaris OS 版)』を参照 してください。 または、管理コンソールを直接クラスタノードに接続しているか、管理ネットワー ク経由で接続している場合、管理コンソールまたは管理ネットワークへの接続に使 われる各クラスタノードのホスト名およびシリアルポート番号を提供してくださ い。

#### 論理アドレス

論理アドレスを使用する各データサービスリソースグループには、論理アドレスへのアクセス元となる各パブリックネットワークに指定されているホスト名を設定す る必要があります。

詳細は、『Sun Cluster データサービスの計画と管理 (Solaris OS 版)』を参照してくだ さい。データサービスとリソースについての詳細は、『Sun Cluster の概要 (Solaris OS 版)』および『Sun Cluster の概念 (Solaris OS 版)』を参照してください。

### パブリックネットワーク

パブリックネットワークはクラスタの外部と通信します。パブリックネットワーク 構成を計画する際は、次のことを考慮してください。

- パブリックネットワークとプライベートネットワークの分離 パブリックネット ワークとプライベートネットワーク(クラスタインターコネクト)には、別のアダ プタを使用するか、またはタグ付きVLAN対応のアダプタとVLAN対応のス イッチでタグ付きVLANを構成し、プライベートインターコネクトとパブリック ネットワークの両方で同じアダプタを使用できるようにする必要があります。
- 最小-すべてのクラスタノードは、少なくとも1つのパブリックネットワークに 接続されている必要があります。パブリックネットワークの接続では、さまざま なノードにさまざまなサブネットを使用できます。
- 最大 パブリックネットワークへの接続は、ハードウェア構成が許す限り追加できます。
- スケーラブルサービス-スケーラブルサービスを実行するすべてのノードが、同じサブネットまたはサブネットのセットを使用するか、サブネット間でルーティング可能な異なるサブネットを使用する必要があります。
- IPv4 Sun Cluster ソフトウェアは、パブリックネットワーク上の IPv4 アドレスを サポートします。
- IPv6 Sun Cluster ソフトウェアは、パブリックネットワーク上の IPv6 アドレスを サポートします(ただし、次の条件または制限があります)。
  - プライベートインターコネクトがSCIアダプタを使用する場合、Sun Cluster ソ フトウェアは、パブリックネットワーク上の IPv6 アドレスをサポートしません。
  - Sun Cluster ソフトウェアはフェイルオーバーおよびスケーラブルデータサービスの両方で IPv6 アドレスをサポートしています。

 IPMP グループ - データサービストラフィックに使用される各パブリックネット ワークアダプタは、IPネットワークマルチパス (IPMP) グループに属する必要が あります。パブリックネットワークアダプタがデータサービストラフィックに使 用されていない場合、IPMP グループに構成する必要はありません。

Sun Cluster 3.2 2/08 リリースでは、scinstall ユーティリティーは、Sun Cluster 作成中に未設定の各パブリックネットワークアダプタで単一アダプタの IPMP グループを構成しなくなりました。その代わりに、scinstall ユーティリティーは、同じサブネットを使用するクラスタ内のパブリックネットワークアダプタの 各セットで、複数アダプタの IPMP グループを自動的に構成します。Solaris 10 OS では、これらのグループはプローブベースです。ただし、scinstall ユーティリティーは IPMP グループですでに構成されているアダプタを無視します。scinstall ユーティリティーで構成される IPMP グループ内のアダプタがデータサービストラフィックに使用されない場合、そのアダプタをグループから削除できます。

IPMP グループを構成するためのガイドラインと手順については、『System Administration Guide: Network Interfaces and Network Virtualization』のパー トII「Administering Interface Groups」の手順に従ってください。クラスタをイン ストールしたあとに IPMP グループを変更するには、『Sun Cluster のシステム管 理 (Solaris OS 版)』の「クラスタで IP ネットワークマルチパスグループを管理す る」のガイドラインおよび『System Administration Guide: IP Services』の第 28 章「Administering Network Multipathing (Task)」 (Solaris 9) または『System Administration Guide: Network Interfaces and Network Virtualization』の第 8 章「Administering IPMP」(Solaris 10)の手順に従います。

- ローカルMACアドレスサポート-すべてのパブリックネットワークアダプタは、 ローカルMACアドレス割り当てをサポートするネットワークインタフェース カード(NIC)を使用する必要があります。ローカルMACアドレス割り当ては、 IPMPの要件です。
- local-mac-address 設定 local-mac-address? 変数では、Ethernet アダプタにデフォルト値の true を使用する必要があります。Sun Cluster ソフトウェアは、イーサネットアダプタの local-mac-address?の値として false をサポートしません。この必要条件は、local-mac-address?の値として false を必要とした Sun Cluster 3.0 から変更されています。

パブリックネットワークについての詳細は、『Sun Cluster の概念 (Solaris OS 版)』を 参照してください。

# 定足数サーバー

Sun Cluster 定足数サーバーソフトウェアを使用してマシンを定足数サーバーとして 構成し、続いて定足数サーバーをクラスタの定足数デバイスとして構成することが できます。SCSI ディスクおよび NAS ファイラの代わりとして、またはそれらに加え て定足数サーバーを使用できます。 Sun Cluster 構成で定足数サーバーを使用する場合は、次の点に注意してください。

- ネットワーク接続-定足数サーバーコンピュータは、パブリックネットワーク経 由でクラスタに接続します。
- サポートされるハードウェア-定足数サーバーでサポートされるハードウェアは、クラスタノードでサポートされるハードウェアと同じです。
- オペレーティングシステム Sun Cluster 用の Solaris ソフトウェアの必要条件は、 定足数サーバーソフトウェアにも適用されます。
- 複数クラスタへのサービス 定足数サーバーを複数クラスタへの定足数デバイスとして構成できます。
- ハードウェアとソフトウェアの混合 定足数サーバーが定足数を提供する1つまたは複数のクラスタと同じハードウェアおよびソフトウェアプラットフォーム上に、定足数サーバーを構成する必要はありません。たとえば、Solaris 9 OS を実行する x86 マシンは、Solaris 10 OS を実行する SPARC クラスタの定足数サーバーとして構成できます。
- クラスタノードの定足数サーバーとしての使用 クラスタノード上の定足数サーバーを、ノードが属するクラスタ以外のクラスタに定足数を提供するように構成できます。ただし、クラスタノードで構成される定足数サーバーは高可用性ではありません。

### NFS ガイドライン

Sun Cluster 構成で NFS (Network File System) を使用する場合は、次の点に注意してください。

- NFS クライアント Sun Cluster ノードは、同じクラスタ内のノード上でマスター された Sun Cluster HA for NFS でエクスポートされているファイルシステムの NFS クライアントになることはできません。このような Sun Cluster HA for NFS のクロ スマウントは禁止されています。クラスタノード間でファイルを共有するとき は、クラスタファイルシステムを使用してください。
- NFSv3 プロトコル NAS ファイラなどの外部 NFS サーバーからのクラスタノード 上にファイルシステムをマウントし、NFSv3 プロトコルを使用している場合、同 じクラスタノードで NFS クライアントマウントおよび Sun Cluster HA for NFS デー タサービスを実行することはできません。これを実行した場合、一部の Sun Cluster HA for NFS データサービス動作によりNFS デーモンが停止して再起動し、 NFS サービスが中断される場合があります。ただし、NFSv4 プロトコルを使用し て、外部 NFS ファイルシステムをクラスタノードにマウントする場合は、Sun Cluster HA for NFS データサービスを安全に実行できます。
- ロック クラスタ上でローカルに動作しているアプリケーションは、NFS 経由で エクスポートされているファイルシステム上にあるファイルをロックしてはなり ません。このようなファイルをロックすると、ローカルのブロック (flock(3UCB) や fcntl(2)など)によって、ロックマネージャ (lockd(1M)))が再起動できなくなる

可能性があります。再起動中、リモートクライアントの再要求によって、ブ ロックされているローカルのプロセスがロックされる可能性があります。これに より、予期せぬ動作が発生する可能性があります。

- NFS セキュリティ機能 Sun Cluster ソフトウェアは、share\_nfs(1M) コマンドの次のオプションをサポートしません。
  - secure
  - sec=dh

ただし、Sun Cluster ソフトウェアは NFS の次のセキュリティ機能をサポートします。

- NFSのセキュアポートの使用。NFSのセキュアポートを有効にするには、クラスタノード上の/etc/systemファイルにエントリセットnfssrv:nfs\_portmon=1を追加します。
- NFS での Kerberos の使用。詳細は、『Sun Cluster Data Service for NFS Guide for Solaris OS』の「Securing Sun Cluster HA for NFS With Kerberos V5」を参照してく ださい。

### サービスの制限

Sun Cluster 構成の次のサービスの制限を守ってください。

- ルーター クラスタノードをルーター (ゲートウェイ) として構成しないでください。システムがダウンした際にクライアントが代替ルーターを探すことができず、回復できません。
- NIS+サーバー-クラスタノードをNISまたはNIS+サーバとして構成しないでください。NISまたはNIS+用に使用できるデータサービスはありません。ただしクラスタノードをNISやNIS+のクライアントにすることは可能です。
- 起動およびインストールサーバー 高可用性にした起動方法の提供や、クライアントシステムへのサービスのインストールを行うために Sun Cluster 構成を使用しないでください。
- RARP Sun Cluster 構成を rarpd サービスを提供するために使用しないでください。
- RPC プログラム番号 RPC サービスをクラスタ上にインストールする場合、この サービスでは次のプログラム番号を使用しないでください。
  - **1**00141
  - 100142
  - 100248

これらの番号は、Sun Cluster デーモン rgmd\_receptionist 、fed、および pmfd 用に 予約されています。 これらのプログラム番号を使用する RPC サービスをインストールした場合は、別のプログラム番号を使用するように変更する必要があります。

- スケジューリングクラス Sun Cluster ソフトウェアは、クラスタノード上でクラ スをスケジューリングする優先度の高いプロセスの実行をサポートしません。ク ラスタノード上で次のいずれかの種類のプロセスを実行しないでください。
  - 優先度の高いタイムシェアリングスケジューリングクラスで実行されるプロセス
  - リアルタイムスケジューリングクラスで実行されるプロセス

Sun Cluster 3.2 2/08 ソフトウェアでは、リアルタイムスケジューリングクラスを必要としないカーネルスレッドが使用されます。通常以上の優先度で動作するタイムシェアリングプロセスや、リアルタイムプロセスがあると、Sun Cluster カーネルスレッドが必要とする CPU サイクルがそれらのプロセスによって奪われることがあります。

### Sun Cluster の構成可能なコンポーネント

この節では、構成する Sun Cluster コンポーネントのガイドラインについて説明します。

- 30ページの「クラスタ名」
- 30ページの「ノード名」
- 31ページの「ゾーン名」
- 31ページの「プライベートネットワーク」
- 33ページの「プライベートホスト名」
- 33ページの「クラスタインターコネクト」
- 36ページの「定足数デバイス」

適当な構成計画ワークシートに、次の情報を追加してください。

#### クラスタ名

クラスタ名は、Sun Cluster の構成の際に指定します。クラスタ名は、インストール 環境全体で一意にする必要があります。

#### ノード名

クラスタノード名は、Solaris OS のインストール中にマシンに割り当てる名前と同じ 名前です。命名の要件の詳細については、hosts(4)のマニュアルページを参照して ください。

単一ノードのクラスタインストールでは、デフォルトのクラスタ名がノード名にな ります。

Sun Cluster の構成中に、クラスタでインストールするすべてのノード名を指定します。

#### ゾーン名

Solaris 10 OS では、*nodename*: *zonename* という命名規則を使用して、Sun Cluster コマンドに非大域ゾーンを指定します。

- nodenameはクラスタノードの名前です。
- zonenameは、ノード上にゾーンを作成するときに非大域ゾーンに割り当てる名前です。ゾーン名は、ノード上で一意でなければなりません。ただし、同じゾーン名を別々のノードで使用することはできます。nodename:zonenameの形でノード名が異なれば、クラスタ内で完全な非大域ゾーン名を一意に指定できるからです。

大域ゾーンを指定する場合、ノード名を指定するだけで済みます。

#### プライベートネットワーク

注-単一ノードのクラスタの場合、プライベートネットワークを構成する必要はあり ません。scinstallユーティリティーは、クラスタでプライベートネットワークが使 用されていなくても、自動的にデフォルトのプライベートネットワークアドレスと ネットマスクを割り当てます。

Sun Cluster ソフトウェアは、Sun Cluster ソフトウェアで管理されるノード間および非 大域ゾーン間の内部通信にプライベートネットワークを使用します。Sun Cluster 構 成では、プライベートネットワーク上のクラスタインターコネクトへの接続が少な くとも2つ必要です。クラスタの最初のノードに Sun Cluster ソフトウェアを構成す るときに、次のいずれかの方法でプライベートネットワークアドレスとネットマス クを指定します。

 デフォルトのプライベートネットワークアドレス (172.16.0.0) とネットマスク (255.255.248.0) をそのまま使用します。この IP アドレス範囲は、最大 64 のノー ドと非大域ゾーンおよび最大 10 のプライベートネットワークをサポートしていま す。

注-IPアドレス範囲でサポートできる最大ノード数は、ハードウェア構成でサポートできる最大ノード数を反映していません。

- デフォルト以外の許容可能なプライベートネットワークアドレスを指定して、デフォルトのネットマスクをそのまま使用します。
- デフォルトのプライベートネットワークアドレスをそのまま使用して、デフォル ト以外のネットマスクを指定します。
- デフォルト以外のプライベートネットワークアドレスとデフォルト以外のネット マスクを指定します。

デフォルト以外のネットマスクを使用することを選択すると、scinstallユーティリ ティーから、IPアドレス範囲でサポートするノードの数とプライベートネットワー クの数を指定するように求められます。指定するノードの数には、プライベート ネットワークを使用する、予測される非大域ゾーンの数も含めるようにしてくださ い。

このユーティリティーは、指定したノードとプライベートネットワークの数に対応 する最小IPアドレス範囲のネットマスクを計算します。計算されたネットマスク は、指定したノード(非大域ゾーンを含む)およびプライベートネットワークの数よ りも多くの数をサポートする場合があります。scinstallユーティリティーはさら に、2倍の数のノードとプライベートネットワークをサポートするための最低限の ネットマスクとなる2番目のネットマスクも計算します。この2番目のネットマスク により、クラスタはIPアドレス範囲を再構成する必要なしに、将来のノードとプラ イベートネットワークの数の増加に対応できます。

ユーティリティーから、どちらのネットマスクを選択するかを聞かれます。計算されたネットマスクのいずれかを選択するか、それ以外のネットマスクを指定することができます。指定するネットマスクは、最低でもユーティリティーに指定した ノードとプライベートネットワークの数をサポートする必要があります。

注-クラスタを確立したあとに、プライベートネットワークアドレスとネットマスク を変更する場合は、『Sun Cluster のシステム管理 (Solaris OS 版)』の「既存のクラス タのプライベートネットワークアドレスまたはアドレス範囲を変更する」を参照し てください。これらの変更を行うには、クラスタを停止させる必要があります。

ノード、非大域ゾーン、またはプライベートネットワークの追加に対応するには、 クラスタのプライベート IP アドレス範囲の変更が必要になる場合があります。

デフォルト以外のプライベートネットワークアドレスを指定する場合は、アドレス は次の条件を満たす必要があります。

- アドレスおよびネットマスクのサイズ プライベートネットワークアドレスは、 ネットマスクよりも小さくすることはできません。たとえば、ネットマス ク255.255.255.0でプライベートネットワークアドレス172.16.10.0を使用できま すが、ネットマスク 255.255.0.0では、プライベートネットワークアドレ ス172.16.10.0を使用できません。
- 許容アドレス アドレスは、プライベートネットワークでの使用のために RFC 1918 で予約されているアドレスのブロックに含まれる必要があります。 InterNIC に問い合わせて RFC のコピーを入手するか、http://www.rfcs.org でオンラ インで RFC を表示できます。
- 複数クラスタでの使用 複数のクラスタで同じプライベートネットワークアドレスを使用できます。プライベート IP ネットワークアドレスは、クラスタ外からはアクセスできません。

IPv6 - Sun Cluster ソフトウェアは、プライベート内部接続で IPv6 アドレスをサポートしません。IPv6 アドレスを使用するスケーラブルサービスをサポートするために、システムはプライベートネットワークアダプタ上で IPv6 アドレスを構成します。しかし、これらの IPv6 アドレスは、プライベートネットワークでのノード間通信では使用されません。

プライベートネットワークについての詳細は、「Planning Your TCP/IP Network (Tasks),」 in 『System Administration Guide: IP Services』 (Solaris 9またはSolaris 10) を参 照してください。

### プライベートホスト名

プライベートホスト名とは、プライベートネットワークインタフェースを介した ノード間の通信に使用される名前のことです。プライベートホスト名は、Sun Cluster の構成中に自動的に作成されます。これらのプライベートホスト名は、 clusternodenodeid - privという命名規則に従います (nodeid は、内部ノード ID の数値 です)。ノード ID 番号は、Sun Cluster の構成中に各ノードがクラスタメンバーとなる 際に、自動的に各ノードに割り当てられます。クラスタの構成後に、clsetup(1CL) ユーティリティーを使用してプライベートホスト名を変更できます。

Solaris 10 OS の場合、非大域ゾーンのプライベートホスト名の作成は任意です。非大域ゾーンのプライベートホスト名の作成には、命名規則はありません。

#### クラスタインターコネクト

クラスタインターコネクトは、クラスタノード間のプライベートネットワーク通信 にハードウェアパスを提供します。各インターコネクトは、次のいずれかの方法で 接続されるケーブルで構成されます。

- 2つのトランスポートアダプタの間
- トランスポートアダプタとトランスポートスイッチの間

クラスタインターコネクトの目的と機能についての詳細は、『Sun Clusterの概念 (Solaris OS 版)』の「クラスタインターコネクト」を参照してください。

注-単一ノードのクラスタの場合、クラスタインターコネクトを構成する必要はあり ません。ただし、単一ノードのクラスタ構成に後でノードを追加する可能性がある 場合は、将来の使用のためにクラスタインターコネクトを構成することもできま す。

Sun Cluster の構成中に、1つまたは2つのクラスタインターコネクトに対して構成情報を指定します。

- 2つのクラスタインターコネクトを使用すると、1つのインターコネクトよりも可用性が高くなります。使用できるアダプタポートの数が制限されている場合、タグ付きのVLANを使用して、同じアダプタをプライベートネットワークとパブリックネットワークの両方で共有できます。詳細は、34ページの「トランスポートアダプタ」のタグ付き VLAN アダプタのガイドラインを参照してください。
- 1つのクラスタインターコネクトを使用すると、プライベートネットワークで使用されるアダプタポートの数が減りますが、可用性が低下します。さらに、単一のプライベートインターコネクトに障害が発生した場合に、クラスタの自動回復にかかる時間が長くなります。

クラスタの確立後に、clsetup(1CL)ユーティリティーを使用して、追加のクラスタ インターコネクトを構成できます。

クラスタインターコネクトハードウェアのガイドラインについては、『Sun Cluster 3.1 - 3.2 Hardware Administration Manual for Solaris OS』の「Interconnect Requirements and Restrictions」を参照してください。クラスタインターコネクトの一 般的な情報については、『Sun Cluster の概要 (Solaris OS 版)』の「クラスタインター コネクトコンポーネント」と『Sun Cluster の概念 (Solaris OS 版)』を参照してくださ い。

#### トランスポートアダプタ

ネットワークインタフェースのポートなどのトランスポートアダプタ用に、トラン スポートアダプタ名とトランスポートの種類を指定します。構成が2ノードクラス タの場合は、インターコネクトをポイントツーポイント接続(アダプタからアダプ タ)するか、トランスポートスイッチを使用するかも指定します。

次のガイドラインと制限を考慮してください。

- IPv6 Sun Cluster ソフトウェアは、プライベートインターコネクト経由の IPv6 通 信をサポートしません。
- ローカル MAC アドレスの割り当て すべてのプライベートネットワークアダプタ は、ローカル MAC アドレスの割り当てをサポートするネットワークインタ フェースカード (NIC) を使用する必要があります。リンクローカル IPv6 アドレス は IPv6 パブリックネットワークアドレスをサポートするためにプライベート ネットワークアダプタに必要なものですが、このアドレスはローカル MAC アド レスから導き出されます。
- タグ付き VLAN アダプタ Sun Cluster ソフトウェアは、プライベートクラスタイ ンターコネクトとパブリックネットワーク間で1つのアダプタを共有するため に、タグ付きVLAN (Virtual Local Area Network)をサポートします。クラスタイン ターコネクト用にタグ付き VLAN アダプタを構成するには、次のいずれかの方法 を使用して、アダプタ名とその VLAN ID (VID)を指定します。

- 通常のアダプタ名、つまりデバイス名+インスタンス番号または物理接続点 (PPA)を指定します。たとえば、Cassini Gigabit Ethernet アダプタのインスタン ス2の名前は ce2 になります。scinstallユーティリティーで「このアダプタ が共有仮想LANの一部であるかどうか」をたずねられた場合は、yes と答え て、そのアダプタの VID 番号を指定します。
- アダプタの VLAN 仮想デバイス名を指定します。この名前は、アダプタ名+ VLAN インスタンス番号です。VLAN インスタンス番号は、公式(1000\*V)+N から導き出されます(Vは VID 番号、Nは PPA です)。

たとえば、アダプタce2上のVID73の場合、VLANインスタンス番号は (1000\*73)+2として計算されます。したがって、このアダプタ名をce73002と指 定して、共有仮想LANの一部であることを示します。

クラスタでの VLAN の構成についての詳細は、『Sun Cluster 3.1 - 3.2 Hardware Administration Manual for Solaris OS』の「Configuring VLANs as Private Interconnect Networks」を参照してください。VLAN に関する一般情報については、『System Administration Guide: IP Services』の「Administering Virtual Local Area Networks」を 参照してください。

- SBus SCI アダプタ SBus SCI (Scalable Coherent Interface) はクラスタインターコネ クトとしてサポートされていません。ただし、SCI-PCI インタフェースはサポー トされています。
- ・論理ネットワークインタフェース 論理ネットワークインタフェースは、Sun Cluster ソフトウェアで使用するために予約されています。

特定のトランスポートアダプタに関する詳細については、scconf\_trans\_adap\_\*(1M)のマニュアルページを参照してください。

#### トランスポートスイッチ

ネットワークスイッチなどのトランスポートスイッチを使用する場合、各インター コネクトのトランスポートスイッチを指定します。デフォルト名の switchN(Nは、 構成中に自動的に割り当てられた数)を使用するか、別の名前を作成できます。

また、スイッチのポート名を指定するか、デフォルト名をそのまま使用します。デフォルトのポート名は、ケーブルのアダプタ側が接続されているノードの内部ノードID番号と同じです。ただし、SCI-PCIなどの特定の種類のアダプタではデフォルトのポート名は使用できません。

注-3つ以上のノードを持つクラスタでは、必ずトランスポートスイッチを使用して ください。クラスタノード間の直接接続は、2ノードクラスタの場合だけサポートさ れています。

2ノードクラスタが直接接続されている場合でも、インターコネクトのトランスポー トスイッチを指定できます。 ヒント-トランスポートスイッチを指定すると、その後クラスタに別のノードを追加 しやすくなります。

#### 定足数デバイス

Sun Cluster 構成では、定足数 (quorum) デバイスを使用して、データとリソースの整合性を保持します。クラスタがノードとの接続を一時的に失っても、定足数デバイスによって、クラスタノードがクラスタに再結合しようとしたときの amnesia やsplit-brain といった問題を防止できます。定足数デバイスの目的と機能についての詳細は、『Sun Cluster の概念 (Solaris OS 版)』の「定足数と定足数デバイス」を参照してください。

2ノードクラスタの Sun Cluster インストール中に、SCSI 定足数デバイスまたは Sun NAS デバイスを自動的に構成するように scinstall ユーティリティーを設定できま す。定足数デバイスは、使用可能な共有 SCSI ストレージディスクおよび Sun NAS デ バイスから選択されます。scinstall ユーティリティーは、使用可能なすべての共有 SCSI ストレージディスクが定足数デバイスとして利用できるものと見なします。

定足数サーバーまたは Network Appliance NAS デバイスを定足数デバイスとして使用 する場合は、scinstall 処理が完了したあとに定足数デバイスを構成します。

インストール後は、clsetup(1CL)ユーティリティーを使用して、定足数デバイスを 追加で構成することもできます。

注-単一ノードのクラスタの場合、定足数 (quorum)を構成する必要はありません。

クラスタ構成にSun以外の共有ストレージデバイスが含まれており、そのストレージ デバイスの定足数デバイスとしての使用がサポートされていない場合、clsetupユー ティリティーを使用して、定足数を手作業で構成する必要があります。

定足数デバイスを計画する際は、次の点を考慮してください。

- 最小数-2ノードクラスタは、少なくとも1つの定足数デバイスを持つ必要があり、この定足数デバイスは、共有ディスクでもNASデバイスでもかまいません。
   その他のトポロジの場合は、定足数デバイスはオプションです。
- 奇数の規則-複数の定足数デバイスが、2ノードクラスタまたは定足数デバイスに直接接続されているノードペアで構成されている場合、奇数個の定足数デバイスを構成します。このように構成することで、定足数デバイスが完全に独立した障害パスを持つようになります。
- 定足数投票の割り当て クラスタの可用性を最高にするために、定足数デバイスで割り当てられる合計投票数は必ずノードで割り当てられる投票数よりも少なくなるようにします。少なくなければ、すべてのノードが機能していても、すべての定足数デバイスを使用できない場合、そのノードはクラスタを形成できません。
- 接続-定足数デバイスは2つ以上のノードに接続する必要があります。
- SCSIフェンスプロトコル SCSI定足数デバイスが構成されている場合、そのデバイスのSCSIプロトコルは2ノードクラスタの場合はSCSI-2、3ノード以上のクラスタの場合はSCSI-3に自動的に設定されます。定足数デバイスとして構成したあとに、デバイスのSCSIプロトコルを変更することはできません。
- 複製デバイス Sun Cluster ソフトウェアは、複製デバイスを定足数デバイスとしてサポートしていません。
- ZFSストレージプール 構成済みの定足数デバイスをZFSストレージプールに追加しないでください。定足数デバイスがZFSストレージプールに追加されると、ディスクのラベルがEFIディスクに変更されて、定足数構成情報が失われます。このディスクは、クラスタに定足数投票を提供できなくなります。

ディスクがストレージプールにある場合、そのディスクを定足数デバイスとして 構成できます。または、定足数デバイスの構成を解除して、ストレージプールに 追加し、そのあとでディスクを定足数デバイスとして再構成します。

定足数デバイスについての詳細は、『Sun Clusterの概念 (Solaris OS 版)』の「定足数 と定足数デバイス」および『Sun Clusterの概要 (Solaris OS 版)』の「定足数デバイ ス」を参照してください。

## グローバルデバイス、デバイスグループ、およびクラス タファイルシステムの計画

この節では、グローバルデバイスとクラスタファイルシステムを計画するうえでの ガイドラインについて説明します。

- 37ページの「グローバルデバイス」
- 38ページの「デバイスグループ」
- 39ページの「クラスタファイルシステム」
- 40ページの「クラスタファイルシステムのマウントオプションの選択」
- 43ページの「クラスタファイルシステムのマウント情報」

#### グローバルデバイス

グローバルデバイスの目的と機能についての詳細は、『Sun Cluster の概要 (Solaris OS 版)』の「グローバルデバイス、ローカルデバイス、およびデバイスグループ」および『Sun Cluster の概念 (Solaris OS 版)』の「グローバルデバイス」を参照してください。

Sun Cluster ソフトウェアは、特定のディスクレイアウトやファイルシステムサイズ を必要としません。グローバルデバイスのレイアウトを計画する場合、次の点に注 意してください。

- ミラー化-グローバルデバイスの高可用性を実現するには、すべてのグローバル デバイスをミラー化する必要があります。ストレージデバイスがハードウェア RAIDとディスクへの冗長パスを提供する場合は、ソフトウェアミラー化を使用 する必要はありません。
- ディスク-ミラー化するときは、複数のディスクアレイにまたがってミラー化されるようにファイルシステムを配置してください。
- 可用性 グローバルデバイスの高可用性を実現するには、グローバルデバイスが クラスタ内の複数のノードに物理的に接続されている必要があります。複数の物 理的な接続を持つグローバルデバイスは、単一のノードでの障害に対応できま す。物理的な接続を1つしか持たないグローバルデバイスもサポートされていま すが、そのノードがダウンした場合、ほかのノードからはそのグローバルデバイ スにアクセスできなくなります。
- スワップデバイス グローバルデバイス上には swap ファイルは作成しないでください。
- 非大域ゾーン-グローバルデバイスは、非大域ゾーンから直接アクセスできません。非大域ゾーンからアクセスできるのは、クラスタファイルシステムのデータだけです。

## デバイスグループ

グローバルデバイスの目的と機能についての詳細は、『Sun Cluster の概要 (Solaris OS 版)』の「グローバルデバイス、ローカルデバイス、およびデバイスグループ」および『Sun Cluster の概念 (Solaris OS 版)』の「グローバルデバイス」を参照してください。

249ページの「デバイスグループ構成のワークシート」に計画情報を追加してください。

デバイスグループを計画する際は、次の点を考慮してください。

- フェイルオーバー 多重ホストディスクと、適切に構成したボリューム管理ソフトウェアデバイスをフェイルオーバーデバイスとして構成できます。ボリューム管理ソフトウェアデバイスの適切な構成には、多重ホストディスクや、ボリューム管理ソフトウェア自体の正しい設定が含まれます。この構成により、複数のポートがエクスポートしたデバイスをホストできるようになります。テープドライブ、CD-ROM、DVD-ROM、単一ポートのデバイスは、フェイルオーバーデバイスとして構成できません。
- ミラー化-ディスクをミラー化して、ディスクの障害からデータを保護する必要 があります。詳細なガイドラインについては、50ページの「ミラー化に関する ガイドライン」を参照してください。ミラー化の手順については、159ページ の「Solaris Volume Manager ソフトウェアの構成」または195ページの「VxVM ソ フトウェアのインストールと構成」およびボリュームマネージャーのマニュアル を参照してください。

ストレージベースの複製 - デバイスグループのディスクは、すべて複製であるか、どれも複製でないかのいずれかにする必要があります。1つのデバイスグループで、複製ディスクと複製でないディスクを混合して使用することはできません。

#### クラスタファイルシステム

クラスタファイルシステムの目的と機能についての詳細は、『Sun Cluster の概要 (Solaris OS 版)』の「クラスタファイルシステム」および『Sun Cluster の概念 (Solaris OS 版)』の「クラスタファイルシステム」を参照してください。

注-クラスタファイルシステムを使用する代わりに、高可用ローカルファイルシステムの構成を選択することもできます。これにより、パフォーマンスの高い I/O でデータサービスサポートのパフォーマンスを向上させたり、クラスタファイルシステムでサポートされていない特定の機能を使用することができます。詳細は、『Sun Cluster データサービスの計画と管理 (Solaris OS 版)』の「高可用性ローカルファイルシステムの有効化」を参照してください。

クラスタファイルシステムを計画する際は、次の点を考慮してください。

- 割り当て-割り当てはクラスタファイルシステムでサポートされていません。ただし、高可用ローカルファイルシステムでは、割り当てがサポートされています。
- 非大域ゾーン-非大域ゾーンからクラスタファイルシステムにアクセスする場合、最初にクラスタファイルシステムを大域ゾーンにマウントする必要があります。クラスタファイルシステムは、次にループバックマウントを使用して非大域ゾーンにマウントされます。したがって、非大域ゾーンを含むクラスタでループバックファイルシステム(LOFS)を有効にする必要があります。
- ループバックファイルシステム (LOFS) Solaris 9 バージョンの Sun Cluster ソフト ウェアによるクラスタの作成中、LOFS はデフォルトでは無効になっています。 Solaris 10 バージョンの Sun Cluster ソフトウェアでクラスタを作成中、LOFS はデ フォルトでは有効になっています。

クラスタが次の両方の条件に当てはまる場合、各クラスタノードでLOFSを手動で無効にする必要があります。

- Sun Cluster HA for NFS が高可用ローカルファイルシステムに構成されている。
- automountd デーモンが稼働している。

クラスタがこれらの条件の両方に当てはまる場合、スイッチオーバーの問題やその他の障害を防ぐために、LOFSを無効にする必要があります。クラスタがこれらの条件の1つだけしか満たさない場合、LOFSを有効にしても安全です。

LOFS とautomountd デーモンの両方を有効にする必要がある場合は、Sun Cluster HA for NFS によってエクスポートされる高可用ローカルファイルシステムに含まれるファイルをすべて自動マウンタマップから除外してください。

- プロセスアカウンティングログファイル プロセスアカウンティングログファイ ルは、クラスタファイルシステムまたは高可用性ローカルファイルシステムに置 かないでください。ログファイルへの書き込みによってスイッチオーバーがブ ロックされ、ノードがハングします。プロセスアカウンティングログファイルを 置くのは、ローカルファイルシステムだけにしてください。
- 通信エンドポイント クラスタファイルシステムは、通信エンドポイントを ファイルシステムの名前空間に指定するSolaris ソフトウェアのファイルシステム 機能をサポートしません。
  - 名前がクラスタファイルシステムへのパス名であるUNIXドメインソケットは 作成できますが、ノードにフェイルオーバーが発生したとき、このソケットは 生き残ることができません。
  - クラスタファイルシステム上で作成する FIFO または指定したパイプはグローバルにアクセスすることはできません。

したがって、ローカルノード以外のノードからfattach コマンドを使用しないで ください。

- デバイス特殊ファイル・クラスタファイルシステムでは、文字型特殊ファイルも ブロック型特殊ファイルもサポートされていません。クラスタファイルシステム 内のデバイスノードへのパス名を指定するには、/dev ディレクトリ内のデバイス 名へのシンボリックリンクを作成します。mknod コマンドをこの目的で使用しな いでください。
- atime クラスタファイルシステムは、atimeを維持しません。
- ctime クラスタファイルシステム上のファイルにアクセスするときに、この ファイルの ctime の更新が遅延する場合があります。
- アプリケーションのインストール 高可用アプリケーションのバイナリをクラス タファイルシステムに置く場合、クラスタファイルシステムが構成されるまで 待ってからアプリケーションをインストールしてください。また、Sun Java シス テムの installer プログラムを使用してアプリケーションをインストールしてあ り、アプリケーションが共有コンポーネントのどれかに依存する場合、アプリ ケーションでインストールされないクラスタのすべてのノードにこれらの共有コ ンポーネントをインストールしてください。

#### クラスタファイルシステムのマウントオプション の選択

この節では、次の種類のクラスタファイルシステムの要件と制限について説明します。

- 41ページの「UFSクラスタファイルシステム」
- 43ページの「VxFSクラスタファイルシステム」

注-これらの種類およびその他の種類のファイルシステムを高可用ローカルファイルシステムとして構成することもできます。詳細は、『Sun Cluster データサービスの計画と管理(Solaris OS版)』の「高可用性ローカルファイルシステムの有効化」を参照してください。

次のガイドラインに従って、クラスタファイルシステムを作成するときに使用する マウントオプションを決めてください。

#### UFS クラスタファイルシステム

| マウントオプション     | 使用   | 説明                                                                                   |
|---------------|------|--------------------------------------------------------------------------------------|
| global        | 必要   | このオプションを選択すると、クラスタ内のすべてのノードでファイルシ<br>ステムが表示されます。                                     |
| logging       | 必要   | このオプションを選択すると、ロギングが有効になります。                                                          |
| forcedirectio | 条件付き | このオプションは、Oracle RAC RDBMS データファイル、ログファイル、お<br>よび制御ファイルをホストするクラスタファイルシステムにのみ必要で<br>す。 |
|               |      | 注 - Oracle RAC SPARC ベースクラスタでのみ使用できます。                                               |

| マウントオプション     | 使用 | 説明                                                                                                    |
|---------------|----|----------------------------------------------------------------------------------------------------|
| onerror=panic | 必要 | /etc/vfstab ファイルで onerror=panic マウントオプションを明示的に指定<br>する必要はありません。他の onerror マウントオプションが指定されてい<br>ない場合は、このマウントオプションがデフォルト値として使用されま<br>す。                                                                                                    |
|               |    | <ul> <li>注-Sun Cluster ソフトウェアでサポートされているのは、onerror=panic マウントオプションだけです。onerror=umount または onerror=lock オプションは使用しないでください。これらのマウントオプションは、次の理由によりクラスタファイルシステムではサポートされていません。</li> <li>onerror=umount または onerror=lock マウントオプションを使用すると、クラスタファイルシステムがロックされたり、アクセスできなくなる場合があります。この状況は、クラスタファイルシステムのファイルが破壊された場合に、発生することがあります。</li> </ul> |
|               |    | <ul> <li>onerror=umount または onerror=lock マウントオプションを使用する<br/>と、クラスタファイルシステムがマウントできなくなる場合がありま<br/>す。この状況により、クラスタファイルシステムを使用するアプリケー<br/>ションがハングアップし、アプリケーションを終了できなくなる場合が<br/>あります。</li> </ul>                                                                                                    |
|               |    | これらの状態から復旧するには、ノードの再起動が必要になることがあり<br>ます。                                                                                                    |
| syncdir       | 任意 | syncdirを指定した場合、write() システムコールにおいて、ファイルシス<br>テムが POSIX に準拠して動作することが保証されます。write() が成功し<br>た場合、このマウントオプションにより、ディスク上に十分な空間が確保<br>されます。                                                                                                    |
|               |    | syncdirを指定しない場合、ファイルシステムの動作は UFS ファイルシステ<br>ムと同じです。syncdirを指定しない場合、ディスクブロックを割り当てる<br>(つまり、データをファイルに追加するような) 書き込みの性能が大幅に向<br>上します。しかし、syncdirを指定しない場合、ファイルを閉じるまでは空<br>間不足 (ENOSPC) の状態が判明しません。                                                                                                    |
|               |    | この場合、ファイルを閉じるときに ENOSPC 状態になるのは、フェイルオー<br>バー後の短い間だけです。syncdir を指定した場合、POSIX の動作と同様、<br>空間不足状態はファイルを閉じる前に見つかります。                                                                                                    |

UFSマウントポイントの詳細については、mount\_ufs(1M)のマニュアルページを参照 してください。

#### VxFS クラスタファイルシステム

| マウントオプ<br>ション | 使用 | 説明                                               |
|---------------|----|--------------------------------------------------|
| global        | 必要 | このオプションを選択すると、クラスタ内のすべてのノードでファイルシステムが表<br>示されます。 |
| log           | 必要 | このオプションを選択すると、ロギングが有効になります。                      |

VxFS のマウントオプションについての詳細は、VxFS mount\_vxfs のマニュアルページ および『Sun Cluster のシステム管理 (Solaris OS 版)』の「クラスタファイルシステム の管理の概要」を参照してください。

#### クラスタファイルシステムのマウント情報

クラスタファイルシステムのマウントポイントを計画する際は、次の点を考慮して ください。

- マウントポイントの場所 別のソフトウェア製品によって禁止されていない限り、/global ディレクトリに作成します。/global ディレクトリを使用することで、広域的に使用できるクラスタファイルシステムと、ローカルファイルシステムを簡単に区別できるようになります。
- SPARC:VxFS マウントの要件 VERITAS File System (VxFS) を使用する場合、VxFS ファイルシステムは主ノードからグローバルにマウントおよびマウント解除しま す。主ノードとは、VxFS ファイルシステムが存在するディスクをマスターする ノードです。この方法では、マウントまたはマウント解除の操作が確実に成功し ます。二次ノードから行った VxFS ファイルシステムのマウントやマウント解除 の操作は正常に動作しないことがあります。
- SPARC:VxFS 機能の制限 -

次のVxFS機能は、Sun Cluster 3.2 クラスタファイルシステムではサポートされていません。ただし、ローカルのファイルシステムではサポートされます。

- クイック入出力
- スナップショット
- 記憶装置チェックポイント
- VxFS 固有のマウントオプション:
  - convosync (Convert O\_SYNC)
  - mincache
  - qlog、 delaylog、 tmplog
- VERITAS クラスタファイルシステム (VxVM クラスタ機能 & VERITAS クラスタ サーバーが必要)

キャッシュアドバイザリは使用可能、効果が認められるのは特定のノードのみ

クラスタファイルシステムでサポートされる VxFS のそのほかの機能とオプ ションは、すべて Sun Cluster 3.2 ソフトウェアでサポートされます。クラスタ構成 でサポートされる VxFS オプションの詳細については、VxFS マニュアルを参照し てください。

- マウントポイントを入れ子にする 通常は、クラスタファイルシステムのマウン トポイントは入れ子にしないでください。たとえば、あるファイルシステムを /global/a にマウントし、別のファイルをシステムは /global/a/b にマウントする ような設定は避けてください。この規則を無視すると、可用性とノードの起動順 序に問題が発生することがあります。このような問題は、システムがファイルシ ステムの子をマウントしようとして、親マウントポイントが存在しない場合に発 生します。この規則の唯一の例外は、2つのファイルシステムのデバイスが同じ 物理ノード接続を使用している場合です。同じディスク上の異なるスライスがこ れに該当します。
- forcedirectio Sun Cluster ソフトウェアは、forcedirectio マウントオプションを 使用してマウントされるクラスタファイルシステムからのバイナリの実行をサ ポートしていません。

#### ボリューム管理の計画

249ページの「デバイスグループ構成のワークシート」と251ページの「ボリューム 管理ソフトウェア構成のワークシート」に次の計画情報を追加してください。Solaris Volume Manager の場合は253ページの「Volumes Worksheet (Solaris Volume Manager)」 にもこの情報を追加してください。

この節では、クラスタ構成のボリューム管理を計画する上でのガイドラインについ て説明します。

- 45ページの「ボリューム管理ソフトウェアのガイドライン」
- 46ページの「Solaris Volume Manager ソフトウェアのガイドライン」
- 48ページの「VERITAS Volume Manager ソフトウェアのガイドライン」
- 50ページの「ファイルシステムのロギング」
- 50ページの「ミラー化に関するガイドライン」

Sun Cluster は、ボリューム管理ソフトウェアを使用して、ディスクをデバイスグ ループにまとめ、1つの単位で管理できるようにします。Sun Cluster ソフトウェア は、次の方法でインストールまたは使用する Solaris Volume Manager ソフトウェアと VERITAS Volume Manager (VxVM) ソフトウェアをサポートします。

| ボリューム管理ソフトウェア                 | 要件                                                                                                    |
|-------------------------------|----------------------------------------------------------------------------------------------------|
| Solaris Volume Manager        | 一部のノードで VxVM を使用してディスクを管理する場<br>合でも、クラスタのすべてのノードに Solaris Volume<br>Manager ソフトウェアをインストールする必要がありま<br>す。                                                                   |
| SPARC:VxVM とクラスタ機能            | クラスタのすべてのノード上に、クラスタ機能を持つ<br>VxVMをインストールして、それらにライセンスを付与す<br>る必要があります。                                                                                                    |
| クラスタ機能を持たないVxVM               | VxVMは、VxVMが管理する記憶装置に接続されている<br>ノードにのみインストールして、それらにライセンスを付<br>与します。                                                                                                    |
| Solaris Volume Manager と VxVM | これらのボリューム管理ソフトウェアを同じノードにイン<br>ストールする場合は、Solaris Volume Manager ソフトウェア<br>を使用して、各ノードにローカルに接続されているディス<br>クを管理します。ルートディスクもローカルディスクに含<br>まれます。VxVMを使用して、すべての共有ディスクを管<br>理します。 |

表1-4 サポートされているボリューム管理ソフトウェアと Sun Cluster ソフトウェアの使用

ボリュームマネージャーソフトウェアのインストールと構成の方法については、ボ リュームマネージャーのマニュアルおよび159ページの「Solaris Volume Manager ソフ トウェアの構成」または195ページの「VxVM ソフトウェアのインストールと構成」 を参照してください。クラスタ構成でのボリューム管理の使用についての詳細は、 『Sun Cluster の概念(Solaris OS 版)』の「多重ホストデバイス」および『Sun Cluster の概念(Solaris OS 版)』の「デバイスグループ」を参照してください。

#### ボリューム管理ソフトウェアのガイドライン

ボリューム管理ソフトウェアでディスクを構成する際は、次の一般的なガイドライ ンを考慮してください。

- ソフトウェア RAID Sun Cluster ソフトウェアはソフトウェア RAID をサポートしていません。
- ミラー化多重ホストディスク-すべての多重ホストディスクは、複数のディスク 拡張装置にまたがるようにミラー化する必要があります。ミラー化多重ホスト ディスクのガイドラインについては、50ページの「多重ホストディスクのミ ラー化」を参照してください。ストレージデバイスがハードウェア RAID とデバ イスへの冗長パスを提供する場合は、ソフトウェアミラー化を使用する必要はあ りません。

- ミラー化ルート-ルートディスクをミラー化することにより高可用性を保証できますが、このようなミラー化は必要ありません。ルートディスクをミラー化するかどうかを判断する際のガイドラインについては、50ページの「ミラー化に関するガイドライン」を参照してください。
- 一意の命名 /global/.devices/node@nodeid ファイルシステムがマウントされるデ バイスとして使用される、ローカル Solaris Volume Manager または VxVM ボ リュームがある可能性があります。この場合、/global/.devices/node@nodeid ファイルシステムがマウントされるローカルボリュームのそれぞれは、クラスタ 全体で一意である必要があります。
- ノードリスト-デバイスグループの高可用性を実現するには、これらの潜在マス ターのノードリストとフェイルバックポリシーを、関連付けられているリソース グループと同一にします。または、スケーラブルなリソースグループで、それと 関連付けられているデバイスグループ以上のノードまたはゾーンが使用されてい る場合、スケーラブルなリソースグループのノードリストをデバイスグループの ノードリストのスーパーセットにします。ノードリストの詳細は、『Sun Cluster データサービスの計画と管理(Solaris OS版)』のリソースグループの計画情報を参 照してください。
- 多重ホストディスク デバイスグループを構成するために使用されるすべてのデバイスを、そのデバイスグループのノードリストに構成されているすべてのノードに接続、つまりポートする必要があります。Solaris Volume Manager ソフトウェアは、ディスクセットにデバイスを追加したときに、この接続を自動的に確認します。しかし、構成した VxVM ディスクグループは、ノードの特定のセットには関連を持ちません。
- ホットスペアディスク ホットスペアディスクは、可用性を高めるために使用で きますが、必須ではありません。

ディスクの配置の推奨事項とその他の制限については、ボリューム管理ソフト ウェアのマニュアルを参照してください。

# Solaris Volume Manager ソフトウェアのガイドライン

Solaris Volume Manager の構成を計画する際は、次の点を考慮してください。

- ローカルボリューム名 グローバルデバイスファイルシステム、 /global/.devices/node@nodeidがマウントされるそれぞれのローカル Solaris Volume Managerボリュームの名前は、クラスタ全体で一意になるようにします。 また、その名前はどのデバイス ID (DID) 名とも同じであってはなりません。
- 二重列メディエータ-2つの列だけで構成されていて、2つのノードでマスターされている各ディスクセットでは、そのディスクセット用に構成されている Solaris Volume Manager メディエータを使用する必要があります。列は、ディスク格納装

置、その物理ディスク、格納装置から1つまたは複数のノードへのケーブル、イ ンタフェースアダプタカードで構成されます。二重列メディエータの構成には、 次の規則に従ってください。

- 各ディスクセットは、メディエータホストとして機能する2つのノードで構成します。
- メディエータを必要とするすべてのディスクセットに対して、2つの同じノードを使用する必要があります。これら2つのノードがディスクセットをマスターする必要があります。
- メディエータは、列およびホストが2つずつという要件を満たしていない ディスクセットに対しては構成できません。

詳細は、mediator(7D)のマニュアルページを参照してください。

 /kernel/drv/md.conf 設定 - SPARC:Solaris9OS では、それぞれのディスクセットが 使用する Solaris Volume Manager ボリュームは、再構成起動時にあらかじめ作成さ れます。再構成は、/kernel/drv/md.conf ファイルに含まれる構成パラメータに基 づいています。

注-Solaris 10 リリースで、Solaris Volume Manager はボリュームを動的に構成する ように拡張されました。/kernel/drv/md.conf ファイルの nmd パラメータと md\_nsets パラメータを編集しなくてすみます。新しいボリュームは必要に応じて 作成されます。

Solaris 9 OS で Sun Cluster 構成をサポートするには、nmd フィールドと md\_nsets フィールドを次のように変更します。

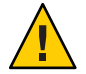

Caution - すべてのクラスタノードの /kernel/drv/md.conf ファイルの内容は、それ ぞれのノードがサービスを提供するディスクセット数に関係なく、同一である必 要があります。このガイドラインに従わないと、重大な Solaris Volume Manager エ ラーが発生し、データが失われることがあります。

 md\_nsets - md\_nsets フィールドは、システムでクラスタ全体のニーズを満たす ために作成できるディスクセットの合計数を定義できます。md\_nsets の値 は、クラスタ内で予想されるディスクセットの数に1を加えた値に設定しま す。Solaris Volume Manager ソフトウェアは、追加のディスクセットを使用し て、ローカルホスト上のプライベートディスクを管理します。

1つのクラスタで使用できるディスクセットの最大数は32です。32のうち、 31ディスクセットは一般的な使用のためで、1ディスクセットは、プライベー トディスクの管理用に使われます。md nsetsのデフォルト値は4です。 nmd - nmd フィールドは、クラスタに存在するすべてのボリューム名のうち、予想される最大値を定義します。たとえば、あるクラスタの15番目までのディスクセットで使用されるボリューム名の最大数が10であるが、16番目のディスクセットで使用されるボリュームの最大数が1000である場合、nmdの値を1000以上に設定します。また、nmdの値は各デバイスID名に十分な数を保証する大きさである必要があります。この値は、各ローカルボリューム名がクラスタ全体で一意になるように十分に大きな値を設定してください。

1つのディスクセットで使用できるボリューム名の最大数は8192です。nmdの デフォルト値は128です。

インストール時、これら2つのフィールドに、将来予想されるクラスタの拡張を 考慮した値を設定してください。クラスタの使用を開始した後で、これらの フィールド値を増やそうとすると、時間がかかります。値を変更すると、すべて のノードで再構成再起動が必要になるからです。また、後でこれらの値を増やす 場合、要求されたデバイスを作成するには、ルート(/)ファイルシステムに確保 された領域では不十分という可能性が高まります。

同時に、nmd フィールドおよび md\_nsets フィールドには、できる限り小さい値を 使用してください。デバイスを作成していなくても nmd および md\_nsets によって 指定された値に基づいて、可能性のあるすべてのデバイス分をメモリー構造上に 確保します。最適なパフォーマンスを得るには、nmd と md\_nsets の値を、使用す るボリュームの数よりもわずかに高く維持します。

md. conf ファイルについての詳細は、「System Files and Startup Files」 in 『Solaris Volume Manager Administration Guide』 (Solaris 9または Solaris 10) を参照してくだ さい。

#### VERITAS Volume Manager ソフトウェアのガイドラ イン

VERITAS Volume Manager (VxVM)の構成を計画する際は、次の点を考慮してください。

- ノードへのアクセシビリティー すべてのボリュームマネージャーディスクグ ループを、Sun Cluster デバイスグループまたはローカルのみのディスクグループ として構成する必要があります。これらの方法のいずれかでディスクグループを 構成しない場合、クラスタ内のどのノードからもディスクグループ内のデバイス にアクセスできなくなります。
  - デバイスグループは、主ノードに障害が発生した場合、2つ目のノードで多重 ホストディスクをホストできます。
  - ローカルのみのディスクグループは、Sun Cluster ソフトウェアの制御外で機能し、1度に1ノードからのみアクセスできます。

- 筐体ベースのネーミング -デバイスの筐体ベースのネーミング (Enclosure-Based Naming)を使用する場合、必ず、同じストレージを共有するすべてのクラスタ ノードにおいて整合性のあるデバイス名を使用してください。VxVM はこのよう な名前を調節しないため、VxVM が各ノードから同じデバイスに同じ名前を割り 当てているかどうかは、管理者が確認する必要があります。整合性のある名前を 割り当てなくても、クラスタの動作に悪影響はありません。ただし、整合性のな い名前だと、クラスタの管理が極端に複雑になり、構成エラーが発生し、データ が失われる可能性が高くなります。
- ルートディスクグループ-ルートディスクグループの作成は任意です。
   ルートディスクグループは次のディスク上に作成できます。
  - ルートディスク(カプセル化されている必要がある)
  - ルート以外の1つまたは複数のローカルディスク(カプセル化または初期化で きるもの)
  - ルートディスクとルート以外のローカルディスクの組み合わせ

ルートディスクグループは、ノードに対してローカルである必要があります。

- 簡易ルートディスクグループ-ルートディスクの1つのスライスに作成される簡 易ルートディスクグループは、Sun Cluster ソフトウェア上でVxVMによるディス クタイプとしてサポートされません。これは、VxVMソフトウェアの一般的な制 限です。
- カプセル化-カプセル化するディスクでは、2つのディスクスライステーブルエントリを空にしておく必要があります。
- ボリューム数 ディスクデバイスグループを作成するときに任意のディスクデバイスグループが使用できるボリュームの最大数を確認します。
  - ボリューム数が1000未満の場合は、デフォルトのミラー数を使用できます。
  - ボリューム数が1000以上の場合は、デバイスグループボリュームへのマイナー番号の割り当て方を慎重に計画する必要があります。2つのデバイスグループに、オーバーラップするマイナー番号を割り当てることはできません。
- ダーティリージョンログ ダーティリージョンロギング (DRL) を使用すると、 ノードに障害が発生した後に、ボリュームの回復時間を短縮できます。また、 DRLを使用することで入出力のスループットを低減できることがあります。
- Dynamic Multipathing (DMP) DMP だけを使用して、ノードごとに共有記憶装置への複数の I/O パスを管理することはサポートされていません。DMP を使用できるのは、次の構成だけです。
  - ノードからクラスタの共有ストレージまでのI/Oパスが1つ。
  - ノードから共有クラスタストレージまでの I/O パスを2つ以上管理できる、サポート対象のマルチパスソリューション (Sun Traffic Manager、EMC PowerPath、Hiatchi HDLM)。

詳細については、VxVMのインストールマニュアルを参照してください。

#### ファイルシステムのロギング

UFS および VxFS クラスタファイルシステムには、ロギングが必要です。Sun Cluster ソフトウェアでは、ファイルシステムのロギングの方法として、次がサポートされ ています。

- Solaris UFS ロギング についての詳細は、mount\_ufs(1M)のマニュアルページを参照してください。
- SPARC: VERITAS File System (VxFS) ロギング 詳細は、VxFS ソフトウェアに付属の mount vxfsのマニュアルページを参照してください。

Solaris Volume Manager と VERITAS Volume Manager は、どちらも両方の種類のファイ ルシステムのロギングをサポートしています。

#### ミラー化に関するガイドライン

この節では、クラスタ構成のミラー化を計画する際のガイドラインについて説明します。

- 50ページの「多重ホストディスクのミラー化」
- 51ページの「ルートディスクのミラー化」

#### 多重ホストディスクのミラー化

Sun Cluster 構成内のすべての多重ホストディスクをミラー化することにより、この 構成で単一デバイスの障害を許容できるようになります。Sun Cluster ソフトウェア では、すべての多重ホストディスクは、複数の拡張装置にまたがるようにミラー化 する必要があります。ストレージデバイスがハードウェア RAID とデバイスへの冗長 パスを提供する場合は、ソフトウェアミラー化を使用する必要はありません。

多重ホストディスクをミラー化する際は、次の点を考慮してください。

- 独立したディスク拡張装置 ミラーまたはプレックスのサブミラーは、それぞれ 異なる多重ホスト拡張装置に分散してください。
- ディスク領域-ミラー化すると、2倍のディスク領域が必要になります。
- 3方向のミラー化 Solaris Volume Manager ソフトウェアと VERITAS Volume Manager (VxVM)は、3方向のミラー化をサポートしています。ただし、Sun Cluster ソフトウェアが必要とするのは、2方向のミラー化だけです。
- 異なるデバイスサイズ-異なるサイズのデバイスにミラーを作成した場合、ミラーの容量は、最小のサブミラーまたはプレックスのサイズに制限されます。

多重ホストディスクについての詳細は、『Sun Cluster の概要 (Solaris OS 版)』の「多 重ホストディスク記憶装置」および『Sun Cluster の概念 (Solaris OS 版)』を参照して ください。 ルートディスクのミラー化

245ページの「ローカルファイルシステム配置のワークシート」に、次の計画情報を 追加してください。

最高の可用性を得るには、ローカルディスク上のルート(/)、/usr、/var、/opt、 swapをミラー化してください。VxVMでは、ルートディスクをカプセル化し、生成 されたサブディスクをミラー化します。ただし、Sun Cluster ソフトウェアでは、 ルートディスクのミラー化を要求しません。

ルートディスクをミラー化するかどうかを決定する前に、危険性、複雑さ、コスト、保守時間の面から、ルートディスクに関するさまざまな方法を検討してください。どの構成でも有効に機能するというような汎用的なミラー化はありません。 ルートをミラー化するかどうかを決定する際は、ご購入先に相談してください。

ルートディスクのミラー化の手順については、ボリュームマネージャーのマニュア ルおよび159ページの「Solaris Volume Manager ソフトウェアの構成」または195ペー ジの「VxVM ソフトウェアのインストールと構成」を参照してください。

ルートディスクをミラー化するかどうかを決定する際は、次のことを考慮してくだ さい。

- 起動ディスク-起動可能ルートディスクをミラーとして設定できます。主起動 ディスクに障害が発生した場合に、ミラーから起動できます。
- 複雑さ ルートディスクをミラー化すると、システム管理の複雑さが増します。
   また、シングルユーザーモードでの起動も複雑になります。
- バックアップ-ルートディスクをミラー化するかどうかに関係なく、ルートは定期的にバックアップしてください。ミラー化だけで、管理上の誤りが防げるわけではありません。誤って変更あるいは削除したファイルは、バックアップによってのみ復元できます。
- 定足数 (Quorum) デバイス 定足数デバイスとして構成されたディスクは、ルートディスクのミラー化に使用しないでください。
- 定足数(Quorum) Solaris Volume Manager ソフトウェアの構成で、状態データ ベースの定足数が失われるという障害が発生した場合は、保守を行わない限り、 システムを再起動できなくなります。状態データベースと状態データベースの複 製の詳細については、Solaris Volume Managerのマニュアルを参照してください。
- 独立したコントローラ 独立したコントローラにルートディスクをミラー化する という方法は、最高の可用性を得る手段の1つです。
- 二次ルートディスク-ミラー化したルートディスクを使用すると、主ルート ディスクに障害が発生しても、二次(ミラー)ルートディスクで動作を継続できま す。その後、主ルートディスクは、電源を入れ直すか、一時的な入出力エラーの 後に、正常に戻ることがあります。以降の起動は、eeprom(1M) boot-device パラ メータに指定された主ルートディスクを使用して行われます。このような場合、 手作業による修復作業は発生しませんが、起動に問題がないようにドライブは動

作を開始します。Solaris Volume Manager ソフトウェアでは、再同期が行われま す。再同期をするには、ドライブが正常に戻ったときに手作業が必要になりま す。

二次(ミラー)ルートディスク上のファイルが変更された場合、起動中に、その変 更が主ルートディスクに反映されることはありません。これにより古いサブミ ラーが生じます。たとえば、/etc/systemファイルに対する変更が失われること があります。Solaris Volume Manager ソフトウェアでは、主ルートディスクが休止 している間に、一部の管理コマンドによって/etc/systemファイルが変更される ことがあります。

起動プログラムは、システムがミラーまたは元の物理デバイスのどちらから起動 されているのかを確認しません。起動プロセスの途中(ボリュームが読み込まれた あと)でミラー化はアクティブになります。これより前の時点で、古いサブミ ラー問題が発生しやすくなります。

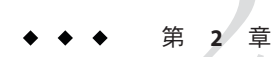

## クラスタへのソフトウェアのインストー ル

この章では、クラスタノードおよび管理コンソールにソフトウェアをインストールする手順を説明しています。

## ソフトウェアをインストールする

この節では、クラスタノードにソフトウェアをインストールするための情報と手順を紹介します。

次の作業マップは、複数または単一ノードのクラスタにソフトウェアをインストー ルするときに実行する作業を示しています。ここに示す順に従って手順を実行しま す。

表2-1 作業マップ:ソフトウェアのインストール

| 作業                                            | 参照先                                        |
|-----------------------------------------------|--------------------------------------------|
| 1. クラスタ構成のレイアウトを計画、およびソフトウェア                  | 54 ページの「クラスタソフトウェアのインストールの準                |
| をインストールするための準備                                | 備をする」                                      |
| 2. (省略可能)定足数サーバーのインストールおよび構成                  | 『Sun Cluster ソフトウェアのインストール (Solaris OS 版)』 |
| 3. (省略可能) 管理コンソールにクラスタコントロールパネ                | 59 ページの「クラスタコントロールパネルソフトウェア                |
| ル (CCP) ソフトウェアをインストール                         | を管理コンソールにインストールする」                         |
| 4. すべてのノードに Solaris OS をインストール                | 62 ページの「Solaris ソフトウェアをインストールする」           |
| 5. (省略可能) 内部ディスクのミラー化を設定                      | 67ページの「内部ディスクのミラー化を構成する」                   |
| 6. (省略可能) SPARC: Sun マルチパスソフトウェアをインス          | 68 ページの「Sun マルチパスソフトウェアをインストール             |
| トールして構成                                       | する」                                        |
| 7. (省略可能) SPARC: VERITAS File System ソフトウェアをイ | 71 ページの「SPARC: VERITAS File System ソフトウェアを |
| ンストール                                         | インストールする」                                  |

| 表2-1 作業マッフ:ソフトワエアのインストール (続き)                  |                                                                |  |
|------------------------------------------------|----------------------------------------------------------------|--|
| 作業                                             | 参照先                                                            |  |
| 8. Sun Cluster ソフトウェアおよび使用するデータサービス<br>をインストール | 72 ページの「Sun Cluster フレームワークおよびデータサー<br>ビスソフトウェアパッケージをインストールする」 |  |
| 9.ディレクトリパスを設定                                  | 76ページの「root 環境を設定する」                                           |  |
| 10.(省略可能) Solaris IP Filter を構成                | 77 ページの「Solaris IP Filter を構成する」                               |  |

▼ クラスタソフトウェアのインストールの準備をす る

ソフトウェアのインストールを開始する前に、次の準備作業を行なってください。

- 1 クラスタ構成に選択したハードウェアとソフトウェアが現在の Sun Cluster 構成でサ ポートされていることを確認します。 サポートされるクラスタ構成の最新情報については、Sun の販売代理店にお問い合わ せください。
- 2 クラスタ構成の計画およびインストール方法を検討する上で参考となる情報を参照 します。
  - 『Sun Cluster 3.2 2/08 Release Notes for Solaris OS』 制限事項やバグ対策などの最新 情報
  - 『Sun Cluster の概要 (Solaris OS 版)』および 『Sun Cluster の概念 (Solaris OS 版)』 -Sun Cluster 製品の概要
  - 『Sun Cluster ソフトウェアのインストール (Solaris OS 版)』 (このマニュアル)-Solaris、Sun Cluster、ボリューム管理ソフトウェアのインストールと構成を行うた めのガイドラインと作業手順
  - 『Sun Cluster データサービスの計画と管理 (Solaris OS 版)』 データサービスの計 両ガイドラインとインストールおよび構成手順
- 3 関連文書 (Sun 以外の製品の文書も含む)をすべて用意します。 クラスタのインストールを行う場合に参考となるドキュメントを持つ製品の一部を 以下に示します。
  - Solaris OS
  - Solaris Volume Manager ソフトウェア
  - Sun StorEdge QFS ソフトウェア
  - VERITAS Volume Manager
  - その他のアプリケーション
- 4 クラスタ構成の計画を立てます。

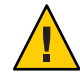

Caution - クラスタのインストールを綿密に計画します。Solaris および Sun Cluster ソフトウェアのインストールを開始する前に、データサービスおよび他の製品すべてについて必要条件を認識しておく必要があります。計画に不備があった場合、インストールエラーが発生し、Solaris や Sun Cluster ソフトウェアを完全にインストールし直す必要が生じる可能性もあります。

たとえば、Oracle RAC の Oracle Real Application Clusters Guard オプションには、クラ スタで使用するホスト名に関する特別な必要条件があります。このような特別な必 要条件は Sun Cluster HA for SAP にもあります。Sun Cluster ソフトウェアをインストー ルした後にホスト名は変更できないため、このような必要条件は Sun Cluster ソフト ウェアをインストールする前に調整しておく必要があります。

- 第1章と『Sun Cluster データサービスの計画と管理 (Solaris OS 版)』に示されている計画のガイドラインを利用して、クラスタのインストールと構成の方法を決定してください。
- 計画ガイドラインで参照されるクラスタフレームワークおよびデータサービス構成のワークシートに必要事項を記入してください。完成したワークシートは、インストールと構成の作業を行う際に参考情報として利用します。
- 5 クラスタ構成に必要なパッチをすべて入手します。 パッチおよびインストール手順の場所については、『Sun Cluster 3.2 2/08 Release Notes for Solaris OS』の「Patches and Required Firmware Levels」を参照してください。
- 次の手順 管理コンソールからクラスタノードへの接続にクラスタコントロールパネルソフト ウェアを使用する場合は、59ページの「クラスタコントロールパネルソフトウェア を管理コンソールにインストールする」に進みます。

それ以外の場合は、使用する Solaris のインストール手順を選択します。

- scinstall(1M) ユーティリティを使用して Sun Cluster ソフトウェアを構成する場合は、62ページの「Solaris ソフトウェアをインストールする」に進んで、最初に Solaris ソフトウェアをインストールします。
- Solaris と Sun Cluster ソフトウェアを同時にインストールして構成する (JumpStart を使用する方法) 場合は、101ページの「Solaris と Sun Cluster ソフトウェアをイン ストールする (JumpStart)」に進みます。

#### ▼ 定足数サーバーソフトウェアをインストールして 構成する

この手順を実行して、ホストサーバーを定足数サーバーとして構成します。

始める前に 次の作業を実行します。

第2章・クラスタへのソフトウェアのインストール

- 定足数サーバーに選択するマシンに、定足数サーバーソフトウェアのインストー ルに使用できるディスク容量が1Mバイト以上あることを確認します。
- 定足数サーバーマシンがクラスタノードにアクセスできるパブリックネットワークに接続されていることを確認します。
- 定足数サーバーが動作するクラスタのパブリックネットワークに接続されたポートの Ethernet スイッチのスパニングツリーアルゴリズムを無効にします。
- 定足数サーバーソフトウェアをインストールするマシンでスーパーユーザーになり ます。
- (省略可能)GUIでinstallerプログラムを使用するには、インストール作業を行うホストサーバーの表示環境を、GUIを表示するように設定します。
   \* xhost +

# setenv DISPLAY nodename:0.0

- 3 インストールメディアをドライブにロードします。 ボリューム管理デーモン(vold(1M))が実行中で、CD-ROMまたはDVDデバイスを管理するよう構成されている場合、このデーモンは自動的にメディアを /cdrom/cdrom0/ディレクトリにマウントします。
- 4 ディレクトリを、メディアのインストールウィザードのディレクトリに変更します。
  - SPARC プラットフォームにソフトウェアパッケージをインストールする場合は、 次のコマンドを使用します。

phys-schost# cd /cdrom/cdrom0/Solaris\_sparc

x86 プラットフォームにソフトウェアパッケージをインストールする場合は、次のコマンドを使用します。

phys-schost# cd /cdrom/cdrom0/Solaris\_x86

5 インストールウィザードを起動します。

phys-schost# ./installer

6 画面の指示に従って、ホストサーバーに定足数サーバーソフトウェアをインストー ルします。

「あとで設定」オプションを選択します。

注-インストーラで「あとで設定」オプションを選択できない場合、「今すぐ設定」 を選択します。 インストールが完了すると、インストールログを表示できます。Java Enterprise Systemのinstallerプログラムの使い方に関するその他の情報については、『Sun Java Enterprise System 2006Q4 Installation Guide for UNIX』を参照してください。

- **7** ドライブからインストールメディアを取り出します。
  - **a.** インストールメディアが使用されないように、メディア上のディレクトリ以外に 移動します。
  - **b.** メディアを取り出します。

phys-schost# **eject cdrom** 

- 8 定足数サーバーソフトウェアをサポートするすべての必要なパッチを適用します。 パッチおよびインストール手順については、「Patches and Required Firmware Levels」 in 『Sun Cluster 3.2 12/07 Release Notes for Solaris OS』を参照してください。
- 9 (省略可能)定足数サーバーのバイナリの場所を PATH環境変数に追加します。
   # PATH=\$PATH:/usr/cluster/bin
- 10 (省略可能)定足数サーバーのマニュアルページの場所を PATH環境変数に追加します。

# MANPATH=\$MANPATH:/usr/cluster/man

11 定足数サーバーを構成します。

次のエントリを /etc/scqsd/scqsd.conf ファイルに追加して、定足数サーバーに関す る構成情報を指定します。

インスタンス名またはポート番号の少なくとも一方を使用して、定足数サーバーを 識別します。ポート番号は指定する必要がありますが、インスタンス名はオプ ションです。インスタンス名を指定する場合、その名前は定足数サーバー間で一意 にします。名前を指定しない場合、常に、定足数サーバーが待機するポートにより この定足数サーバーを参照します。

/usr/cluster/lib/sc/scqsd [-d /var/scqsd] [-i instancename] -p port

-d/var/scqsd 定足数サーバーが定足数データを格納できるディレクトリへのパスです。
 クラスタ固有の定足数情報を格納するために、定足数サーバープロセスはこのディレクトリに1クラスタにつき1つのファイルを作成します。
 デフォルトでは、このオプションの値は/var/scqsdです。このディレクトリは、ユーザーが構成する各定足数サーバーに対して

第2章・クラスタへのソフトウェアのインストール

一意にします。

- -iinstancename 定足数サーバーインスタンスに対してユーザーが選択する一意の 名前です。
- -pport 定足数サーバーがクラスタからの要求を待機するポート番号です。
- 12 (省略可能)複数のクラスタにサービスを提供し、別のポート番号またはインスタンス を使用する場合は、必要な定足数サーバーの追加のインスタンスごとに追加エント リを構成します。
- 13 /etc/scqsd/scqsd.confファイルを保存して終了します。
- 14 新しく構成した定足数サーバーを起動します。
  - # /usr/cluster/bin/clquorumserver start quorumserver
  - quorumserver 定足数サーバーを識別します。定足数サーバーが待機するポート番号を使用できます。構成ファイルでインスタンス名を指定した場合は、代わりにその名前を使用できます。
    - 1台の定足数サーバーを起動するには、インスタンス名とポート 番号のいずれかを指定します。
    - 複数の定足数サーバーを構成している場合、すべての定足数サーバーを起動するには、+オペランドを使用します。
- 注意事項 インストーラは Sun Cluster 定足数サーバー パッケージの簡易 pkgadd インストールを 実行し、必要なディレクトリを設定します。ソフトウェアは次のパッケージから構 成されています。
  - SUNWscqsr
  - SUNWscqsu
  - SUNWscqsman

これらのパッケージをインストールすると、/usr/clusterおよび/etc/scqsdディレクトリにソフトウェアが追加されます。Sun Cluster 定足数サーバーソフトウェアの場所を変更することはできません。

Sun Cluster 定足数サーバー ソフトウェアに関するインストールエラーメッセージが 表示される場合は、パッケージが正しくインストールされているかどうかを確認し ます。

次の手順 管理コンソールを使用してクラスタノードと通信する場合は、59ページの「クラス タコントロールパネルソフトウェアを管理コンソールにインストールする」に進み ます。 それ以外の場合は、62ページの「Solaris ソフトウェアをインストールする」に進みます。

 クラスタコントロールパネルソフトウェアを管理 コンソールにインストールする

注-管理コンソールの使用は必須ではありません。管理コンソールを使用しない場合 は、クラスタ内の特定のノードから管理作業を行います。

この手順では、管理コンソールにクラスタコントロールパネル(CCP)ソフトウェア をインストールする方法を説明します。CCPは、cconsole、cssh、ctelnet、および crloginツールを起動する単一のインタフェースを提供します。これらの各ツール は、共通ウィンドウや一連のノードとの多重ウィンドウ接続を提供します。共通 ウィンドウを使用すると、すべてのノードに入力を一括送信できます。詳細 は、ccp(1M)のマニュアルページを参照してください。

管理コンソールには、Sun Cluster 3.2 2/08 ソフトウェアがサポートする特定のバー ジョンの Solaris OS が動作する任意のデスクトップマシンを使用できます。Sun Cluster をSPARC ベースのシステムで使用している場合は、管理コンソールを Sun Management Center コンソールやサーバーとして使用することもできます。Sun Management Center ソフトウェアをインストールする方法については、Sun Management Center のマニュアルを参照してください。

- 始める前に サポートされている Solaris OS 環境のバージョンと Solaris パッチが管理コンソールに インストールされていることを確認してください。すべてのプラットフォームで、 少なくとも End User Solaris ソフトウェアグループが必要です。
  - 1 管理コンソールでスーパーユーザーになります。
  - 2 DVD-ROMドライブに Sun Java Availability Suite DVD-ROM を挿入します。 ボリューム管理デーモン vold(1M)が実行され、CD-ROM または DVD デバイスを管 理するように設定されている場合、このデーモンは自動的にメディアを /cdrom/cdrom0/ディレクトリにマウントします。
  - 3 Solaris\_arch/Product/sun\_cluster/Solaris\_ver/Packages/ディレクトリ(archはsparc またはx86(Solaris10のみ)、verはSolaris9の場合9またはSolaris10の場合10) adminconsole# cd /cdrom/cdrom0/Solaris arch/Product/sun cluster/Solaris ver/Packages/

- 4 SUNWccon パッケージをインストールします。 adminconsole# pkgadd -d . SUNWccon
- 5 (省略可能) Sun Cluster マニュアルページパッケージをインストールします。 adminconsole# pkgadd -d . *pkgname* ...

| パッケージ名      | 説明                            |
|-------------|-------------------------------|
| SUNWscman   | Sun Cluster フレームワークのマニュアルページ  |
| SUNWscdsman | Sun Cluster データサービスのマニュアルページ  |
| SUNWscqsman | Sun Cluster 定足数サーバー のマニュアルページ |

Sun Cluster マニュアルページパッケージを管理コンソールにインストールする場合、Sun Cluster ソフトウェアをクラスタノードまたは定足数サーバーにインストールする前に、それらのパッケージを管理コンソールから表示できます。

- 6 DVD-ROM ドライブから Sun Java Availability Suite DVD-ROM を取り出します。
  - a. DVD-ROM が使用されていないことを確認し、DVD-ROM 上にないディレクトリに移動します。
  - b. DVD-ROM を取り出します。 adminconsole# eject cdrom
- 7 管理コンソールに/etc/clustersファイルを作成します。

クラスタ名と、各クラスタノードの物理ノード名をファイルに追加します。

adminconsole# vi /etc/clusters
clustername node1 node2

詳細については、/opt/SUNWcluster/bin/clusters(4)のマニュアルページを参照して ください。

8 /etc/serialports ファイルを作成します。

このファイルに、クラスタ内の各ノード用のエントリを追加します。物理ノード 名、コンソールアクセスデバイスのホスト名、およびポート番号を指定します。コ ンソールアクセスデバイスの例として、端末集配信装置(TC)、システムサービスプ ロセッサ(SSP)、および Sun Fire システムコントローラがあります。

adminconsole# vi /etc/serialports node1 ca-dev-hostname port node2 ca-dev-hostname port

node1、node2 クラスタノードの物理名 ca-dev-hostname コンソールアクセスデバイスのホスト名

Sun Cluster ソフトウェアのインストール (Solaris OS 版) ・ 2008 年 2 月、Revision A

*port* Secure Shell 接続のためのシリアルポート番号、または Secure Shell ポート番号

/etc/serialports ファイルを作成するためには、次の注意事項に従ってください。

- Sun Fire 15000 システムコントローラでは、各エントリのシリアル番号に telnet(1)ポート番号 23 を使用します。
- その他すべてのコンソールアクセスデバイスの場合、telnet 接続を使用してコン ソールに接続するには、物理ポート番号ではなく、telnet シリアルポート番号を 使用します。telnet シリアルポート番号は、物理ポート番号に 5000 を加えた値で す。たとえば、物理ポート番号が6の場合、telnet シリアルポート番号は 5006 に なります。
- Sun Enterprise 10000 サーバーの詳細と注意事項については、 /opt/SUNWcluster/bin/serialports(4)のマニュアルページを参照してください。
- ノードコンソールへの Secure Shell 接続の場合は、各ノードで保護付きの接続に使用するコンソールアクセスデバイスの名前とポート番号を指定します。Secure Shell のデフォルトポート番号は22です。
- 管理コンソールを直接クラスタノードに接続したり、管理ネットワーク経由で接続する場合は、ノードごとにそのノードが管理コンソールや管理ネットワークへの接続に使用するホスト名とポート番号を指定します。
- 9 (省略可能)便宜上、管理コンソール上のディレクトリパスを設定します。
  - a. /opt/SUNWcluster/bin/ディレクトリを PATH に追加します。
  - **b.** /opt/SUNWcluster/man/ディレクトリを MANPATH に追加します。
  - **c.** SUNWs cman パッケージをインストールした場合は、/usr/cluster/man ディレクトリ も MANPATH に追加します。

#### 10 CCPユーティリティーを起動します。

adminconsole# /opt/SUNWcluster/bin/ccp &

CCP ウィンドウで、cconsole、cssh、crlogin、または ctelnet ボタンをクリックし てツールを起動します。これらのツールは直接起動することもできます。たとえ ば、ctelnet を起動するには、次のコマンドを入力します。

adminconsole# /opt/SUNWcluster/bin/ctelnet &

CCP ソフトウェアは、次の Secure Shell 接続に対応しています。

- ノードコンソールへの保護付きの接続の場合、cconsoleツールを起動します。次にクラスタコンソールウィンドウの「オプション」メニューから「Use SSH」 チェックボックスをオンにします。
- クラスタノードへの保護付きの接続の場合、csshツールを使用します。

CCP ユーティリティーを使用する方法については、『Sun Cluster のシステム管理 (Solaris OS 版)』の「クラスタ管理の開始」の「How to Remotely Log In to Sun Cluster 」を参照してください。詳細は、ccp(1M)のマニュアルページも参照してください。

- 次の手順 Solaris OS がインストールされており、Sun Cluster ソフトウェアの必要条件を満たし ているかどうかを確認します。Solaris OS に関する Sun Cluster のインストール要件に ついては、16ページの「Solaris OS の計画」を参照してください。
  - Solaris OS が Sun Cluster の要件を満たしている場合は、72ページの「Sun Cluster フレームワークおよびデータサービスソフトウェアパッケージをインストールす る」に進みます。
  - 必要条件を満たしていない場合は、必要に応じて Solaris OS をインストール、再構成または再インストールします。
    - Solaris OS だけをインストールする場合は、62ページの「Solaris ソフトウェア をインストールする」に進みます。
    - scinstall カスタム JumpStart メソッドを使用して Solaris OS と Sun Cluster ソフトウェアをインストールする場合は、101ページの「Solaris と Sun Cluster ソフトウェアをインストールする (JumpStart)」に進みます。

#### ▼ Solaris ソフトウェアをインストールする

ソフトウェアのインストールに scinstall カスタム JumpStart インストールメソッド を使用しない場合は、以下の手順に従ってクラスタ内の各ノードに Solaris OS をイン ストールしてください。クラスタの JumpStart インストールの詳細については、101 ページの「Solaris と Sun Cluster ソフトウェアをインストールする (JumpStart)」を参 照してください。

**ヒント-Solaris OS は、各ノードに同時にインストールできるため、インストール時間**を節約できます。

ノードに Solaris OS がすでにインストールされていても、Sun Cluster インストールの 必要条件が満たされていない場合は、Solaris ソフトウェアを再インストールする必 要があります。以下に示す手順に従って、Sun Cluster ソフトウェアを確実にインス トールしてください。必要なルートディスクのパーティションの分割方法などの Sun Cluster インストール要件については、16ページの「Solaris OS の計画」を参照してください。

始める前に 次の作業を実行します。

- Solaris ソフトウェアをインストールする前に、ハードウェアの設定が完了していることと、接続が完全であることを確認します。詳細については、『Sun Cluster Hardware Administration Collection』およびサーバーと記憶装置のマニュアルを参照してください。
- クラスタ構成の計画が完了していることを確認します。要件とガイドラインについては、54ページの「クラスタソフトウェアのインストールの準備をする」を参照してください。
- 245ページの「ローカルファイルシステム配置のワークシート」に必要事項を記入します。
- ネームサービスを使用している場合、すべての公開ホスト名と論理アドレス間の アドレスと名前の対応付けを、クライアントがクラスタサービスにアクセスする ために使用する任意のネームサービスに追加します。計画のガイドラインについ ては、24ページの「パブリックネットワーク IP アドレス」を参照してください。Solaris ネームサービスの使用については、Solaris システム管理者用のマ ニュアルを参照してください。
- 1 クラスタ管理コンソールを使用している場合、クラスタ内にある各ノードのコン ソール画面を表示します。
  - クラスタコントロールパネル(CCP)ソフトウェアが管理コンソールにインストー ルされ、構成されている場合は、cconsole(1M)ユーティリティーを使用して、コ ンソール画面を個別に表示します。
     スーパーユーザーとして、次のコマンドを使用して、cconsoleユーティリティー を記動します。

adminconsole# /opt/SUNWcluster/bin/cconsole clustername &

また、cconsoleユーティリティーを使用してマスターウィンドウを開くことがで きます。ここでの入力を、個々のすべてのコンソールウィンドウに同時に送信で きます。

- cconsoleユーティリティーを使用しない場合は、各ノードのコンソールに個別に 接続します。
- 2 Solaris インストールマニュアルに指示されているとおりに Solaris OS をインストール します。

注 - 同一クラスタ内のノードはすべて、同じバージョンの Solaris OS である必要があります。

Solaris ソフトウェアの通常のインストール方法を使用してインストールします。 Solaris ソフトウェアのインストール時に、次の作業を行います。

a. 少なくとも End User Solaris ソフトウェアグループをインストールします。

ヒント-Solaris ソフトウェアパッケージを手動でインストールしなくてすむように するには、Entire Solaris Software Group Plus OEM Support をインストールしてくだ さい。

これ以外のSolaris ソフトウェアの要件については、18ページの「Solaris ソフト ウェアグループについて」を参照してください。

- b. 「手動配置」を選択して、ファイルシステムを設定します。
  - グローバルデバイスサブシステムを使用するための、少なくとも512Mバイトのファイルシステムを作成します。

注-Sun Cluster ソフトウェアのインストールを正常に行うためには、グローバルデバイスファイルシステムを用意する必要があります。

- スライス7にはすくなくとも20Mバイトのサイズを指定します。
- ほかにも必要なファイルシステムパーティションがある場合は、19ページの「システムディスクパーティション」の説明に従って作成します。
- c. 管理しやすくするために、すべてのノード上で同じ root パスワードを設定しま す。
- 3 スーパーユーザーではなく、役割に基づくアクセス制御 (RBAC)を使用してクラスタ ノードにアクセスする場合は、すべての Sun Cluster コマンドに認証を提供する RBAC の役割を設定します。

ユーザーがスーパーユーザーでない場合、この一連のインストール手順には、次の Sun Cluster RBAC 認証が必要です。

- solaris.cluster.modify
- solaris.cluster.admin
- solaris.cluster.read

RBAC の役割について詳しくは、『System Administration Guide: Security Services』の「Role-Based Access Control (Overview)」を参照してください。Sun Cluster サブコマンドで必要な RBAC 認証については、Sun Cluster のマニュアルページを参照 してください。

- 4 既存のクラスタにノードを追加する場合は、新しいノードにクラスタファイルシス テム用のマウントポイントを追加します。
  - a. アクティブなノードから、すべてのクラスタファイルシステムの名前を表示しま す。

phys-schost-1# mount | grep global | egrep -v node@ | awk '{print \$1}'

**b.** 新しいノード上で、クラスタ内のクラスタファイルシステムごとにマウントポイントを作成します。

phys-schost-new# mkdir -p mountpoint

たとえば、mountコマンドで表示されるファイルシステム名が /global/dg-schost-1の場合は、クラスタに追加する新しいノードでmkdir-p /global/dg-schost-1を実行します。

- 5 ノードの追加を行なっており、かつ、VxVMがクラスタの任意のノードにインストー ルされている場合は、次の作業を実行します。
  - a. VxVM がインストールされているノード上で同じ vxio 番号が使用されていること を確認します。

phys-schost# grep vxio /etc/name\_to\_major vxio NNN

- **b. VxVM**がインストールされていない各ノード上でvxio番号が使用できることを確認してください。
- **c.** VxVMがインストールされていないノードで、vxio番号がすでに使用されている 場合は、/etc/name to majorエントリを別の番号を使用するように変更します。
- 6 End User Solaris Software Group をインストールしてあり、次のいずれか Sun Cluster 機能 を使用する場合は、これらの機能をサポートする追加の Solaris ソフトウェア パッケージをインストールします。
  - Remote Shared Memory Application Programming Interface (RSMAPI)
  - RSMRDTドライバ
  - SPARC:SCI-PCIアダプタ
  - SPARC:Solaris 9 OS の場合は、次のコマンドを実行します。

phys-schost# pkgadd -d . SUNWrsm SUNWrsmc SUNWrsmox

■ Solaris 10 OS の場合は、次のコマンドを実行します。

phys-schost# pkgadd -G -d . SUNWrsm SUNWrsmo

これらのパッケージは、大域ゾーンだけに追加する必要があります。-Gオプ ションを使用すると、現在のゾーンだけにパッケージを追加します。このオプ ションは、既存の非大域ゾーン、またはあとで作成する非大域ゾーンにパッケー ジを伝播しないことも指定します。

7 必要な Solaris OS のパッチ、ハードウェア関連のファームウェア、およびそのパッチ (ストレージアレイのサポート用のパッチも含む)があればインストールします。また、ハードウェアパッチに含まれている必要なファームウェアをダウンロードします。

パッチおよびインストール手順の場所については、『Sun Cluster 3.2 2/08 Release Notes for Solaris OS』の「Patches and Required Firmware Levels」を参照してください。

- 8 x86:デフォルトのブートファイルを設定します。 この値を設定すると、ログインプロンプトにアクセスできないときにノードを再起 動できます。
  - Solaris 9 OS では、デフォルトを kadb に設定します。

phys-schost# eeprom boot-file=kadb

 Solaris 100S では、GRUB のブートパラメータメニューでデフォルトを kmdb に設定 します。

grub edit> kernel /platform/i86pc/multiboot kmdb

9 各ノードで/etc/inet/hostsまたは/etc/inet/ipnodesファイルをクラスタで使用されているすべてのパブリックIPアドレスで更新します。 この手順は、ネームサービスを使用しているかどうかに関わらず実行します。 ipnodesファイルには、IPv4とIPv6の両方のアドレスを含めることができます。IP アドレスを追加する必要があるSun Clusterコンポーネントについては、24ページの「パブリックネットワークIPアドレス」を参照してください。

注-新しいクラスタまたはクラスタノードの確立中に、scinstallユーティリティー は自動的に構成中の各ノードのパブリック IP アドレスを /etc/inet/hosts ファイル に追加します。これらの IP アドレスの /etc/inet/ipnodes ファイルへの追加は任意 です。

**10** クラスタインターコネクトに ce アダプタを使用する場合、/etc/systemファイルに次のエントリを追加します。

set ce:ce\_taskq\_disable=1

このエントリは、次のシステム再起動後に有効になります。

**11** (省略可能) **Sun Enterprise 10000** サーバー上で、/etc/system ファイルを動的構成を使用 するように構成します。

クラスタの各ノード上の /etc/system ファイルに次のエントリを追加します。

set kernel\_cage\_enable=1

このエントリは、次のシステム再起動後に有効になります。動的再構成の詳細については、サーバーのマニュアルを参照してください。

12 (省略可能) IPMP グループでパブリックネットワークアダプタを構成します。

scinstall ユーティリティーがクラスタの作成中に構成する多重アダプタ IPMP グ ループを使用しない場合は、スタンドアロンシステムでカスタム IPMP グループを構 成します。詳細は、『System Administration Guide: Network Interfaces and Network Virtualization』の第8章「Administering IPMP」を参照してください。

クラスタ作成中、scinstallユーティリティーは、同じサブネットを使用するパブ リックネットワークアダプタの各セットのうち、IPMP グループでまだ構成されてい ないものを、単一の多重アダプタIPMP グループに構成します。scinstallユー ティリティーは、既存の IPMP グループを無視します。

次の手順 サーバが内部ハードディスクドライブのミラー化に対応していて、内部ディスクの ミラー化を設定する場合は、67ページの「内部ディスクのミラー化を構成する」に 進みます。

それ以外の場合で、Sunマルチパスソフトウェアを使用する場合は、68ページの「Sunマルチパスソフトウェアをインストールする」に進みます。

それ以外の場合で、VxFSをインストールする場合は、71ページの「SPARC: VERITAS File System ソフトウェアをインストールする」に進みます。

それ以外の場合、Sun Cluster ソフトウェアパッケージをインストールします。72 ページの「Sun Cluster フレームワークおよびデータサービスソフトウェアパッケー ジをインストールする」に進みます。

参照 Sun Cluster 構成で、動的再構成の作業を実行するための手順については、『Sun Cluster のシステム管理 (Solaris OS 版)』を参照してください。

#### ▼ 内部ディスクのミラー化を構成する

クラスタの各ノードで、以下の手順に従って、内部ハードウェア RAID ディスクのミラー化を設定し、システムディスクをミラー化します。この手順は省略可能です。

第2章・クラスタへのソフトウェアのインストール

注-次のような状況ではこの手順を実行しないでください。

- サーバーが内部ハードディスクドライブのミラー化に対応していない。
- すでにクラスタを確立している。この場合は、代わりに『Sun Cluster 3.1 3.2 Hardware Administration Manual for Solaris OS』の「Mirroring Internal Disks on Servers that Use Internal Hardware Disk Mirroring or Integrated Mirroring」を実行して ください。
- 始める前に Solaris オペレーティングシステムおよび必要なパッチがインストールされていることを確認します。
  - 1 スーパーユーザーになります。
  - 2 内部ミラーを構成します。

phys-schost# raidctl -c clt0d0 clt1d0

-c clt0d0 clt1d0 ミラーディスクにプライマリディスクのミラーを作成します。プ ライマリディスクの名前を1番目の引数として入力します。ミラー ディスクの名前を2番目の引数として入力します。

サーバーの内部ディスクのミラー化の設定方法については、サーバーに付属のマニュアルおよび raidctl(1M)のマニュアルページを参照してください。

次の手順 Sun マルチパスソフトウェアを使用する場合は、68ページの「Sun マルチパスソフトウェアをインストールする」に進みます。

それ以外の場合で、VxFSをインストールする場合は、71ページの「SPARC: VERITAS File System ソフトウェアをインストールする」に進みます。

それ以外の場合、Sun Cluster ソフトウェアパッケージをインストールします。72 ページの「Sun Cluster フレームワークおよびデータサービスソフトウェアパッケー ジをインストールする」に進みます。

#### ▼ Sun マルチパスソフトウェアをインストールする

クラスタの各ノードで以下の手順を実行して、ファイバチャネル(FC)ストレージ用のSunマルチパスソフトウェアを設定します。マルチパスソフトウェアは、共有クラスタストレージへの複数の入出力パスを管理します。この手順は省略可能です。

 SPARC:Solaris 9 OS の場合、Sun StorEdge Traffic Manager ソフトウェアをインストー ルして設定します。 Solaris 10 OS の場合は、Solaris 10 ソフトウェアの一部としてデフォルトでインストールされる Solaris マルチパス機能を有効にします。

始める前に 次の作業を実行します。

Sun Cluster ソフトウェアをサポートするように Solaris OS がインストールされているか確認します。

Solaris ソフトウェアがすでにノード上にインストールされている場合は、Solaris のインストールが Sun Cluster ソフトウェアの必要条件、およびそのクラスタにイ ンストールする予定の他のソフトウェアの必要条件を満たしていることを確認し てください。Solaris ソフトウェアをインストールして、Sun Cluster ソフトウェア の必要条件を満たす方法の詳細については、62ページの「Solaris ソフトウェアを インストールする」を参照してください。

- SPARC: Solaris 9 OS の場合、Sun StorEdge Traffic Manager ソフトウェアと Sun StorEdge SAN Foundation ソフトウェア用のソフトウェアパッケージ、パッチ、お よびマニュアルを用意します。マニュアルへのリンクについて は、http://www.sun.com/products-n-solutions/hardware/docs/を参照してください。
- Solaris 10 OS の場合、Solaris Fibre Channel Storage Configuration and Multipathing Administration Guide を用意します。
- 1 スーパーユーザーになります。
- 2 SPARC:Solaris 9 OS の場合、各ノードに Sun StorEdge Traffic Manager ソフトウェアと必要 なパッチをインストールします。
  - Sun StorEdge Traffic Manager ソフトウェアのインストール手順については、http://www.sun.com/products-n-solutions/hardware/docs/にある「『Sun StorEdge Traffic Manager Installation and Configuration Guide』」を参照してください。
  - Sun StorEdge Traffic Manager ソフトウェアに必要なパッチについて は、http://www.sun.com/storage/san/にある「『Sun StorEdge Traffic Manager Software Release Notes』」を参照してください。
- 3 マルチパス機能を有効にします。
  - SPARC:Solaris9OSの場合、mpxio-disableパラメーターの値をnoに変更します。
     各ノードの/kernel/drv/scsi\_vhci.confファイルでこのエントリを変更します。
     set mpxio-disable=no
  - Solaris 10 OS の場合、各ノードで次のコマンドを実行します。

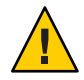

注意-Sun Cluster ソフトウェアがすでに実行されている場合は、このコマンドを実行しないでください。アクティブなクラスタノードで stmsboot コマンドを実行すると、Solaris サービスがメンテナンス状態になる場合があります。このコマンドを実行する代わりに、stmsboot(1M)のマニュアルページにある Sun Cluster 環境での stmsboot コマンドの使い方の手順に従ってください。

phys-schost# /usr/sbin/stmsboot -e

-e Solaris I/O マルチパスを有効にします。

詳細は、stmsboot(1M)のマニュアルページを参照してください。

4 SPARC:Solaris 9 OS の場合、実行中のバージョンの Sun StorEdge SAN Foundation ソフト ウェアに使用するストレージアレイのサポートが組み込まれているかどうかを調べ てください。

ソフトウェアに使用するストレージアレイの組み込みサポートが含まれていない場合は、各ノードの/kernel/drv/scsi\_vhci.confファイルを編集して、必要なエントリを含めます。詳細は、ストレージデバイスのリリースノートを参照してください。

5 SPARC:Solaris 9 OS の場合、各ノードをシャットダウンして、再構成ブートを実行します。

再構成ブートにより、新しい Solaris デバイスファイルとリンクが作成されます。

phys-schost# **shutdown -y -g0 -i0** ok **boot -r** 

- 6 すべてのノードで再構成リブートが終了したあと、ストレージアレイの構成を完了 するために必要なその他の作業を実行します。 ストレージアレイの導入手順の詳細については、「Sun Cluster Hardware Administration Collection」を参照してください。
- 注意事項 クラスタに Sun Cluster ソフトウェアをインストールしたあとで Sun マルチパスソフ トウェアをインストールした場合、DID マッピングの更新が必要になる場合があり ます。クラスタの各ノードで、次のコマンドを実行して、DID 名前空間を再生成し てください。

phys-schost# cldevice clear

phys-schost# cldevice refresh
(Solaris 9 only) phys-schost# cfgadm -c configure
phys-schost# cldevice populate

詳細は、cfgadm(1M)および cldevice(1CL)のマニュアルページを参照してください。

次の手順 VxFS をインストールする場合は、71ページの「SPARC: VERITAS File System ソフト ウェアをインストールする」に進みます。

> それ以外の場合、Sun Cluster ソフトウェアパッケージをインストールします。72 ページの「Sun Cluster フレームワークおよびデータサービスソフトウェアパッケー ジをインストールする」に進みます。

#### ▼ SPARC: VERITAS File System ソフトウェアをインス トールする

VERITAS File System (VxFS) ソフトウェアをクラスタで使用するには、クラスタの各 ノードで以下の手順を実行します。

- 1 VxFSのインストールマニュアルに従って、VxFSソフトウェアをクラスタの各ノード 上にインストールします。
- 2 VxFSのサポートに必要なすべての Sun Cluster パッチをインストールします。 パッチおよびインストール手順の場所については、『Sun Cluster 3.2 2/08 Release Notes for Solaris OS』の「Patches and Required Firmware Levels」を参照してください。
- 3 各ノードの /etc/system ファイルで、次の値を設定します。

set rpcmod:svc\_default\_stksize=0x8000
set lwp\_default\_stksize=0x6000

これらの変更は、次にシステムを再起動したときに有効になります。

- Sun Cluster ソフトウェアには、少なくとも 0x8000 に設定された rpcmod:svc\_default\_stksize が必要です。VxFS をインストールすると、 rpcmod:svc\_default\_stksize 変数の値が 0x4000 に設定されるため、VxFS のインス トールが終わったあと、値を手動で 0x8000 に設定する必要があります。
- /etc/system ファイルの lwp\_default\_stksize 変数を設定して、VxFS デフォルト値の 0x4000 を無効にします。
- 次の手順 Sun Cluster ソフトウェアパッケージをインストールします。72ページの「Sun Cluster フレームワークおよびデータサービスソフトウェアパッケージをインストー ルする」に進みます。

第2章・クラスタへのソフトウェアのインストール

#### ▼ Sun Cluster フレームワークおよびデータサービス ソフトウェアパッケージをインストールする

注-代わりに、Sun N1<sup>™</sup> Service Provisioning System 用の Sun Cluster プラグインを配備 して、Sun Cluster フレームワークおよびデータサービスソフトウェアをインストー ルすることもできます。プラグインに付属のマニュアルに記載された手順に従って ください。(http://wikis.sun.com/display/SunCluster/Sun+Cluster+Plug-in)でも、 この情報を参照できます。

Sun Java<sup>™</sup> Enterprise System (Java ES) installer プログラムを使用して次のインストー ル作業の1つまたは複数を実行するには、この手順に従います。

- Sun Cluster フレームワークソフトウェアパッケージの、クラスタの各ノードへの インストール。
- JumpStart インストール用のアーカイブをフラッシュするマスターノードへの、 Sun Cluster フレームワークソフトウェアのインストール。クラスタの JumpStart インストールの詳細については、101ページの「Solaris と Sun Cluster ソフトウェアを インストールする (JumpStart)」を参照してください。
- データサービスのインストール。

注-Solaris 10 OS の場合、この手順によりデータサービスが大域ゾーンにだけイン ストールされます。特定の非大域ゾーンからだけデータサービスが表示されるようにする場合は、218ページの「クラスタノードに非大域ゾーンを作成する」を 参照してください。

注-この手順では、対話型の installer プログラムを使用します。インストールスク リプトを作成する場合のように、非対話型の installer プログラムを使用する場合 は、『Sun Java Enterprise System 5 インストールガイド (UNIX 版)』の第5章「サイレ ントモードでのインストール」を参照してください。

- 始める前に 次の作業を実行します。
  - Sun Cluster ソフトウェアをサポートするように Solaris OS がインストールされているか確認します。

Solaris ソフトウェアがすでにノード上にインストールされている場合は、Solaris のインストールが Sun Cluster ソフトウェアの必要条件、およびそのクラスタにイ ンストールする予定の他のソフトウェアの必要条件を満たしていることを確認し てください。Solaris ソフトウェアをインストールして、Sun Cluster ソフトウェア
の必要条件を満たす方法の詳細については、62ページの「Solaris ソフトウェアを インストールする」を参照してください。

- Sun Java Availability Suite DVD-ROM を用意します。
- 1 (Solaris 10 11/06 および Solaris 10 8/07 のみ) RPC 通信への外部アクセスを復元し、必要 に応じて Sun Java Web コンソールへのアクセスを復元します。

Solaris 10 11/06 または Solaris 10 8/07 OS のインストール中、リモートクライアントの ネットワークサービスを有効にしないように設定すると、特定のネットワークサー ビスへの外部アクセスを無効にする制限されたネットワークプロファイルが使用さ れます。この制限されたサービスには、クラスタ機能に影響を与える次のような サービスがあります。

- クラスタ通信に必要な RPC 通信サービス
- Sun Cluster Manager の GUI を使用するために必要な Sun Java Web Console サービス

次の手順によって、Sun Cluster フレームワークによって使用される Solaris 機能が復 元されますが、制限されたネットワークプロファイルが使用されている場合は、復 元されません。

a. RPC通信への外部アクセスを復元するには、次のコマンドを使用します。

```
phys-schost# svccfg
svc:> select network/rpc/bind
svc:/network/rpc/bind> setprop config/local_only=false
svc:/network/rpc/bind> quit
phys-schost# svcadm refresh network/rpc/bind:default
phys-schost# svcprop network/rpc/bind:default | grep local_only
```

```
最後のコマンドの出力は、local_onlyプロパティーが現在 false に設定されている
ことを示しているはずです。
```

**b.** (省略可能)次のコマンドを実行して、Sun Java Web Console への外部アクセスを復元します。

phys-schost# svccfg
svc:> select system/webconsole
svc:/system/webconsole> setprop options/tcp\_listen=true
svc:/system/webconsole> quit
phys-schost# /usr/sbin/smcwebserver restart
phys-schost# netstat -a | grep 6789

最後のコマンドの出力は、Sun Java Web Console に接続するために使用されるポー ト番号である 6789 のエントリを返すはずです。

制限されたネットワークプロファイルがローカル接続に制限するサービスについ ての詳細は、『Solaris 10 11/06 Installation Guide: Planning for Installation and Upgrade』の「Planning Network Security」を参照してください。 **2** (省略可能) GUI で installer プログラムを使用するには、インストール作業を行うクラスタノードの表示環境を、GUI を表示するように設定します。

```
* xhost +

* setenv DISPLAY nodename:0.0
```

これらの設定を行わない場合、installer プログラムはテキストベースモードで実行 されます。

- **3** インストールするクラスタノードでスーパーユーザーになります。
- 4 DVD-ROM ドライブに Sun Java Availability Suite DVD-ROM を挿入します。 ボリューム管理デーモン vold(1M) が実行され、CD-ROM または DVD デバイスを管 理するように設定されている場合、このデーモンは自動的にメディアを /cdrom/cdrom0/ディレクトリにマウントします。
- 5 DVD-ROMのインストールウィザードディレクトリに移動します。
  - SPARC プラットフォームにソフトウェアパッケージをインストールする場合は、 次のコマンドを使用します。

phys-schost# cd /cdrom/cdrom0/Solaris\_sparc

x86 プラットフォームにソフトウェアパッケージをインストールする場合は、次のコマンドを使用します。

phys-schost# cd /cdrom/cdrom0/Solaris\_x86

**6** インストールウィザードプログラムを開始します。

phys-schost# ./installer

Java ES installer プログラムのさまざまな形式や機能の使い方の詳細については、 『Sun Java Enterprise System 5 インストールガイド (UNIX 版)』 を参照してください。

- 7 画面の指示に従い、Sun Cluster フレームワークソフトウェアおよびデータサービスを ノードにインストールします。
  - Sun Cluster Manager (旧 SunPlex Manager) をインストールしない場合は、これを選 択解除します。

注-Sun Cluster Manager は、クラスタのすべてのノードにインストールするか、 まったくインストールしないかのいずれかにする必要があります。

Sun Cluster Geographic Edition ソフトウェアをインストールする場合は、これを選択します。

クラスタが確立されたら、『Sun Cluster Geographic Edition Installation Guide』 でその後の手順を参照します。

 Sun Cluster フレームワークソフトウェアを構成するかどうかを尋ねるプロンプト が表示されたら、「あとで設定」を選択します。

インストールが完了すると、インストールログを表示できます。

- 8 次の機能のいずれかを使用するには、追加のパッケージをインストールします。
  - Remote Shared Memory Application Programming Interface (RSMAPI)
  - インターコネクトトランスポート用のSCI-PCIアダプタ
  - RSMRDTドライバ

注-RSMRDTドライバを使用できるのは、Oracle9iリリース2SCI構成をRSMを有効 にして実行しているクラスタだけです。インストールと構成手順についての詳細 は、Oracle9iリリース2のユーザーマニュアルを参照してください。

a. インストールが必要なパッケージを決定します。

各機能に必要な Sun Cluster 3.2 2/08 パッケージとパッケージの各グループのインストール順序を次の表に示します。Java ES のinstaller プログラムでは、これらのパッケージは自動的にはインストールされません。

注-次の表に示した順序でパッケージをインストールしてください。

| 機能           | インストールする追加の Sun Cluster 3.2 2/08 パッケージ                                                                             |  |
|--------------|----------------------------------------------------------------------------------------------------|--|
| RSMAPI       | SUNWscrif                                                                                                    |  |
| SCI-PCI アダプタ | <ul> <li>Solaris 9: SUNWsci SUNWscid SUNWscidx</li> <li>Solaris 10: SUNWscir SUNWsci SUNWscidr SUNWscid</li> </ul> |  |
| RSMRDT ドライバ  | SUNWscrdt                                                                                                    |  |

b. Solaris\_arch/Product/sun\_cluster/Solaris\_ver/Packages/ディレクトリ(archは sparcまたはx86(Solaris 10のみ)、verはSolaris 9の場合9またはSolaris 10の場合10) に移動します。

phys-schost# cd /cdrom/cdrom0/Solaris\_arch/Product/sun\_cluster/Solaris\_ver/Packages/

- c. 追加のパッケージをインストールします。
  - SPARC:Solaris9OSの場合は、次のコマンドを実行します。 phys-schost# pkgadd -d . packages

第2章・クラスタへのソフトウェアのインストール

- Solaris 10 OS の場合は、次のコマンドを実行します。
   phys-schost# pkgadd -G -d . packages
- 9 DVD-ROM ドライブから Sun Java Availability Suite DVD-ROM を取り出します。
  - a. DVD-ROM が使用されていないことを確認し、DVD-ROM 上にないディレクトリに移動します。
  - b. DVD-ROM を取り出します。 phys-schost# eject cdrom
- **10** Sun Cluster ソフトウェアをサポートするために必要なパッチを適用します。 パッチおよびインストール手順の場所については、『Sun Cluster 3.2 2/08 Release Notes for Solaris OS』の「Patches and Required Firmware Levels」を参照してください。
- 次の手順 Sun StorEdge QFS ファイルシステムをインストールする場合は、『Sun StorEdge QFS Installation and Upgrade Guide』にある初期インストール手順に従ってください。

rootユーザー環境を設定する場合は、76ページの「root環境を設定する」に進みます。

### ▼ root 環境を設定する

注-Sun Cluster 構成では、各種シェルのユーザー初期化ファイルは、それらが対話式 のシェルから実行されていることを確認する必要があります。確認は、端末への出 力を試みる前に行なってください。この方法に従わないと、予期しない動作やデー タサービス妨害が発生する可能性があります。詳細は、「Customizing a User's Work Environment」 in 『System Administration Guide: Basic Administration』 (Solaris 9また はSolaris 10) を参照してください。

クラスタ内の各ノード上で次の手順を実行します。

- クラスタノード上にインストールするクラスタノード上でスーパーユーザーになり ます。
- 2 .cshrc または .profile ファイルの PATH および MANPATH エントリを変更します。

a. PATHに/usr/sbin/および/usr/cluster/bin/を追加します。

**b.** MANPATHに/usr/cluster/man/を追加します。

追加のファイルパスの設定については、Solaris OSのマニュアルおよびその他のアプリケーションのマニュアルを参照してください。

- 3 (省略可能)管理を行いやすくするため、各ノードに同じ root パスワードを設定しま す。
- 次の手順 Solaris IP Filter を使用する場合は、77ページの「Solaris IP Filter を構成する」に進みます。

使用しない場合は、クラスタノード上で Sun Cluster ソフトウェアを構成します。81 ページの「新規クラスタまたは新規クラスタノードの確立」に進みます。

### ▼ Solaris IP Filter を構成する

クラスタ上で Solaris IP Filter を構成するには、この手順を実行します。

注-Solaris IP Filter はフェイルオーバーデータサービスでのみ使用します。スケーラ ブルデータサービスでの Solaris IP Filter の使用はサポートされていません。

次のガイドラインに従います。

- NAT ルーティングはサポートされません。
- ローカルアドレスを変換するためのNATの使用はサポートされません。NAT変換は回線上でパケットを再書き込みするため、クラスタソフトウェアには影響がありません。
- ステートレスフィルタリングのみサポートされます。

Solaris IP Filter 機能についての詳細は、『System Administration Guide: IP Services』の パート IV「IP Security」を参照してください。

- 1 (Solaris 10 11/06のみ)IP フィルタが非クラスタモードで機能するように、/etc/iu.ap ファイルのエントリを変更します。
  - a. clhbsndr pfil をモジュールリストとして表示するように、パブリック NIC エント リを変更します。
     pfil がリストの最後のモジュールになるようにします。

注-プライベートネットワークとパブリックネットワークに同じ種類のアダプタ がある場合は、pfilをプライベートネットワークストリームにプッシュするよう に /etc/iu.ap ファイルを編集します。ただし、クラスタ転送モジュールは、スト リーム作成時に不要なモジュールをすべて自動的に削除するため、pfil はプライ ベートネットワークストリームから削除されます。

**b.** /etc/ipf/pfil.ap ファイルにパブリックネットワークインタフェースを追加します。

詳細は、『System Administration Guide: IP Services』の第26章「Solaris IP Filter (Tasks)」を参照してください。

- た.影響を受けたすべてのノードを再起動します。
   ローリング形式でノードを起動できます。
- 2 影響を受けたすべてのノード上の /etc/ipf/ipf.conf ファイルにフィルタルールを追加します。

フィルタルールを Sun Cluster ノードに追加する場合、次のガイドラインと要件に従います。

(Solaris 10 8/07のみ)各ノードの ipf.conf ファイルで、クラスタ相互接続トラフィックにフィルタなしでの通過を明示的に許可するルールを追加します。インタフェース固有でないルールは、クラスタ相互接続を含めたすべてのインタフェースに適用されます。これらのインタフェース上のトラフィックが誤ってブロックされていないことを確認します。たとえば、現在、次のルールが使用されていると仮定します。

# Default block TCP/UDP unless some later rule overrides block return-rst in proto tcp/udp from any to any

# Default block ping unless some later rule overrides block return-rst in proto icmp all

クラスタ相互接続トラフィックのブロックを解除するには、次のルールを追加し ます。使用されているサブネットは、例示用にのみ使用しています。ifconfig *interface* コマンドを使用して、使用するサブネットを取得します。

# Unblock cluster traffic on 172.16.0.128/25 subnet (physical interconnect)
pass in quick proto tcp/udp from 172.16.0.128/25 to any
pass out quick proto tcp/udp from 172.16.0.128/25 to any

# Unblock cluster traffic on 172.16.1.0/25 subnet (physical interconnect)
pass in quick proto tcp/udp from 172.16.1.0/25 to any
pass out quick proto tcp/udp from 172.16.1.0/25 to any

# Unblock cluster traffic on 172.16.4.0/23 (clprivnet0 subnet)
pass in quick proto tcp/udp from 172.16.4.0/23 to any
pass out quick proto tcp/udp from 172.16.4.0/23 to any

- Sun Cluster ソフトウェアは、ノード間でネットワークアドレスをフェイルオー バーします。フェイルオーバー時に特別な手順やコードは不要です。
- ・論理ホスト名と共有アドレスリソースを参照するすべてのフィルタリングルール
   は、すべてのクラスタノードで一意になるようにします。
- スタンバイノードのルールは存在しない IP アドレスを参照します。このルールは まだ IP フィルタの有効なルールセットの一部であり、フェイルオーバー後にノー ドがアドレスを受け取ると有効になります。
- すべてのフィルタリングルールが同じ IPMP グループ内のすべての NIC で同じに なるようにします。つまり、ルールがインタフェース固有である場合、IPMP グ ループ内のほかのすべてのインタフェースにも同じルールが存在するようにしま す。

Solaris IP Filter のルールについての詳細は、ipf(4)のマニュアルページを参照してください。

**3** ipfilter **SMF** サービスを有効にします。

phys-schost# svcadm enable /network/ipfilter:default

次の手順 クラスタノード上で Sun Cluster ソフトウェアを構成します。81ページの「新規クラ スタまたは新規クラスタノードの確立」に進みます。

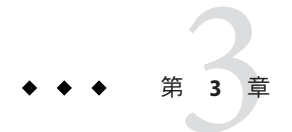

# クラスタの確立

この章では、クラスタや新規クラスタノードを確立する手順について説明します。 この章の内容は、次のとおりです。

- 83ページの「すべてのノードで Sun Cluster ソフトウェアを構成する (scinstall)」
- 92ページの「すべてのノードで Sun Cluster ソフトウェアを構成する (XML)」
- 101 ページの「Solaris と Sun Cluster ソフトウェアをインストールする (JumpStart)」
- 120ページの「追加のクラスタノード用にクラスタを準備する」
- 123ページの「ノードまたはプライベートネットワークを追加するときにプライベートネットワーク構成を変更する」
- 129ページの「追加のクラスタノードとして Sun Cluster ソフトウェアを構成する (scinstall)」
- 137ページの「追加のクラスタノードで Sun Cluster ソフトウェアを構成する (XML)」
- 142ページの「クラスタへのノードの追加後に定足数デバイスを更新する」
- 145ページの「定足数デバイスを構成する」
- 149ページの「定足数構成とインストールモードを確認する」
- 151ページの「プライベートホスト名を変更する」
- 153ページの「時間情報プロトコル(NTP)を構成する」
- 156ページの「クラスタ構成の診断データを記録する」

# 新規クラスタまたは新規クラスタノードの確立

この節では、新しいクラスタを確立したり、既存のクラスタにノードを追加したり するための情報と手順について説明します。これらの作業を開始する前に、53ペー ジの「ソフトウェアをインストールする」で説明した手順に従って、Solaris OS、Sun Cluster フレームワーク、およびその他の製品用のソフトウェアパッケージをインス トールしていることを確認してください。 注-また、Sun N1<sup>™</sup> Service Provisioning System 用の Sun Cluster プラグインを配備し て、複数ノードのクラスタを作成したり、既存のクラスタにノードを追加したりす ることができます。プラグインに付属のマニュアルに記載されている手順に従って ください。(http://wikis.sun.com/display/SunCluster/Sun+Cluster+Plug-in)でも、 この情報を参照できます。

次の作業マップに、実行する作業を示します。ここに示す順に従って手順を実行し ます。

表3-1 作業マップ:クラスタの確立

| 方法                                                                                                    | 参照先                                                                                                    |  |
|----------------------------------------------------------------------------------------------------|----------------------------------------------------------------------------------------------------|--|
|                                                                                                    |                                                                                                    |  |
| <ul> <li>(新しいクラスタのみ) scinstall ユーティリティーを使用して、クラスタを確立します。</li> </ul>                                                                                                    | 83 ページの「すべてのノードで Sun Cluster ソフトウェア<br>を構成する (scinstall)」                                                                                                    |  |
| <ul> <li>(新しいクラスタのみ) XML 構成ファイルを使用して、<br/>クラスタを確立します。</li> </ul>                                                                                                    | 92 ページの「すべてのノードで Sun Cluster ソフトウェア<br>を構成する (XML)」                                                                                                    |  |
| <ul> <li>(新しいクラスタまたは追加ノード) JumpStart インス<br/>トールサーバーを設定します。次にインストールした<br/>システムのフラッシュアーカイブを作成します。最後<br/>に、scinstall JumpStart オプションを使用して、フ<br/>ラッシュアーカイブを各ノードにインストールして、<br/>クラスタを確立します。</li> </ul>                                                | 101 ページの「Solaris と Sun Cluster ソフトウェアをインストールする (JumpStart)」                                                                                                    |  |
| <ul> <li>(ノードの追加のみ) clsetup コマンドを使用して、ク<br/>ラスタ認証済みノードリストに新規ノードを追加しま<br/>す。また、必要であれば、クラスタインターコネクト<br/>を設定して、プライベートネットワークアドレス範囲<br/>を再設定します。</li> <li>scinstallユーティリティーまたは XML 構成ファイル<br/>を使用して、新しいノードで Sun Cluster ソフトウェア<br/>を構成します。</li> </ul> | <ul> <li>120ページの「追加のクラスタノード用にクラスタを準備<br/>する」</li> <li>123ページの「ノードまたはプライベートネットワークを<br/>追加するときにプライベートネットワーク構成を変更す<br/>る」</li> <li>129ページの「追加のクラスタノードとして Sun Cluster ソ<br/>フトウェアを構成する (scinstall)」</li> <li>137ページの「追加のクラスタノードで Sun Cluster ソフト<br/>ウェアを構成する (XML)」</li> </ul> |  |
| 2. クラスタにノードを追加した場合は、定足数構成情報を<br>更新します。                                                                                                    | 142ページの「クラスタへのノードの追加後に定足数デバ<br>イスを更新する」                                                                                                    |  |
| 3.定足数投票権を割り当て、クラスタがまだインストール<br>モードである場合は、インストールモードを解除します。                                                                                                    | 145ページの「定足数デバイスを構成する」                                                                                                    |  |

| 方法                                                                        | 参照先                                                                                                   |
|---------------------------------------------------------------------------|----------------------------------------------------------------------------------------------------|
| 4. 定足数構成の妥当性を検査します。                                                       | 149ページの「定足数構成とインストールモードを確認する」                                                                         |
| 5.(任意)ノードのプライベートホスト名を変更します。                                               | 151ページの「プライベートホスト名を変更する」                                                                              |
| 6.NTP構成ファイルがまだ設定されていない場合は、このファイルを作成するか、または変更します。                          | 153 ページの「時間情報プロトコル (NTP) を構成する」                                                                       |
| 7.ボリュームマネージャーを使用している場合は、ボ<br>リューム管理ソフトウェアをインストールします。                      | 第4章または第5章                                                                                             |
| 8.必要に応じて、クラスタファイルシステムまたは高可用<br>性ローカルファイルシステムを作成します。                       | 213ページの「クラスタファイルシステムを追加する」ま<br>たは『Sun Cluster データサービスの計画と管理 (Solaris OS<br>版)』の「高可用性ローカルファイルシステムの有効化」 |
| 9. (任意) SPARC: クラスタを監視するように Sun<br>Management Center を構成します。              | 223 ページの「SPARC: Sun Cluster モジュールを Sun<br>Management Center 用にインストールする」                               |
| 10.Sun以外のアプリケーションをインストールし、リ<br>ソースタイプを登録し、リソースグループを設定し、デー<br>タサービスを構成します。 | 『Sun Cluster データサービスの計画と管理 (Solaris OS 版)』<br>アプリケーションソフトウェアで提供されるマニュアル                               |
| 11.終了したクラスタ構成の基準値の記録を取ります。                                                | 156ページの「クラスタ構成の診断データを記録する」                                                                            |

#### 表3-1 作業マップ:クラスタの確立 (続き)

### ▼ すべてのノードで Sun Cluster ソフトウェアを構成 する (scinstall)

Sun Cluster ソフトウェアをクラスタのすべてのノードで構成するには、クラスタの1 つのノードからこの手順を実行します。

注-この手順では、対話型の scinstall コマンドを使用します。インストールスクリ プトを開発するときなど、非対話型の scinstall コマンドを使用する場合は、 scinstall(1M)のマニュアルページを参照してください。

scinstall コマンドを実行する前に、手動またはサイレントモード形式の Java ES installer コマンドを使用して、Sun Cluster ソフトウェアパッケージがノードにイン ストールされていることを確認してください。Java ES installer プログラムをインス トールスクリプトから実行する方法の詳細については、『Sun Java Enterprise System 5 インストールガイド (UNIX版)』の第5章「サイレントモードでのインストール」を 参照してください。

始める前に 次の作業を実行します。

Sun Cluster ソフトウェアをサポートするように Solaris OS がインストールされているか確認します。

第3章・クラスタの確立

Solaris ソフトウェアがすでにノード上にインストールされている場合は、Solaris のインストールが Sun Cluster ソフトウェアの必要条件、およびそのクラスタにイ ンストールする予定の他のソフトウェアの必要条件を満たしていることを確認し てください。Solaris ソフトウェアをインストールして、Sun Cluster ソフトウェア の必要条件を満たす方法の詳細については、62ページの「Solaris ソフトウェアを インストールする」を参照してください。

- Sun Cluster ソフトウェアパッケージとパッチがノードにインストールされている ことを確認します。72ページの「Sun Cluster フレームワークおよびデータサービ スソフトウェアパッケージをインストールする」を参照してください。
- 使用する scinstall ユーティリティーのモードが「通常」または「カスタム」の どちらであるかを判断します。「通常」を指定した Sun Cluster ソフトウェアのイ ンストールでは、scinstall が自動的に次のデフォルト構成を指定します。

| デフォルト値            |
|-------------------|
| 172.16.0.0        |
| 255.255.248.0     |
| 正確に2つのアダプタ        |
| switch1およびswitch2 |
| /globaldevices    |
| 制限付き              |
|                   |

- 次のクラスタ構成ワークシートのうちの1つに必要事項を記入します。どちらの ワークシートを使用するかは、scinstallユーティリティーを「通常」また は「カスタム」のどちらのモードで実行するかによって決まります。
  - 通常モードのワークシート 通常モードを使用して、デフォルト値をすべて受け入れる場合は、次のワークシートに必要事項を記入します。

| コンポーネント                        | 説明/例                                                         | 答を記入す | 3 |
|--------------------------------|--------------------------------------------------------------|-------|---|
| クラスタ名                          | 確立するクラスタの名前は何ですか?                                            |       |   |
| クラスタノード                        | 初期クラスタ構成で構成するその他のクラスタノードの名前(単一ノードのクラスタの場合、Control-Dキーだけを押す)。 |       |   |
| クラスタトランス<br>ポートアダプタおよ<br>びケーブル | ノードをプライベートインターコネクトに接続する2つのクラスタトラ<br>ンスポートアダプタの名前は何ですか?       | 1     | 2 |

| コンポーネント          | 説明/例                                                                               | 答を記入する   | 3        |
|------------------|------------------------------------------------------------------------------------|----------|----------|
| (VLAN アダプタのみ)    | これは専用のクラスタトランスポートアダプタですか?(タグ付き VLAN<br>アダプタを使用する場合は、Noと回答する)。                      | Yes   No | Yes   No |
|                  | Noの場合、このアダプタの VLAN ID は何ですか?                                                       |          |          |
| 定足数の構成           | 定足数デバイスの自動選択を無効にしますか?(共有ストレージが定足数                                                  | Yes      | No       |
| (2ノードクラスタの<br>み) | テバイスとして認められていない場合、あるいは、Network Appliance NAS<br>デバイスを定足数デバイスとして構成する場合は、Yes と回答する)。 |          |          |
| 確認               | sccheck エラー発生時にクラスタ作成を中断しますか?                                                      | Yes      | No       |

 カスタムモードのワークシート-カスタムモードを使用して構成データをカス タマイズする場合は、次のワークシートに必要事項を記入します。

注-単一ノードクラスタをインストールしている場合、クラスタでプライベー トネットワークを使用していなくても、scinstallユーティリティが自動的に デフォルトのプライベートネットワークアドレスとネットマスクを割り当てま す。

| コンポーネント                                | 説明/例                                                         | 答を記入する        |
|----------------------------------------|--------------------------------------------------------------|---------------|
| クラスタ名                                  | 確立するクラスタの名前は何ですか?                                            |               |
| クラスタノード                                | 初期クラスタ構成で構成するその他のクラスタノードの名前(単一ノードのクラスタの場合、Control-Dキーだけを押す)。 |               |
| ノードを追加する要求<br>の認証<br>(複数ノードクラスタの<br>み) | DES認証が必要ですか?                                                 | No   Yes      |
| クラスタトランスポー                             | デフォルトのネットワークアドレス(172.16.0.0)を使用しますか?                         | Yes   No      |
| ト用ネットリークアト<br>レス<br>(複数ノードクラスタの)       | 使用しない場合、どのプライベートネットワークアドレスを使用<br>しますか?                       | ···           |
| (12)()<br>み)                           | デフォルトのネットマスク (255.255.248.0)を使用しますか?                         | Yes   No      |
|                                        | 使用しない場合、クラスタで構成する予定のノードおよびプライ<br>ベートネットワークの最大数               | ノード<br>ネットワーク |
|                                        | 使用するネットマスク。scinstall で計算した値を選択するか、独自の値<br>を入力する              | ··            |

| コンポーネント                                     | 説明/例                                                                                | 答を記入す    | 3        |
|---------------------------------------------|-------------------------------------------------------------------------------------|----------|----------|
| プライベートネット<br>ワークの最小数<br><i>(</i> 複数ノードクラスタの | このクラスタで、少なくとも2つのプライベートネットワークを使用<br>する必要がありますか?                                      | Yes      | No       |
| み)                                          |                                                                                     |          |          |
| ポイントツーポイント<br>ケーブル                          | 2ノードクラスタである場合、クラスタがスイッチを使用しますか?                                                     | Var      | l N-     |
| (複数ノードクラスタの<br>み)                           |                                                                                     | res      | 100      |
| クラスタスイッチ                                    |                                                                                     | 1        | 2        |
| (複数ノードクラスタの<br>み)                           | トランスポートスイッチ名:<br>デフォルトは次のとおりです。switch1および switch2                                   |          |          |
| クラスタトランスポー<br>トアダプタおよびケー                    | ノード名 (scinstall を実行するノード):                                                          |          |          |
| ブル                                          |                                                                                     | 1        | 2        |
| (複数ノードクラスタの<br>み)                           | トランスポートアダプタ名:                                                                       |          |          |
| (VLAN アダプタのみ)                               | これは専用のクラスタトランスポートアダプタですか?(タグ付き<br>VLANアダプタを使用する場合は、Noと回答する)。                        | Yes   No | Yes   No |
|                                             | Noの場合、このアダプタの VLAN ID は何ですか?                                                        |          |          |
|                                             | 各トランスポートアダプタの接続場所 (スイッチまたは別のアダプタ)<br>デフォルトのスイッチ: switch1 および switch2                | 1        | 2        |
|                                             | トランスポートスイッチでデフォルトのポート名を使用しますか?                                                      | Yes   No | Yes   No |
|                                             | 使用しない場合、使用するポートの名前は何ですか?                                                            |          |          |
|                                             | 自動検出機能を使用してその他のノードで使用可能なアダプタを一覧<br>表示しますか?<br>この機能を使用しない場合は、各追加ノードに対して次の情報を<br>指定する | Yes      | No       |
| 各追加ノードで指定                                   | ノード名:                                                                               |          |          |
| (複数ノードクラスタの<br>み)                           | トランスポートアダプタ名:                                                                       | 1        | 2        |
| (VLAN アダプタのみ)                               | これは専用のクラスタトランスポートアダプタですか?(タグ付き<br>VLANアダプタを使用する場合は、Noと回答する)。                        | Yes   No | Yes   No |
|                                             | Noの場合、このアダプタの VLAN ID は何ですか?                                                        |          |          |

| コンポーネント                    | 説明/例                                                                                                    | 答を記入する   | 5        |
|----------------------------|----------------------------------------------------------------------------------------------------|----------|----------|
|                            | 各トランスポートアダプタの接続場所(スイッチまたは別のアダプタ)<br>デフォルトは次のとおりです。switch1および switch2                                             | 1        | 2        |
|                            | トランスポートスイッチでデフォルトのポート名を使用しますか?                                                                                   | Yes   No | Yes   No |
|                            | 使用しない場合、使用するポートの名前は何ですか?                                                                                         |          |          |
| 定足数の構成<br>(2 ノードクラスタのみ)    | 定足数デバイスの自動選択を無効にしますか?(共有ストレージが定足数デバイスとして認められていない場合、あるいは、Network Appliance NAS デバイスを定足数デバイスとして構成する場合は、Yes と回答する)。 | Yes   No | Yes   No |
| グローバルデバイスの<br>ファイルシステム     | グローバルデバイスのファイルシステムのデフォルト名<br>(/globaldevices)を使用しますか?                                                            | Yes      | No       |
| (各ノードで指定)                  | デフォルト名を使用しない場合、すでに存在するファイルシステ<br>ムを使用しますか?                                                                       | Yes      | No       |
|                            | 使用するファイルシステムの名前は何ですか?                                                                                            |          |          |
| 確認<br>(複数ノードクラスタの<br>み)    | sccheck エラー発生時にクラスタ作成を中断しますか?                                                                                    | Yes      | No       |
| (単一ノードクラスタの<br>み)          | sccheckユーティリティーを実行して、クラスタの妥当性を確認しますか?                                                                            | Yes      | No       |
| 自動再起動<br>(単一ノードクラスタの<br>み) | scinstallによってインストール後ノードを自動的に再起動しますか?                                                                             | Yes      | No       |

これらのガイドラインに従い、次に示す手順で対話式の scinstall ユーティリティーを使用します。

- 対話式 scinstall を使用すると、先行入力が可能になります。したがって、次の メニュー画面がすぐに表示されなくても、Return キーを押すのは一度だけにして ください。
- 特に指定のある場合を除いて、Control-Dキーを押すと、関連する一連の質問の 最初に戻るか、メインメニューに戻ります。
- 前のセッションのデフォルトの解凍が、質問の最後に角かっこ([])で囲まれて表示されます。入力せずに角かっこ内の回答を入力するには、Returnキーを押します。

- Sun Cluster ソフトウェアのインストール時にリモート構成を無効にした場合は、リモート構成をもう一度有効にします。
   すべてのクラスタノードでスーパーユーザーのリモートシェル (rsh(1M)) またはセキュアシェル (ssh(1)) アクセスします。
- 2 新しいクラスタのプライベートインターコネクトでスイッチを使用している場合 は、NDP (Neighbor Discovery Protocol) が無効になっていることを確認します。

スイッチのマニュアルの手順に従って、NDPが有効になっているかどうかを確認し、NDPを無効にします。

クラスタ構成中に、ソフトウェアはプライベートインターコネクトにトラフィック がないことを確認します。プライベートインターコネクトでトラフィックを確認し たときにNDPがプライベートアダプタにパッケージを送信する場合、ソフトウェア はインターコネクトがプライベートではないものとみなし、クラスタ構成が中断さ れます。このため、クラスタ作成中はNDPを無効にしてください。

クラスタが確立されたあと、NDPの機能を使用する場合は、プライベートインター コネクトスイッチ上でもう一度 NDPを有効にすることができます。

- 3 クラスタを構成するクラスタノードでスーパーユーザーになります。
- 4 scinstallユーティリティーを起動します。
  phys-schost# /usr/cluster/bin/scinstall
- 5 「新しいクラスタの作成またはクラスタノードの追加」というオプションに対応す る番号を入力し、Returnキーを押します。

\*\*\* Main Menu \*\*\*

Please select from one of the following (\*) options:

- $\ast$  1) Create a new cluster or add a cluster node
  - 2) Configure a cluster to be JumpStarted from this install server
  - 3) Manage a dual-partition upgrade
  - 4) Upgrade this cluster node
- $\ast$  5) Print release information for this cluster node
- \* ?) Help with menu options
- \* q) Quit

Option: 1

「新しいクラスタとクラスタノード」メニューが表示されます。

**6** 「新しいクラスタの作成」オプションの番号を入力し、Return キーを押します。 「通常」または「カスタム」モードメニューが表示されます。

- 「通常」または「カスタム」のいずれかのオプション番号を入力し、Return キーを 押します。
   「新しいクラスタの作成」画面が表示されます。要件を読み、Control-D キーを押し て操作を続けます。
- 8 メニュープロンプトに従って、構成計画ワークシートから回答を入力します。 scinstallユーティリティーは、すべてのクラスタノードのインストールを行い、ク ラスタを再起動します。クラスタ内ですべてのノードが正常に起動されると、クラ スタが確立されます。Sun Clusterのインストール出力は、 /var/cluster/logs/install/scinstall.log.Nに記録されます。
- Solaris 10 OS では、各ノードで、Service Management Facility (SMF) 用のマルチユーザー サービスがオンラインであることを確認します。

ノードのサービスがまだオンラインでない場合は、次のステップに進む前に状態が オンラインになるまで待ちます。

phys-schost#svcs multi-user-server nodeSTATESTIMEonline17:52:55svc:/milestone/multi-user-server:default

- 10 1つのノードで、スーパーユーザーになります。
- 11 すべてのノードがクラスタに結合していることを確認します。

phys-schost# clnode status

出力は次のようになります。

=== Cluster Nodes ===

--- Node Status ---

| Node Name     | Status |
|---------------|--------|
|               |        |
| phys-schost-1 | Online |
| phys-schost-2 | Online |
| phys-schost-3 | Online |
|               |        |

詳細は、clnode(1CL)のマニュアルページを参照してください。

12 (省略可能)監視対象ディスクパスのすべてに障害が発生した場合に自動ノード再起動 を有効にします。

a. 自動リブート機能を有効にします。
 phys-schost# clnode set -p reboot\_on\_path\_failure=enabled
 -p 設定するプロパティーを指定します。

第3章・クラスタの確立

reboot\_on\_path\_failure=enable クラスタ内の異なるノードから1つ以上の ディスクにアクセスできる場合、監視されて いるすべてのディスクパスで障害が発生する とノードが再起動するように指定します。

b. ディスクパスの障害発生時の自動リブートが有効になっていることを確認しま す。

phys-schost# clnode show
=== Cluster Nodes ===

Node Name: .... reboot\_on\_path\_failure: ... node

enabled

13 高可用ローカルファイルシステムで Sun Cluster HA for NFS を使用する場合は、ループ バックファイルシステム (LOFS) が無効になっていることを確認してください。

LOFS を無効にするには、クラスタの各ノードの/etc/system ファイルに次のエント リを追加します。

exclude:lofs

/etc/systemファイルへの変更は、次のシステム再起動後に有効になります。

注-高可用ローカルファイルシステムで Sun Cluster HA for NFS を使用し、automountd を実行している場合は、LOFS を有効にすることはできません。LOFS が Sun Cluster HA for NFS でスイッチオーバーの問題を引き起こすおそれがあります。高可用ロー カルファイルシステムに Sun Cluster HA for NFS を追加することを選択する場合は、 次のいずれかの構成の変更を行う必要があります。

ただし、クラスタで非大域ゾーンを構成する場合は、すべてのクラスタノードで LOFSを有効にする必要があります。高可用ローカルファイルシステム上の Sun Cluster HA for NFS が LOFS と共存する必要がある場合は、LOFS を無効にする代わり に、ほかのソリューションを使用してください。

- LOFSを無効にします。
- automountdデーモンを無効にします。
- Sun Cluster HA for NFS からエクスポートされた高可用ローカルファイルシステム に含まれるすべてのファイルをオートマウンタマップから除外します。この選択 により、LOFS と automountd デーモンの両方を有効なままにすることができま す。

ループバックファイルシステムについての詳細は、「The Loopback File System」 in 『System Administration Guide: Devices and File Systems』 (Solaris 9またはSolaris 10) を参 照してください。

#### 例3-1 すべてのノードでの Sun Cluster ソフトウェアの構成

ここでは、scinstallを使用して2ノードクラスタ schost で構成作業を完了したとき に、ログに記録される scinstall 進行状況メッセージの例を示します。このクラスタ は、scinstallの「通常」モードを使用することによって、phys-schost-1からイン ストールされます。もう一つのクラスタノードは、phys-schost-2です。アダプタ名 は qfe2と qfe3です。定足数デバイスの自動選択は有効です。

Installation and Configuration

Log file - /var/cluster/logs/install/scinstall.log.24747

Testing for "/globaldevices" on "phys-schost-1" ... done Testing for "/globaldevices" on "phys-schost-2" ... done Checking installation status ... done

The Sun Cluster software is already installed on "phys-schost-1". The Sun Cluster software is already installed on "phys-schost-2". Starting discovery of the cluster transport configuration.

The following connections were discovered:

phys-schost-1:qfe2 switch1 phys-schost-2:qfe2
phys-schost-1:qfe3 switch2 phys-schost-2:qfe3

Completed discovery of the cluster transport configuration.

Started sccheck on "phys-schost-1". Started sccheck on "phys-schost-2".

sccheck completed with no errors or warnings for "phys-schost-1". sccheck completed with no errors or warnings for "phys-schost-2".

Removing the downloaded files ... done

Configuring "phys-schost-2" ... done Rebooting "phys-schost-2" ... done

Configuring "phys-schost-1" ... done Rebooting "phys-schost-1" ...

Log file - /var/cluster/logs/install/scinstall.log.24747

Rebooting ...

- 注意事項 構成の失敗-1つまたは複数のノードがクラスタに参加できない場合、または誤った 構成情報が指定された場合は、まずこの手順をもう一度実行してみてください。そ れでも問題が修正されない場合は、誤った構成の各ノードで231ページの「インス トールの問題を修正するために Sun Cluster ソフトウェアを構成解除する」の手順を 実行して、クラスタ構成からそのノードを削除します。Sun Cluster ソフトウェア パッケージをアンインストールする必要はありません。それから、この手順をもう 一度実行します。
- 次の手順 単一ノードのクラスタをインストールした場合、クラスタの確立は完了です。213 ページの「クラスタファイルシステムの作成」に進んで、ボリューム管理ソフ トウェアをインストールし、クラスタを構成してください。
  - 複数ノードクラスタをインストールして、自動定足数構成を選択した場合は、インストール後の設定は完了しています。149ページの「定足数構成とインストールモードを確認する」に進みます。
  - 複数ノードクラスタをインストールして、自動定足数構成を拒否した場合は、インストール後の設定を実行します。「145ページの「定足数デバイスを構成する」」に進みます。

## ▼ すべてのノードで Sun Cluster ソフトウェアを構成 する (XML)

XMLクラスタ構成ファイルを使用して新規クラスタを構成するには、以下の手順を 実行します。新しいクラスタは、Sun Cluster 3.2 2/08 ソフトウェアを実行する既存の クラスタから複製できます。

この手順では、次のクラスタ構成要素を構成します。

- クラスタ名
- クラスタノードのメンバーシップ
- クラスタインターコネクト
- グローバルデバイス
- 始める前に 次の作業を実行します。
  - Sun Cluster ソフトウェアをサポートするように Solaris OS がインストールされているか確認します。

Solaris ソフトウェアがすでにノード上にインストールされている場合は、Solaris のインストールが Sun Cluster ソフトウェアの必要条件、およびそのクラスタにイ ンストールする予定の他のソフトウェアの必要条件を満たしていることを確認し てください。Solaris ソフトウェアをインストールして、Sun Cluster ソフトウェア の必要条件を満たす方法の詳細については、62ページの「Solaris ソフトウェアを インストールする」を参照してください。

Sun Cluster ソフトウェアをサポートするように Solaris OS がインストールされているか確認します。

Solaris ソフトウェアがすでにノード上にインストールされている場合は、Solaris のインストールが Sun Cluster ソフトウェアの必要条件、およびそのクラスタにイ ンストールする予定の他のソフトウェアの必要条件を満たしていることを確認し てください。Solaris ソフトウェアをインストールして、Sun Cluster ソフトウェア の必要条件を満たす方法の詳細については、62ページの「Solaris ソフトウェアを インストールする」を参照してください。

- Sun Cluster 3.2 2/08 ソフトウェアとパッチが構成する各ノードにインストールされていることを確認します。72ページの「Sun Cluster フレームワークおよびデータサービスソフトウェアパッケージをインストールする」を参照してください。
- 1 作成するクラスタノードで Sun Cluster 3.2 2/08 ソフトウェアがまだ設定されていない ことを確認します。
  - a. 新しいクラスタに設定するノードでスーパーユーザーになります。
  - **b.** 作成するノードで Sun Cluster ソフトウェアがすでに構成されているか調べます。 phys-schost# /usr/sbin/clinfo -n
    - コマンドが次のメッセージを返す場合は、手順cに進みます。
       clinfo: node is not configured as part of acluster: Operation not applicable
       このメッセージは、作成するノードでSun Cluster ソフトウェアがまだ構成されていないことを示します。
    - このコマンドでノードID番号が返される場合、この手順を実行しないでください。
       ノードIDが返されることは、Sum Cluster ソフトウェアがすでにノードで構成

ノード ID が返されることは、Sun Cluster ソフトウェアがすでにノードで構成 されていることを示します。

クラスタで旧バージョンの Sun Cluster ソフトウェアが実行されていて、Sun Cluster 3.2 2/08 ソフトウェアをインストールしたい場合、代わりに『Sun Cluster Upgrade Guide for Solaris OS』のアップグレード手順を実行します。

c. 新しいクラスタで構成する残りの各ノードで手順aおよび手順bを繰り返します。

作成するクラスタノードでSun Cluster ソフトウェアがまだ構成されていない場合は、手順2に進みます。

2 新しいクラスタのプライベートインターコネクトでスイッチを使用している場合は、NDP (Neighbor Discovery Protocol) が無効になっていることを確認します。

スイッチのマニュアルの手順に従って、NDPが有効になっているかどうかを確認し、NDPを無効にします。

クラスタ構成中に、ソフトウェアはプライベートインターコネクトにトラフィック がないことを確認します。プライベートインターコネクトでトラフィックを確認し たときにNDPがプライベートアダプタにパッケージを送信する場合、ソフトウェア はインターコネクトがプライベートではないものとみなし、クラスタ構成が中断さ れます。このため、クラスタ作成中はNDPを無効にしてください。

クラスタが確立されたあと、NDPの機能を使用する場合は、プライベートインター コネクトスイッチ上でもう一度 NDPを有効にすることができます。

- 3 Sun Cluster 3.2 2/08 ソフトウェアを実行している既存のクラスタを複製する場合は、 そのクラスタ内のノードを使用して、クラスタ構成 XML ファイルを作成します。
  - a. 複製するクラスタの有効なメンバーでスーパーユーザーになります。

b. 既存のクラスタの構成情報をファイルにエクスポートします。

phys-schost# cluster export -o clconfigfile

- -o 出力先を指定します。
- *clconfigfile* クラスタ構成XMLファイルの名前。指定するファイル名は、既存の ファイルまたはコマンドで作成される新規ファイルになります。

詳細については、cluster(1CL)のマニュアルページを参照してください。

- c. 新しいクラスタを構成するノードに構成ファイルをコピーします。 クラスタノードとして構成する他のホストからアクセス可能なディレクトリであ れば、任意のディレクトリにファイルを格納できます。
- 4 新しいクラスタに設定するノードでスーパーユーザーになります。
- 5 必要に応じてクラスタ構成 XML ファイルを変更します。
  - a. クラスタ構成 XML ファイルを編集するために開きます。
    - 既存のクラスタを複製する場合、cluster export コマンドで作成したファイル を開きます。

■ 既存のクラスタを複製しない場合は、新しいファイルを作成します。

clconfiguration(5CL)のマニュアルページに示した要素の階層に基づいて ファイルを作成してください。クラスタノードとして構成する他のホストから アクセス可能なディレクトリであれば、任意のディレクトリにファイルを格納 できます。

- b. XML要素の値を作成するクラスタ構成を反映するように変更します。
  - クラスタを確立するには、クラスタ構成XMLファイルで次の構成要素が有効 な値を持つ必要があります。
    - クラスタ名
    - クラスタノード
    - クラスタトランスポート
  - クラスタは、クラスタノードとして構成する各ノードに/globaldevicesパー ティションが存在することを前提に作成されます。このパーティションにグ ローバルデバイスの名前空間が作成されます。グローバルデバイスを作成する 別のファイルシステム名を使用する必要がある場合は、/globaldevicesという 名前のパーティションを持たない各ノードの<propertyList>要素に次のプロパ ティを追加します。

```
...
<nodeList>
<node name="node" id="N">
<propertyList>
...
<property name="globaldevfs" value="/filesystem-name"/>
...
</propertyList>
</node>
...
```

 既存のクラスタからエクスポートした構成情報を変更する場合、新しいクラス タを反映するために変更の必要な一部の値(ノード名など)が複数のクラスタ オブジェクトに含まれています。

クラスタ構成 XML ファイルの構造と内容の詳細については、 clconfiguration(5CL)のマニュアルページを参照してください。

6 クラスタ構成XMLファイルを確認します。

phys-schost# /usr/share/src/xmllint --valid --noout *clconfigfile* 詳細については、xmllint(1)のマニュアルページを参照してください。

7 クラスタ構成XMLファイルの潜在ノードから、クラスタを作成します。 phys-schost# cluster create -i clconfigfile

- -iclconfigfile 入力ソースとして使用するクラスタ構成 XML ファイルの名前を指定 します。
- 8 Solaris 10 OS では、各ノードで、Service Management Facility (SMF) 用のマルチユーザー サービスがオンラインであることを確認します。

ノードのサービスがまだオンラインでない場合は、次のステップに進む前に状態が オンラインになるまで待ちます。

phys-schost#svcs multi-user-server nodeSTATESTIMEonline17:52:55svc:/milestone/multi-user-server:default

- **9** 1つのノードで、スーパーユーザーになります。
- 10 すべてのノードがクラスタに結合していることを確認します。

phys-schost# clnode status

出力は次のようになります。

=== Cluster Nodes ===
--- Node Status ---

| Status |
|--------|
|        |
| Online |
| Online |
| Online |
|        |

詳細は、clnode(1CL)のマニュアルページを参照してください。

- 11 Sun Cluster ソフトウェアをサポートするために必要なパッチをインストールしていない場合は、これをインストールします。 パッチおよびインストール手順の場所については、『Sun Cluster 3.2 2/08 Release Notes for Solaris OS』の「Patches and Required Firmware Levels」を参照してください。
- 12 高可用ローカルファイルシステムで Sun Cluster HA for NFS を使用する場合は、ループ バックファイルシステム (LOFS) が無効になっていることを確認してください。 LOFS を無効にするには、クラスタの各ノードの/etc/system ファイルに次のエント リを追加します。

exclude:lofs

/etc/systemファイルへの変更は、次のシステム再起動後に有効になります。

注-高可用ローカルファイルシステムで Sun Cluster HA for NFS を使用し、automountd を実行している場合は、LOFS を有効にすることはできません。LOFS が Sun Cluster HA for NFS でスイッチオーバーの問題を引き起こすおそれがあります。高可用ロー カルファイルシステムに Sun Cluster HA for NFS を追加することを選択する場合は、 次のいずれかの構成の変更を行う必要があります。

ただし、クラスタで非大域ゾーンを構成する場合は、すべてのクラスタノードで LOFS を有効にする必要があります。高可用ローカルファイルシステム上の Sun Cluster HA for NFS が LOFS と共存する必要がある場合は、LOFS を無効にする代わり に、ほかのソリューションを使用してください。

- LOFSを無効にします。
- automountdデーモンを無効にします。
- Sun Cluster HA for NFS からエクスポートされた高可用ローカルファイルシステム に含まれるすべてのファイルをオートマウンタマップから除外します。この選択 により、LOFS と automountd デーモンの両方を有効なままにすることができま す。

ループバックファイルシステムについての詳細は、「The Loopback File System」 in 『System Administration Guide: Devices and File Systems』 (Solaris 9またはSolaris 10) を参 照してください。

13 既存のクラスタから定足数情報を複製するには、クラスタ構成 XML ファイルを使用 して定足数デバイスを構成します。

2ノードクラスタを作成した場合、定足数デバイスを構成する必要があります。必要 な定足数デバイスを作成するためにクラスタ構成 XML ファイルを使用しない場合 は、代わりに145ページの「定足数デバイスを構成する」に進みます。

- a. 定足数デバイスに定足数サーバーを使用する場合は、定足数サーバーが設定されて動作していることを確認します。
   55ページの「定足数サーバーソフトウェアをインストールして構成する」の手順に従います。
- b. 定足数デバイスにNASデバイスを使用している場合は、NASデバイスが設定されて動作していることを確認します。
  - i. NAS デバイスを定足数デバイスとして使用するための要件を守ってください。 『Sun Cluster 3.1 - 3.2 With Network-Attached Storage Devices Manual for Solaris OS』を参照してください。
  - ii. デバイスの手順に従って、NASデバイスを設定してください。

- c. クラスタ構成 XML ファイル内の定足数構成情報が作成したクラスタの有効な値を 反映していることを確認します。
- **d.** クラスタ構成XMLファイルを変更した場合は、そのファイルを確認します。 phys-schost# xmllint --valid --noout *clconfigfile*
- e. 定足数デバイスを構成します。

phys-schost# clquorum add -i clconfigfile devicename

devicename 定足数デバイスとして構成するストレージデバイスの名前を指定 します。

14 クラスタのインストールモードを解除します。

phys-schost# clquorum reset

15 構成されたクラスタメンバーでないマシンによるクラスタ構成へのアクセスを終了 します。

phys-schost# claccess deny-all

- 16 (省略可能)監視対象のディスクパスがすべて失敗する場合は、自動ノード再起動を有 効にします。
  - a. 自動リブート機能を有効にします。

phys-schost# clnode set -p reboot\_on\_path\_failure=enabled

 p 設定するプロパティーを指定します。
 reboot\_on\_path\_failure=enable クラスタ内の異なるノードから1つ以上の ディスクにアクセスできる場合、監視されて いるすべてのディスクパスで障害が発生する とノードが再起動するように指定します。

b. ディスクパスの障害発生時の自動リブートが有効になっていることを確認しま す。

phys-schost# clnode show === Cluster Nodes === Node Name:

node

reboot\_on\_path\_failure: enabled

#### 例3-2 すべてのノードで XML ファイルを使用して、Sun Cluster ソフトウェアを 構成する

次の例では、既存の2ノードクラスタのクラスタ構成と定足数構成を新しい2ノード クラスタに複製します。新しいクラスタにはSolaris 10 OS がインストールされ、非大 域ゾーンで構成されていません。クラスタ構成は、既存のクラスタノード、 phys-oldhost-1からクラスタ構成XMLファイル clusterconf.xml にエクスポートさ れます。新しいクラスタのノード名は、phys-newhost-1 および phys-newhost-2 で す。新しいクラスタで定足数デバイスとして構成されるデバイスは、d3 です。

この例で、プロンプト名 phys-newhost-Nは、コマンドが両方のクラスタノードで実行されることを示しています。

phys-newhost-N# /usr/sbin/clinfo -n
clinfo: node is not configured as part of acluster: Operation not applicable

phys-oldhost-1# cluster export -o clusterconf.xml Copy clusterconf.xml to phys-newhost-1 and modify the file with valid values

phys-newhost-1# xmllint --valid --noout clusterconf.xml
 No errors are reported

phys-newhost-1# clquorum add -i clusterconf.xml d3
phys-newhost-1# clquorum reset

- 注意事項 構成の失敗-1つまたは複数のノードがクラスタに参加できない場合、または誤った 構成情報が指定された場合は、まずこの手順をもう一度実行してみてください。そ れでも問題が修正されない場合は、誤った構成の各ノードで231ページの「インス トールの問題を修正するために Sun Cluster ソフトウェアを構成解除する」の手順を 実行して、クラスタ構成からそのノードを削除します。Sun Cluster ソフトウェア パッケージをアンインストールする必要はありません。それから、この手順をもう 一度実行します。
- 次の手順 149ページの「定足数構成とインストールモードを確認する」に進みます。
  - 参照 クラスタが完全に確立されたら、既存のクラスタから他のクラスタ構成要素の構成 を複製できます。まだ複製を実行していない場合は、複製する XML 要素の値を構成

第3章・クラスタの確立

要素を追加するクラスタ構成を反映するように変更します。たとえば、リソースグ ループを複製している場合、ノード名が同じでない限り、<resourcegroupNodeList> エントリに複製したクラスタからのノード名でなく、新しいクラスタの有効なノー ド名が含まれることを確認してください。

クラスタ構成要素を複製するには、複製するクラスタ構成要素のオブジェクト指向 コマンドの export サブコマンドを実行します。コマンド構文およびオプションの詳 細については、複製するクラスタオブジェクトのマニュアルページを参照してくだ さい。次の表は、クラスタを確立した後にクラスタ構成 XML ファイルから作成でき るクラスタ構成要素および構成要素を複製するために使用するコマンドのマニュア ルページを示しています。

注-この表では、長い形式の Sun Cluster コマンドを示しています。多くのコマンドに は短縮形もあります。コマンド名の形式を除き、コマンドは同じです。コマンドの 一覧および短い形式については、『Sun Cluster のシステム管理 (Solaris OS 版)』の付 録 A「Sun Cluster オブジェクト指向コマンド」を参照してください。

| クラスタコンポーネント                                                       | マニュアルページ                  | 特別な指示                                                                           |
|-------------------------------------------------------------------|---------------------------|---------------------------------------------------------------------------------|
| デバイスグループ: Solaris Volume<br>Manager および VERITAS Volume<br>Manager | cldevicegroup(1CL)        | Solaris Volume Manager の場合、最初にクラス<br>夕構成 XML ファイルで指定するディスク<br>セットを作成します。        |
|                                                                   |                           | VxVMの場合、最初にVxVMソフトウェアを<br>インストールして設定し、クラスタ構成XML<br>ファイルで指定するディスクグループを作成<br>します。 |
| リソース                                                              | clresource(1CL)           | clresource、clressharedaddress、または                                               |
| 共有アドレスリソース                                                        | clressharedaddress(1CL)   | ションを使用して、複製するリソースに関連                                                            |
| 論理ホスト名リソース                                                        | clreslogicalhostname(1CL) | したりワースタイフとリワースクルーフを複<br>製することもできます。                                             |
| リソースタイプ                                                           | clresourcetype(1CL)       | ー<br>それ以外の場合は、リソースを追加する前<br>に、まずリソースタイプトリソースがループ                                |
| リソースグループ                                                          | clresourcegroup(1CL)      | をクラスタに追加する必要があります。                                                              |
| NASデバイス                                                           | clnasdevice(1CL)          | デバイスのマニュアルの手順に従って、最初<br>に NAS デバイスを設定する必要があります。                                 |
| SNMP ホスト                                                          | clsnmphost(1CL)           | clsnmphost create -i コマンドでは、-f オプ<br>ションでユーザーのパスワードファイルを指<br>定する必要があります。        |
| SNMP ユーザー                                                         | clsnmpuser(1CL)           |                                                                                 |

| クラスタコンポーネント                          | マニュアルページ                  | 特別な指示 |
|--------------------------------------|---------------------------|-------|
| クラスタオブジェクト上のシステム<br>リソースを監視するためのしきい値 | cltelemetryattribute(1CL) |       |

## ▼ Solaris と Sun Cluster ソフトウェアをインストール する (JumpStart)

この手順では、カスタム JumpStart によるインストール方法である scinstall(1M)の 設定と使用について説明します。この方法は、Solaris OS と Sun Cluster ソフトウェア の両方をすべてのクラスタノードにインストールし、クラスタを動作可能にしま す。この手順は、新規ノードを既存のクラスタに追加するときにも使用できます。

始める前に 次の作業を実行します。

- Solaris ソフトウェアをインストールする前に、ハードウェアの設定が完了していることと、接続が完全であることを確認します。ハードウェアの設定の詳細については、『Sun Cluster Hardware Administration Collection』およびサーバーと記憶装置のマニュアルを参照してください。
- 各クラスタノードの Ethernet アドレスを調べます。
- ネームサービスを使用する場合、クライアントがクラスタサービスにアクセスするときに使用する任意のネームサービスに次の情報が追加されていることを確認します。計画のガイドラインについては、24ページの「パブリックネットワークIPアドレス」を参照してください。Solarisネームサービスの使用については、Solarisシステム管理者用のマニュアルを参照してください。
  - すべての公開ホスト名と論理アドレスのアドレスと名前の対応付け
  - JumpStart インストールサーバーの IP アドレスとホスト名
- クラスタ構成の計画が完了していることを確認します。要件とガイドラインについては、54ページの「クラスタソフトウェアのインストールの準備をする」を参照してください。
- フラッシュアーカイブを作成するサーバーで、Sun Cluster ソフトウェアをサポートするために必要なすべてのSolaris OS ソフトウェア、パッチ、およびファームウェアがインストールされていることを確認します。

Solaris ソフトウェアがすでにサーバーにインストールされている場合は、Solaris のインストールが Sun Cluster ソフトウェアの必要条件、およびそのクラスタにイ ンストールする予定の他のソフトウェアの必要条件を満たしていることを確認し てください。Solaris ソフトウェアをインストールして、Sun Cluster ソフトウェア の必要条件を満たす方法の詳細については、62ページの「Solaris ソフトウェアを インストールする」を参照してください。

- フラッシュアーカイブを作成するサーバーで、Sun Cluster ソフトウェアパッケージとそのパッチがインストールされていることを確認します。72ページの「Sun Cluster フレームワークおよびデータサービスソフトウェアパッケージをインストールする」を参照してください。
- 使用する scinstall ユーティリティーのモードが「通常」または「カスタム」の どちらであるかを判断します。「通常」を指定した Sun Cluster ソフトウェアのイ ンストールでは、scinstall が自動的に次のデフォルト構成を指定します。

| コンポーネント            | デフォルト値            |
|--------------------|-------------------|
| プライベートネットワークアドレス   | 172.16.0.0        |
| プライベートネットワークネットマスク | 255.255.248.0     |
| クラスタトランスポートアダプタ    | 正確に2つのアダプタ        |
| クラスタトランスポートスイッチ    | switch1およびswitch2 |
| グローバルデバイスファイルシステム名 | /globaldevices    |
| インストールセキュリティ (DES) | 制限付き              |

- 次のクラスタ構成ワークシートのうちの1つに必要事項を記入します。どちらの ワークシートを使用するかは、scinstallユーティリティーを「通常」また は「カスタム」のどちらのモードで実行するかによって決まります。計画のガイ ドラインについては、23ページの「Sun Cluster 環境の計画」を参照してくださ い。
  - 通常モードのワークシート 通常モードを使用して、デフォルト値をすべて受け入れる場合は、次のワークシートに必要事項を記入します。

| コンポーネント            | 説明/例 答を記入する                                                  |   |   |
|--------------------|--------------------------------------------------------------|---|---|
| JumpStart ディレクトリ   | 使用する JumpStart ディレクトリの名前は何ですか?                               |   |   |
| クラスタ名              | 確立するクラスタの名前は何ですか?                                            |   |   |
| クラスタノード            | 初期クラスタ構成で構成するクラスタノードの名前(単一ノードのク<br>ラスタの場合、Control-Dキーだけを押す)。 |   |   |
| クラスタトランスポー         | 第1ノードの名前:                                                    |   |   |
| トアダプタおよびケー<br>  ブル |                                                              | 1 | 2 |
|                    | トランスポートアダプタ名:                                                |   |   |

| コンポーネント       | 説明 <i>/(</i> 例                                                                         | 答を記入する   |          |
|---------------|----------------------------------------------------------------------------------------|----------|----------|
| VLAN アダプタのみ   | これは専用のクラスタトランスポートアダプタですか?(タグ付き<br>VLANアダプタを使用する場合は、Noと回答する)。                           | Yes   No | Yes   No |
|               | Noの場合、このアダプタの VLAN ID は何ですか?                                                           |          |          |
| 各追加ノードで指定     | ノード名:                                                                                  |          |          |
|               |                                                                                        | 1        | 2        |
|               | トランスポートアダプタ名:                                                                          |          |          |
| 定足数の構成        | 定足数デバイスの自動選択を無効にしますか?(共有ストレージが定                                                        | Yes   No | Yes   No |
| (2 ノードクラスタのみ) | 足数デバイスとして認められていない場合、あるいは、Network<br>Appliance NASデバイスを定足数デバイスとして構成する場合は、Yes<br>と回答する)。 |          |          |

 カスタムモードのワークシート-カスタムモードを使用して構成データをカス タマイズする場合は、次のワークシートに必要事項を記入します。

注-単一ノードクラスタをインストールしている場合、クラスタでプライベー トネットワークを使用していなくても、scinstallユーティリティーが自動的 にデフォルトのプライベートネットワークアドレスとネットマスクを使用しま す。

| コンポーネント           | 説明/例                                                         | 答を記入する   |
|-------------------|--------------------------------------------------------------|----------|
| JumpStart ディレクトリ  | 使用する JumpStart ディレクトリの名前は何ですか?                               |          |
| クラスタ名             | 確立するクラスタの名前は何ですか?                                            |          |
| クラスタノード           | 初期クラスタ構成で構成するクラスタノードの名前(単一ノードのク<br>ラスタの場合、Control-Dキーだけを押す)。 |          |
| ノードを追加する要求<br>の認証 | DES 認証が必要ですか?                                                |          |
| (複数ノードクラスタの<br>み) |                                                              | NO   Yes |

| コンポーネント                                                    | 説明/例                                                                    | 答を記入する   |           |
|------------------------------------------------------------|-------------------------------------------------------------------------|----------|-----------|
| クラスタトランスポー<br>ト用ネットワークアド<br>レス<br>(海教ノードクラスタの              | デフォルトのネットワークアドレス (172.16.0.0)を使用しますか?                                   | Yes   No |           |
|                                                            | 使用しない場合、どのプライベートネットワークアドレスを使用<br>しますか?                                  |          |           |
| (1 <u>2</u> , (1)) (1) (1) (1) (1) (1) (1) (1) (1) (1      | デフォルトのネットマスク (255.255.248.0)を使用しますか?                                    | Yes      | No        |
|                                                            | 使用しない場合、クラスタで構成する予定のノードおよびプライ<br>ベートネットワークの最大数                          | ノー<br>ネッ | ド<br>トワーク |
|                                                            | 使用するネットマスク。scinstallで計算した値を選択するか、独自の<br>値を入力する                          |          |           |
| Minimum Number of<br>Private Networks<br>(複数ノードクラスタの<br>み) | このクラスタで、少なくとも2つのプライベートネットワークを使<br>用する必要がありますか?                          | Yes      | No        |
| ポイントツーポイント<br>ケーブル                                         | このクラスタでスイッチを使用しますか?                                                     | Yes      | No        |
| (2ノードクラスタのみ)                                               |                                                                         |          |           |
| クラスタスイッチ                                                   |                                                                         | 1        | 2         |
| (複数ノードクラスタの<br>み)                                          | トランスポートスイッチ名(使用している場合):<br>デフォルトは次のとおりです。switch1 および switch2            |          |           |
| クラスタトランスポー<br>トアダプタおよびケー                                   | 第1ノードの名前:                                                               |          |           |
| ブル<br>(複数ノードクラスタの<br>み)                                    | トランスポートアダプタ名:                                                           | 1        | 2         |
| (VLAN アダプタのみ)                                              | これは専用のクラスタトランスポートアダプタですか?(タグ付き<br>VLANアダプタを使用する場合は、Noと回答する)。            | Yes   No | Yes   No  |
|                                                            | Noの場合、このアダプタの VLAN ID は何ですか?                                            |          |           |
|                                                            | 各トランスポートアダプタの接続場所(スイッチまたは別のアダプ<br>タ)<br>デフォルトのフィッチ: cuitch1 ちょび cuitch2 |          |           |
|                                                            | トランスポートスイッチでデフォルトのポート名を毎田しますか?                                          | Ves No   | Ves No    |
|                                                            |                                                                         | 100 110  | 100 110   |
|                                                            |                                                                         |          |           |

| コンポーネント                 | 説明/例                                                                                                    | 答を記入する   |          |
|-------------------------|----------------------------------------------------------------------------------------------------|----------|----------|
| 各追加ノードで指定               | ノード名:                                                                                                    |          |          |
| (複数ノードクラスタの             |                                                                                                    | 1        | 2        |
| (み)                     | トランスポートアダプタ名:                                                                                                    |          |          |
|                         | 各トランスポートアダプタの接続場所(スイッチまたは別のアダプ<br>タ)                                                                                      |          |          |
|                         | デフォルトのスイッチ: switch1 および switch2                                                                                           |          |          |
|                         | トランスポートスイッチでデフォルトのポート名を使用しますか?                                                                                            | Yes   No | Yes   No |
|                         | 使用しない場合、使用するポートの名前は何ですか?                                                                                                  |          |          |
| グローバルデバイスの<br>ファイルシステム  | グローバルデバイスのファイルシステムのデフォルト名<br>(/globaldevices)を使用しますか?                                                                     | Yes      | No       |
| 各ノードで指定                 | デフォルト名を使用しない場合、すでに存在するファイルシステ<br>ムを使用しますか?                                                                                | Yes      | No       |
|                         |                                                                                                    | Yes      | No       |
|                         | 使用しない場合、未使用のパーティションに新しいファイル<br>システムを作成しますか ?                                                                              |          |          |
|                         | ファイルシステムの名前                                                                                                    |          |          |
| 定足数の構成<br>(2 ノードクラスタのみ) | 定足数デバイスの自動選択を無効にしますか?(共有ストレージが定<br>足数デバイスとして認められていない場合、あるいは、Network<br>Appliance NASデバイスを定足数デバイスとして構成する場合は、Yes<br>と回答する)。 | Yes   No | Yes   No |

これらのガイドラインに従い、次に示す手順で対話式の scinstall ユーティリティーを使用します。

- 対話式 scinstall を使用すると、先行入力が可能になります。したがって、次の メニュー画面がすぐに表示されなくても、Return キーを押すのは一度だけにして ください。
- 特に指定のある場合を除いて、Control-Dキーを押すと、関連する一連の質問の 最初に戻るか、メインメニューに戻ります。
- 前のセッションのデフォルトの解凍が、質問の最後に角かっこ([])で囲まれて表示されます。入力せずに角かっこ内の回答を入力するには、Returnキーを押します。

### 1 JumpStart インストールサーバーを設定します。

JumpStart インストールサーバーが次の条件に適合していることを確認します。

- インストールサーバーがクラスタノードと同じサブネットにあるか、クラスタ ノードが使用するサブネットに Solaris ブートサーバーがあること。
- インストールサーバー自体はクラスタノードでないこと。
- インストールサーバーによって、Sun Cluster ソフトウェアがサポートする Solaris OSのリリースがインストールされていること。
- Sun Cluster ソフトウェアの JumpStart インストール用のカスタム JumpStart ディレクトリが存在すること。この jumpstart-dir ディレクトリは、次の要件を満たしている必要があります。
  - check ユーティリティーのコピーを含むこと。
  - JumpStart インストールサーバーで読み取れるようにNFS エクスポートされていること。
- 各新規クラスタノードが、Sun Cluster インストール用に設定されたカスタム JumpStart ディレクトリを使用する、カスタムJumpStart インストールクライアン トとして構成されていること。

使用するソフトウェアプラットフォームとOSのバージョンに該当する手順に 従って、JumpStart インストールサーバーを設定します。『Solaris 9 9/04 Installation Guide』の「Creating a Profile Server for Networked Systems」または『Solaris 10 8/07 Installation Guide: Custom JumpStart and Advanced Installations』の「Creating a Profile Server for Networked Systems」を参照してください。

setup\_install\_server(1M)およびadd\_install\_client(1M)のマニュアルページも参照 してください。

- 2 既存のクラスタに新しいノードをインストールする場合、ノードを許可クラスタ ノードのリストに追加します。
  - a. アクティブな別のクラスタノードに切り替えて、clsetupユーティリティーを起動します。
  - **b.** clsetup ユーティリティーを使用して、新しいノードの名前を許可クラスタノー ドのリストに追加します。

詳細は、『Sun Cluster のシステム管理 (Solaris OS 版)』の「ノードを認証ノードリストに追加する」を参照してください。

3 クラスタノードまたは同じサーバープラットフォームの別のマシンで、Solaris OS を まだインストールしていない場合は、Solaris OS をインストールします。 Solaris ソフトウェアがすでにサーバーにインストールされている場合は、Solaris のイ ンストールが Sun Cluster ソフトウェアの必要条件、およびそのクラスタにインス トールする予定の他のソフトウェアの必要条件を満たしていることを確認してくだ さい。Solaris ソフトウェアをインストールして、Sun Cluster ソフトウェアの必要条件 を満たす方法の詳細については、62ページの「Solaris ソフトウェアをインストール する」を参照してください。 62ページの「Solaris ソフトウェアをインストールする」の手順に従います。

4 上記インストールを行なったシステムで、Sun Cluster ソフトウェアをまだインストー ルしていない場合は、これをインストールします。 72ページの「Sun Cluster フレームワークおよびデータサービスソフトウェア パッケージをインストールする」の手順に従います。

パッチおよびインストール手順の場所については、『Sun Cluster 3.2 2/08 Release Notes for Solaris OS』の「Patches and Required Firmware Levels」を参照してください。

5 共通エージェントコンテナデーモンがシステムのブート中に自動的に起動できるようにします。

machine# cacaoadm enable

- 6 上記インストールを行なったシステムで/etc/inet/ipnodesファイルを編集して、クラスタで使用されている公開IPアドレスをすべて追加します。 この手順は、ネームサービスを使用しているかどうかに関わらず実行します。IPアドレスを追加する必要があるSun Clusterコンポーネントについては、24ページの「パブリックネットワークIPアドレス」を参照してください。
- 7 インストールしたシステムのフラッシュアーカイブを作成します。

machine# flarcreate -n name archive

-n name フラッシュアーカイブに付ける名前

archive フラッシュアーカイブに付ける、フルパス付きのファイル名。規則により、ファイル名は.flarで終わります。

次のいずれかのマニュアルの手順に従います。

- 『Solaris 9 9/04 Installation Guide』の第 21 章「Creating Solaris Flash Archives (Tasks)」
- 『Solaris 10 Installation Guide: Solaris Flash Archives (Creation and Installation)』の第3 章「Creating Solaris Flash Archives (Tasks)」
- 8 フラッシュアーカイブがNFSでエクスポートされており、JumpStartインストール サーバーから読み取れることを確認します。

自動ファイル共有についての詳細は、「Managing Network File Systems (Overview),」 in 『System Administration Guide: Network Services』 (Solaris 9またはSolaris 10) を参照して ください。

また、share(1M)およびdfstab(4)のマニュアルページも参照してください。

9 JumpStart インストールサーバーで、スーパーユーザーになります。

**10** JumpStart インストールサーバーから、scinstall(1M) ユーティリティーを起動します。

ここでは、作成した JumpStart インストールディレクトリの例として、パス /export/suncluster/sc31/を使用します。メディアパスで、*arch*は sparc または x86 (Solaris 10 の場合のみ) に置き換え、*ver* は 9 (Solaris 9 の場合) または 10 (Solaris 10 の場 合) に置き換えます。

installserver# cd /export/suncluster/sc31/Solaris\_arch/Product/sun\_cluster/ \
Solaris\_ver/Tools/
installserver# ./scinstall

scinstallのメインメニューが表示されます。

11 「このインストールサーバーから JumpStart できるようにクラスタを構成」オプ ションのオプション番号を入力し、Return キーを押します。

このオプションを使用して、カスタム JumpStart 完了スクリプトを構成します。 JumpStart は、これらの完了スクリプトを使用して、 Sun Cluster ソフトウェアをイン ストールします。

\*\*\* Main Menu \*\*\*

Please select from one of the following (\*) options:

- \* 1) Create a new cluster or add a cluster node
- $\ast$  2) Configure a cluster to be JumpStarted from this install server
  - 3) Manage a dual-partition upgrade
  - 4) Upgrade this cluster node
- \* 5) Print release information for this cluster node
- \* ?) Help with menu options
- \* q) Quit

Option: 2

12 メニュープロンプトに従って、構成計画ワークシートから回答を入力します。

scinstall コマンドにより構成情報が格納され、デフォルトの class ファイルである autoscinstall.class ファイルが /jumpstart-dir/autoscinstall.d/3.2/ ディレクトリに コピーされます。このファイルは、次の例のようになります。

| install_type | initial_install  |                |
|--------------|------------------|----------------|
| system_type  | standalone       |                |
| partitioning | explicit         |                |
| filesys      | rootdisk.s0 free | /              |
| filesys      | rootdisk.sl 750  | swap           |
| filesys      | rootdisk.s3 512  | /globaldevices |
| filesys      | rootdisk.s7 20   |                |
| cluster      | SUNWCuser        | add            |
| package      | SUNWman          | add            |
- 13 必要に応じて、フラッシュアーカイブをインストールするように JumpStart を構成す るためにautoscinstall.class ファイルを変更します。
  - a. 必要に応じてエントリを編集して、Solaris OSをフラッシュアーカイブマシンにイ ンストールしたとき、あるいはscinstallユーティリティーを実行したときに行 なった構成の選択に一致するようにします。 たとえば、グローバルデバイスファイルシステムにスライス4を割り当て、その ファイルシステムの名前が/gdevs であると scinstall に指定した場合、 autoscinstall.class ファイルの/globaldevices エントリを次のように変更しま す。

filesys rootdisk.s4 512 /gdevs

**b.** autoscinstall.classファイルの次のエントリを変更します。

| 置換する既存のエントリ                                                                                                    |    | 追加する新規エントリ                                                                                             |                                                           |                                            |
|----------------------------------------------------------------------------------------------------|----|----------------------------------------------------------------------------------------------------|-----------------------------------------------------------|--------------------------------------------|
| install_type                                                                                                    |    | initial_install                                                                                        | install_type                                              | flash_install                              |
| system_type                                                                                                    |    | standalone                                                                                             | archive_location                                          | retrieval_type location                    |
| archive_location キーワードを一緒に使用するときの<br>効な値については、『Solaris 9 9/04 Installation Guide』<br>Installation Guide: Custom JumpStart and Advanced<br>Installations』の「archive_location Keyword」を参照 |    | を一緒に使用するときの <i>retr</i><br>9 9/04 Installation Guide』また<br>oStart and Advanced<br>cation Keyword」を参照して | ieval_type と location の有<br>は『Solaris 10<br>ください。         |                                            |
|                                                                                                    | c. | たとえば次のような、特定の<br>除します。                                                                                 | パッケージをインストールす                                             | するエントリをすべて削                                |
| cluster SUNWCuser<br>package SUNWman                                                                                                    |    | cluster SUNWCuser<br>package SUNWman                                                                   | add<br>add                                                |                                            |
|                                                                                                    | d. | 使用する構成に追加の Solaris<br>autoscinstall.class ファイル<br>autoscinstall.class ファイル<br>プ(SUNWCuser)がインストール      | ソフトウェア要件がある場合<br>レを変更します。<br>レにより、エンドユーザー So<br>レされます。    | 合は、それに応じて<br>ılaris ソフトウェアグルー              |
|                                                                                                    | e. | エンドユーザー <b>Solaris</b> ソフト<br>合、autoscinstall.class ファ<br>パッケージを追加します。<br>一部の Sun Cluster 機能のサポ        | ウェアグループ (SUNWCuser)<br>イルに必要な任意の追加の<br>ートに必要な Solarisパッケー | をインストールする場<br>Solaris ソフトウェア<br>-ジを次の表に示しま |

す。これらのパッケージは、エンドユーザー Solaris ソフトウェアグループには含まれていません。詳細については、18ページの「Solaris ソフトウェアグループについて」を参照してください。

| 機能                                                    | 必須の Solaris ソフトウェアパッケージ                               |
|-------------------------------------------------------|-------------------------------------------------------|
| RSMAPI                                                | SPARC: Solaris 9: SUNWrsm SUNWrsmx SUNWrsmo SUNWrsmox |
| 、RSMRDTドライバ、または<br>SCI-PCIアダプタ (SPARC ベース<br>のクラスタのみ) | Solaris 10: SUNWrsm SUNWrsmo                          |
| Sun Cluster Manager (従来の<br>SunPlex™ Manager)         | SUNWapchr SUNWapchu                                   |

デフォルトの class ファイルは、次のいずれかの方法で変更できます。

- autoscinstall.classファイルを直接編集します。変更内容は、このカスタム JumpStartディレクトリを使用するすべてのクラスタのすべてのノードに適用され ます。
- 他のプロファイルを指す rules ファイルを更新後、check ユーティリティーを実行して、rules ファイルの妥当性検査を行います。

Solaris OS のインストールプロファイルが Sun Cluster の最小ファイルシステム割り当 て要件を満たす限り、Sun Cluster ソフトウェアはインストールプロファイルのその 他の変更を制限しません。Sun Cluster ソフトウェアをサポートするためのパー ティション分割のガイドラインと要件については、19ページの「システムディスク パーティション」を参照してください。

JumpStart プロファイルについての詳細は、『Solaris 9 9/04 Installation Guide』の第26 章「Preparing Custom JumpStart Installations (Tasks)」または『Solaris 10 8/07 Installation Guide: Custom JumpStart and Advanced Installations』の第3章「Preparing Custom JumpStart Installations (Tasks)」を参照してください。

- **14** 次の機能のいずれかをインストールしたり、その他のインストール後のタスクを実行したりするには、ユーザー固有のfinishスクリプトを設定します。
  - Remote Shared Memory Application Programming Interface (RSMAPI)
  - インターコネクトトランスポート用のSCI-PCIアダプタ
  - RSMRDTドライバ

注-RSMRDTドライバを使用できるのは、Oracle9iリリース2SCI構成をRSMを有効 にして実行しているクラスタだけです。インストールと構成手順についての詳細 は、Oracle9iリリース2のユーザーマニュアルを参照してください。

scinstall コマンドでインストールされる標準の finish スクリプトがインストールされた後に、ユーザー独自の finish スクリプトが実行されます。JumpStart finish スクリプトの作成方法については、『Solaris 9 9/04 Installation Guide』の第26章「Preparing Custom JumpStart Installations (Tasks)」の「Preparing Custom JumpStart Installations」ま

たは『Solaris 10 8/07 Installation Guide: Custom JumpStart and Advanced Installations』の 第3章「Preparing Custom JumpStart Installations (Tasks)」を参照してください。

- a. デフォルトの class ファイルにより、依存性 Solaris パッケージがインストールさ れることを確認します。 詳細は、手順13を参照してください。
- b. 完了スクリプトに finish と名前を付けます。
- c. 次の表の一覧から使用する機能に対応するソフトウェアパッケージをインストー ルするには、finishスクリプトを修正します。

| 機能           | インストールする追加の Sun Cluster 3.2 2/08 パッケージ                                                                             |
|--------------|----------------------------------------------------------------------------------------------------|
| RSMAPI       | SUNWscrif                                                                                                    |
| SCI-PCI アダプタ | <ul> <li>Solaris 9: SUNWsci SUNWscid SUNWscidx</li> <li>Solaris 10: SUNWscir SUNWsci SUNWscidr SUNWscid</li> </ul> |
| RSMRDT ドライバ  | SUNWscrdt                                                                                                    |

- 表に示した順序でパッケージをインストールします。
- Solaris\_arch/Product/sun\_cluster/Solaris\_ver/Packages/ディレクトリ(arch は sparc または x86 (Solaris 10のみ)、ver は Solaris 9の場合 9 または Solaris 10の場合 10)からパッケージをインストールします。
- d. finish スクリプトで実行するその他のインストール後の作業用に追加の修正を加 えます。
- e. finish スクリプトをそれぞれの jumpstart-dir/autoscinstall.d/nodes/node ディレクトリにコピーします。
   クラスタ内の各ノードに1つの node ディレクトリを作成します。または、共有finish スクリプトへのシンボリックリンクを作成する命名規則を使用します。
- 15 JumpStart インストールサーバーを終了します。
- 16 新しいクラスタのプライベートインターコネクトでスイッチを使用している場合 は、NDP (Neighbor Discovery Protocol)が無効になっていることを確認します。 スイッチのマニュアルの手順に従って、NDP が有効になっているかどうかを確認 し、NDP を無効にします。

クラスタ構成中に、ソフトウェアはプライベートインターコネクトにトラフィック がないことを確認します。プライベートインターコネクトでトラフィックを確認し たときに NDP がプライベートアダプタにパッケージを送信する場合、ソフトウェア

第3章・クラスタの確立

はインターコネクトがプライベートではないものとみなし、クラスタ構成が中断されます。このため、クラスタ作成中はNDPを無効にしてください。

クラスタが確立されたあと、NDPの機能を使用する場合は、プライベートインター コネクトスイッチ上でもう一度 NDP を有効にすることができます。

- 17 クラスタ管理コンソールを使用している場合、クラスタ内にある各ノードのコン ソール画面を表示します。
  - クラスタコントロールパネル(CCP)ソフトウェアが管理コンソールにインストー ルされ、構成されている場合は、cconsole(1M)ユーティリティーを使用して、コ ンソール画面を個別に表示します。 スーパーユーザーとして、次のコマンドを使用して、cconsoleユーティリティー を起動します。
     adminconsole# /opt/SUNWcluster/bin/cconsole clustername &

また、cconsoleユーティリティーを使用してマスターウィンドウを開くことがで きます。ここでの入力を、個々のすべてのコンソールウィンドウに同時に送信で きます。

- cconsoleユーティリティーを使用しない場合は、各ノードのコンソールに個別に 接続します。
- 18 各ノードを停止します。 phys-schost# shutdown -g0 -y -i0
- 19 各ノードを起動し、JumpStartのインストールを開始します。
  - SPARC ベースのシステムでは、次の操作を実行します。 ok boot net - install

注-上記コマンド内のダッシュ記号(-)の両側は、空白文字で囲む必要があります。

- x86 ベースのシステムでは、次の操作を実行します。
  - a. 起動シーケンスを開始するには、どれかキーを押します。 Press any key to reboot. *keystroke*
  - **b.** BIOS 情報画面が表示されたら、すぐに Esc+2 キーまたは F2 キーを押します。 初期化シーケンスが完了すると、BIOS セットアップユーティリティー画面が 表示されます。

- c. BIOS セットアップユーティリティのメニューバーで、ブートメニュー項目に 移動します。
   ブートデバイスの一覧が表示されます。
- d. 一覧に表示された JumpStart PXE インストールサーバーと同じネットワークに 接続されている IBA を探して、ブート順の最上位に移動させます。 IBA ブート選択肢の右の一番下の数字は、一番下の Ethernet ポート番号に対応 しています。IBA ブート選択肢の右の一番上の数字は、一番上の Ethernet ポー ト番号に対応しています。
- e. 変更を保存し、BIOSを終了します。 ブートシーケンスがもう一度開始されます。さらに処理が進んで、GRUBメ ニューが表示されます。
- f. すぐに Solaris JumpStart エントリを選択して、Enter キーを押します。

注-Solaris JumpStart エントリが一覧に表示される唯一のエントリである場合、 代わりに選択画面がタイムアウトするのを待つこともできます。30秒以内に 応答しないと、システムは自動的にブートシーケンスを継続します。

GNU GRUB version 0.95 (631K lower / 2095488K upper memory)

さらに処理が進んで、インストールの種類のメニューが表示されます。

g. インストールの種類のメニューから、すぐにカスタム JumpStart の番号を入力 します。

注-30秒のタイムアウト期間が終了するまでにカスタム JumpStart の番号を入 力しないと、システムは自動的に Solarisの対話型のインストールを開始しま す。

Select the type of installation you want to perform:

1 Solaris Interactive
2 Custom JumpStart

3 Solaris Interactive Text (Desktop session)4 Solaris Interactive Text (Console session)5 Apply driver updates6 Single user shell

Enter the number of your choice.

2

JumpStart が Solaris OS と Sun Cluster ソフトウェアを各ノードにインストールします。インストールが正常に完了すると、各ノードは新しいクラスタノードとして完全にインストールされます。Sun Cluster のインストール出力は、/var/cluster/logs/install/scinstall.log.Nに記録されます。

h. BIOS 画面がもう一度表示されたら、すぐに Esc+2 キーを押すか、F2 キーを押し ます。

注-この時点でインストールを中断しない場合、自動的にインストールの種類 のメニューに戻ります。そこで 30 秒以内に入力しない場合、システムは自動 的に対話型のインストールを開始します。

さらに処理が進んだ後、BIOS セットアップユーティリティーが表示されます。

- i. メニューバーで、ブートメニューに進みます。 ブートデバイスの一覧が表示されます。
- j. ハードディスクドライブのエントリに進み、ブート順の最上位に戻します。
- **k.** 変更を保存し、**BIOS**を終了します。

ブートシーケンスがもう一度開始されます。GRUBメニューでクラスタモード への起動を完了するために必要な操作はこれ以上ありません。

**20** Solaris 10 OS では、各ノードで、Service Management Facility (SMF) 用のマルチユーザー サービスがオンラインであることを確認します。

ノードのサービスがまだオンラインでない場合は、次のステップに進む前に状態が オンラインになるまで待ちます。

phys-schost#svcs multi-user-server nodeSTATESTIMEFMRIonline17:52:55svc:/milestone/multi-user-server:default

- 21 既存のクラスタに新しいノードをインストールする場合、新しいノード上で、既存 のすべてのクラスタファイルシステム用のマウントポイントを作成します。
  - a. クラスタ内にある別のアクティブなノードから、すべてのクラスタファイルシス テムの名前を表示します。

phys-schost# mount | grep global | egrep -v node@ | awk '{print \$1}'

**b.** クラスタに追加したノード上で、クラスタ内にある各クラスタファイルシステム 用のマウントポイントを作成します。

phys-schost-new# mkdir -p mountpoint

たとえば、マウントコマンドが戻したファイルシステム名が/global/dg-schost-1 である場合、クラスタに追加するノード上でmkdir-p/global/dg-schost-1を実行 します。

注-手順25でクラスタを再起動すると、マウントポイントが有効になります。

c. VERITAS Volume Manager (VxVM) がクラスタ内にあるノードにすでにインストール されている場合は、インストールされた VxVMの各ノードで vxio 番号を表示しま す。

phys-schost# grep vxio /etc/name\_to\_major vxio  $N\!N\!N$ 

- VxVMがインストールされている各ノード上で同じvxio番号が使用されていることを確認します。
- VxVMがインストールされていない各ノード上でvxio番号が使用できること を確認してください。
- VxVMがインストールされていないノード上ですでにvxio番号が使用されている場合、そのノードで該当番号を解放します。また、/etc/name\_to\_majorエントリは、別の番号に変更してください。
- 22 (省略可能) Sun Enterprise 10000 サーバで動的再構成を使用するには、クラスタ内の各 ノード上の /etc/system ファイルに次のエントリを追加します。

set kernel\_cage\_enable=1

このエントリは、次のシステム再起動後に有効になります。Sun Cluster 構成で、動 的再構成の作業を実行するための手順については、『Sun Cluster のシステム管理 (Solaris OS 版)』を参照してください。動的再構成の詳細については、サーバーのマ ニュアルを参照してください。 23 高可用ローカルファイルシステムで Sun Cluster HA for NFS を使用する場合は、ループ バックファイルシステム (LOFS) が無効になっていることを確認してください。 LOFS を無効にするには、クラスタの各ノードの/etc/system ファイルに次のエント リを追加します。

exclude:lofs

/etc/systemファイルへの変更は、次のシステム再起動後に有効になります。

注-高可用ローカルファイルシステムで Sun Cluster HA for NFS を使用し、automountd を実行している場合は、LOFS を有効にすることはできません。LOFS が Sun Cluster HA for NFS でスイッチオーバーの問題を引き起こすおそれがあります。高可用ロー カルファイルシステムに Sun Cluster HA for NFS を追加することを選択する場合は、 次のいずれかの構成の変更を行う必要があります。

ただし、クラスタで非大域ゾーンを構成する場合は、すべてのクラスタノードで LOFS を有効にする必要があります。高可用ローカルファイルシステム上の Sun Cluster HA for NFS が LOFS と共存する必要がある場合は、LOFS を無効にする代わり に、ほかのソリューションを使用してください。

- LOFSを無効にします。
- automountdデーモンを無効にします。
- Sun Cluster HA for NFS からエクスポートされた高可用ローカルファイルシステム に含まれるすべてのファイルをオートマウンタマップから除外します。この選択 により、LOFS と automountd デーモンの両方を有効なままにすることができま す。

ループバックファイルシステムについての詳細は、「The Loopback File System」 in 『System Administration Guide: Devices and File Systems』 (Solaris 9またはSolaris 10) を参 照してください。

- 24 x86: デフォルトのブートファイルを設定します。 この値を設定すると、ログインプロンプトにアクセスできないときにノードを再起 動できます。
  - Solaris 9 OS では、デフォルトを kadb に設定します。
     phys-schost# eeprom boot-file=kadb
  - Solaris 100S では、GRUB のブートパラメータメニューでデフォルトを kmdb に設定します。

grub edit> kernel /platform/i86pc/multiboot kmdb

25 クラスタの再起動が必要な作業を実行したら、次の手順に従って、クラスタを再起動してください。 再起動が必要な作業には、次のものがあります。

- 既存のクラスタへの新しいノードの追加
- ノードまたはクラスタの再起動が必要なパッチのインストール
- 有効にするために再起動の必要な構成の変更
- a. 1つのノードで、スーパーユーザーになります。
- **b.** クラスタを停止します。

phys-schost-1# cluster shutdown -y -g0 clustername

注-クラスタがシャットダウンするまで、最初にインストールしたクラスタノー ドを再起動しないでください。クラスタのインストールモードが無効になるまで は、最初にインストールした(つまり、クラスタを構築した)ノードだけが定足数 投票権を持ちます。まだインストールモードにある確立されたクラスタで、最初 にインストールしたノードを再起動する前にクラスタをシャットダウンしていな い場合、残りのクラスタノードが定足数を獲得できません。クラスタ全体が停止 します。

clsetup コマンドを初めて実行するまで、クラスタノードは、インストールモードのままになります。145ページの「定足数デバイスを構成する」の手順の間にこのコマンドを実行します。

- c. クラスタ内にある各ノードを再起動します。
  - SPARC ベースのシステムでは、次の操作を実行します。 ok boot
  - x86 ベースのシステムでは、次の操作を実行します。

GRUB メニューが表示された時点で、適切な Solaris エントリを選択し Enter キーを押します。GRUB メニューは次のようになっています。

GNU GRUB version 0.95 (631K lower / 2095488K upper memory)

GRUB ベースの起動の詳細については、『System Administration Guide: Basic Administration』の第11章「GRUB Based Booting (Tasks)」を参照してください。

scinstall ユーティリティーは、すべてのクラスタノードのインストールを行い、クラスタを再起動します。クラスタ内ですべてのノードが正常に起動されると、クラ

スタが確立されます。Sun Cluster のインストール出力は、 /var/cluster/logs/install/scinstall.log.Nに記録されます。

26 (省略可能) 手順 25 を実行してノードを再起動しなかった場合、各ノードで Sun Java Web Console Web サーバーを手動で起動します。

phys-schost# smcwebserver start

詳細については、smcwebserver(1M)のマニュアルページを参照してください。

- 27 1つのノードで、スーパーユーザーになります。
- 28 すべてのノードがクラスタに結合していることを確認します。

phys-schost# clnode status

出力は次のようになります。

=== Cluster Nodes ===

--- Node Status ---

| Status |
|--------|
|        |
| Online |
| Online |
| Online |
|        |

詳細は、clnode(1CL)のマニュアルページを参照してください。

- 29 (省略可能)監視対象のディスクパスがすべて失敗する場合は、各ノードで自動ノード 再起動を有効にします。
  - a. 自動リブート機能を有効にします。

phys-schost# clnode set -p reboot\_on\_path\_failure=enabled

| - p                           | 設定するプロパティーを指定します。                                                                          |
|-------------------------------|--------------------------------------------------------------------------------------------|
| reboot_on_path_failure=enable | クラスタ内の異なるノードから1つ以上の<br>ディスクにアクセスできる場合、監視されて<br>いるすべてのディスクパスで障害が発生する<br>とノードが再起動するように指定します。 |

b. ディスクパスの障害発生時の自動リブートが有効になっていることを確認します。

phys-schost# clnode show
=== Cluster Nodes ===

Node Name:

node

```
. . .
 reboot on path failure:
                                                       enabled
```

2ノードクラスタにノードを追加した場合は、142ページの「クラスタへのノードの 次の手順 追加後に定足数デバイスを更新する」に進みます。

それ以外の場合は、次の該当する手順に進みます。

. . .

- 複数ノードクラスタをインストールして、自動定足数構成を選択した場合は、イ ンストール後の設定は完了しています。149ページの「定足数構成とインストー ルモードを確認する」に進みます。
- 複数ノードクラスタをインストールして、自動定足数構成を拒否した場合は、イ ンストール後の設定を実行します。「145ページの「定足数デバイスを構成す る」」に進みます。
- 定足数デバイスを使用する既存のクラスタに新しいノードを追加した場合は、142 ページの「クラスタへのノードの追加後に定足数デバイスを更新する」に進み ます。
- 定足数デバイスを使用しない既存のクラスタに新しいノードを追加した場合は、 クラスタの状態を確認します。149ページの「定足数構成とインストールモード を確認する」に進みます。
- 単一ノードのクラスタをインストールした場合、クラスタの確立は完了です。213 ページの「クラスタファイルシステムの作成」に進んで、ボリューム管理ソフ トウェアをインストールし、クラスタを構成してください。
- 無効な scinstall オプション scinstall コマンドの JumpStart オプションの前にアスタ 注意事項 リスクがない場合、このオプションは無効です。これは、JumpStartの設定が完了し ていないか、セットアップでエラーが発生したことを意味します。この条件を修正 するには、まず scinstall ユーティリティーを終了します。手順1から手順14まで を繰り返して JumpStart の設定を修正し、scinstall ユーティリティーを再起動しま す。

存在しないノードに関するエラーメッセージ、scinstall コマンドでデフォルトの ntp.conf ファイルが自動的にインストールされます。デフォルトファイルでは、最 大ノード数を想定しています。したがって、xntpd(1M)デーモンは起動時にこれらの ノードに関してエラーメッセージを発行することがあります。これらのメッセージ は無視しても問題ありません。それ以外の通常のクラスタ条件でこれらのメッセー ジを表示しない方法については、153ページの「時間情報プロトコル (NTP)を構成す る」を参照してください。

## ▼ 追加のクラスタノード用にクラスタを準備する

以下の手順を実行して、既存のクラスタノードで新しいクラスタノードを追加する ためにクラスタを準備します。

- 始める前に 次の作業を実行します。
  - 必要なハードウェアがすべてインストールされていることを確認します。
    - ホストアダプタが新しいノードに取り付けられていることを確認します。
       『Sun Cluster 3.1 3.2 Hardware Administration Manual for Solaris OS』を参照してください。
    - 既存のクラスタインターコネクトが新しいノードをサポートできることを確認 します。『Sun Cluster 3.1 - 3.2 Hardware Administration Manual for Solaris OS』を 参照してください。
    - 追加の記憶装置がインストールされていることを確認します。Sun Cluster 3.1-3.2 ハードウェアの管理コレクションから該当するマニュアルを参照してくだ さい。
  - クラスタコントロールパネル (CCP) を使用している場合は、管理コンソールの構成 ファイルを更新します。
    - a. /etc/clusters ファイルのクラスタのエントリに追加するノードの名前を追加し ます。
    - **b.** /etc/serialports ファイルに新しいノード名、ノードのコンソールアクセスデバイスのホスト名、およびポート番号を持つエントリを追加します。
  - 2 新しいノードの名前をクラスタの承認済みノードリストに追加します。
    - a. 任意のノードで、スーパーユーザーになります。
    - b. clsetup ユーティリティーを起動します。
       phys-schost# clsetup
       メインメニューが表示されます。
    - c. メニュー項目から「新規ノード」を選択します。
    - d. メニューから「追加されるマシンの名前を指定」を選択します。

e. プロンプトに従って、ノードの名前を認識されているマシンのリストに追加します。

clsetup ユーティリティーは、作業がエラーなしで完了した場合、「コマンドが 正常に完了しました」というメッセージを表示します。

- f. clsetupユーティリティーを終了します。
- 3 単一ノードクラスタにノードを追加する場合、インターコネクト構成を表示して、2 つのクラスタインターコネクトがすでに存在することを確認します。

phys-schost# clinterconnect show

少なくとも2つのケーブルまたは2つのアダプタを構成しなければなりません。

- 出力に2つのケーブルまたは2つのアダプタの構成情報が表示される場合は、手順4に進んでください。
- 出力にケーブルまたはアダプタの構成情報が表示されない場合、または1つの ケーブルまたはアダプタだけの構成情報が表示される場合は、新しいクラスタインターコネクトを構成してください。
  - a. 1つのノードで、clsetupユーティリティーを開始します。 phys-schost# clsetup
  - b. 「クラスタインターコネクト」という項目を選択します。
  - c. 「トランスポートケーブルを追加」という項目を選択します。 指示通りにクラスタに追加するノードの名前、トランスポートアダプタの名 前、およびトランスポートスイッチを使用するかどうかを指定します。
  - d. 必要に応じて、手順cを繰り返して、2番目のクラスタインターコネクトを設定します。
  - e. 完了後 clsetup ユーティリティーを終了します。
  - f. クラスタに2つのクラスタインターコネクトが設定されていることを確認します。

phys-schost# clinterconnect show

コマンド出力は、少なくとも2つのクラスタインターコネクトの構成情報を表示する必要があります。

- 4 プライベートネットワーク構成で、追加するノードおよびプライベートネットワー クをサポートできることを確認します。
  - a. 現在のプライベートネットワーク構成でサポートされているノードおよびプライ ベートネットワークの最大数を表示します。

phys-schost# cluster show-netprops

出力は次のようになります。これはデフォルト値を示しています。

=== Private Network ===

| private_netaddr:            | 172.16.0.0    |
|-----------------------------|---------------|
| <pre>private_netmask:</pre> | 255.255.248.0 |
| <pre>max_nodes:</pre>       | 64            |
| <pre>max_privatenets:</pre> | 10            |

- b. 現在のプライベートネットワークで非大域ゾーンおよびプライベートネットワー クを含めたノードの数の増加に対応できるかどうかを判断します。
  - 現在のIPアドレス範囲が十分な場合、新しいノードをインストールできます。
     129ページの「追加のクラスタノードとして Sun Cluster ソフトウェアを構成する (scinstall)」に進みます。
  - 現在のIPアドレス範囲が不十分な場合、プライベートIPアドレス範囲を再構成してください。
     123ページの「ノードまたはプライベートネットワークを追加するときにプライベートネットワーク構成を変更する」に進みます。プライベートIPアドレス範囲を変更するには、クラスタをシャットダウンする必要があります。このためには、各リソースグループをオフラインに切り替え、クラスタ内のすべてのリソースを無効にして、IPアドレス範囲を再構成する前に非クラスタモードで再起動します。
- 次の手順 新しいクラスタノードで Sun Cluster ソフトウェアを構成します。129ページの「追加 のクラスタノードとして Sun Cluster ソフトウェアを構成する (scinstall)」または137 ページの「追加のクラスタノードで Sun Cluster ソフトウェアを構成する (XML)」に 進みます。

## ▼ ノードまたはプライベートネットワークを追加す るときにプライベートネットワーク構成を変更す る

クラスタのプライベートIPアドレス範囲を変更して、ノードまたは非大域ゾーンの 数の増加やプライベートネットワークの数の増加、またはこれらの組み合わせに対応するには、この作業を実行します。また、この手順を使用して、プライベートIP アドレスの範囲を小さくすることもできます。

注-この手順を実行するには、クラスタ全体をシャットダウンする必要があります。

- 始める前に すべてのクラスタノードでスーパーユーザーのリモートシェル (rsh(1M)) またはセ キュアシェル (ssh(1)) アクセスが有効になっていることを確認します。
  - 1 各クラスタのノードのスーパーユーザーになります。
  - 2 1つのノードから clsetup ユーティリティーを開始します。 # clsetup

clsetupのメインメニューが表示されます。

- 3 各リソースグループをオフラインに切り替えます。 ノードに非大域ゾーンが含まれている場合は、ゾーン内にあるリソースグループも すべてオフラインに切り替わります。
  - a. リソースグループのオプションに対応する番号を入力し、Return キーを押しま す。 リソースグループメニューが表示されます。
  - b. リソースグループのオンライン/オフライン化、またはスイッチオーバーを行うオ プションに対応する番号を入力し、Return キーを押します。
  - c. プロンプトに従って、リソースグループをすべてオフラインにして、管理されていない状態にします。
  - d. すべてのリソースグループがオフラインになったら、qを入力して「リソースグ ループメニュー」に戻ります。

- 4 クラスタ内のすべてのリソースを無効にします。
  - a. 「リソースを有効化または無効化」というオプションに対応する番号を入力し、 Return キーを押します。
  - b. 無効にするリソースを選択し、プロンプトの指示に従います。
  - c. 無効にするリソースごとに上記の手順を繰り返します。
  - d. すべてのリソースが無効になったら、qを入力して「リソースグループメ ニュー」に戻ります。
- 5 clsetupユーティリティーを終了します。
- 6 すべてのノード上のすべてのリソースがOfflineになっており、そのすべてのリソー スグループがUnmanaged状態であることを確認します。

```
# cluster status -t resource, resourcegroup
```

```
-t指定したクラスタオブジェクトへの出力を制限しますresourceリソースを指定しますresourcegroupリソースグループを指定します
```

7 ノードのどれか1つでクラスタを停止します。

#### # cluster shutdown -g0 -y

- -g 待機時間を秒単位で指定します。
- -y シャットダウンの確認を促すプロンプトを発生させないようにします。
- 8 各ノードを非クラスタモードで起動します。
  - SPARC ベースのシステム上で、以下のコマンドを実行します。 ok boot -x
  - x86 ベースのシステム上で、次のコマンドを実行します。
    - a. GRUB メニューで矢印キーを使用して該当する Solaris エントリを選択し、eと 入力してコマンドを編集します。 GRUB メニューは次のようになっています。 GNU GRUB version 0.95 (631K lower / 2095488K upper memory) +------+ | Solaris 10 /sol\_10\_x86 | | Solaris failsafe |

..... Use the ^ and v keys to select which entry is highlighted. Press enter to boot the selected OS, 'e' to edit the commands before booting, or 'c' for a command-line. GRUB ベースのブートの詳細は、『System Administration Guide: Basic Administration』の第11章「GRUB Based Booting (Tasks)」を参照してくださ 12. b. ブートパラメータ画面で矢印キーを使用して kernel エントリを選択し、eと入 カしてエントリを編集します。 GRUBブートパラメータの画面は、次のような画面です。 GNU GRUB version 0.95 (615K lower / 2095552K upper memory) | root (hd0,0,a) kernel /platform/i86pc/multiboot | module /platform/i86pc/boot archive +------Use the ^ and v keys to select which entry is highlighted. Press 'b' to boot. 'e' to edit the selected command in the boot sequence, 'c' for a command-line, 'o' to open a new line after ('0' for before) the selected line. 'd' to remove the selected line, or escape to go back to the main menu.

c. コマンドに-xを追加して、システムが非クラスタモードで起動するように指定します。

[ Minimal BASH-like line editing is supported. For the first word, TAB lists possible command completions. Anywhere else TAB lists the possible completions of a device/filename. ESC at any time exits. ]

grub edit> kernel /platform/i86pc/multiboot -x

d. Enter キーを押して変更を承諾し、ブートパラメータ画面に戻ります。
 画面には編集されたコマンドが表示されます。
 GNU GRUB version 0.95 (615K lower / 2095552K upper memory)
 +------+
 | root (hd0,0,a)
 | kernel /platform/i86pc/multiboot -x
 | module /platform/i86pc/boot\_archive
 +-----+
 Use the ^ and v keys to select which entry is highlighted.
 Press 'b' to boot, 'e' to edit the selected command in the
 determine the selected command in the
 determine the selected command in the
 determine the selected command in the
 determine the selected command in the
 determine the selected command in the
 determine the selected command in the
 determine the selected command in the
 determine the selected command in the
 determine the selected command in the
 determine the selected command in the
 determine the selected command in the
 determine the selected command in the
 determine the selected command in the
 determine the selected command in the
 determine the selected command in the
 determine the selected command in the
 determine the selected command in the
 determine the selected command in the
 determine the selected command in the
 determine the selected command in the
 determine the selected command in the
 determine the selected command in the
 determine the selected command in the
 determine the selected command in the

boot sequence, 'c' for a command-line, 'o' to open a new line after ('0' for before) the selected line, 'd' to remove the

selected line, or escape to go back to the main menu.-

e. bと入力して、ノードを非クラスタモードで起動します。

注-カーネル起動パラメータコマンドへのこの変更は、システムを起動すると 無効になります。次にノードを再起動する際には、ノードはクラスタモードで 起動します。非クラスタモードで起動するには、上記の手順を実行してもう一 度カーネルのブートパラメータに-xオプションを追加してください。

- 9 1つのノードから、clsetupユーティリティーを起動します。 非クラスタモードで動作している場合、clsetupユーティリティーは非クラスタモー ド動作用のメインメニューを表示します。
- IPアドレス範囲を変更するためのオプションに対応する番号を入力し、Return キー を押します。
   clsetup ユーティリティーは現在のプライベートネットワーク構成を表示し、この構 成を変更するかどうかを尋ねます。
- 11 プライベートネットワーク IP アドレスか IP アドレス範囲のいずれかを変更するには、「yes」と入力し、Return キーを押します。 clsetup ユーティリティーはデフォルトのプライベートネットワーク IP アドレスである 172.16.0.0 を表示し、このデフォルトをそのまま使用してもよいかどうかを尋ねます。
- 12 プライベートネットワーク IP アドレスを変更するか、そのまま使用します。
  - デフォルトのプライベートネットワークIPアドレスをそのまま使用し、IPアドレス範囲の変更に進むには、「yes」と入力し、Returnキーを押します。
     clsetupユーティリティーは、デフォルトのネットマスクをそのまま使用してもよいかどうかを尋ねます。次の手順に進み、応答を入力します。
  - デフォルトのプライベートネットワーク IP アドレスを変更するには、次のサブス テップを実行します。
    - a. clsetup ユーティリティーの、デフォルトのアドレスをそのまま使用してもよ いかどうかに関する質問に対しては「no」と入力し、Return キーを押します。 clsetup ユーティリティーは、新しいプライベートネットワーク IP アドレスを 入力するプロンプトを表示します。

b. 新しい IP アドレスを入力し、Return キーを押します。

clsetup ユーティリティーはデフォルトのネットマスクを表示し、デフォルト のネットマスクをそのまま使用してもよいかどうかを尋ねます。

13 デフォルトのプライベートネットワーク IP アドレス範囲を変更するか、そのまま使 用します。

デフォルトのネットマスクは255.255.248.0です。このデフォルトのIPアドレス範囲は、クラスタ内で最大64のノードと最大10のプライベートネットワークをサポートします。

- デフォルトのIPアドレス範囲をそのまま使用するには、「yes」と入力して、 Return キーを押します。
   続いて、次の手順に進みます。
- IPアドレス範囲を変更するには、次のサブステップを実行します。
  - a. clsetup ユーティリティーの、デフォルトのアドレス範囲をそのまま使用して もよいかどうかに関する質問に対しては「no」と入力し、Return キーを押しま す。 デフォルトのネットマスクを使用しない場合、clsetup ユーティリティーは、 ユーザーがクラスタで構成する予定のノードとプライベートネットワークの数 を入力するプロンプトを出します。
  - b. クラスタで構成する予定のノードとプライベートネットワークの数を入力します。
     これらの数から、clsetupユーティリティーは2つの推奨ネットマスクを計算します。
    - 第一のネットマスクは、ユーザーが指定したノードとプライベートネット ワークの数をサポートする、最低限のネットマスクです。
    - 第二のネットマスクは、将来ありうる成長に対応するため、ユーザーが指定したノードとプライベートネットワークの数の2倍をサポートします。
  - c. 計算されたネットマスクのいずれかを指定するか、ノードとプライベート ネットワークの予定数をサポートする別のネットマスクを指定します。
- **14** 更新の継続に関する clsetup ユーティリティーの質問に対しては、「yes」と入力します。
- **15** 完了後 clsetup ユーティリティーを終了します。

16 各ノードを再起動してクラスタに戻します。

- a. 各ノードを停止します。 # shutdown -q0 -v
- **b.** 各ノードをクラスタモードで起動します。
  - SPARC ベースのシステムでは、次の操作を実行します。 ok boot
  - x86ベースのシステムでは、次の操作を実行します。 GRUBメニューが表示された時点で、適切な Solaris エントリを選択し Enter キーを押します。GRUBメニューは次のようになっています。

GNU GRUB version 0.95 (631K lower / 2095488K upper memory)

```
+-----+
| Solaris 10 /sol_10_x86 |
| Solaris failsafe |
| |
+-----+
Use the ^ and v keys to select which entry is highlighted.
Press enter to boot the selected OS, 'e' to edit the
commands before booting, or 'c' for a command-line.
```

GRUB ベースの起動の詳細については、『System Administration Guide: Basic Administration』の第11章「GRUB Based Booting (Tasks)」を参照してください。

**17** 1つのノードから、clsetupユーティリティーを起動します。 # clsetup

clsetupのメインメニューが表示されます。

- 18 すべての無効リソースを再度有効にします。
  - a. リソースグループのオプションに対応する番号を入力し、Return キーを押しま す。 リソースグループメニューが表示されます。
  - b. 「リソースを有効化または無効化」というオプションに対応する番号を入力し、 Return キーを押します。
  - c. 有効にするリソースを選択し、プロンプトの指示に従います。
  - d. 無効になっている各リソースに対して、この手順を繰り返します。

- e. すべてのリソースが再び有効になったら、qを入力して「リソースグループメ ニュー」に戻ります。
- 19 各リソースグループをオンラインに戻します。 ノードに非大域ゾーンが含まれる場合は、それらのゾーン内にあるリソースグルー プもすべてオンラインにします。
  - a. リソースグループのオンライン/オフライン化、またはスイッチオーバーを行うオ プションに対応する番号を入力し、Return キーを押します。
  - **b.** プロンプトに従って、各リソースグループを管理状態におき、リソースグループ をオンラインに戻します。
- すべてのリソースグループがオンラインに戻ったら、clsetupユーティリティーを終 了します。
   qを入力して各サブメニューを取り消すか、Ctrl-Cを押してください。
- 次の手順 既存のクラスタにノードを追加するには、次のいずれかの手順に進みます。
  - 129ページの「追加のクラスタノードとして Sun Cluster ソフトウェアを構成する (scinstall)」
  - 101ページの「Solarisと Sun Cluster ソフトウェアをインストールする (JumpStart)」
  - 137ページの「追加のクラスタノードで Sun Cluster ソフトウェアを構成する (XML)」

ノードに非大域ゾーンを作成するには、218ページの「クラスタノードでの非大域 ゾーンの設定」に進みます。

## ▼ 追加のクラスタノードとして Sun Cluster ソフト ウェアを構成する (scinstall)

この手順を実行して、新しいノードを既存のクラスタに追加します。この手順の代わりにJumpStartを使用して新しいノードを追加するには、101ページの「SolarisとSun Cluster ソフトウェアをインストールする (JumpStart)」を参照してください。

注-この手順では、対話型のscinstallコマンドを使用します。インストールスクリ プトを開発するときなど、非対話型のscinstallコマンドを使用する場合は、 scinstall(1M)のマニュアルページを参照してください。

scinstall コマンドを実行する前に、手動またはサイレントモード形式の Java ES installer コマンドを使用して、Sun Cluster ソフトウェアパッケージがノードにイン ストールされていることを確認してください。Java ES installer プログラムをインス トールスクリプトから実行する方法の詳細については、『Sun Java Enterprise System 5 インストールガイド (UNIX版)』の第5章「サイレントモードでのインストール」を 参照してください。

- 始める前に 次の作業を実行します。
  - Sun Cluster ソフトウェアをサポートするように Solaris OS がインストールされているか確認します。

Solaris ソフトウェアがすでにノード上にインストールされている場合は、Solaris のインストールが Sun Cluster ソフトウェアの必要条件、およびそのクラスタにイ ンストールする予定の他のソフトウェアの必要条件を満たしていることを確認し てください。Solaris ソフトウェアをインストールして、Sun Cluster ソフトウェア の必要条件を満たす方法の詳細については、62ページの「Solaris ソフトウェアを インストールする」を参照してください。

- Sun Cluster ソフトウェアパッケージとパッチがノードにインストールされている ことを確認します。72ページの「Sun Cluster フレームワークおよびデータサービ スソフトウェアパッケージをインストールする」を参照してください。
- クラスタが新しいノードの追加用に準備されていることを確認します。120ページの「追加のクラスタノード用にクラスタを準備する」を参照してください。
- 使用する scinstall ユーティリティーのモードが「通常」または「カスタム」の どちらであるかを判断します。「通常」を指定した Sun Cluster ソフトウェアのイ ンストールでは、scinstall が自動的に次のデフォルト構成を指定します。

| コンポーネント            | デフォルト値            |
|--------------------|-------------------|
| クラスタトランスポートスイッチ    | switch1およびswitch2 |
| グローバルデバイスファイルシステム名 | /globaldevices    |

- 次の構成計画ワークシートの1つに必要事項を記入します。計画のガイドライン については、16ページの「Solaris OSの計画」および23ページの「Sun Cluster 環 境の計画」を参照してください。
  - 通常モードのワークシート 通常モードを使用して、デフォルト値をすべて受け入れる場合は、次のワークシートに必要事項を記入します。

| コンポーネント                        | 説明/例                                                               | 答を記入する   | •        |
|--------------------------------|--------------------------------------------------------------------|----------|----------|
| スポンサーノード                       | スポンサーノードの名前は何ですか?                                                  |          |          |
|                                | クラスタ内のアクティブなノードをどれか選択                                              |          |          |
| クラスタ名                          | ノードを追加するクラスタの名前は何ですか?                                              |          |          |
| 確認                             | sccheck 妥当性検査ユーティリティーを実行しますか?                                      | Yes      | No       |
| クラスタトランス<br>ポートの自動検出           | クラスタトランスポートの構成に自動検出機能を使用しますか?<br>使用しない場合は、次の追加情報を指定します。            | Yes      | No       |
| ポイントツーポイン<br>トケーブル             | クラスタに追加するノードによって、クラスタが2ノードクラスタにな<br>りますか?                          | Yes      | No       |
|                                | このクラスタでスイッチを使用しますか?                                                | Yes      | No       |
| クラスタスイッチ                       | 使用している場合、2 つのスイッチの名前は何ですか?<br>デフォルトは次のとおりです。switch1 および switch2    | 1        | 2        |
| クラスタトランス<br>ポートアダプタおよ<br>びケーブル | トランスポートアダプタ名:                                                      | 1        | 2        |
|                                | 各トランスポートアダプタの接続場所(スイッチまたは別のアダプタ)<br>デフォルトのスイッチ: switch1および switch2 |          |          |
|                                | トランスポートスイッチでデフォルトのポート名を使用しますか?                                     | Yes   No | Yes   No |
|                                | 使用しない場合、使用するポートの名前は何ですか?                                           |          |          |
| 自動再起動                          | scinstallによってインストール後ノードを自動的に再起動しますか?                               | Yes      | No       |

 カスタムモードのワークシート-カスタムモードを使用して構成データをカス タマイズする場合は、次のワークシートに必要事項を記入します。

| コンポーネント              | 説明/例                                                    | 答を記入する   |
|----------------------|---------------------------------------------------------|----------|
| スポンサーノード             | スポンサーノードの名前は何ですか?                                       |          |
|                      | クラスタ内のアクティブなノードをどれか選択                                   |          |
| クラスタ名                | ノードを追加するクラスタの名前は何ですか?                                   |          |
| 確認                   | sccheck 妥当性検査ユーティリティーを実行しますか?                           | Yes   No |
| クラスタトランスポー<br>トの自動検出 | クラスタトランスポートの構成に自動検出機能を使用しますか?<br>使用しない場合は、次の追加情報を指定します。 | Yes   No |

| コンポーネント                        | 説明/例                                                                    | 答を記入する  |         |
|--------------------------------|-------------------------------------------------------------------------|---------|---------|
| ポイントツーポイント<br>ケーブル             | クラスタに追加するノードによって、クラスタが2ノードクラスタ<br>になりますか?                               | Yes     | No      |
|                                | このクラスタでスイッチを使用しますか?                                                     | Yes     | No      |
| クラスタスイッチ                       | トランスポートスイッチ名 (使用している場合):<br>デフォルトは次のとおりです。switch1 および switch2           | 1       | 2       |
| クラスタトランスポー<br>トアダプタおよびケー<br>ブル | トランスポートアダプタ名:                                                           | 1       | 2       |
|                                | 各トランスポートアダプタの接続場所(スイッチまたは別のアダプ<br>タ)<br>デフォルトのスイッチ: switch1 および switch2 |         |         |
|                                | トランフポートフイッチでデフォルトのポート名を伸田しますか?                                          | Vec No  | Ves No  |
|                                | 使用しない場合、使用するポートの名前は何ですか?                                                | 103 110 | 105/100 |
| グローバルデバイスの<br>ファイルシステム         | グローバルデバイスのファイルシステムの名前は何ですか?<br>デフォルト:/globaldevices                     |         |         |
| 自動再起動                          | scinstallによってインストール後ノードを自動的に再起動しますか?                                    | Yes     | No      |

これらのガイドラインに従い、次に示す手順で対話式の scinstall ユーティリティーを使用します。

- 対話式 scinstall を使用すると、先行入力が可能になります。したがって、次の メニュー画面がすぐに表示されなくても、Return キーを押すのは一度だけにして ください。
- 特に指定のある場合を除いて、Control-Dキーを押すと、関連する一連の質問の 最初に戻るか、メインメニューに戻ります。
- 前のセッションのデフォルトの解凍が、質問の最後に角かっこ([])で囲まれて表示されます。入力せずに角かっこ内の回答を入力するには、Returnキーを押します。
- 1 構成するクラスタノードで、スーパーユーザーになります。
- 2 scinstallユーティリティーを起動します。 phys-schost-new# /usr/cluster/bin/scinstall scinstallのメインメニューが表示されます。

3 「新しいクラスタの作成またはクラスタノードの追加」というオプションに対応す る番号を入力し、Return キーを押します。

```
*** Main Menu ***
```

Please select from one of the following (\*) options:

- \* 1) Create a new cluster or add a cluster node
  - 2) Configure a cluster to be JumpStarted from this install server
  - 3) Manage a dual-partition upgrade
  - 4) Upgrade this cluster node
- \* 5) Print release information for this cluster node
- \* ?) Help with menu options
- \* q) Quit

Option: 1

「新しいクラスタとクラスタノード」メニューが表示されます。

- **4** 「このマシンを既存のクラスタ内にノードとして追加」オプションに対応する番号 を入力し、Return キーを押します。
- 5 メニュープロンプトに従って、構成計画ワークシートから回答を入力します。 scinstall ユーティリティーがノードを構成し、クラスタのノードを起動します。
- 6 DVD-ROM ドライブから Sun Java Availability Suite DVD-ROM を取り出します。
  - a. DVD-ROM が使用されていないことを確認し、DVD-ROM 上にないディレクトリに移動します。

b. DVD-ROM を取り出します。 phys-schost# eject cdrom

- 7 他のノードでもこの手順を繰り返して、すべての追加ノードの構成が完了するまで クラスタに追加します。
- 8 Solaris 10 OS では、各ノードで、Service Management Facility (SMF) 用のマルチユーザー サービスがオンラインであることを確認します。 ノードのサービスがまだオンラインでない場合は、次のステップに進む前に状態が オンラインになるまで待ちます。 phys-schost# svcs multi-user-server node STATE STIME FMRI

online 17:52:55 svc:/milestone/multi-user-server:default

第3章・クラスタの確立

9 有効なクラスタメンバーから、他のノードがクラスタに参加するのを防ぎます。 phys-schost# claccess deny-all

あるいは、clsetup ユーティリティーも使用できます。詳細は、『Sun Cluster のシス テム管理 (Solaris OS 版)』の「ノードを認証ノードリストに追加する」を参照してく ださい。

- 10 1つのノードで、スーパーユーザーになります。
- 11 すべてのノードがクラスタに結合していることを確認します。

phys-schost# clnode status

出力は次のようになります。

=== Cluster Nodes ===

--- Node Status ---

| Node Name     | Status |
|---------------|--------|
|               |        |
| phys-schost-1 | Online |
| phys-schost-2 | Online |
| phys-schost-3 | Online |
|               |        |

詳細は、clnode(1CL)のマニュアルページを参照してください。

- 12 必要なパッチがすべてインストールされていることを確認します。 phys-schost# showrev -p
- 13 (省略可能)監視対象のディスクパスがすべて失敗する場合は、自動ノード再起動を有 効にします。
  - a. 自動リブート機能を有効にします。

phys-schost# clnode set -p reboot\_on\_path\_failure=enabled

| - p                           | 設定するプロパティーを指定します。                                                                          |
|-------------------------------|--------------------------------------------------------------------------------------------|
| reboot_on_path_failure=enable | クラスタ内の異なるノードから1つ以上の<br>ディスクにアクセスできる場合、監視されて<br>いるすべてのディスクパスで障害が発生する<br>とノードが再起動するように指定します。 |

b. ディスクパスの障害発生時の自動リブートが有効になっていることを確認しま す。

phys-schost# clnode show
=== Cluster Nodes ===

| Node Name:                          | node    |
|-------------------------------------|---------|
| <pre> reboot_on_path_failure:</pre> | enabled |
|                                     |         |

14 高可用ローカルファイルシステムで Sun Cluster HA for NFS を使用する場合は、ループ バックファイルシステム (LOFS) が無効になっていることを確認してください。

LOFS を無効にするには、クラスタの各ノードの/etc/system ファイルに次のエント リを追加します。

exclude:lofs

/etc/systemファイルへの変更は、次のシステム再起動後に有効になります。

注-高可用ローカルファイルシステムで Sun Cluster HA for NFS を使用し、automountd を実行している場合は、LOFS を有効にすることはできません。LOFS が Sun Cluster HA for NFS でスイッチオーバーの問題を引き起こすおそれがあります。高可用ロー カルファイルシステムに Sun Cluster HA for NFS を追加することを選択する場合は、 次のいずれかの構成の変更を行う必要があります。

ただし、クラスタで非大域ゾーンを構成する場合は、すべてのクラスタノードで LOFS を有効にする必要があります。高可用ローカルファイルシステム上の Sun Cluster HA for NFS が LOFS と共存する必要がある場合は、LOFS を無効にする代わり に、ほかのソリューションを使用してください。

- LOFSを無効にします。
- automountdデーモンを無効にします。
- Sun Cluster HA for NFS からエクスポートされた高可用ローカルファイルシステム に含まれるすべてのファイルをオートマウンタマップから除外します。この選択 により、LOFS と automountd デーモンの両方を有効なままにすることができま す。

ループバックファイルシステムについての詳細は、「The Loopback File System」 in 『System Administration Guide: Devices and File Systems』 (Solaris 9またはSolaris 10) を参 照してください。

### 例3-3 追加ノードでの Sun Cluster ソフトウェアの構成

次の例は、クラスタ schost に追加されたノード phys-schost-3 を示しています。スポンサーノードは、phys-schost-1です。

\*\*\* Adding a Node to an Existing Cluster \*\*\*
Fri Feb 4 10:17:53 PST 2005

scinstall -ik -C schost -N phys-schost-1 -A trtype=dlpi,name=qfe2 -A trtype=dlpi,name=qfe3
-m endpoint=:qfe2,endpoint=switch1 -m endpoint=:qfe3,endpoint=switch2

Checking device to use for global devices file system ... done

Adding node "phys-schost-3" to the cluster configuration ... done Adding adapter "qfe2" to the cluster configuration ... done Adding adapter "qfe3" to the cluster configuration ... done Adding cable to the cluster configuration ... done Adding cable to the cluster configuration ... done

Copying the config from "phys-schost-1" ... done

Copying the postconfig file from "phys-schost-1" if it exists ... done Copying the Common Agent Container keys from "phys-schost-1" ... done

Setting the node ID for "phys-schost-3" ... done (id=1)

Setting the major number for the "did" driver ... Obtaining the major number for the "did" driver from "phys-schost-1" ... done "did" driver major number set to 300

Checking for global devices global file system ... done Updating vfstab ... done

Verifying that NTP is configured ... done Initializing NTP configuration ... done

Updating nsswitch.conf ... done

Adding clusternode entries to /etc/inet/hosts ... done

Configuring IP Multipathing groups in "/etc/hostname.<adapter>" files

Updating "/etc/hostname.hme0".

Verifying that power management is NOT configured ... done

Ensure that the EEPROM parameter "local-mac-address?" is set to "true" ... done The "local-mac-address?" parameter setting has been changed to "true".

Ensure network routing is disabled ... done

Updating file ("ntp.conf.cluster") on node phys-schost-1 ... done Updating file ("hosts") on node phys-schost-1 ... done

Rebooting ...

- 注意事項 構成の失敗-1つまたは複数のノードがクラスタに参加できない場合、または誤った 構成情報が指定された場合は、まずこの手順をもう一度実行してみてください。そ れでも問題が修正されない場合は、誤った構成の各ノードで231ページの「インス トールの問題を修正するために Sun Cluster ソフトウェアを構成解除する」の手順を 実行して、クラスタ構成からそのノードを削除します。Sun Cluster ソフトウェア パッケージをアンインストールする必要はありません。それから、この手順をもう 一度実行します。
- 次の手順 定足数デバイスを使用する既存のクラスタに新しいノードを追加した場合は、142 ページの「クラスタへのノードの追加後に定足数デバイスを更新する」に進みま す。

それ以外の場合は、149ページの「定足数構成とインストールモードを確認する」に 進みます。

## ▼ 追加のクラスタノードで Sun Cluster ソフトウェア を構成する (XML)

XMLクラスタ構成ファイルを使用して新規クラスタを構成するには、以下の手順を 実行します。新しいクラスタは、Sun Cluster 3.2 2/08 ソフトウェアを実行する既存の クラスタから複製できます。

この手順では、次のクラスタ構成要素を構成します。

- クラスタノードのメンバーシップ
- クラスタインターコネクト
- グローバルデバイス

始める前に 次の作業を実行します。

Sun Cluster ソフトウェアをサポートするように Solaris OS がインストールされているか確認します。

Solaris ソフトウェアがすでにノード上にインストールされている場合は、Solaris のインストールが Sun Cluster ソフトウェアの必要条件、およびそのクラスタにイ ンストールする予定の他のソフトウェアの必要条件を満たしていることを確認し てください。Solaris ソフトウェアをインストールして、Sun Cluster ソフトウェア の必要条件を満たす方法の詳細については、62ページの「Solaris ソフトウェアを インストールする」を参照してください。

- Sun Cluster ソフトウェアパッケージと必要なパッチがノードにインストールされていることを確認します。72ページの「Sun Cluster フレームワークおよびデータサービスソフトウェアパッケージをインストールする」を参照してください。
- クラスタが新しいノードの追加用に準備されていることを確認します。120ページの「追加のクラスタノード用にクラスタを準備する」を参照してください。
- 1 クラスタを追加するノード上で Sun Cluster ソフトウェアがまだ構成されていないことを確認します。
  - a. 作成するノード上でスーパーユーザーになります。
  - **b.** 作成するノードで **Sun Cluster** ソフトウェアがすでに構成されているか調べます。 phys-schost-new# /**usr/sbin/clinfo -n** 
    - コマンドが失敗する場合は、手順2に進みます。
       Sun Cluster ソフトウェアは、ノードでまだ構成されていません。クラスタに ノードを追加できます。
    - このコマンドでノードID番号が返される場合は、手順cに進みます。
       Sun Cluster 3.2 ソフトウェアは、ノードですでに構成されています。別のクラスタにノードを追加する前に、既存のクラスタ構成情報を削除する必要があります。
  - c. 作成するノードを非クラスタモードで起動します。
    - SPARC ベースのシステム上で、以下のコマンドを実行します。 ok boot -x
    - x86 ベースのシステム上で、次のコマンドを実行します。

| i. | GRUB メニューで矢印キーを使用して該当する Solaris エントリを選択し、                           | е |
|----|---------------------------------------------------------------------|---|
|    | と入力してコマンドを編集します。                                                    |   |
|    | GRUB メニューは次のようになっています。                                              |   |
|    | GNU GRUB version 0.95 (631K lower / 2095488K upper memory)          |   |
|    | ++                                                                  |   |
|    | Solaris 10 /sol_10_x86                                              |   |
|    | Solaris failsafe                                                    |   |
|    |                                                                     |   |
|    | ++                                                                  |   |
|    | Use the $^{\circ}$ and v keys to select which entry is highlighted. |   |

Press enter to boot the selected OS, 'e' to edit the commands before booting, or 'c' for a command-line.

GRUB ベースのブートの詳細は、『System Administration Guide: Basic Administration』の第11章「GRUB Based Booting (Tasks)」を参照してください。

ii. ブートパラメータ画面で矢印キーを使用して kernel エントリを選択し、e と入力してエントリを編集します。

GRUBブートパラメータの画面は、次のような画面です。

GNU GRUB version 0.95 (615K lower / 2095552K upper memory)

+-----+

| root (hd0,0,a)

| kernel /platform/i86pc/multiboot
| module /platform/i86pc/boot archive

+-----

Use the  $^$  and v keys to select which entry is highlighted. Press 'b' to boot, 'e' to edit the selected command in the boot sequence, 'c' for a command-line, 'o' to open a new line after ('0' for before) the selected line, 'd' to remove the selected line, or escape to go back to the main menu.

 iii. コマンドに-xを追加して、システムが非クラスタモードで起動するように 指定します。

[ Minimal BASH-like line editing is supported. For the first word, TAB lists possible command completions. Anywhere else TAB lists the possible completions of a device/filename. ESC at any time exits. ]

grub edit> kernel /platform/i86pc/multiboot -x

iv. Enterキーを押して変更を承諾し、ブートパラメータ画面に戻ります。 画面には編集されたコマンドが表示されます。

GNU GRUB version 0.95 (615K lower / 2095552K upper memory)

| root (hd0,0,a)

| kernel /platform/i86pc/multiboot -x
| module /platform/i86pc/boot archive

+-----

Use the ^ and v keys to select which entry is highlighted. Press 'b' to boot, 'e' to edit the selected command in the boot sequence, 'c' for a command-line, 'o' to open a new line after ('0' for before) the selected line, 'd' to remove the selected line, or escape to go back to the main menu.-

v. bと入力して、ノードを非クラスタモードで起動します。

注-カーネル起動パラメータコマンドへのこの変更は、システムを起動す ると無効になります。次にノードを再起動する際には、ノードはクラスタ モードで起動します。非クラスタモードで起動するには、上記の手順を実 行してもう一度カーネルのブートパラメータに-xオプションを追加してく ださい。

d. Sun Cluster ソフトウェアを作成するノードから削除します。

phys-schost-new# /usr/cluster/bin/clnode remove

- 2 Sun Cluster 3.2 2/08 ソフトウェアを実行するノードを複製する場合は、クラスタ構成 XML ファイルを作成します。
  - a. 複製するクラスタノードでスーパーユーザーになります。
  - b. 既存のノードの構成情報をファイルにエクスポートします。

phys-schost# clnode export -o clconfigfile

-o 出力先を指定します。

*clconfigfile* クラスタ構成XMLファイルの名前。指定するファイル名は、既存の ファイルまたはコマンドで作成される新規ファイルになります。

詳細については、clnode(1CL)のマニュアルページを参照してください。

- c. クラスタ構成 XML ファイルを新しいクラスタノードとして構成するノードにコ ピーします。
- 3 作成するノード上でスーパーユーザーになります。
- 4 必要に応じてクラスタ構成 XML ファイルを変更します。
  - a. クラスタ構成 XML ファイルを編集するために開きます。
    - 既存のノードを複製する場合、clnode export コマンドで作成したファイルを 開きます。
    - 既存のノードを複製しない場合は、新しいファイルを作成します。
       clconfiguration(5CL)のマニュアルページに示した要素の階層に基づいて ファイルを作成してください。このファイルは任意のディレクトリに格納できます。

- b. XML要素の値を作成するノード構成を反映するように変更します。 クラスタ構成 XML ファイルの構造と内容の詳細については、 clconfiguration(5CL)のマニュアルページを参照してください。
- 5 クラスタ構成XMLファイルを確認します。 phys-schost-new# xmllint --valid --noout clconfigfile
- **6** 新しいクラスタノードを構成します。

phys-schost-new# clnode add -n sponsornode -i clconfigfile

- -n sponsornode 既存のクラスタメンバーの名前を新しいノードのスポンサーの役割 を果たすように指定します。
- -i clconfigfile 入力ソースとして使用するクラスタ構成 XML ファイルの名前を指定 します。
- 7 (省略可能)監視対象のディスクパスがすべて失敗する場合は、自動ノード再起動を有効にします。
  - a. 自動リブート機能を有効にします。
     phys-schost# clnode set -p reboot\_on\_path\_failure=enabled
     -p

     reboot\_on\_path\_failure=enable
     クラスタ内の異なるノードから1つ以上の
     ディスクにアクセスできる場合、監視されて
     いるすべてのディスクパスで障害が発生する
     とノードが再起動するように指定します。
  - b. ディスクパスの障害発生時の自動リブートが有効になっていることを確認しま す。

| phys-schost# <b>clnode show</b> |
|---------------------------------|
| === Cluster Nodes ===           |
|                                 |

Node Name:

node

- reboot\_on\_path\_failure: enabled
- 注意事項 構成の失敗-1つまたは複数のノードがクラスタに参加できない場合、または誤った 構成情報が指定された場合は、まずこの手順をもう一度実行してみてください。そ れでも問題が修正されない場合は、誤った構成の各ノードで231ページの「インス トールの問題を修正するために Sun Cluster ソフトウェアを構成解除する」の手順を

実行して、クラスタ構成からそのノードを削除します。Sun Cluster ソフトウェア パッケージをアンインストールする必要はありません。それから、この手順をもう 一度実行します。

次の手順 定足数デバイスを使用する既存のクラスタに新しいノードを追加した場合は、 142ページの「クラスタへのノードの追加後に定足数デバイスを更新する」に進みま す。

> それ以外の場合は、149ページの「定足数構成とインストールモードを確認する」に 進みます。

## ▼ クラスタへのノードの追加後に定足数デバイスを 更新する

クラスタにノードを追加したら、SCSIデバイス、NASデバイス、定足数サーバー、 またはこれらの組み合わせのどれを使用しているかに関わらず、定足数デバイスの 構成情報を更新する必要があります。これを行うには、定足数デバイスをすべて削 除して、グローバルデバイスの名前空間を更新します。必要に応じて、使用を継続 する定足数デバイスを再構成することもできます。これにより、それぞれの定足数 デバイスに新しいノードが登録され、クラスタ内の新しいノード数に基づいて、定 足数デバイスの票数が再計算されます。

新しく構成された SCSI 定足数デバイスは、SCSI-3 予約に設定されます。

- 始める前に 追加されたノードへの Sun Cluster ソフトウェアのインストールが完了したことを確認します。
  - **1** クラスタの任意のノードで、スーパーユーザーになります。

 現在の定足数構成を表示します。
 コマンド出力にそれぞれの定足数デバイスとノードの一覧が表示されます。次の出 力例は、現在の SCSI 定足数デバイス d3 を示しています。
 phys-schost# clquorum list d3
 ...

- 3 それぞれの定足数デバイスの名前が表示されていることに注意してください。
- 4 元の定足数デバイスを削除します。
   構成する定足数デバイスごとにこの手順を実行します。
   phys-schost# clquorum remove devicename

devicename 定足数デバイスの名前を指定します。

- 5 元の定足数デバイスがすべて削除されたことを確認します。 定足数デバイスの削除が成功した場合、定足数デバイスの一覧は表示されません。 phys-schost# clquorum status
- 6 グローバルデバイスの名前空間を更新します。

phys-schost# cldevice populate

注-この手順はノードのパニックを防ぐために必要です。

7 各ノードで、定足数デバイスを追加する前に cldevice populate コマンドが処理を完 了していることを確認します。

cldevice populate コマンドは、1 つのノードからのみ発行されても、リモートから すべてのノードで実行されます。 cldevice populate コマンドが処理を終了したかど うかを確認するには、クラスタの各ノードで次のコマンドを実行します。

phys-schost# ps -ef | grep scgdevs

- 8 (省略可能)定足数デバイスを追加します。 もともと定足数デバイスとして構成されていたデバイスと同じデバイスを構成する か、構成する新しい共有デバイスを選択することができます。
  - a. (省略可能)新しい共有デバイスを選択して、定足数デバイスとして構成する場合、システムがチェックするすべてのデバイスを表示します。 それ以外の場合は、手順cに進みます。

phys-schost# cldevice list -v

出力は次のようになります。

| DID Device | Full Device Path                          |
|------------|-------------------------------------------|
|            |                                           |
| dl         | <pre>phys-schost-1:/dev/rdsk/c0t0d0</pre> |
| d2         | phys-schost-1:/dev/rdsk/c0t6d0            |
| d3         | <pre>phys-schost-2:/dev/rdsk/cltld0</pre> |
| d3         | <pre>phys-schost-1:/dev/rdsk/clt1d0</pre> |
|            |                                           |

- b. この出力から、定足数デバイスとして構成する共有デバイスを選択します。
- c. この共有デバイスを定足数デバイスとして構成します。

phys-schost# clquorum add -t type devicename

- -t *type* 定足数デバイスの種類を指定します。このオプションを指定しない場合、デフォルトの種類である scsi が使用されます。
- d. 構成する定足数デバイスごとにこの手順を繰り返します。
- e. 新しい定足数構成を確認します。

phys-schost# clquorum list

出力には、それぞれの定足数デバイスとノードの一覧が表示されるはずです。

# 例3-4 2ノードクラスタへのノードの追加後にSCSI定足数デバイスを更新する

次の例では、元の SCSI 定足数デバイス d2 を特定し、この定足数デバイスを削除し、 使用できる共有デバイスの一覧を表示し、グローバルデバイスの名前空間を更新 し、d3 を新しい SCSI 定足数デバイスとして構成して、新しいデバイスを検証しま す。

```
phys-schost# clquorum list
d2
phys-schost-1
phys-schost-2
phys-schost# clquorum remove d2
phys-schost# clquorum status
. . .
--- Quorum Votes by Device ---
Device Name
                   Present
                                 Possible
                                                Status
. . . . . . . . . . .
                   . . . . . . .
                                 . . . . . . . .
                                                - - - - - -
phys-schost# cldevice list -v
                     Full Device Path
DID Device
----
. . .
                     phys-schost-2:/dev/rdsk/clt1d0
d3
                     phys-schost-1:/dev/rdsk/c1t1d0
d3
. . .
phys-schost# cldevice populate
phys-schost# ps -ef - grep scgdevs
phys-schost# clquorum add d3
phys-schost# clquorum list
d3
phys-schost-1
phys-schost-2
```
次の手順 149ページの「定足数構成とインストールモードを確認する」に進みます。

### ▼ 定足数デバイスを構成する

注-次の場合は定足数デバイスを構成する必要はありません。

- Sun Cluster ソフトウェアの構成時に自動定足数構成を選択した場合
- 単一ノードクラスタをインストールした場合
- ノードを既存のクラスタに追加し、十分な定足数投票を割り当て済みの場合

代わりに、149ページの「定足数構成とインストールモードを確認する」に進みます。

次の手順は、クラスタが完全に形成された後に一度だけ実行します。この手順で定 足数投票を割り当て、クラスタのインストールモードを解除します。

- 始める前に 定足数サーバーまたはNASデバイスを定足数デバイスとして構成するために次の準備を実行します。
  - 定足数サーバーを定足数デバイスとして構成するには、次の手順を実行します。
    - 定足数サーバーのホストコンピュータに Sun Cluster 定足数サーバー ソフト ウェアをインストールして、定足数サーバーを起動します。定足数サーバーの インストールと起動についての詳細は、55ページの「定足数サーバーソフト ウェアをインストールして構成する」を参照してください。
    - クラスタノードに直接接続されているネットワークスイッチが次の基準を満た すことを確認します。
      - スイッチは RSTP (Rapid Spanning Tree Protocol) をサポートしています。
      - スイッチ上で高速ポートモードが有効になっています。

クラスタノードと定足数サーバー間ですぐに通信できるようにするには、これ らの機能の1つが必要です。この通信がスイッチによって大幅に遅延すると、 クラスタはこの通信の中断を定足数デバイスが失われたものと解釈します。

- 次の情報を用意します。
  - 構成された定足数デバイスの名前
  - 定足数サーバーのホストコンピュータのIPアドレス
  - 定足数サーバーのポート番号
- NAS (network-attached storage) デバイスを定足数デバイスとして構成するには、次の手順を実行します。

- NASデバイスのハードウェアとソフトウェアをインストールします。NAS ハードウェアおよびソフトウェアの要件およびインストール手順については、 『Sun Cluster 3.1 - 3.2 With Network-Attached Storage Devices Manual for Solaris OS』およびデバイスのマニュアルを参照してください。
- Network Appliance NAS デバイスの場合、次の情報も指定します。
  - NAS デバイスの名前
  - NAS デバイスの LUN ID
- 1 定足数サーバーを定足数デバイスとして使用するには、クラスタを定足数サーバー と通信するように準備します。
  - a. 定足数サーバー構成ファイル (/etc/scqsd/scqsd.conf)を編集します。

Sun Cluster ソフトウェアをインストールすると、デフォルトの構成ファイルである /etc/scqsd/scqsd.conf が作成されます。このファイルには1つのデフォルトの 定足数サーバーに関する情報が含まれています。/etc/scqsd/scqsd.conf ファイル の各行は、次のような形式になっています。

/usr/cluster/lib/sc/scqsd [-d quorumdirectory] [-i instancename] -p port

| /usr/cluster/lib/sc/scqsd | Sun Cluster ソフトウェアをインストールした場所<br>へのフルパスです。この値は、<br>/usr/cluster/lib/sc/scqsd である必要がありま<br>す。                                                              |
|---------------------------|----------------------------------------------------------------------------------------------------|
| -d quorumdirectory        | 定足数サーバーが定足数データを格納できる<br>ディレクトリへのパスです。                                                                                                    |
|                           | クラスタ固有の定足数情報を格納するために、定<br>足数サーバープロセスはこのディレクトリに1ク<br>ラスタにつき1つのファイルを作成します。デ<br>フォルトでは、このオプションの値は/var/scqsd<br>です。このディレクトリは、ユーザーが構成する<br>各定足数サーバーに対して一意にします。 |
| - i instancename          | 定足数サーバーインスタンスに対してユーザーが<br>選択する一意の名前です。                                                                                                    |
| -р <i>port</i>            | 定足数サーバーがクラスタからの要求を待機する<br>ポート番号です。デフォルトのポートは9000で<br>す。                                                                                                   |

インスタンス名はオプションです。定足数サーバーに対して名前を指定する場合、その名前はシステム内のすべての定足数サーバー間で一意にします。インスタンス名のオプションを省略した場合は、定足数サーバーが待機するポートにより定足数サーバーを参照します。

b. パブリックネットワークで可変長サブネット化 (CIDR (Classless Inter-Domain Routing) とも呼ばれる)を使用している場合は、各ノードで次のファイルを変更します。

クラスフルサブネットを使用する場合は、これらの手順を実行する必要はありません。

i. /etc/inet/netmasksファイルにクラスタが使用する各パブリックサブネットの エントリを追加します。

パブリックネットワークの IP アドレスとネットマスクを含むエントリの例を 次に示します。

10.11.30.0 255.255.255.0

ii. それぞれの /etc/hostname.*adapter* ファイルに netmask + broadcast + を追加し ます。

nodename netmask + broadcast +

- c. 定足数サーバーの IP アドレスがクラスタの各ノードの /etc/inet/hosts または /etc/inet/ipnodes ファイルに含まれていることを確認します。
- d. ネームサービスを使用する場合は、定足数サーバーがネームとアドレスのマッピングに含まれていることを確認します。
- 2 1つのノードで、スーパーユーザーになります。
- 3 共有 SCSI ディスクを定足数デバイスとして使用するには、デバイスのクラスタノー ドへの接続を確認し、構成するデバイスを選択します。
  - a. クラスタの1つのノードから、システムがチェックするすべてのデバイスの一覧 を表示します。
     このコマンドを実行するために、スーパーユーザーとしてログインする必要はあ りません。

phys-schost-1# cldevice list -v

出力は次のようになります。

| DID Device | Full Device Path                          |
|------------|-------------------------------------------|
|            |                                           |
| dl         | phys-schost-1:/dev/rdsk/c0t0d0            |
| d2         | phys-schost-1:/dev/rdsk/c0t6d0            |
| d3         | <pre>phys-schost-2:/dev/rdsk/cltld0</pre> |
| d3         | <pre>phys-schost-1:/dev/rdsk/cltld0</pre> |
|            |                                           |

- **b.** 出力にクラスタノードとストレージデバイス間のすべての接続が表示されている ことを確認します。
- c. 定足数デバイスとして構成する各共有ディスクのグローバルデバイス ID 名を決定 します。

注-共有ディスクを選択した場合は、その共有ディスクが定足数デバイスとして 使用する権限を持つ必要があります。定足数デバイスの選択の詳細については、 36ページの「定足数デバイス」を参照してください。

手順 a の scdidadm コマンドの出力を使用して、定足数デバイスとして構成する各 共有ディスクのデバイス ID 名を識別します。たとえば、手順 a の出力はグローバ ルデバイス d2 が phys-schost-1 と phys-schost-2 によって共有されていることを 示しています。

4 clsetupユーティリティーを起動します。

#### phys-schost# clsetup

「初期クラスタ設定」画面が表示されます。

注-代わりに「メインメニュー」が表示された場合は、クラスタの初期設定はすでに 正しく行われています。手順9に進みます。

- 5 「定足数デバイスを追加しますか?」というプロンプトに答えます。
  - クラスタが2ノードクラスタの場合、1つ以上の共有定足数デバイスを構成する 必要があります。1つ以上の定足数デバイスを構成するには、「Yes」と入力しま す。
  - クラスタに3つ以上のノードがある場合、定足数デバイス構成は省略可能です。
    - 追加の定足数デバイスを構成しない場合は、「No」と入力します。続いて、 手順8に進みます。
    - 1つ以上の定足数デバイスを構成するには、「Yes」と入力します。続いて、 手順6に進みます。
- 6 定足数デバイスとして構成するデバイスの種類を指定します。

| 定足数デバイスの種類 | 説明                          |
|------------|-----------------------------|
| scsi       | Sun NAS デバイスまたは共有 SCSI ディスク |

| 定足数デバイスの種類    | 説明                     |
|---------------|------------------------|
| quorum_server | 定足数サーバー                |
| netapp_nas    | ネットワークアプライアンス NAS デバイス |

- 7 定足数デバイスとして構成するデバイスの名前を指定します。
  - 定足数サーバーの場合、次の情報も指定します。
    - 定足数サーバーのホストコンピュータのIPアドレス
    - クラスタノードとやり取りする際に定足数サーバーが使用するポート番号
  - Network Appliance NAS デバイスの場合、次の情報も指定します。
    - NAS デバイスの名前
    - NASデバイスのLUNID
- 8 「「Install mode」をリセットしますか?」というプロンプトで、「Yes」を入力しま す。

clsetup ユーティリティーによって、クラスタの定足数構成と投票数が設定されたあ と、「クラスタの初期化は完了しました。」というメッセージが表示されます。 ユーティリティは、「メインメニュー」に戻ります。

- **9** clsetupユーティリティーを終了します。
- 次の手順 定足数構成とインストールモードが無効になっていることを確認します。149ページ の「定足数構成とインストールモードを確認する」に進みます。
- 注意事項 中断された clsetup 処理 定足数設定プロセスが中断されるか、完了に失敗した場合 は、clsetup をもう一度実行してください。

定足数票カウントへの変更 - 後で定足数デバイスに接続したノードの数を増やした り、減らしたりした場合、定足数票カウントは自動的には再計算されません。各定 足数デバイスを一度に1つずつ取り外してもう一度構成に追加することにより、正 しい定足数投票をもう一度確立できます。2ノードクラスタの場合、定足数デバイス を取り外して、もとの定足数デバイスに戻す前に一時的に新しい定足数デバイスを 追加します。次に一時的に追加した定足数デバイスを取り外します。『Sun Cluster のシステム管理 (Solaris OS 版)』の第6章「定足数の管理」の「定足数デバイスの ノードリストを変更する」の手順を参照してください。

## ▼ 定足数構成とインストールモードを確認する

この手順で、定足数構成が正常に完了し、クラスタのインストールモードが無効になったことを確認します。

これらのコマンドを実行するために、スーパーユーザーである必要はありません。

第3章・クラスタの確立

- 任意のノードから、デバイスとノードの定足数構成を確認します。 phys-schost% clquorum list
   出力には、それぞれの定足数デバイスとノードの一覧が表示されます。
- 任意のノードから、クラスタのインストールモードが無効になっていることを確認 します。

phys-schost% cluster show -t global | grep installmode installmode: disabled

クラスタのインストールはこれで完了です。

- 次の手順 次のリストから、ご使用のクラスタ構成に次に適用するタスクを決めます。このリ ストから複数のタスクを実行する必要がある場合は、このリストのそれらのタスク のうち最初のタスクに進みます。
  - プライベートホスト名を変更する場合は、151ページの「プライベートホスト名 を変更する」に進みます。
  - Sun Cluster ソフトウェアをインストールする前に独自の /etc/inet/ntp.conf ファイルをインストールしなかった場合は、NTP 構成ファイルをインストールま たは作成します。153ページの「時間情報プロトコル (NTP)を構成する」に進み ます。
  - Solaris IP Filter をフェイルオーバーと共に使用する場合は、Solaris IP Filter を構成 します。77ページの「Solaris IP Filter を構成する」に進みます。
  - ボリュームマネージャーをインストールするには、第4章および第5章を参照して、ボリューム管理ソフトウェアをインストールしてください。

注-VxVMを使用するクラスタに新しいノードを追加した場合は、次の作業のうちの1つを行う必要があります。

- VxVMを当該ノードにインストールします。
- 当該ノードの /etc/name\_to\_major ファイルを変更して、VxVM との共存をサポートするようにします。

197ページの「VERITAS Volume Manager ソフトウェアをインストールする」の手順に従って、これらの必要な作業のうちの1つを実行します。

- クラスタファイルシステムを作成するには、213ページの「クラスタファイルシ ステムを追加する」に進みます。
- ノードに非大域ゾーンを作成する場合は、218ページの「クラスタノードに非大 域ゾーンを作成する」を参照してください。

- SPARC:Sun Management Centerをクラスタを監視するように設定する場合は、223 ページの「SPARC: Sun Cluster モジュールを Sun Management Center 用にインス トールする」を参照してください。
- Sun 以外のアプリケーションをインストールし、リソースタイプを登録し、リ ソースグループを設定し、データサービスを構成します。アプリケーションソフ トウェアに付属のマニュアルおよび『Sun Cluster データサービスの計画と管理 (Solaris OS 版)』を参照してください。
- クラスタを稼動させる前に、将来の診断のためにクラスタ構成の基準値レコード を作成します。156ページの「クラスタ構成の診断データを記録する」に進みま す。
- 参照 クラスタ構成のバックアップを取ります。クラスタ構成のバックアップを保存して おけば、クラスタ構成の回復がより簡単になります。詳細は、『Sun Cluster のシス テム管理 (Solaris OS 版)』の「クラスタ構成をバックアップする」を参照してくださ い。

# ▼ プライベートホスト名を変更する

次の作業は、Sun Cluster ソフトウェアのインストール中に割り当てられるデフォルトのプライベートホスト名 (clusternode*nodeid*-priv)を使用しない場合に実行します。

注-この手順は、アプリケーションとデータサービスの構成および起動後には実行し ないでください。アプリケーションやデータサービスは、名前の変更後も引き続き 古いプライベートホスト名を使用することがあり、この手順を実行するとホスト名 の衝突が発生します。アプリケーションやデータサービスが実行中の場合は、この 手順を実行する前に停止しておいてください。

クラスタの1つのアクティブなノードで次の手順を実行します。

- クラスタノード上にインストールするクラスタノード上でスーパーユーザーになり ます。
- clsetupユーティリティーを起動します。
   phys-schost# clsetup
   clsetupのメインメニューが表示されます。
- 「プライベートホスト名」オプションの番号を入力し、Return キーを押します。
   「プライベートホスト名」メニューが表示されます。

第3章・クラスタの確立

- 4 「プライベートホスト名の変更」オプションの番号を入力し、Return キーを押しま す。
- 5 プロンプトに従って、プライベートホスト名を変更します。 変更するプライベートホスト名ごとに繰り返します。

6 プライベートホスト名を確認します。

| phys-schost# <b>clnode s</b> | how -t node   grep | privatehostname   |
|------------------------------|--------------------|-------------------|
| privatehostname:             |                    | clusternodel-priv |
| privatehostname:             |                    | clusternode2-priv |
| privatehostname:             |                    | clusternode3-priv |

- 次の手順 次のリストから、ご使用のクラスタ構成に次に適用するタスクを決めます。このリ ストから複数のタスクを実行する必要がある場合は、このリストのそれらのタスク のうち最初のタスクに進みます。
  - Sun Cluster ソフトウェアをインストールする前に独自の /etc/inet/ntp.conf ファイルをインストールしなかった場合は、NTP 構成ファイルをインストールま たは作成します。153ページの「時間情報プロトコル (NTP)を構成する」に進み ます。
  - ボリュームマネージャーをインストールするには、第4章および第5章を参照して、ボリューム管理ソフトウェアをインストールしてください。

注-VxVMを使用するクラスタに新しいノードを追加した場合は、次の作業のうちの1つを行う必要があります。

- VxVMを当該ノードにインストールします。
- 当該ノードの/etc/name\_to\_major ファイルを変更して、VxVMとの共存をサポートするようにします。

197ページの「VERITAS Volume Manager ソフトウェアをインストールする」の手順に従って、これらの必要な作業のうちの1つを実行します。

- クラスタファイルシステムを作成するには、213ページの「クラスタファイルシ ステムを追加する」に進みます。
- ノードに非大域ゾーンを作成する場合は、218ページの「クラスタノードに非大 域ゾーンを作成する」を参照してください。
- SPARC:Sun Management Centerをクラスタを監視するように設定する場合は、223 ページの「SPARC: Sun Cluster モジュールを Sun Management Center 用にインス トールする」を参照してください。

- Sun以外のアプリケーションをインストールし、リソースタイプを登録し、リ ソースグループを設定し、データサービスを構成します。アプリケーションソフ トウェアに付属のマニュアルおよび『Sun Cluster データサービスの計画と管理 (Solaris OS 版)』を参照してください。
- クラスタを稼動させる前に、将来の診断のためにクラスタ構成の基準値レコード を作成します。156ページの「クラスタ構成の診断データを記録する」に進みま す。

## ▼ 時間情報プロトコル (NTP) を構成する

注-Sun Cluster ソフトウェアをインストールする前に独自の /etc/inet/ntp.conf ファイルをインストールしてある場合は、この手順を実行する必要はありません。 次の手順を決めます。

次のいずれかの作業を実行した後でNTP構成ファイルを作成または修正するには、 この作業を実行します。

- Sun Cluster ソフトウェアをインストールする
- 既存のクラスタにノードを追加する
- クラスタ内のノードのプライベートホスト名を変更する

単一ノードのクラスタにノードを追加した場合、使用するNTP構成ファイルがもとのクラスタノードおよび新しいノードにコピーされていることを確認します。

NTPを構成する(つまり、クラスタ内で同期をとる)場合に重要な第一の条件は、すべてのクラスタノードが同時に同期をとる必要があるということです。ノード間で同期をとる場合に重要な第二の条件は、個々のノードの時間が正確であるということです。このような同期についての基本的条件に適合する場合は、NTPはニーズに合わせて自由に構成できます。

クラスタの時刻についての詳細は、『Sun Cluster の概念 (Solaris OS 版)』を参照して ください。NTP を Sun Cluster 構成用に構成する場合のガイドラインについては、 /etc/inet/ntp.cluster テンプレートファイルを参照してください。

- クラスタノード上にインストールするクラスタノード上でスーパーユーザーになり ます。
- 2 独自の/etc/inet/ntp.confファイルがある場合は、そのファイルをクラスタの各 ノードにコピーします。
- 3 インストールする /etc/inet/ntp.conf ファイルがない場合は、 /etc/inet/ntp.conf.cluster ファイルを NTP 構成ファイルとして使用します。

第3章・クラスタの確立

注-ntp.conf.clusterファイルの名前をntp.confに変更してはいけません。

ノード上に/etc/inet/ntp.conf.clusterファイルが存在しない場合、Sun Clusterソフトウェアの初期インストールに/etc/inet/ntp.confファイルが存在する可能性があります。ノード上に/etc/inet/ntp.confファイルが存在しない場合、Sun ClusterソフトウェアはNTP構成ファイルとして/etc/inet/ntp.conf.clusterファイルを作成します。この場合、そのntp.confファイルを次のように編集します。

- a. 任意のテキストエディタを使用して、クラスタの1つのノードで、NTP 構成 ファイルを編集するために開きます。
- b. 各クラスタノードのプライベートホスト名用のエントリが存在することを確認します。 ノードのプライベートホスト名を変更した場合、新しいプライベートホスト名が NTP 構成ファイルに存在することを確認します。
- c. 必要であれば、各自のNTP条件に適合するようにNTP構成ファイルを変更します。
- d. クラスタ内にあるすべてのノードに NTP 構成ファイルをコピーします。
   NTP 構成ファイルの内容は、すべてのクラスタノードで同じである必要があります。
- 4 各ノードでNTPデーモンを停止します。各ノードでコマンドが正しく完了するのを待ってから、手順5に進みます。
  - SPARC:Solaris 9 OS の場合は、次のコマンドを実行します。

phys-schost# /etc/init.d/xntpd stop

■ Solaris 10 OS の場合は、次のコマンドを実行します。

phys-schost# svcadm disable ntp

- 5 各ノード上で、NTPデーモンを再起動します。
  - ntp.conf.clusterファイルを使用する場合、次のコマンドを実行します。
     phys-schost# /etc/init.d/xntpd.cluster start

xntpd.cluster 起動スクリプトは最初に、/etc/inet/ntp.conf ファイルを検索します。

ntp.conf ファイルが存在する場合、スクリプトはNTP デーモンを起動することなくすぐに終了します。

- ntp.conf ファイルは存在しないが、ntp.conf.cluster ファイルは存在する場合、スクリプトはNTPデーモンを起動します。この場合、スクリプトは ntp.conf.cluster ファイルをNTP構成ファイルとして使用します。
- ntp.confファイルを実行する場合、次のいずれかのコマンドを実行します。
  - SPARC:Solaris9OSの場合は、次のコマンドを実行します。

phys-schost# /etc/init.d/xntpd start

■ Solaris 10 OS の場合は、次のコマンドを実行します。

phys-schost# svcadm enable ntp

- 次の手順 次のリストから、ご使用のクラスタ構成に次に適用するタスクを決めます。このリ ストから複数のタスクを実行する必要がある場合は、このリストのそれらのタスク のうち最初のタスクに進みます。
  - Solaris IP Filter をフェイルオーバーと共に使用する場合は、Solaris IP Filter を構成 します。77ページの「Solaris IP Filter を構成する」に進みます。
  - ボリュームマネージャーをインストールするには、第4章および第5章を参照して、ボリューム管理ソフトウェアをインストールしてください。

注-VxVMを使用するクラスタに新しいノードを追加した場合は、次の作業のうちの1つを行う必要があります。

- VxVMを当該ノードにインストールします。
- 当該ノードの/etc/name\_to\_major ファイルを変更して、VxVMとの共存をサポートするようにします。

197ページの「VERITAS Volume Manager ソフトウェアをインストールする」の手順に従って、これらの必要な作業のうちの1つを実行します。

- クラスタファイルシステムを作成するには、213ページの「クラスタファイルシ ステムを追加する」に進みます。
- ノードに非大域ゾーンを作成する場合は、218ページの「クラスタノードに非大 域ゾーンを作成する」を参照してください。
- SPARC:Sun Management Centerをクラスタを監視するように設定する場合は、223 ページの「SPARC: Sun Cluster モジュールを Sun Management Center 用にインス トールする」を参照してください。
- Sun以外のアプリケーションをインストールし、リソースタイプを登録し、リ ソースグループを設定し、データサービスを構成します。アプリケーションソフ トウェアに付属のマニュアルおよび『Sun Cluster データサービスの計画と管理 (Solaris OS 版)』を参照してください。

 クラスタを稼動させる前に、将来の診断のためにクラスタ構成の基準値レコード を作成します。156ページの「クラスタ構成の診断データを記録する」に進みま す。

## ▼ クラスタ構成の診断データを記録する

クラスタの構成が終わって、稼動させる前に、Sun Explorer ユーティリティーを使用 して、クラスタに関する基準値情報を記録します。このデータは、将来クラスタの 問題を解決する場合に使用できます。

- 1 スーパーユーザーになります。
- クラスタ内の各ノードで explorer ユーティリティーを実行します。
   プラットフォームに適したコマンドを使用します。

| サーバー                      | コマンド                                             |
|---------------------------|--------------------------------------------------|
| Sun Fire 3800 $\sim$ 6800 | <pre># explorer -i -w default,scextended</pre>   |
| Sun Fire V1280 および E2900  | <pre># explorer -i -w default,1280extended</pre> |
| Sun Fire T1000 および T2000  | # explorer -i -w default,Tx000                   |
| Sun Fire X4x00 および X8x00  | # explorer -i -w default,ipmi                    |
| その他すべてのプラットフォー<br>ム       | # explorer -i                                    |

詳細は、/opt/SUNWexplo/man/man1m/ディレクトリにある explorer(1M)のマニュアルページおよび『Sun Explorer User's Guide』を参照してください。

explorerの出力ファイルは、/opt/SUNWexplo/output/ディレクトリに explorer.*hostid.hostname-date*.tar.gz として保存されます。

- 3 クラスタ全体が停止した場合は、ファイルをアクセスできる場所に保存します。
- 4 すべての explorer ファイルを電子メールでお住まいの地域の Sun Explorer データベー スのエイリアスに送信します。 このデータベースは、ユーザーのクラスタの技術的な問題を診断するためにデータ が必要な場合に、Sun のテクニカルサポートにユーザーの explorer 出力を提供しま す。

| 場所                                     | 電子メールアドレス                          |
|----------------------------------------|------------------------------------|
| 北米、中米、および南米 (AMER)                     | explorer-database-americas@sun.com |
| ヨーロッパ、中東、およびアフリカ (EMEA)                | explorer-database-emea@sun.com     |
| アジア、オーストラリア、ニュージーランド、お<br>よび太平洋 (APAC) | explorer-database-apac@sun.com     |

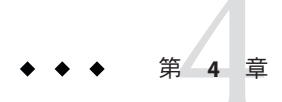

# Solaris Volume Manager ソフトウェアの構成

この章の手順および44ページの「ボリューム管理の計画」の計画情報に従って、 Solaris Volume Manager ソフトウェア用のローカルディスクと多重ホストディスクを 構成してください。詳細については、Solaris Volume Manager のマニュアルを参照し てください。

注-Solaris 管理コンソールの「拡張ストレージ」モジュールは、Sun Cluster ソフト ウェアと互換性がありません。コマンド行インタフェースまたは Sun Cluster ユー ティリティーを使用して、Solaris Volume Manager ソフトウェアを構成します。

この章の内容は、次のとおりです。

- 159ページの「Solaris Volume Manager ソフトウェアの構成」
- 180ページの「クラスタ内でのディスクセットの作成」
- 191ページの「二重列メディエータの構成」

# Solaris Volume Manager ソフトウェアの構成

次の表に、Sun Cluster 構成用の Solaris Volume Manager ソフトウェアの構成において 行う作業を示します。

表4-1 作業マップ: Solaris Volume Manager ソフトウェアの構成

| 作業                                        | 参照先                |
|-------------------------------------------|--------------------|
| 1. Solaris Volume Manager 構成のレイアウトの計<br>画 | 44ページの「ボリューム管理の計画」 |

| 表4-1 下来、ワン: Solaris volume Manager ノンドウエアの構成 (机さ)                                |                                            |
|----------------------------------------------------------------------------------|--------------------------------------------|
| 作業                                                                               | 参照先                                        |
| 2. (Solaris 9 のみ) 構成に必要なボリューム名と<br>ディスクセットの数を計算し、<br>/kernel/drv/md.conf ファイルを変更 | 160ページの「SPARC:ボリューム名および<br>ディスクセットの数を設定する」 |
| 3. ローカルディスクに状態データベースの複製<br>を作成                                                   | 162ページの「状態データベースの複製を作成<br>するには」            |
| 4.(任意)ルートディスクのファイルシステムを<br>ミラー化                                                  | 163ページの「ルートディスクのミラー化」                      |

表4-1 作業マップ: Solaris Volume Manager ソフトウェアの構成 (続き)

## ▼ SPARC:ボリューム名およびディスクセットの数を 設定する

注 - この手順が必要なのは、Solaris9OSの場合だけです。クラスタがSolaris10OS上 で動作する場合は、162ページの「状態データベースの複製を作成するには」に進ん でください。

Solaris 10 リリースで、Solaris Volume Manager はボリュームを動的に構成するように 拡張されました。/kernel/drv/md.conf ファイルの nmd パラメータと md\_nsets パラ メータを編集しなくてすみます。新しいボリュームは必要に応じて作成されます。

この手順では、構成に必要なSolaris Volume Manager ボリューム名およびディスク セットの数を決める方法について説明します。また、/kernel/drv/md.conf ファイル を変更して、これらの数を指定する方法についても説明します。

ヒント-ボリューム名のデフォルトの数は、ディスクセットごとに128ですが、多くの構成ではこれ以上の数が必要になります。構成を実装する前にこの数を増やしておくと、後で管理時間の節約になります。

同時に、nmd フィールドおよびmd\_nsets フィールドには、できる限り小さい値を使用してください。デバイスを作成していなくても nmd およびmd\_nsets によって指定された値に基づいて、可能性のあるすべてのデバイス分をメモリー構造上に確保します。最適なパフォーマンスを得るには、nmd とmd\_nsets の値を、使用するボリュームの数よりもわずかに高く維持します。

始める前に 必要事項を記入した249ページの「デバイスグループ構成のワークシート」を用意します。

- 1 クラスタ内のディスクセットに必要なディスクセットの合計数を計算して、ディス クセットをもう1つプライベートディスク管理に追加します。 クラスタは最大 32 個のディスクセットを持つことができます。一般的な使用のため に 31 個と、プライベートディスク管理のために1 個です。ディスクセットのデ フォルトの個数は4です。この値は、手順3 フィールドに指定します。
- 2 クラスタ内のディスクセットに必要なボリューム名の最大数を計算します。 各ディスクセットは、最大 8192 個のボリューム名を持つことができます。この値は、手順3 でnmd フィールドに指定します。
  - a. 各ディスクセットに必要なボリューム名の数を計算します。

ローカルのボリューム名を使用する場合は、グローバルデバイスファイルシステム /global/.devices/node@ nodeid がマウントされるローカルボリューム名のそれ ぞれがクラスタ全体で一意であり、クラスタ内のどのデバイスID 名とも異なる名 前を使用していることを確認します。

ヒント-DID名として排他的に使用する番号の範囲と、各ノードのローカルボ リューム名として排他的に使用する範囲を選択します。たとえば、DIDは、d1からd100までの範囲の名前を使用します。ノード1上のローカルボリュームは、 d100からd199までの範囲の名前を使用します。また、ノード2上のローカルボ リュームは、d200からd299までの範囲の名前を使用します。

- b. ディスクセットに必要なボリューム名の最大数を計算します。
   設定するボリューム名の個数は、実際の量ではなく、ボリューム名の値に基づいています。たとえば、ボリューム名が d950 から d1000 の場合、Solaris Volume Manager ソフトウェアは、50 ではなく 1000 個の名前を必要とします。
- 3 各ノードでスーパーユーザーになり、/kernel/drv/md.confファイルを編集します。

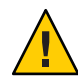

Caution-すべてのクラスタノード(クラスタペアトポロジの場合はクラスタペア)の /kernel/drv/md.confファイルの内容は、それぞれのノードがサービスを提供する ディスクセット数に関係なく、同一である必要があります。このガイドラインに従 わないと、重大な Solaris Volume Manager エラーが発生し、データが失われることが あります。

a. md\_nsets フィールドを手順1で決めた値に設定します。

**b.** nmd フィールドを手順2で決めた値に設定します。

4 各ノードで再構成再起動を行います。

```
phys-schost# touch /reconfigure
phys-schost# shutdown -g0 -y -i6
```

/kernel/drv/md.confファイルに対する変更は、再起動後に有効になります。

次の手順 ローカルの状態データベースの複製を作成します。162ページの「状態データベース の複製を作成するには」」に進みます。

## ▼ 状態データベースの複製を作成するには

クラスタ内の各ノード上で次の手順を実行します。

- 1 スーパーユーザーになります。
- 2 各クラスタノードの1つ以上のローカルデバイス上で状態データベースレプリカを 作成します。
   使用するスライスを指定するには、デバイス ID 名 (dN) ではなく、物理名 (cNtXdY sZ) を使用してください。

phys-schost# metadb -af slice-1 slice-2 slice-3

ヒント-Solaris Volume Manager ソフトウェアの実行に必要な状態データを保護するには、各ノードごとに少なくとも3つの複製を作成します。また、複数のデバイスに 複製を配置することによって、いずれかのデバイスに障害が発生した場合に対する 保護も提供できます。

詳細については、metadb(1M)のマニュアルページと Solaris Volume Managerのマニュアルを参照してください。

3 複製を検査します。

phys-schost# **metadb** 

metadb コマンドは複製の一覧を表示します。

#### 例4-1 状態データベースの複製の作成

以下に、状態データベースの複製の例を3つ示します。各複製は、異なるデバイス 上に作成されています。

phys-schost# metadb -af c0t0d0s7 c0t1d0s7 c1t0d0s7 phys-schost# metadb flags first blk block count 16 8192 /dev/dsk/c0t0d0s7 а U. u 16 8192 /dev/dsk/c0t1d0s7 а 8192 /dev/dsk/c1t0d0s7 u 16 а

次の手順 ルートディスク上のファイルシステムをミラー化する場合は、163ページの「ルート ディスクのミラー化」に進みます。

それ以外の場合は、180ページの「クラスタ内でのディスクセットの作成」に進んで、Solaris Volume Manager ディスクセットを作成します。

## ルートディスクのミラー化

ルートディスクをミラー化することによって、システムディスクの障害のためにク ラスタノード自体が停止することを防止します。ルートディスクには、4種類の ファイルシステムを配置できます。ファイルシステムは、各種類ごとに異なる方法 でミラー化します。

各のファイルシステムは、次の手順でミラー化します。

- 163ページの「ルート(/)ファイルシステムをミラー化する」
- 167ページの「グローバルデバイス名前空間をミラー化する」
- 171ページの「マウント解除できないルート(/)以外のファイルシステムをミラー 化する」
- 176ページの「マウント解除できるファイルシステムをミラー化する」

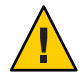

Caution-ローカルディスクをミラー化する場合は、ディスク名を指定する際のパスに /dev/globalを使用しないでください。クラスタファイルシステム以外にこのパスを 指定すると、システムを起動できなくなります。

# ▼ ルート(/)ファイルシステムをミラー化する

次の手順を使用し、ルート(/)ファイルシステムをミラー化します。

注-この手順では、長い形式の Sun Cluster コマンドを紹介します。多くのコマンドに は短縮形もあります。コマンド名の形式を除き、コマンドは同じです。コマンドの 一覧および短い形式については、『Sun Cluster のシステム管理 (Solaris OS 版)』の付 録 A「Sun Cluster オブジェクト指向コマンド」を参照してください。

- 1 スーパーユーザーになります。
- ルートスライスを単一スライス(1方向)連結にします。
   ルートディスクスライスの物理ディスク名を指定します (cNtXdY sZ)。
   phys-schost# metainit -f submirror1 1 1 root-disk-slice
- 3 2番目の連結を作成します。 phys-schost# metainit submirror2 1 1 submirror-disk-slice

4 1つのサブミラーを使用して1方向のミラーを作成します。

phys-schost# metainit mirror -m submirror1

注-このデバイスがグローバルデバイスファイルシステム /global/.devices/node@nodeidをマウントするのに使用されるローカルのデバイスで ある場合、このミラーのボリューム名は、クラスタ全体で一意である必要がありま す。

5 ルート(/)ディレクトリのシステムファイルを設定します。

phys-schost# metaroot mirror

このコマンドは、ルート(/)ファイルシステムがメタデバイスまたはボリュームに配置された状態でシステムを起動できるように、/etc/vfstabおよび/etc/systemファイルを編集します。詳細は、metaroot(1M)のマニュアルページを参照してください。

**6** ファイルシステムをすべてフラッシュします。

phys-schost# lockfs -fa

このコマンドを実行すると、マウントされているすべての UFS ファイルシステム上 で、すべてのトランザクションがログからフラッシュされ、マスターファイルシス テムに書き込まれます。詳細については、lockfs(1M)のマニュアルページを参照し てください。

7 リソースグループまたはデバイスグループをノードから移動させます。

phys-schost# clnode evacuate from-node

from-node リソースグループまたはデバイスグループを退避させるノード名を指 定します。

- 8 ノードをリブートします。 このコマンドは、新しくミラー化されたルート(/)ファイルシステムを再マウントします。 phys-schost# shutdown -g0 -y -i6
- 9 2番目のサブミラーをこのミラーに接続します。 phys-schost# metattach mirror submirror2

詳細については、metattach(1M)のマニュアルページを参照してください。

10 ルートディスクのミラー化に使用されるディスクが1つ以上のノードに物理的に接続されている(多重ホスト化されている)場合は、デバイスグループのプロパティーを、ミラーとしての使用をサポートするように変更します。 デバイスグループが以下の要件を満たすことを確認してください。

- rawディスクデバイスグループは、そのノードリストに構成された唯一のノード である必要があります。
- rawディスクデバイスグループの localonly プロパティーが有効になっている必要 があります。localonly プロパティーは、ブートデバイスが複数のノードに接続 されている場合に、ブートデバイスからのノードが不意に停止するのを防ぎま す。
- a. 必要に応じて、cldevice コマンドを使用して、raw ディスクデバイスグループの 名前を調べます。

phys-schost# cldevice show node:/dev/rdsk/cNtXdY

ヒント-このディスクに物理的に接続されているノードからコマンドを発行する 場合は、ディスク名をデバイスのフルパス名の代わりに *cN*tXdY で指定すること ができます。

次の例では、raw ディスクデバイスグループ名 dsk/d2 は DID デバイス名の一部です。

=== DID Device Instances ===

| DID Device Name:  | /dev/did/r <b>dsk/d2</b>       |
|-------------------|--------------------------------|
| Full Device Path: | phys-schost-1:/dev/rdsk/clt1d0 |
| Full Device Path: | phys-schost-3:/dev/rdsk/cltld0 |
|                   |                                |

詳細は、cldevice(1CL)のマニュアルページを参照してください。

b. raw ディスクデバイスグループのノードリストを表示します。

phys-schost# cldevicegroup show dsk/d $\!N$ 

デバイスグループ dsk/d2の出力は次のようになります。

| Device Group Name: | dsk/d2                       |
|--------------------|------------------------------|
| <br>Node List:     | phys-schost-1, phys-schost-3 |
| <br>localonly:     | false                        |

 c. ノードリストに複数のノード名が含まれる場合、ルートディスクをミラー化した ノードを除くすべてのノードをノードリストから削除します。
 ルートディスクをミラー化したノードだけが raw ディスクデバイスグループの ノードリストに残るはずです。

```
phys-schost# cldevicegroup remove-node -n node devicegroup
```

-nnode デバイスグループのノードリストから削除するノードを指定します。

**d.** raw ディスクデバイスグループの localonly プロパティーが有効になっていない場合は、これを有効にします。

localonly プロパティが有効になった時点で、raw ディスクデバイスグループはそのノードリスト内のノードだけに使用されるようになります。これにより、起動 デバイスが複数のノードに接続されている場合に、不意にノードがその起動デバ イスから使用できなくなることが防止されます。

phys-schost# cldevicegroup set -p localonly=true devicegroup

-p デバイスグループプロパティーに値を設定します。

localonly=true デバイスグループの localonly プロパティーを有効にします。

localonly プロパティーについての詳細は、cldevicegroup(1CL)のマニュアルページを参照してください。

11 将来使用する場合に備えて、代替起動パスを記録しておきます。

主起動デバイスで起動に失敗した場合は、この代替起動デバイスから起動できま す。代替起動デバイスについての詳細は、『Solaris Volume Manager Administration Guide』の「Special Considerations for Mirroring root (/)」または『Solaris Volume Manager Administration Guide』の「Creating a RAID-1 Volume」を参照してください。 phys-schost# ls -l /dev/rdsk/root-disk-slice

- 12 クラスタ内の残りの各ノードで、手順1から手順11までを繰り返します。 グローバルデバイスファイルシステム/global/.devices/node@nodeid がマウントされ るミラーのボリューム名はそれぞれ、クラスタ全体で一意になるようにします。
- 例4-2 ルート(/)ファイルシステムのミラー化

次の例に、パーティション c0t0d0s0 上のサブミラー d10 とパーティション c2t2d0s0 上のサブミラー d20 で構成されているノード phys-schost-1 上に、ミラー d0 を作成す る方法を示します。デバイス c2t2d0 は多重ホストディスクなので、localonly プロパ ティが有効に設定されています。次の例は、記録用の代替ファイルパスも示してい ます。

phys-schost# metainit -f d10 1 1 c0t0d0s0
dl1: Concat/Stripe is setup
phys-schost# metainit d20 1 1 c2t2d0s0
dl2: Concat/Stripe is setup
phys-schost# metainit d0 -m d10
dl0: Mirror is setup
phys-schost# metaroot d0
phys-schost# lockfs -fa

phys-schost# clnode evacuate phys-schost-1 phys-schost# shutdown -g0 -y -i6 phys-schost# metattach d0 d20 d0: Submirror d20 is attached phys-schost# cldevicegroup show dsk/d2 Device Group Name: dsk/d2 Node List: phys-schost-1, phys-schost-3 false localonly: phys-schost# cldevicegroup remove-node -n phys-schost-3 dsk/d2 phys-schost# cldevicegroup set -p localonly-true dsk/d2 phys-schost# ls -l /dev/rdsk/c2t2d0s0 lrwxrwxrwx 1 root 57 Apr 25 20:11 /dev/rdsk/c2t2d0s0 root -> ../../devices/node@1/pci@1f,0/pci@1/scsi@3,1/disk@2,0:a,raw

次の手順 グローバルデバイスの名前空間/global/.devices/node@nodeidをミラー化する場合 は、167ページの「グローバルデバイス名前空間をミラー化する」に進みます。

マウント解除できないファイルシステムをミラー化する場合は、171ページの「マウント解除できないルート(/)以外のファイルシステムをミラー化する」に進みます。

ユーザー定義のファイルシステムをミラー化する場合は、176ページの「マウント解除できるファイルシステムをミラー化する」に進みます。

それ以外の場合は、180ページの「クラスタ内でのディスクセットの作成」に進んで、ディスクセットを作成します。

注意事項 このミラー化のいくつかの手順において、metainit: dg-schost-1: d1s0: not a metadevice のようなエラーメッセージが出力されることがあります。このようなエ ラーメッセージは危険ではなく、無視してもかまいません。

## ▼ グローバルデバイス名前空間をミラー化する

次の手順を使用し、グローバルデバイス名前空間/global/.devices/node@nodeid/を ミラー化します。

注-この手順では、長い形式の Sun Cluster コマンドを紹介します。多くのコマンドに は短縮形もあります。コマンド名の形式を除き、コマンドは同じです。コマンドの 一覧および短い形式については、『Sun Cluster のシステム管理 (Solaris OS 版)』の付 録 A「Sun Cluster オブジェクト指向コマンド」を参照してください。

1 スーパーユーザーになります。

- グローバルデバイス名前空間を単一スライス(1方向)連結にします。
   ディスクスライスの物理ディスク名を使用します (cNtXdYsZ)。
   phys-schost# metainit -f submirror1 1 1 diskslice
- 3 2番目の連結を作成します。 phys-schost# metainit submirror2 1 1 submirror-diskslice
- 4 1つのサブミラーを使用して1方向のミラーを作成します。 phys-schost# metainit mirror -m submirror1

注-グローバルデバイスファイルシステム/global/.devices/node@nodeidがマウント されるミラーのボリューム名はクラスタ全体で一意になるようにする必要がありま す。

- 5 2番目のサブミラーをこのミラーに接続します。
   このように接続することで、サブミラーの同期が開始されます。
   phys-schost# metattach mirror submirror2
- **6** /global/.devices/node@nodeidファイルシステム用に/etc/vfstabファイルエントリ を編集します。

device to mount および device to fsck 列の名前を実際のミラー名に変更してください。

phys-schost# vi /etc/vfstab
#device device mount FS fsck mount mount
#to mount to fsck point type pass at boot options
#

/dev/md/dsk/mirror /dev/md/rdsk/mirror /global/.devices/node@nodeid ufs 2 no global

- 7 クラスタ内の残りの各ノードで、手順1から手順6までを繰り返します。
- 8 手順5で開始したミラーの同期が完了するまで待機します。
   metastat(1M) コマンドを使用して、ミラー状態を参照し、ミラーの同期が完了していることを確認します。
   phys-schost# metastat mirror

9 グローバルデバイス名前空間のミラー化に使用されるディスクが物理的に複数の ノードに接続されている(多重ホスト化されている)場合は、デバイスグループの ノードリストにノードが1つしか含まれず、localonlyプロパティーが有効になって いることを確認してください。 デバイスグループが以下の要件を満たすことを確認してください。

- rawディスクデバイスグループは、そのノードリストに構成された唯一のノード である必要があります。
- rawディスクデバイスグループの localonly プロパティーが有効になっている必要 があります。localonly プロパティーは、ブートデバイスが複数のノードに接続 されている場合に、ブートデバイスからのノードが不意に停止するのを防ぎま す。
- a. 必要に応じて、cldevice コマンドを使用して、raw ディスクデバイスグループの 名前を調べます。

phys-schost# cldevice show node:/dev/rdsk/cNtXdY

ヒント-このディスクに物理的に接続されているノードからコマンドを発行する 場合は、ディスク名をデバイスのフルパス名の代わりに *cN*tXdY で指定すること ができます。

次の例では、raw ディスクデバイスグループ名 dsk/d2 は DID デバイス名の一部です。

=== DID Device Instances ===

| DID Device Name:  | /dev/did/r <b>dsk/d2</b>       |
|-------------------|--------------------------------|
| Full Device Path: | phys-schost-1:/dev/rdsk/clt1d0 |
| Full Device Path: | phys-schost-3:/dev/rdsk/cltld0 |
|                   |                                |

詳細は、cldevice(1CL)のマニュアルページを参照してください。

b. raw ディスクデバイスグループのノードリストを表示します。

phys-schost# cldevicegroup show dsk/d $\!N$ 

デバイスグループ dsk/d2の出力は次のようになります。

| Device Group Name: | dsk/d2                       |
|--------------------|------------------------------|
| <br>Node List:     | phys-schost-1, phys-schost-3 |
| <br>localonly:     | false                        |

 c. ノードリストに複数のノード名が含まれる場合、ルートディスクをミラー化した ノードを除くすべてのノードをノードリストから削除します。
 ルートディスクをミラー化したノードだけが raw ディスクデバイスグループの ノードリストに残るはずです。

```
phys-schost# cldevicegroup remove-node -n node devicegroup
```

-n node デバイスグループのノードリストから削除するノードを指定します。

**d. raw** ディスクデバイスグループの localonly プロパティーが有効になっていない場合は、これを有効にします。

localonly プロパティが有効になった時点で、raw ディスクデバイスグループはそのノードリスト内のノードだけに使用されるようになります。これにより、起動 デバイスが複数のノードに接続されている場合に、不意にノードがその起動デバ イスから使用できなくなることが防止されます。

phys-schost# cldevicegroup set -p localonly=true devicegroup

-p デバイスグループプロパティーに値を設定します。

localonly=true デバイスグループの localonly プロパティーを有効にします。

localonly プロパティーについての詳細は、cldevicegroup(1CL)のマニュアルページを参照してください。

#### 例4-3 グローバルデバイス名前空間のミラー化

次の例に、パーティション c0t0d0s3 上のサブミラー d111 とパーティション c2t2d0s3 上のサブミラー d121 で構成されているミラー d101 を作成する方法を示します。 /global/.devices/node@1 用の /etc/vfstab ファイルエントリは、ミラー名 d101 を使 用するように更新されます。デバイス c2t2d0 は多重ホストディスクなので、 localonly プロパティが有効に設定されています。

```
phys-schost# metainit -f dlll 1 1 c0t0d0s3
d111: Concat/Stripe is setup
phys-schost# metainit d121 1 1 c2t2d0s3
d121: Concat/Stripe is setup
phys-schost# metainit d101 -m d111
d101: Mirror is setup
phys-schost# metattach d101 d121
d101: Submirror d121 is attached
phys-schost# vi /etc/vfstab
#device
               device
                             mount
                                      FS
                                              fsck
                                                      mount
                                                               mount
#to mount
               to fsck
                             point
                                      type
                                              pass
                                                      at boot options
#
/dev/md/dsk/d101 /dev/md/rdsk/d101 /global/.devices/node@1 ufs 2 no global
phys-schost# metastat d101
d101: Mirror
      Submirror 0: d111
         State: Okay
      Submirror 1: d121
         State: Resyncing
      Resync in progress: 15 % done
. . .
```

```
phys-schost# cldevice show phys-schost-3:/dev/rdsk/c2t2d0
=== DTD Device Instances ===
DID Device Name:
                                                 /dev/did/rdsk/d2
 Full Device Path:
                                                   phys-schost-1:/dev/rdsk/c2t2d0
 Full Device Path:
                                                   phys-schost-3:/dev/rdsk/c2t2d0
. . .
phys-schost# cldevicegroup show | grep dsk/d2
Device Group Name:
                                                 dsk/d2
. . .
 Node List:
                                                   phys-schost-1, phys-schost-3
 localonly:
                                                   false
phys-schost# cldevicegroup remove-node -n phys-schost-3 dsk/d2
phys-schost# cldevicegroup set -p localonly-true dsk/d2
```

次の手順 ルート(/)以外でマウント解除できないファイルシステムをミラー化する場合は、171 ページの「マウント解除できないルート(/)以外のファイルシステムをミラー化す る」に進みます。

ユーザー定義のファイルシステムをミラー化する場合は、176ページの「マウント解除できるファイルシステムをミラー化する」に進みます。

それ以外の場合は、180ページの「クラスタ内でのディスクセットの作成」に進んで、ディスクセットを作成します。

注意事項 このミラー化のいくつかの手順において、metainit: dg-schost-1: dls0: not a metadevice のようなエラーメッセージが出力されることがあります。このようなエ ラーメッセージは危険ではなく、無視してもかまいません。

## ▼ マウント解除できないルート(/)以外のファイル システムをミラー化する

次の手順を使用し、/usr、/opt、swapなどの、通常のシステム使用時にはマウント 解除できないルート(/)以外のファイルシステムをミラー化します。

注-この手順では、長い形式のSun Cluster コマンドを紹介します。多くのコマンドに は短縮形もあります。コマンド名の形式を除き、コマンドは同じです。コマンドの 一覧および短い形式については、『Sun Cluster のシステム管理 (Solaris OS 版)』の付 録 A「Sun Cluster オブジェクト指向コマンド」を参照してください。

- 1 スーパーユーザーになります。
- マウント解除できないファイルシステムが存在しているスライスを単一スライス(1 方向)連結にします。
   ディスクスライスの物理ディスク名を指定します(cNtXdYsZ)。
   phys-schost# metainit -f submirror1 11 diskslice
- 3 2番目の連結を作成します。 phys-schost# metainit submirror2 1 1 submirror-diskslice
- 4 1つのサブミラーを使用して1方向のミラーを作成します。 phys-schost# metainit mirror -m submirror1

注-このミラーのボリューム名は、クラスタ全体で一意である必要はありません。

- 5 ミラー化するマウント解除できない残りの各ファイルシステムで、手順1から手順4までを繰り返します。
- 6 各ノードで、ミラー化したマウント解除できない各ファイルシステムの/etc/vfstab ファイルエントリを編集します。 device to mount および device to fsck 列の名前を実際のミラー名に変更してください。

phys-schost# vi /etc/vfstab
#device device mount FS fsck mount mount
#to mount to fsck point type pass at boot options
#

/dev/md/dsk/mirror /dev/md/rdsk/mirror /filesystem ufs 2 no global

7 リソースグループまたはデバイスグループをノードから移動させます。

phys-schost# clnode evacuate from-node

from-node リソースグループまたはデバイスグループを移動させるノード名を指 定します。

8 ノードをリブートします。

phys-schost# shutdown -g0 -y -i6

9 2番目のサブミラーを各ミラーに接続します。 このように接続することで、サブミラーの同期が開始されます。 phys-schost# metattach mirror submirror2 10 手順9で開始したミラーの同期が完了するまで待機します。 metastat(1M)コマンドを使用して、ミラー状態を参照し、ミラーの同期が完了していることを確認します。

phys-schost# metastat mirror

- 11 マウント解除できないファイルシステムのミラー化に使用されるディスクが物理的に複数のノードに接続されている(多重ホスト化されている)場合は、デバイスグループのノードリストにノードが1つしか含まれず、localonlyプロパティーが有効になっていることを確認してください。 デバイスグループが以下の要件を満たすことを確認してください。
  - rawディスクデバイスグループは、そのノードリストに構成された唯一のノードである必要があります。
  - rawディスクデバイスグループの localonly プロパティーが有効になっている必要 があります。localonly プロパティーは、ブートデバイスが複数のノードに接続 されている場合に、ブートデバイスからのノードが不意に停止するのを防ぎま す。
  - a. 必要に応じて、cldevice コマンドを使用して、raw ディスクデバイスグループの 名前を調べます。

phys-schost# cldevice show node:/dev/rdsk/cNtXdY

ヒント-このディスクに物理的に接続されているノードからコマンドを発行する 場合は、ディスク名をデバイスのフルパス名の代わりに *cN*tXdY で指定すること ができます。

次の例では、raw ディスクデバイスグループ名 dsk/d2 は DID デバイス名の一部です。

=== DID Device Instances ===

DID Device Name: Full Device Path: Full Device Path: /dev/did/rdsk/d2
phys-schost-1:/dev/rdsk/cltld0
phys-schost-3:/dev/rdsk/cltld0

• • •

詳細は、cldevice(1CL)のマニュアルページを参照してください。

b. raw ディスクデバイスグループのノードリストを表示します。

phys-schost# cldevicegroup show dsk/d $\!N$ 

デバイスグループ dsk/d2の出力は次のようになります。

| Device Group Name: | dsk/d2                       |
|--------------------|------------------------------|
| Node List:         | phys-schost-1, phys-schost-3 |
| localonly:         | false                        |

c. ノードリストに複数のノード名が含まれる場合、ルートディスクをミラー化した ノードを除くすべてのノードをノードリストから削除します。

ルートディスクをミラー化したノードだけが raw ディスクデバイスグループの ノードリストに残るはずです。

phys-schost# cldevicegroup remove-node -n node devicegroup

-n node デバイスグループのノードリストから削除するノードを指定します。

**d. raw** ディスクデバイスグループの localonly プロパティーが有効になっていない場合は、これを有効にします。

localonly プロパティが有効になった時点で、raw ディスクデバイスグループはそのノードリスト内のノードだけに使用されるようになります。これにより、起動 デバイスが複数のノードに接続されている場合に、不意にノードがその起動デバ イスから使用できなくなることが防止されます。

phys-schost# cldevicegroup set -p localonly=true devicegroup

-p デバイスグループプロパティーに値を設定します。

localonly=true デバイスグループの localonly プロパティーを有効にします。

localonly プロパティーについての詳細は、cldevicegroup(1CL)のマニュアルページを参照してください。

#### 例4-4 マウント解除できないファイルシステムのミラー化

次の例に、ノード phys-schost-1上にミラー d1を作成し、c0t0d0s1上に存在する /usrをミラー化するための方法を示します。ミラー d1は、パーティション c0t0d0s1 上のサブミラー d11とパーティション c2t2d0s1上のサブミラー d21で構成されてい ます。/usr用の/etc/vfstabファイルエントリは、ミラー名 d1を使用するように更 新されます。デバイス c2t2d0 は多重ホストディスクなので、localonly プロパティが 有効に設定されています。

phys-schost# metainit -f dll 1 1 c0t0d0s1 dll: Concat/Stripe is setup phys-schost# metainit d2l 1 1 c2t2d0s1 d2l: Concat/Stripe is setup phys-schost# metainit d1 -m dl1

```
d1: Mirror is setup
phys-schost# vi /etc/vfstab
#device
               device
                                      FS
                                              fsck
                             mount
                                                      mount
                                                               mount
#to mount
               to fsck
                                                      at boot options
                             point
                                      type
                                              pass
#
/dev/md/dsk/d1 /dev/md/rdsk/d1 /usr ufs 2
                                                  no global
phys-schost# clnode evacuate phys-schost-1
phys-schost# shutdown -g0 -y -i6
phys-schost# metattach d1 d21
d1: Submirror d21 is attached
phys-schost# metastat d1
d1: Mirror
      Submirror 0: d11
         State: Okay
      Submirror 1: d21
         State: Resyncing
      Resync in progress: 15 % done
. . .
phys-schost# cldevice show phys-schost-3:/dev/rdsk/c2t2d0
. . .
DID Device Name:
                                                 /dev/did/rdsk/d2
phys-schost# cldevicegroup show dsk/d2
                                                 dsk/d2
Device Group Name:
. . .
 Node List:
                                                   phys-schost-1, phys-schost-3
 localonly:
                                                   false
phys-schost# cldevicegroup remove-node -n phys-schost-3 dsk/d2
phys-schost# cldevicegroup set -p localonly=true dsk/d2
```

次の手順 ユーザー定義のファイルシステムをミラー化する場合は、176ページの「マウント解除できるファイルシステムをミラー化する」に進みます。

それ以外の場合は、180ページの「クラスタ内でのディスクセットの作成」に進んで、ディスクセットを作成します。

注意事項 このミラー化のいくつかの手順において、metainit: dg-schost-1: dls0: not a metadevice のようなエラーメッセージが出力されることがあります。このようなエ ラーメッセージは危険ではなく、無視してもかまいません。

## ▼ マウント解除できるファイルシステムをミラー化 する

次の手順を使用し、マウント解除できるユーザー定義ファイルシステムをミラー化 します。この手順では、ノードを再起動する必要はありません。

注-この手順では、長い形式の Sun Cluster コマンドを紹介します。多くのコマンドに は短縮形もあります。コマンド名の形式を除き、コマンドは同じです。コマンドの 一覧および短い形式については、『Sun Cluster のシステム管理 (Solaris OS 版)』の付 録 A「Sun Cluster オブジェクト指向コマンド」を参照してください。

- 1 スーパーユーザーになります。
- ミラー化するファイルシステムをマウント解除します。
   そのファイルシステム上で実行中のプロセスがないことを確認します。

phys-schost# umount /mount-point

詳細はumount(1M)のマニュアルページおよび『System Administration Guide: Devices and File Systems』の第18章「Mounting and Unmounting File Systems (Tasks)」を参照し てください。

- 3 マウント解除できるユーザー定義ファイルシステムが存在するスライスを、単一ス ライス(1方向)連結にします。 ディスクスライスの物理ディスク名を指定します(cNtXdYsZ)。 phys-schost# metainit -f submirror1 11 diskslice
- 4 2番目の連結を作成します。 phys-schost# metainit submirror2 1 1 submirror-diskslice
- 5 1つのサブミラーを使用して1方向のミラーを作成します。 phys-schost# metainit mirror -m submirror1

注-このミラーのボリューム名は、クラスタ全体で一意である必要はありません。

6 ミラー化するマウント可能な各ファイルシステムで手順1から手順5までを繰り返し ます。 7 各ノードで、ミラー化した各ファイルシステムの/etc/vfstabファイルエントリを編集します。

device to mount および device to fsck 列の名前を実際のミラー名に変更してください。

phys-schost# vi /etc/vfstab

#device device mount FS fsck mount mount
#to mount to fsck point type pass at boot options
#
/dev/md/dsk/mirror /dev/md/rdsk/mirror /filesystem ufs 2 no global

- 8 2番目のサブミラーをこのミラーに接続します。 このように接続することで、サブミラーの同期が開始されます。 phys-schost# metattach mirror submirror2
- 9 手順8で開始したミラーの同期が完了するまで待機します。
   metastat(1M) コマンドを使用してミラー状態を参照します。
   phys-schost# metastat mirror
- 10 ユーザー定義ファイルシステムのミラー化に使用されるディスクが物理的に複数の ノードに接続されている(多重ホスト化されている)場合は、デバイスグループの ノードリストにノードが1つしか含まれず、localonlyプロパティーが有効になって いることを確認してください。 デバイスグループが以下の要件を満たすことを確認してください。
  - rawディスクデバイスグループは、そのノードリストに構成された唯一のノードである必要があります。
  - rawディスクデバイスグループの localonly プロパティーが有効になっている必要 があります。localonly プロパティーは、ブートデバイスが複数のノードに接続 されている場合に、ブートデバイスからのノードが不意に停止するのを防ぎま す。
  - a. 必要に応じて、cldevice コマンドを使用して、raw ディスクデバイスグループの 名前を調べます。

phys-schost# cldevice show node:/dev/rdsk/cNtXdY

ヒント-このディスクに物理的に接続されているノードからコマンドを発行する 場合は、ディスク名をデバイスのフルパス名の代わりに *cN*tXdY で指定すること ができます。 . . .

次の例では、raw ディスクデバイスグループ名 dsk/d2 は DID デバイス名の一部です。

=== DID Device Instances ===

| DID Device Name:  | /dev/did/r <b>dsk/d2</b>       |
|-------------------|--------------------------------|
| Full Device Path: | phys-schost-1:/dev/rdsk/cltld0 |
| Full Device Path: | phys-schost-3:/dev/rdsk/cltld0 |

詳細は、cldevice(1CL)のマニュアルページを参照してください。

b. raw ディスクデバイスグループのノードリストを表示します。

phys-schost# cldevicegroup show dsk/dN

デバイスグループ dsk/d2 の出力は次のようになります。

| Device Group Name: | dsk/d2                       |
|--------------------|------------------------------|
| <br>Node List:     | phys-schost-1, phys-schost-3 |
| <br>localonly:     | false                        |

 ノードリストに複数のノード名が含まれる場合、ルートディスクをミラー化した ノードを除くすべてのノードをノードリストから削除します。
 ルートディスクをミラー化したノードだけが raw ディスクデバイスグループの ノードリストに残るはずです。

phys-schost# cldevicegroup remove-node -n node devicegroup

-nnode デバイスグループのノードリストから削除するノードを指定します。

**d. raw** ディスクデバイスグループの localonly プロパティーが有効になっていない場合は、これを有効にします。

localonly プロパティが有効になった時点で、raw ディスクデバイスグループはそのノードリスト内のノードだけに使用されるようになります。これにより、起動 デバイスが複数のノードに接続されている場合に、不意にノードがその起動デバ イスから使用できなくなることが防止されます。

phys-schost# cldevicegroup set -p localonly=true devicegroup

-p デバイスグループプロパティーに値を設定します。

localonly=true デバイスグループの localonly プロパティーを有効にします。

localonly プロパティーについての詳細は、cldevicegroup(1CL)のマニュアルページを参照してください。

11 ミラー化したファイルシステムをマウントします。

phys-schost# mount /mount-point

詳細はmount(1M)のマニュアルページおよび『System Administration Guide: Devices and File Systems』の第18章「Mounting and Unmounting File Systems (Tasks)」を参照してください。

#### 例4-5 マウント解除できるファイルシステムのミラー化

次の例に、ミラーd4を作成し、c0t0d0s4上に存在する /export をミラー化する方法 を示します。ミラーd4は、パーティション c0t0d0s4上のサブミラーd14とパー ティション c2t2d0s4上のサブミラーd24で構成されています。/export 用の /etc/vfstabファイルエントリは、ミラー名d4を使用するように更新されます。デバ イス c2t2d0は多重ホストディスクなので、localonlyプロパティが有効に設定されて います。

```
phys-schost# umount /export
phys-schost# metainit -f d14 1 1 c0t0d0s4
d14: Concat/Stripe is setup
phys-schost# metainit d24 1 1 c2t2d0s4
d24: Concat/Stripe is setup
phys-schost# metainit d4 -m d14
d4: Mirror is setup
phys-schost# vi /etc/vfstab
#device
               device
                             mount
                                      FS
                                              fsck
                                                      mount
                                                               mount
#to mount
               to fsck
                             point
                                      tvpe
                                                      at boot options
                                              pass
# /dev/md/dsk/d4 /dev/md/rdsk/d4 /export ufs 2 no
                                                      global
phys-schost# metattach d4 d24
d4: Submirror d24 is attached
phys-schost# metastat d4
d4: Mirror
       Submirror 0: d14
          State: Okay
       Submirror 1: d24
          State: Resyncing
       Resync in progress: 15 % done
. . .
phys-schost# cldevice show phys-schost-3:/dev/rdsk/c2t2d0
. . .
DID Device Name:
                                                 /dev/did/rdsk/d2
phys-schost# cldevicegroup show dsk/d2
Device Group Name:
                                                 dsk/d2
                                                   phys-schost-1, phys-schost-2
 Node List:
. . .
```

```
localonly: false
phys-schost# cldevicegroup remove-node -n phys-schost-3 dsk/d2
phys-schost# cldevicegroup set -p localonly=true dsk/d2
phys-schost# mount /export
```

- 次の手順 ディスクセットを作成する必要がある場合は、次のうちの1つに進みます。
  - Oracle RACが使用する Solaris Volume Manager for Sun Cluster ディスクセットを作成 する場合は、『Sun Cluster Data Service for Oracle RAC Guide for Solaris OS』の「How to Create a Multi-Owner Disk Set in Solaris Volume Manager for Sun Cluster for the Oracle RAC Database」に進みます。
  - 他のアプリケーションが使用するディスクセットを作成する場合は、180ページの「クラスタ内でのディスクセットの作成」に進みます。

必要十分なディスクセットを持っている場合は、次のうちの1つに進みます。

- クラスタに正確に2つのディスク格納装置と2つのノードがある場合は、二重列 メディエータを追加する必要があります。191ページの「二重列メディエータの 構成」に進みます。
- クラスタ構成が二重列メディエータを必要としない場合は、213ページの「クラ スタファイルシステムを追加する」に進みます。
- 注意事項 このミラー化のいくつかの手順において、metainit: dg-schost-1: d1s0: not a metadevice のようなエラーメッセージが出力されることがあります。このようなエ ラーメッセージは危険ではなく、無視してもかまいません。

# クラスタ内でのディスクセットの作成

この節では、クラスタ構成向けにディスクセットを作成する方法を説明します。Sun Cluster 環境で Solaris Volume Manager ディスクセットを作成する場合は、ディスク セットは自動的にタイプ svm のデバイスグループとして Sun Cluster ソフトウェアに 登録されます。svm デバイスグループを作成または削除するには、Solaris Volume Manager コマンドおよびユーティリティーを使用して、デバイスグループの基盤とな るディスクセットを作成または削除する必要があります。

注 - Oracle RAC で使用する Solaris Volume Manager for Sun Cluster ディスクセットを作 成する場合は、これらの手順を使用しないでください。代わりに、『Sun Cluster Data Service for Oracle RAC Guide for Solaris OS』の「How to Create a Multi-Owner Disk Set in Solaris Volume Manager for Sun Cluster for the Oracle RAC Database」の手順を実行しま す。
次の表に、ディスクセットを作成するときに実行する作業を示します。

| 作業                                                                    | 参照先                                       |
|-----------------------------------------------------------------------|-------------------------------------------|
| 1.metaset コマンドを使用してディスクセットを<br>作成                                     | 181ページの「ディスクセットを作成するに<br>は」               |
| 2.ディスクセットにドライブを追加                                                     | 185ページの「ディスクセットにドライブを追<br>加するには」          |
| 3. (省略可能) ディスクセット内のディスクドラ<br>イブのパーティションを再分割して、さまざま<br>なスライス に空間を割り当てる | 187 ページの「ディスクセット内のドライブの<br>パーティションを再分割する」 |
| 4.デバイス ID 擬似デバイスのマッピングを表示<br>し、/etc/lvm/md.tab ファイルにボリュームを定<br>義      | 187ページの「md.tabファイルを作成する」                  |
| 5.md.tabファイルを初期化                                                      | 189ページの「ボリュームを起動する」                       |

表4-2 作業マップ: Solaris Volume Manager ソフトウェアのインストールと構成

#### ▼ ディスクセットを作成するには

この手順を実行して、ディスクセットを作成します。

注-この手順では、長い形式のSun Cluster コマンドを紹介します。多くのコマンドに は短縮形もあります。コマンド名の形式を除き、コマンドは同じです。コマンドの 一覧および短い形式については、『Sun Cluster のシステム管理 (Solaris OS 版)』の付 録 A「Sun Cluster オブジェクト指向コマンド」を参照してください。

- 1 SPARC:(Solaris 9) 新しいディスクセットを作成したあと、クラスタのディスクセット が4つ以上になるかどうかを調べます。
  - クラスタのディスクセットが3つ以内になる場合は、手順9に進みます。
  - クラスタのディスクセットが4つ以上になる場合は、手順2に進んで、クラスタ を準備します。この作業は、初めてディスクセットをインストールするか、ある いは、完全に構成されたクラスタにより多くのディスクセットを追加するかに関 わらず行います。
  - クラスタが Solaris 10 OS 上で動作している場合は、Solaris Volume Manager が自動 的に必要な構成の変更を行います。手順9に進みます。
- クラスタの任意のノードで、/kernel/drv/md.confファイルのmd\_nsets 変数の値を検査します。

- 3 クラスタ内に作成する予定のディスクセットの合計数がmd\_nsetsの値から1を引いた数より大きい場合、md\_nsetsの値を希望の値まで増やします。 作成できるディスクセットの最大数は、md\_nsetsの構成した値から1を引いた数です。md\_nsetsで可能な最大の値は32なので、作成できるディスクセットの最大許容数は31です。
- 4 クラスタの各ノードの /kernel/drv/md.conf ファイルが同じであるかを確認します。

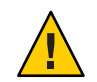

**Caution** – このガイドラインに従わないと、重大な Solaris Volume Manager エラーが発生 し、データが失われることがあります。

- 5 いずれかのノードで、md.confファイルに変更を加えた場合、次の手順を実行して、 これらの変更をアクティブにしてください。
  - a. 1つのノードで、スーパーユーザーになります。
  - b. ノードのどれか1つでクラスタを停止します。 phys-schost# cluster shutdown -g0 -y
  - c. クラスタの各ノードを再起動します。
    - SPARC ベースのシステムでは、次の操作を実行します。 ok boot

GRUB ベースの起動の詳細については、『System Administration Guide: Basic Administration』の第11章「GRUB Based Booting (Tasks)」を参照してください。

6 クラスタの各ノードで devfsadm(1M) コマンドを実行します。 このコマンドは、すべてのノードで同時に実行できます。 7 クラスタの1つのノードから、グローバルデバイス名前空間を更新します。 phys-schost# cldevice populate
★ 個はついては、 いってこ、フリックンズされ照してくざさい

詳細については、cldevice(1CL)のマニュアルページを参照してください。

8 ディスクセットを作成する前に、各ノードでコマンドが処理を完了したことを確認します。 このコマンドは、1つのノードからのみ実行されても、リモートからすべてのノードで実行されます。コマンドが処理を終了したかどうかを確認するには、クラスタの 各ノードで次のコマンドを実行します。

phys-schost# ps -ef | grep scgdevs

- 9 作成する予定のディスクセットが次の条件の1つに適合することを確認します。
  - ディスクセットが正確に2つのディスク列で構成されている場合、そのディスク セットは、正確に2つのノードに接続して、正確に2つのメディエータホストを 使用する必要があります。これらのメディエータホストは、ディスクセットに使 用されるものと同じ2つのホストでなければなりません。二重列メディエータを 構成する方法の詳細については、191ページの「二重列メディエータの構成」を 参照してください。
  - ディスク列を3つ以上構成する場合、任意の2つのディスク列S1とS2のディスク 数の合計が3番目のディスク列S3のドライブ数よりも多いことを確認します。この条件を式で表すと、count(S1) + count(S2) > count(S3)となります。
- 10 ローカル状態データベースの複製が存在することを確認します。 手順については、162ページの「状態データベースの複製を作成するには」を参照してください。
- ディスクセットをマスターする予定のクラスタノード上でスーパーユーザーになり ます。
- 12 ディスクセットを作成します。

次のコマンドは、ディスクセットを作成し、そのディスクセットを Sun Cluster デバ イスグループとして登録します。

phys-schost# metaset -s setname -a -h node1 node2

-s setname ディスクセット名を指定します。

- -a ディスクセットを追加(作成)します。
- -hnodel ディスクセットをマスターとする主ノードの名前を指定します。
- node2 ディスクセットをマスターとする二次ノードの名前を指定します。

注-クラスタ上に Solaris Volume Manager デバイスグループを構成する metaset コマン ドを実行すると、デフォルトで1つの二次ノードが指定されます。デバイスグルー プの二次ノードの希望数は、デバイスグループが作成されたあと、clsetup ユー ティリティーを使用して変更できます。numsecondaries プロパティーを変更する方 法の詳細については、『Sun Cluster のシステム管理 (Solaris OS 版)』の「デバイスグ ループの管理」を参照してください。

 13 複製された Solstice DiskSuite または Solaris ボリュームマネージャデバイスグループを 構成している場合は、デバイスグループの複製プロパティーを設定します。
 phys-schost# cldevicegroup sync device-group-name
 データの複製の詳細については、『Sun Cluster のシステム管理 (Solaris OS 版)』の第4

テータの複要の詳細については、『Sun Cluster のシステム官理 (Solaris OS 版)』の第4 章「データ複製のアプローチ」を参照してください。

14 新しいディスクセットの状態を確認します。

phys-schost# metaset -s setname

15 必要に応じて、デバイスグループのプロパティーを設定します。

phys-schost# cldevicegroup set -p name=value devicegroup

- -p デバイスグループのプロパティーを指定します。
- name プロパティーの名前を指定します。
- value プロパティーの値または設定を指定します。
- devicegroup デバイスグループの名前を指定します。デバイスグループ名は、 ディスクセット名と同じです。

デバイスグループのプロパティーの詳細については、cldevicegroup(1CL)を参照し てください。

例4-6 ディスクセットを作成する

次のコマンドでは、2つのディスクセットdg-schost-1とdg-schost-2が作成され、 ノード phys-schost-1と phys-schost-2が潜在的主ノードとして指定されます。

phys-schost# metaset -s dg-schost-1 -a -h phys-schost-1 phys-schost-2
phys-schost# metaset -s dg-schost-2 -a -h phys-schost-1 phys-schost-2

次の手順 ディスクセットにドライブを追加します。185ページの「ディスクセットへのドライ ブの追加」に進みます。

## ディスクセットへのドライブの追加

ディスクセットにドライブを追加すると、ボリューム管理ソフトウェアは、次のようにパーティションを再分割して、ディスクセットの状態データベースをドライブ に置くことができるようにします。

- 各ドライブの小さな領域を Solaris Volume Manager ソフトウェア用に予約します。 ボリュームの目次 (VTOC) とラベルが付けられたデバイスの場合、スライス7が 使用されます。拡張可能ファームウェアインターフェース (EFI) とラベルが付け られたデバイスの場合、スライス6が使用されます。各ドライブの残り領域はス ライス0に組み込まれます。
- ディスクセットにディスクドライブが追加されると、ターゲットスライスが正しく構成されていない場合にのみ、ドライブのパーティションが再分割されます。
- パーティションの再分割によって、ドライブ上の既存のデータはすべて失われます。
- ターゲットスライスがシリンダ0から始まり、ドライブのパーティションに状態 データベースの複製を格納するための十分な領域がある場合、ドライブの再分割 は行われません。
- ▼ ディスクセットにドライブを追加するには
- 始める前に ディスクセットが作成済みであることを確認します。手順については、181ページ の「ディスクセットを作成するには」を参照してください。
  - 1 スーパーユーザーになります。
  - 2 DID マッピングの一覧を表示します。

phys-schost# cldevice show | grep Device

- ディスクセットをマスターする(またはマスターする可能性がある)クラスタノー ドによって共有されているドライブを選択します。
- ディスクセットにドライブを追加する際は、/dev/did/rdsk/dNの形式の完全な DID デバイス名を使用してください。

次の例では、DIDデバイス /dev/did/rdsk/d3のエントリは、ドライブが phys-schost-1 および phys-schost-2 によって共有されていることを示しています。

| === DID Device Instances === |                                |
|------------------------------|--------------------------------|
| DID Device Name:             | /dev/did/rdsk/d1               |
| Full Device Path:            | phys-schost-1:/dev/rdsk/c0t0d0 |
| DID Device Name:             | /dev/did/rdsk/d2               |
| Full Device Path:            | phys-schost-1:/dev/rdsk/c0t6d0 |
| DID Device Name:             | /dev/did/rdsk/d3               |
| Full Device Path:            | phys-schost-1:/dev/rdsk/cltld0 |

Full Device Path: phys-schost-2:/dev/rdsk/c1t1d0 . . . **3** ディスクセットの所有者になります。 phys-schost# cldegivegroup switch -n node devicegroup デバイスグループの所有権を取得するノードを指定します。 -n node デバイスグループ名を指定します。これはディスクセット名と同じで devicegroup す。 **4** ディスクヤットにドライブを追加します。 完全な DID パス名を使用します。 phys-schost# metaset -s setname -a /dev/did/rdsk/dN デバイスグループ名と同じである、ディスクセット名を指定します。 - s setname ディスクセットにドライブを追加します。 -a

注-ディスクセットにドライブを追加するときは、下位デバイス名(cNtXdY)は使用 しないでください。下位レベルデバイス名はローカル名であり、クラスタ全体で一 意ではないため、この名前を使用するとディスクセットがスイッチオーバーできな くなる可能性があります。

5 新しいディスクセットとドライブの状態を検査します。 phys-schost# metaset -s setname

#### 例4-7 ディスクセットへのドライブの追加

metaset コマンドによって、ディスクドライブ/dev/did/rdsk/d1と/dev/did/rdsk/d2 がディスクセット dg-schost-1に追加されます。

phys-schost# metaset -s dg-schost-1 -a /dev/did/rdsk/d1 /dev/did/rdsk/d2

#### 次の手順 ボリュームで使用するためにドライブのパーティションを再分割する場合は、187 ページの「ディスクセット内のドライブのパーティションを再分割する」に進みま す。

それ以外の場合は187ページの「md.tabファイルを作成する」に進み、md.tabファイルでメタデバイスまたはボリュームを定義します。

### ▼ ディスクセット内のドライブのパーティションを 再分割する

metaset(1M) コマンドは、ディスクセット内のドライブのパーティションを再分割 し、各ドライブの小さな領域をスライス7として Solstice DiskSuite ソフトウェア用に 予約します。ボリュームの目次(VTOC)とラベルが付けられたデバイスの場合、ス ライス7が使用されます。拡張可能ファームウェアインターフェース(EFI)とラベル が付けられたデバイスの場合、スライス6が使用されます。各ドライブの残り領域 はスライス0に組み込まれます。ドライブをより効果的に利用するために、この手 順に従ってディスクの配置を変更してください。VTOC スライス1から6または EFI スライス1から5に領域を割り当てることで、Solaris Volume Manager ボリュームを設 定するときにこれらのスライスを使用できるようになります。

- 1 スーパーユーザーになります。
- 2 format コマンドを使用し、ディスクセット内の各ドライブのディスクパー ティションを変更します。 ドライブのパーティションを再分割する際は、次の条件を満たすことで、 metaset(1M) コマンドでドライブのパーティションを再分割できないようにする必要 があります。
  - 状態データベースのレプリカを維持するのに十分な大きさの、シリンダ0で始まるスライス7(VTOCの場合)またはスライス6(EFIの場合)を作成します。Solaris Volume Managerの管理者ガイドを参照して、ご使用のバージョンのボリューム管理ソフトウェア用の状態データベースレプリカのサイズを調べます。
  - ターゲットスライスの Flag フィールドを wu (読み書き可能、マウント不可) に設定します。読み取り専用には設定しないでください。
  - the target slice がドライブ上の他のスライスとオーバーラップしないようにします。

詳細については、format(1M)のマニュアルページを参照してください。

次の手順 md.tab ファイルを使用してボリュームを定義します。187ページの「md.tab ファイル を作成する」に進みます。

### ▼ md.tabファイルを作成する

クラスタ内の各ノードごとに /etc/lvm/md.tab ファイルを作成します。md.tab ファイ ルを使用して、作成したディスクセットのSolaris Volume Manager ボリュームを定義 します。 注-ローカルボリュームを使用している場合は、ローカルボリューム名がディスク セットを構成するために使用されているデバイス ID 名と異なることを確認してくだ さい。たとえば、ディスクセットで/dev/did/dsk/d3 というデバイス ID 名が使用さ れている場合は、ローカルボリュームに /dev/md/dsk/d3 という名前は使用しないで ください。この要件は、命名規則 /dev/md/setname/{r}dsk/d#を使用する共有 ボ リュームには適用されません。

- 1 スーパーユーザーになります。
- 2 md.tabファイルを作成するときの参照用として、DIDマッピングの一覧を表示します。

下位デバイス名 (cN tXdY) の代わりに md.tab ファイル内では、完全な DID デバイス 名を使用してください。DID デバイス名は、/dev/did/rdsk/dNの形式を取ります。

phys-schost# cldevice show | grep Device

=== DID Device Instances === DID Device Name: Full Device Path: DID Device Name: Full Device Path: DID Device Name: Full Device Path: Full Device Path: ...

/dev/did/rdsk/d1
phys-schost-1:/dev/rdsk/c0t0d0
/dev/did/rdsk/d2
phys-schost-1:/dev/rdsk/c0t6d0
/dev/did/rdsk/d3
phys-schost-1:/dev/rdsk/c1t1d0
phys-schost-2:/dev/rdsk/c1t1d0

**3** /etc/lvm/md.tabファイルを作成し、エディタを使用して編集します。

注-サブミラーに使用するドライブにデータがすでに存在している場合は、ボリュー ムを設定する前にデータのバックアップを作成する必要があります。その後、デー タをミラーに復元します。

クラスタ環境内のさまざまなノード上のローカルボリューム間での混乱を避けるため、クラスタ全体で各ローカルメタデバイス名が固有となるような命名規則を使用してください。たとえば、ノード1については、d100からd199の間で名前を選択します。ノード2については、d200からd299の間の名前を使用します。

md.tab ファイルを作成する方法の詳細については、Solaris Volume Manager のマ ニュアルおよび md.tab(4)のマニュアルページを参照してください。

#### 例4-8 md.tabのサンプルファイル

次のmd.tabのサンプルファイルでは、dg-schost-1という名前でディスクセットを定 義しています。md.tabファイル内の行の順序は重要ではありません。 dg-schost-1/d0 -m dg-schost-1/d10 dg-schost-1/d20
 dg-schost-1/d10 1 1 /dev/did/rdsk/d1s0
 dg-schost-1/d20 1 1 /dev/did/rdsk/d2s0

サンプル md.tab ファイルは、次のように構築されています。

1. 先頭行では、デバイス d0 を、ボリューム d10 と d20 のミラーとして定義していま す。-mは、このデバイスがミラーデバイスであることを示します。

dg-schost-1/d0 -m dg-schost-1/d0 dg-schost-1/d20

2. 2行目では、d0の最初のサブミラーであるボリューム d10 を一方向のストライプ として定義しています。

dg-schost-1/d10 1 1 /dev/did/rdsk/d1s0

3. 3行目では、d0の2番目のサブミラーであるボリューム d20を一方向のストライ プとして定義しています。

dg-schost-1/d20 1 1 /dev/did/rdsk/d2s0

次の手順 md.tab ファイルで定義したボリュームを起動します。189ページの「ボリュームを起 動する」に進みます。

### ▼ ボリュームを起動する

この手順を実行して、md.tab ファイルで定義されているSolaris Volume Manager ボ リュームを起動します。

- 1 スーパーユーザーになります。
- 2 md.tab ファイルが /etc/lvm ディレクトリに置かれていることを確認します。
- コマンドを実行するノードで、ディスクセットの所有権を持っていることを確認します。
- チィスクセットの所有権を取得します。
   phys-schost# cldevicegroup switch -n node devicegroup
   -n node 所有権を取得するノードを指定します。
   devicegroup ディスクセット名を指定します。
- 5 md.tabファイルで定義したディスクセットのボリュームを起動します。 phys-schost# metainit -s setname -a

-s setname ディスクセット名を指定します。

- -a md.tabファイルで定義されているすべてのボリュームを起動します。
- 6 クラスタ内のディスクごとに、手順3から手順5を繰り返します。 必要に応じて、ドライブに接続できる別のノードからmetainit(1M) コマンドを実行 します。クラスタ化ペアトポロジでは、すべてのノードがドライブにアクセスでき るわけではないため、この手順が必要になります。
- 7 ボリュームの状態をチェックします。

phys-schost# metastat -s setname

詳細は、metastat(1M)のマニュアルページを参照してください。

8 (省略可能)あとで参考にするために、ディスクのパーティション分割情報をとっておきます。

phys-schost# prtvtoc /dev/rdsk/cNtXdYsZ > filename

このファイルをクラスタ外の場所に保存します。ディスク構成を変更する場合は、 このコマンドをもう一度実行して、変更した構成をキャプチャします。ディスクに 障害が発生し、交換が必要な場合は、この上方を使用してディスクパーティション 構成を復元できます。詳細については、prtvtoc(1M)のマニュアルページを参照して ください。

- 9 (省略可能)クラスタ構成のバックアップを取ります。クラスタ構成のバックアップを 保存しておけば、クラスタ構成の回復がより簡単になります。詳細は、『Sun Cluster のシステム管理(Solaris OS版)』の「クラスタ構成をバックアップする」を参照して ください。
- 例4-9 md.tabファイル内のボリュームの起動

次の例では、md.tabファイルでディスクセットdg-schost-1に対して定義されている ボリュームを起動します。

phys-schost# metainit -s dg-schost-1 -a

次の手順 クラスタに正確に2つのディスク格納装置と2つのノードがある場合は、二重列メ ディエータを追加します。191ページの「二重列メディエータの構成」に進みます。

> それ以外の場合は、213ページの「クラスタファイルシステムを追加する」に進んで クラスタファイルシステムを作成します。

#### 二重列メディエータの構成

この節では、二重列メディエータホストを構成するための情報と手順について説明 します。二重列メディエータは、2つの列と2つのクラスタノードだけで構成されて いるすべての Solaris Volume Manager ディスクセットに必要です。メディエータを使 用することで、Sun Cluster ソフトウェアは、二重列構成の単一の列に障害が発生し た場合に、最新のデータを提示できるようになります。

二重列メディエータ、またはメディエータホストとは、メディエータデータを格納 するクラスタノードのことです。メディエータデータは、その他のメディエータの 場所に関する情報を提供するもので、データベースの複製に格納されているコ ミット数と同一のコミット数が含まれています。このコミット数は、メディエータ データがデータベースの複製内のデータと同期しているかどうかを確認するために 使用されます。

「列」は、ディスク格納装置、その物理ディスク、格納装置から1つまたは複数の ノードへのケーブル、インタフェースアダプタカードで構成されます。

次の表は、二重列メディエータホストを構成するために実行する作業の一覧を示してします。

| 作業                           | 参照先                             |
|------------------------------|---------------------------------|
| 1.二重列メディエータホストを構成            | 191ページの「二重列メディエータの必要条件」         |
|                              | 192 ページの「メディエータホストを追加す<br>る」    |
| 2.メディエータデータの状態を確認            | 192 ページの「メディエータデータの状態を確<br>認する」 |
| 3.必要に応じて、不正なメディエータデータを<br>修復 | 193ページの「不正なメディエータデータを修<br>復する」  |

表4-3 作業マップ: Solaris Volume Manager ソフトウェアのインストールと構成

#### 二重列メディエータの必要条件

メディエータを使用した二重列構成には、次の規則が適用されます。

- ディスクセットは、2つのメディエータホストのみで構成する必要があります。
   これら2つのメディエータホストは、ディスクセットに使用されているものと同じクラスタノードにする必要があります。
- ディスクセットには3つ以上のメディエータホストを使用できません。
- メディエータは、2つの列と2つのホストという基準を満たさないディスク セットでは構成できません。

上記の規則では、クラスタ全体で2つのノードを使用する必要はありません。むしろ、2つの列を持つディスクセットを2つのノードに接続する必要があることだけが 規定されています。この規則の下では、N+1クラスタやその他の多くのトポロジを 利用できます。

#### ▼ メディエータホストを追加する

構成に二重列メディエータが必要な場合は、以下の手順を実行します。

- メディエータホストを追加するディスクセットを現在マスターしているノードの スーパーユーザーになります。
- ディスクセットに接続されている各ノードを、そのディスクセットのメディエータ ホストとして追加します。

phys-schost# metaset -s setname -a -m mediator-host-list

| -s setname            | ディスクセット名を指定します。                           |
|-----------------------|-------------------------------------------|
| -a                    | ディスクセットに追加します。                            |
| -m mediator-host-list | ディスクセットのメディエータホストとして追加するノー<br>ドの名前を指定します。 |

metaset コマンドのメディエータ固有のオプションの詳細については、mediator(7D) のマニュアルページを参照してください。

例4-10 メディエータホストの追加

次の例では、ノード phys-schost-1と phys-schost-2をディスクセット dg-schost-1 のメディエータホストとして追加します。どちらのコマンドも、ノード phys-schost-1から実行します。

phys-schost# metaset -s dg-schost-1 -a -m phys-schost-1
phys-schost# metaset -s dg-schost-1 -a -m phys-schost-2

次の手順 メディエータデータの状態を確認します。192ページの「メディエータデータの状態 を確認する」に進みます。

## ▼ メディエータデータの状態を確認する

始める前に 192ページの「メディエータホストを追加する」の手順に従って、メディエータホス トを追加したことを確認します。

- メディアエータデータの状態を表示します。 phys-schost# medstat -s setname
   -s setname ディスクセット名を指定します。
   詳細は、medstat(1M)のマニュアルページを参照してください。
- medstat 出力の状態フィールドの値がBad になっている場合は、影響のあるメディエータホストを修復します。
   193 ページの「不正なメディエータデータを修復する」に進みます。
- 次の手順 213ページの「クラスタファイルシステムを追加する」に進んでクラスタファイルシ ステムを作成します。

### ▼ 不正なメディエータデータを修復する

次の手順を実行し、不正なメディエータデータを修復します。

- 192ページの「メディエータデータの状態を確認する」の手順を実行して、不正なメディエータデータを持つすべてのメディエータホストを特定します。
- 2 関連するディスクセットを所有しているノードのスーパーユーザーになります。
- 3 関連するすべてのディスクセットから、不正なメディエータデータを持つすべての メディエータホストを削除します。

phys-schost# metaset -s setname -d -m mediator-host-list

- -s setname ディスクセット名を指定します。
- -d ディスクセットから削除します。
- -m mediator-host-list 削除するノードの名前をディスクセットのメディエータホ ストとして指定します。
- 4 手順3で削除した各メディエータホストを復元します。

phys-schost# metaset -s setname -a -m mediator-host-list

- -a ディスクセットに追加します。
- -m mediator-host-list ディスクセットのメディエータホストとして追加するノードの名前を指定します。

metaset コマンドのメディエータ固有のオプションの詳細については、mediator(7D) のマニュアルページを参照してください。

- 次の手順 次のリストから、ご使用のクラスタ構成に次に適用するタスクを決めます。このリ ストから複数のタスクを実行する必要がある場合は、このリストのそれらのタスク のうち最初のタスクに進みます。
  - クラスタファイルシステムを作成するには、213ページの「クラスタファイルシ ステムを追加する」に進みます。
  - ノードに非大域ゾーンを作成する場合は、218ページの「クラスタノードに非大 域ゾーンを作成する」を参照してください。
  - SPARC:Sun Management Centerをクラスタを監視するように設定する場合は、223 ページの「SPARC: Sun Cluster モジュールを Sun Management Center 用にインス トールする」を参照してください。
  - Sun以外のアプリケーションをインストールし、リソースタイプを登録し、リ ソースグループを設定し、データサービスを構成します。アプリケーションソフ トウェアに付属のマニュアルおよび『Sun Cluster データサービスの計画と管理 (Solaris OS 版)』を参照してください。

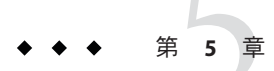

# VERITAS Volume Manager をインストールし て構成する

この章の手順および44ページの「ボリューム管理の計画」の計画情報に従って、 VERITAS Volume Manager (VxVM)用のローカルディスクと多重ホストディスクを構成してください。詳細については、VxVMのマニュアルを参照してください。

この章の内容は、次のとおりです。

- 195ページの「VxVM ソフトウェアのインストールと構成」
- 203ページの「クラスタへのディスクグループの作成」
- 210ページの「ルートディスクのカプセル化の解除」

# VxVM ソフトウェアのインストールと構成

この節では、VxVM ソフトウェアを Sun Cluster 構成上でインストール、構成するための情報と手順を紹介します。

次の表に、Sun Cluster 構成用のVxVM ソフトウェアのインストールと構成において 行う作業を示します。

表5-1 作業マップ: VxVM ソフトウェアのインストールと構成

| 作業                                            | 参照先                                                 |
|-----------------------------------------------|-----------------------------------------------------|
| 1. VxVM 構成のレイアウトを計画                           | 44ページの「ボリューム管理の計画」                                  |
| 2. (省略可能) 各ノード上のルートディスクグ<br>ループをどのように作成するかを決定 | 196ページの「ルートディスクグループの設定<br>の概要」                      |
| 3. VxVM ソフトウェアをインストール                         | 197ページの「VERITAS Volume Manager ソフト<br>ウェアをインストールする」 |
|                                               | VxVMインストールマニュアル                                     |

| 作業                                                                                           | 参照先                                      |
|----------------------------------------------------------------------------------------------|------------------------------------------|
| 4.(省略可能)ルートディスクグループを作成。<br>ルートディスクをカプセル化しても、ルート<br>ディスクグループをローカルのルート以外の<br>ディスクに作成してもかまいません。 | 199ページの「SPARC:ルートディスクをカプセ<br>ル化する」       |
|                                                                                              | 200ページの「ルート以外のディスクにルート<br>ディスクグループを作成する」 |
| 5. (省略可能)カプセル化したルートディスクを<br>ミラー化                                                             | 201ページの「カプセル化されたルートディス<br>クをミラー化する」      |
| 6. ディスクグループを作成                                                                               | 203ページの「クラスタへのディスクグループ<br>の作成」           |

表5-1 作業マップ: VxVM ソフトウェアのインストールと構成 (続き)

## ルートディスクグループの設定の概要

ルートディスクグループの作成は任意です。ルートディスクグループを作成する予 定がない場合は、197ページの「VERITAS Volume Manager ソフトウェアをインストー ルする」に進みます。

- ノードのルートディスクグループへのアクセスは、そのノードだけに限定する必要があります。
- 遠隔ノードは、別のノードのルートディスクグループに格納されたデータにはア クセスできません。
- cldevicegroup コマンドを使用して、ルートディスクグループをデバイスグループとして登録しないでください。
- 可能であれば、非共有ディスク上の各ノードごとにルートディスクグループを構成します。

Sun Cluster ソフトウェアでは、次のルートディスクグループの構成方法がサポート されています。

- ノードのルートディスクのカプセル化-この方法によってルートディスクをミラー化でき、ルートディスクが破壊または損傷した場合の代替起動手段を提供できます。ルートディスクをカプセル化するには、2つの空きディスクスライスのほかに、可能であれば、ディスクの始点または終端に空きシリンダが必要です。
- ローカルのルート以外のディスクの使用 この方法は、ルートディスクのカプセル化に対する代替手段として使用できます。ノードのルートディスクがカプセル化されていると、カプセル化されていない場合と比べ、後の作業(Solaris OS のアップグレードや障害復旧作業など)が複雑になる可能性があります。このような複雑さを避けるために、ローカルのルート以外のディスクを初期化またはカプセル化してルートディスクグループとして使用できます。

ローカルのルート以外のディスクで作成されたルートディスクグループはその ノード専用であり、汎用的にアクセスすることも高可用ディスクグループとして 使用することもできません。ルートディスクと同様に、ルート以外のディスクを カプセル化する場合も、2つの空きディスクスライスのほかに、ディスクの始点 または終端に空きシリンダが必要です。

詳細については、VxVMのインストールマニュアルを参照してください。

### ▼ VERITAS Volume Manager ソフトウェアをインス トールする

以下の手順を実行して、VxVMでインストールする各ノードにVERITAS Volume Manager (VxVM) ソフトウェアをインストールします。VxVM は、クラスタのすべて のノードにインストールすることも、あるいは、VxVM が管理するストレージデバ イスに物理的に接続されたノードにだけインストールすることもできます。

始める前に 次の作業を実行します。

- クラスタ内にあるすべてのノードがクラスタモードで動作していることを確認します。
- インストールに必要な VERITAS Volume Manager (VxVM) ライセンスキーを入手します。
- VxVMのインストールマニュアルを用意します。
- 1 VxVMをインストールするクラスタノードでスーパーユーザーになります。
- 2 ノードの CD-ROM ドライブに VxVM CD-ROM を挿入します。
- 3 VxVMインストールガイドの手順に従って、VxVMソフトウェアとライセンスをイン ストールして構成します。
- 4 clvxvmユーティリティーを非対話式モードで実行します。

phys-schost# clvxvm initialize

clvxvmユーティリティーは、必要なインストール後の作業を実行します。clvxvm ユーティリティーはまた、クラスタ規模のvxioドライバメジャー番号を選択して構成します。詳細については、clvxvm(1CL)のマニュアルページを参照してください。

5 SPARC:VxVM クラスタ機能を有効にする場合、クラスタ機能ライセンスキーを指定していない場合は、これを指定します。 ライセンスの追加方法については、VxVMのマニュアルを参照してください。

- 6 (省略可能) VxVM GUI をインストールします。 VxVM GUI のインストールの詳細については、VxVM のマニュアルを参照してくだ さい。
- **7 CD-ROM**を取り出します。
- 8 Sun Cluster ソフトウェアをサポートするための VxVM パッチをインストールします。 パッチおよびインストール手順の場所については、『Sun Cluster 3.2 2/08 Release Notes for Solaris OS』の「Patches and Required Firmware Levels」を参照してください。
- 9 手順1から手順8を繰り返して、追加のノードにVxVMをインストールします。

注-SPARC:VxVM クラスタ機能を有効にするには、VxVM をクラスタのすべてのノードにインストールする必要があります。

- **10** VxVMで1つ以上のノードをインストールしない場合は、VxVM以外の各ノード上で/etc/name\_to\_majorファイルを変更します。
  - a. VxVMをインストールしたノード上で、vxioメジャー番号の設定を調べます。 phys-schost# grep vxio /etc/name\_to\_major
  - b. VxVMをインストールしないノードでスーパーユーザーになります。
  - c. /etc/name\_to\_majorファイルを編集して、vxioメジャー番号をNNN(手順aで調べた番号)に設定するエントリを追加します。
     phys-schost# vi /etc/name\_to\_major
     vxio NNN
  - d. vxioエントリを初期化します。 phys-schost# drvconfig -b -i vxio -m NNN
  - e. VxVMをインストールしないほかのすべてのノードで、手順aから手順dまでを繰り返します。
     この作業が終了したとき、クラスタ内にある各ノードで/etc/name\_to\_major ファイルのvxioエントリが同じである必要があります。
- ルートディスクグループを作成する場合は、199ページの「SPARC: ルートディスクを カプセル化する」または200ページの「ルート以外のディスクにルートディスクグ ループを作成する」に進みます。
   それ以外の場合は、手順12に進みます。

注-ルートディスクグループの作成は任意です。

- 12 VxVMをインストールした各ノードを再起動します。 phys-schost# shutdown -g0 -y -i6
- 次の手順 ルートディスクグループを作成する場合は、199ページの「SPARC:ルートディスク をカプセル化する」または200ページの「ルート以外のディスクにルートディスクグ ループを作成する」に進みます。

それ以外の場合は、ディスクグループを作成します。203ページの「クラスタへの ディスクグループの作成」に進みます。

#### ▼ SPARC:ルートディスクをカプセル化する

以下の手順を実行して、ルートディスクをカプセル化することによって、ルート ディスクを作成します。ルートディスクグループの作成は任意です。詳細について は、VxVMのマニュアルを参照してください。

注-ルートディスクグループをルート以外のディスクに作成する場合は、代わりに、 200ページの「ルート以外のディスクにルートディスクグループを作成する」の手順 を実行します。

- 始める前に 197ページの「VERITAS Volume Manager ソフトウェアをインストールする」で説明 されているとおりに、VxVM をインストールしていることを確認します。
  - 1 VxVMでインストールしたノードでスーパーユーザーになります。
  - ルートディスクをカプセル化します。
     phys-schost# clvxvm encapsulate
     詳細については、clvxvm(1CL)のマニュアルページを参照してください。
  - 3 この作業をVxVMをインストールしたほかのノードで繰り返します。
  - 次の手順 カプセル化したルートディスクをミラー化する場合は、201ページの「カプセル化さ れたルートディスクをミラー化する」に進みます。

それ以外の場合は、203ページの「クラスタへのディスクグループの作成」に進みます。

#### ▼ ルート以外のディスクにルートディスクグループ を作成する

次の手順で、ローカルのルート以外のディスクをカプセル化または初期化すること によってルートディスクグループを作成します。ルートディスクグループの作成は 任意です。

注-ルートディスクグループをルートディスクに作成する場合は、代わりに、 199ページの「SPARC: ルートディスクをカプセル化する」の手順を実行します。

- 始める前に ディスクをカプセル化する場合は、各ディスクに0シリンダのスライスが少なくと も2つあることを確認します。必要に応じて、format(1M)コマンドを使用して、各 VxVM スライスに0シリンダを割り当てます。
  - 1 スーパーユーザーになります。
  - 2 vxinstallユーティリティーを起動します。 phys-schost# vxinstall
  - **3** vxinstallユーティリティーでプロンプトが表示されたら、次の選択または入力を実行します。
    - SPARC: VxVM クラスタ機能を有効にする場合は、クラスタ機能のライセンスキー を入力します。
    - Custom Installation を選択します。
    - 起動ディスクはカプセル化しません。
    - ルートディスクグループに追加する任意のディスクを選択します。
    - 自動再起動は行いません。

4 作成したルートディスクグループに、複数のノードに接続する1つ以上のディスクがある場合は、localonlyプロパティを有効にします。
 次のコマンドを使用して、ルートディスクグループ内の共有ディスクごとに localonlyプロパティを有効にします。
 phys-schost# cldevicegroup set -p localonly=true dsk/dN
 -p デバイスグループのプロパティーを指定します。

localonly=true デバイスグループをノードリストの単一ノードによってだけマス ターされるように設定します。

localonly プロパティが有効になった時点で、raw ディスクデバイスグループはその ノードリスト内のノードだけに使用されるようになります。これにより、ルート ディスクグループが使用しているディスクが複数のノードに接続されている場合 に、不意にノードがそのディスクから使用できなくなる状態を防止できます。

localonly プロパティーの詳細については、scconf\_dg\_rawdisk(1M)のマニュアルページを参照してください。

**5** ノードからリソースグループまたはデバイスグループを移動させます。

phys-schost# clnode evacuate from-node

from-node リソースグループまたはデバイスグループを移動させるノード名を指 定します。

- 6 ノードをリブートします。 phys-schost# shutdown -a0 -y -i6
- vxdiskadmコマンドを使用してルートディスクグループに多重ディスクを追加します。
   多重ディスクがあると、ルートディスクグループはディスク障害に対処しやすくなります。手順については、VxVMのマニュアルを参照してください。
- 次の手順 ディスクグループを作成します。203ページの「クラスタへのディスクグループの作 成」に進みます。

## ▼ カプセル化されたルートディスクをミラー化する

VxVMをインストールしてルートディスクをカプセル化した後で、カプセル化され たルートディスクをミラー化するノードごとにこの作業を行なってください。

- 始める前に 199ページの「SPARC: ルートディスクをカプセル化する」で説明されているとおり にルートディスクをカプセル化していることを確認します。
  - 1 スーパーユーザーになります。
  - デバイスのリストを表示します。 phys-schost# cldevice list -v

次に出力例を示します。

| DID Device | Full Device Path               |
|------------|--------------------------------|
|            |                                |
| dl         | phys-schost-1:/dev/rdsk/c0t0d0 |
| d2         | phys-schost-1:/dev/rdsk/c0t6d0 |
| d3         | phys-schost-2:/dev/rdsk/cltld0 |

d3

phys-schost-1:/dev/rdsk/cltld0

3 カプセル化したルートディスクをミラー化します。 VxVMのマニュアルの手順に従ってください。

可用性を最大限に高め、管理を容易にするには、ローカルディスクをミラーとして 使用してください。詳細なガイドラインについては、51ページの「ルートディスク のミラー化」を参照してください。

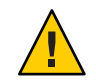

Caution-ルートディスクのミラー化に定足数デバイスを使用することは避けてください。ルートディスクのミラー化に定足数デバイスを使用すると、一定の条件下で ルートディスクミラーからノードを起動できない可能性があります。

4 ルートディスクをミラー化するために使用するデバイスの raw ディスクデバイスグ ループのノードリストを表示します。 デバイスグループの名前は、dsk/dNという形式になります (dNは DID デバイス名)。 phys-schost# cldevicegroup list -v dsk/dN

-v 詳細な出力を表示します。

次に出力例を示します。

| Device group | Туре       | Node list                    |
|--------------|------------|------------------------------|
|              |            |                              |
| dsk/d $N$    | Local_Disk | phys-schost-1, phys-schost-3 |

5 ノードリストに複数のノード名が含まれる場合、ルートディスクをミラー化した ノードを除くすべてのノードをノードリストから削除します。 ルートディスクをミラー化したノードだけが raw ディスクデバイスグループのノー ドリストに残るはずです。

<code>phys-schost# cldevicegroup remove-node -n</code> <code>node dsk/dN</code>

-n node デバイスグループのノードリストから削除するノードを指定します。

6 raw ディスクデバイスグループの localonly プロパティーが有効になっていない場合 は、これを有効にします。

localonly プロパティが有効になった時点で、raw ディスクデバイスグループはその ノードリスト内のノードだけに使用されるようになります。これにより、起動デバ イスが複数のノードに接続されている場合に、不意にノードがその起動デバイスか ら使用できなくなることが防止されます。

<code>phys-schost# cldevicegroup set -p localonly=true dsk/dN</code>

-p デバイスグループプロパティーに値を設定します。

localonly=true デバイスグループの localonly プロパティーを有効にします。

localonly プロパティーの詳細については、scconf\_dg\_rawdisk(1M)のマニュアルページを参照してください。

- 7 カプセル化されたルートディスクをミラー化するクラスタノードごとにこの作業を 繰り返します。
- 例5-1 カプセル化されたルートディスクのミラー化

次の例は、ノード phys-schost-1のルートディスクに作成されたミラーを示していま す。このミラーは、ディスク c0t0d0 (raw ディスクデバイスグループ名は dsk/d2)で 作成されています。ディスク c1t1d0 は多重ホストディスクであるため、ノード phys-schost-3がディスクのノードリストから削除され、localonly プロパティーが 有効に設定されています。

phys-schost# cldevice list -v DID Device Full Device Path . . . . . . . . . . . . . . . . pcircinus1:/dev/rdsk/c0t0d0 d2 . . . *Create the mirror by using VxVM procedures* phys-schost# cldevicegroup list -v dsk/d2 Device aroup Tvpe Node list \_ \_ \_ \_ \_ \_ \_ \_ \_ \_ . . . . . . . . . . . . - - - dsk/d2 Local Disk phys-schost-1, phys-schost-3 phys-schost# cldevicegroup remove-node -n phys-schost-3 dsk/d2 phys-schost# cldevicegroup set -p localonly=true dsk/d2

次の手順 ディスクグループを作成します。203ページの「クラスタへのディスクグループの作 成」に進みます。

# クラスタへのディスクグループの作成

この節では、VxVMディスクグループをクラスタに作成する方法について説明しま す。次の表でSun Cluster構成で構成できるVxVMディスクグループの種類とその特 徴を説明しています。

| ディスクグループの種<br>類   | 用途                                                                       | <b>Sun Cluster</b> で登録<br>されているか <b>?</b> | ストレージ要件 |
|-------------------|--------------------------------------------------------------------------|-------------------------------------------|---------|
| VxVM ディスクグ<br>ループ | フェイルオーバーまたはスケーラブル<br>データサービス、グローバルデバイス、<br>またはクラスタファイルシステム用のデ<br>バイスグループ | 可能                                        | 共有ストレージ |

| ディスクグループの種<br>類     | 用途                          | <b>Sun Cluster</b> で登録<br>されているか <b>?</b> | ストレージ要件           |
|---------------------|-----------------------------|-------------------------------------------|-------------------|
| VxVM ディスクグ<br>ループ   | 高可用でなく、単一ノードに限定された<br>用途    | 不可                                        | 共有または非共<br>有ストレージ |
| VxVM 共有ディス<br>クグループ | Oracle RAC (VxVM クラスタ機能も必要) | 不可                                        | 共有ストレージ           |

次の表にSun Cluster 構成で VxVM ディスクグループを作成するために実行する作業 を示します。

表5-2 作業マップ: VxVM ディスクグループの作成

| 作業                                                                      | 参照先                                    |
|-------------------------------------------------------------------------|----------------------------------------|
| 1. ディスクグループとボリュームを作成                                                    | 204 ページの「ディスクグループを作成する」                |
| 2. ローカルでなく、VxVM クラスタ機能を使用<br>しないディスクグループを Sun Cluster デバイス<br>グループとして登録 | 206ページの「ディスクグループを登録する」                 |
| 3.必要であれば、新しいマイナー番号を割り当<br>てて、ディスクデバイスグループ間のマイナー<br>番号の衝突を解決             | 207 ページの「デバイスグループに新しいマイ<br>ナー番号を割り当てる」 |
| 4. ディスクグループとボリュームを確認                                                    | 208ページの「ディスクグループの構成を確認<br>する」          |

### ▼ ディスクグループを作成する

次の手順で、VxVMディスクグループとボリュームを作成します。

この手順は、追加するディスクグループを構成するディスクに物理的に接続されているノードから実行します。

- 始める前に 次の作業を実行します。
  - ストレージディスクドライブをマッピングします。記憶装置の初期設置を実行する場合は、『Sun Cluster Hardware Administration Collection』の該当するマニュアルを参照してください。
  - 次の構成計画ワークシートに必要事項を記入します。
    - 245ページの「ローカルファイルシステム配置のワークシート」
    - 249ページの「デバイスグループ構成のワークシート」
    - 251ページの「ボリューム管理ソフトウェア構成のワークシート」

計画を行う際のガイドラインについては、44ページの「ボリューム管理の計画」 を参照してください。

- ルートディスクグループを作成していない場合は、197ページの「VERITAS Volume Manager ソフトウェアをインストールする」の手順12で説明されていると おりに、VxVMをインストールした各ノードを再起動していることを確認しま す。
- 1 ディスクグループを所有するノードのスーパーユーザーになります。
- VxVMディスクグループとボリュームを作成します。
   次の注意事項を守ってください。
  - SPARC:Oracle RAC をインストールしている場合は、VxVM のクラスタ機能を使用 して、共有 VxVM ディスクグループを作成してください。『Sun Cluster Data Service for Oracle RAC Guide for Solaris OS』の「How to Create a VxVM Shared-Disk Group for the Oracle RAC Database」およびVERITAS Volume Manager Administrator's Reference Guideのガイドラインと手順に従ってください。
  - このソフトウェアをインストールしない場合は、VxVMのマニュアルで説明されている標準の手順を使用してVxVMディスクグループを作成してください。

注-ダーティーリージョンログ(DRL)を使用すると、ノードに障害が発生した場合のボリューム回復時間を短縮できます。ただし、DRLを使用するとI/Oスループットが低下することがあります。

**3** ローカルグループの場合、localonlyプロパティーを設定して、単一ノードをディス クグループのノードリストに追加します。

注-ローカルのみに構成されたディスクグループは、高可用またはグローバルにアク セス可能ではありません。

- a. clsetupユーティリティーを起動します。 phys-schost# clsetup
- b. メニュー項目「デバイスグループとボリューム」を選択します。
- **c.** メニュー項目「VxVM ディスクグループのローカル ディスクグループとしての設定」を選択します。
- **d.** 指示に従って、localonlyプロパティーを設定し、専用でディスクグループをマスターする単一ノードを指定します。
   任意の時点でディスクグループをマスターできるのは、1つのノードだけです。
   あとで、マスターするように構成されたノードを変更できます。
- e. 完了後 clsetup ユーティリティーを終了します。

次の手順 次の手順を決めます。

- SPARC:VxVM クラスタ機能が有効になっている場合は、208ページの「ディスク グループの構成を確認する」に進みます。
- ローカルでないディスクグループを作成し、VxVMクラスタ機能が有効でない場合は、ディスクグループをSun Cluster デバイスグループとして登録します。
   206ページの「ディスクグループを登録する」に進みます。
- ローカルディスクグループだけを作成した場合は、208ページの「ディスクグ ループの構成を確認する」に進みます。

#### ▼ ディスクグループを登録する

VxVM クラスタ機能が有効でない場合は、以下の手順を実行して、ローカルでない ディスクグループを Sun Cluster デバイスグループとして登録します。

注-SPARC:VxVMクラスタ機能が有効であるか、ローカルディスクグループを作成した場合は、この手順を実行しないでください。代わりに、208ページの「ディスクグループの構成を確認する」に進みます。

- 1 各クラスタのノードのスーパーユーザーになります。
- 2 グローバルディスクグループを Sun Cluster デバイスグループとして登録します。
  - a. clsetupユーティリティーを起動します。 phys-schost# clsetup
  - b. メニュー項目「デバイスグループとボリューム」を選択します。
  - メニュー項目「VxVMディスクグループのローカルディスクグループとしての設定」を選択します。
  - d. 指示に従って、Sun Cluster デバイスグループとして登録するVxVM ディスクグループを指定します。
  - e. 完了後 clsetup ユーティリティーを終了します。
  - f. 各ローカルディスクグループをデポートし、もう一度インポートします。
     phys-schost# vxdg deport *diskgroup* # vxdg import *dg*
  - **g.** 各ローカルディスクグループを再起動します。 phys-schost# **vxvol -g** *diskgroup* **startall**

h. 各ローカルディスクグループのローカルのみの状態を確認します。
 ディスクグループのフラグのプロパティーの値が nogdl であれば、ディスクグループはローカルのみのアクセス用に正しく構成されています。

phys-schost# vxdg list diskgroup | grep flags
flags: nogdl

3 ディスクデバイスグループが登録されたことを確認します。 次のコマンドを実行して表示される新しいディスクのディスクデバイス情報を検索 します。

phys-schost# cldevicegroup status

- 次の手順 208ページの「ディスクグループの構成を確認する」に進みます。
- 注意事項 スタックオーバーフロー デバイスグループをオンラインにしたときにスタックが オーバーフローする場合、スレッドのスタックサイズのデフォルト値が不十分な可 能性があります。各ノードで、/etc/systemファイルに set cl\_haci:rm\_thread\_stacksize=0xsizeエントリを追加します (size はデフォルト設定の 8000 以上)。

構成の変更 – VxVM デバイスグループまたはそのボリュームの構成情報を変更する 場合は、clsetup ユーティリティーを使用して構成の変更を登録する必要がありま す。登録が必要な構成変更とは、ボリュームの追加または削除や、既存ボリューム のグループ、所有者、またはアクセス権の変更です。VxVM デバイスグループに対 する構成の変更を登録する手順については、『Sun Cluster のシステム管理 (Solaris OS 版)』の「デバイスグループの管理」を参照してください。

 ▼ デバイスグループに新しいマイナー番号を割り当 てる

マイナー番号が他のディスクグループと衝突してデバイスグループの登録が失敗す る場合、新しいディスクグループに未使用の新しいマイナー番号を割り当てる必要 があります。この作業を実行して、ディスクグループにマイナー番号を割り当てな おしてください。

- 1 各クラスタのノードのスーパーユーザーになります。
- 使用中のマイナー番号を確認します。
   phys-schost# ls -l /global/.devices/node@1/dev/vx/dsk/\*
- 3 1000の倍数で使用されていない値を、ディスクグループのベースとなるマイナー番 号として選択します。

第5章 · VERITAS Volume Manager をインストールして構成する

- 4 ディスクグループにベースとなるマイナー番号を割り当てます。 phys-schost# yxdg reminor diskgroup base-minor-number
- 例5-2 デバイスグループに新しいマイナー番号を割り当てる

この例では、16000~16002および4000~4001のマイナー番号を使用しています。 vxdg reminor コマンドにより、新しいデバイスグループに基本マイナー番号 5000 を 使用するようにマイナー番号を再割り当てします。

| phys-schost# <b>ls -l /global/.devices/node@1/dev/vx/dsk/</b> * |                                        |      |              |               |  |
|-----------------------------------------------------------------|----------------------------------------|------|--------------|---------------|--|
| /global/.devi                                                   | /global/.devices/node@l/dev/vx/dsk/dgl |      |              |               |  |
| brw                                                             | 1 root                                 | root | 56,16000 Oct | 7 11:32 dg1v1 |  |
| brw                                                             | 1 root                                 | root | 56,16001 Oct | 7 11:32 dg1v2 |  |
| brw                                                             | 1 root                                 | root | 56,16002 Oct | 7 11:32 dg1v3 |  |
|                                                                 |                                        |      |              |               |  |
| /global/.devices/node@1/dev/vx/dsk/dg2                          |                                        |      |              |               |  |
| brw                                                             | 1 root                                 | root | 56,4000 Oct  | 7 11:32 dg2v1 |  |
| brw                                                             | 1 root                                 | root | 56,4001 Oct  | 7 11:32 dg2v2 |  |
| phys-schost# <b>vxdg reminor dg3 5000</b>                       |                                        |      |              |               |  |

- 次の手順 ディスクグループを Sun Cluster デバイスグループとして登録します。206ページ の「ディスクグループを登録する」に進みます。
  - ▼ ディスクグループの構成を確認する この手順はクラスタの各ノード上で行なってください。
  - 1 スーパーユーザーになります。
  - ディスクグループのリストを表示します。 phys-schost# vxdisk list
  - 3 デバイスグループのリストを表示します。 phys-schost# cldevicegroup list -v
  - **4** すべてのディスクグループが正しく構成されていることを確認します。 次の要件が満たされていることを確認します。
    - ルートディスクグループにローカルディスクだけが含まれていること。
    - すべてのディスクグループおよびローカルのディスクグループが現在の主ノード だけにインポートされていること。
  - 5 すべてのボリュームが起動していることを確認します。 phys-schost# vxprint

6 すべてのディスクグループが Sun Cluster デバイスグループとして登録され、オンラ インであることを確認します。

```
phys-schost# cldevicegroup status
```

出力には、ローカルディスクグループは表示されないはずです。

7 (省略可能)あとで参考にするために、ディスクのパーティション分割情報をとっておきます。

phys-schost# prtvtoc /dev/rdsk/cNtXdYsZ > filename

このファイルをクラスタ外の場所に保存します。ディスク構成を変更する場合は、 このコマンドをもう一度実行して、変更した構成をキャプチャします。ディスクに 障害が発生し、交換が必要な場合は、この上方を使用してディスクパーティション 構成を復元できます。詳細については、prtvtoc(1M)のマニュアルページを参照して ください。

8 (省略可能) クラスタ構成のバックアップを取ります。クラスタ構成のバックアップを 保存しておけば、クラスタ構成の回復がより簡単になります。詳細は、『Sun Cluster のシステム管理 (Solaris OS 版)』の「クラスタ構成をバックアップする」を参照して ください。

#### 参考 VxVM ディスクグループ管理のガイドライン

Sun Cluster 構成で VxVM ディスクグループを管理する場合、次のガイドラインを 守ってください。

- VxVM デバイスグループ デバイスグループとして登録された VxVM ディスクグ ループは、Sun Cluster ソフトウェアによって管理されます。ディスクグループを デバイスグループとして登録したあとは、VxVM コマンドを使用して VxVM ディスクグループをインポートまたはデポートしないでください。デバイスグ ループのインポートやデポートは、すべて Sun Cluster ソフトウェアで処理できま す。デバイスグループの管理手順については、『Sun Cluster のシステム管理 (Solaris OS 版)』の「デバイスグループの管理」を参照してください。
- ローカルディスクグループ ローカルの VxVM ディスクグループは、Sun Cluster ソフトウェアで管理されません。非クラスタシステムで行なっているように、 VxVM コマンドを使用して、ローカルのディスクグループを管理してください。
- 注意事項 cldevicegroup status コマンドの出力にローカルのディスクグループが含まれる場合、表示されたディスクグループはローカルのみのアクセス用に正しく構成されていません。204ページの「ディスクグループを作成する」に戻って、ローカルの ディスクグループを再構成してください。
- 次の手順 次のリストから、ご使用のクラスタ構成に次に適用するタスクを決めます。このリ ストから複数のタスクを実行する必要がある場合は、このリストのそれらのタスク のうち最初のタスクに進みます。

- クラスタファイルシステムを作成するには、213ページの「クラスタファイルシ ステムを追加する」に進みます。
- ノードに非大域ゾーンを作成する場合は、218ページの「クラスタノードに非大 域ゾーンを作成する」を参照してください。
- SPARC:Sun Management Centerをクラスタを監視するように設定する場合は、223 ページの「SPARC: Sun Cluster モジュールを Sun Management Center 用にインス トールする」を参照してください。
- Sun 以外のアプリケーションをインストールし、リソースタイプを登録し、リ ソースグループを設定し、データサービスを構成します。アプリケーションソフ トウェアに付属のマニュアルおよび『Sun Cluster データサービスの計画と管理 (Solaris OS 版)』を参照してください。

# ルートディスクのカプセル化の解除

この節では、Sun Cluster 構成でルートディスクのカプセル化を解除する方法を説明します。

# ▼ ルートディスクのカプセル化を解除する

この作業は、ルートディスクのカプセル化を解除する場合に行なってください。

#### 始める前に 次の作業を実行します。

- ルートディスク上に、Solarisルートファイルシステムだけが存在することを確認してください。Solarisルートファイルシステムとは、ルート(/)、スワップ、グローバルデバイス名前空間、/usr、/var、/opt、/homeです。
- Solaris ルートファイルシステム以外のファイルシステムがルートディスクに存在 する場合は、それらのファイルシステムをバックアップしたあとで、ルート ディスクから削除します。
- 1 カプセル化を解除するノード上でスーパーユーザーになります。
- **2** ノードからリソースグループとデバイスグループをすべて退避させます。

phys-schost# clnode evacuate from-node

from-node リソースグループまたはデバイスグループを移動させるノード名を指 定します。

**3** ノードID番号を確認します。

phys-schost# clinfo -n

4 このノードのグローバルデバイスファイルシステムのマウントを解除します(Nは、 手順3で戻されたノードID番号です)。

phys-schost# umount /global/.devices/node@N

5 /etc/vfstabファイルを表示し、どのVxVMボリュームがグローバルデバイスファイ ルシステムに対応しているかを確認します。

```
phys-schost# vi /etc/vfstab
#device
              device
                            mount
                                     FS
                                            fsck
                                                    mount
                                                             mount
#to mount
              to fsck
                            point
                                     tvpe
                                            pass
                                                    at boot options
#NOTE: volume rootdiskxNvol (/global/.devices/node@N) encapsulated
#partition cNtXdYsZ
```

 6 ルートディスクグループから、グローバルデバイスファイルシステムに対応する VxVMボリュームを削除します。

phys-schost# vxedit -g rootdiskgroup -rf rm rootdiskxNvol

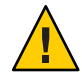

Caution-グローバルデバイスファイルシステムには、グローバルデバイス用のデバイ スエントリ以外へのデータ格納をしないでください。VxVMボリュームを削除する と、グローバルデバイスファイルシステム内のデータはすべて削除されます。ルー トディスクのカプセル化を解除した後は、グローバルデバイスエントリに関連する データだけが復元されます。

7 ルートディスクのカプセル化を解除します。

注-コマンドからのシャットダウン要求を受け付けないでください。

```
phys-schost# /etc/vx/bin/vxunroot
```

詳細については、VxVMのマニュアルを参照してください。

8 format(1M) コマンドを使用して、512M バイトのパーティションをルートディスクに 追加して、グローバルデバイスファイルシステム用に使用できるようにします。

ヒント-/etc/vfstabファイルに指定されているように、ルートディスクのカプセル 化の解除が行われる前にグローバルデバイスファイルシステムに割り当てられたものと同じスライスを使用してください。

9 手順8で作成したパーティションにファイルシステムを設定します。

phys-schost# newfs /dev/rdsk/cNtXdYsZ

10 ルートディスクのDID名を確認します。

phys-schost# **cldevice list c**N**t**X**d**Y dN

/etc/vfstabファイルで、グローバルデバイスファイルシステムのエントリにあるパス名を、手順10で特定したDIDパスに置き換えます。
 元のエントリは、次のようになります。

#### phys-schost# vi /etc/vfstab

/dev/vx/dsk/rootdiskxNvol /dev/vx/rdsk/rootdiskxNvol /global/.devices/node@N ufs 2 no global

DID パスを使用する変更後のエントリの例を次に示します。

/dev/did/dsk/dNsX /dev/did/rdsk/dNsX /global/.devices/node@N ufs 2 no global

12 グローバルデバイスファイルシステムをマウントします。

phys-schost# mount /global/.devices/node@ $\!N$ 

13 クラスタの任意のノードから、任意の raw ディスクと Solaris Volume Manager デバイス 用のデバイスノードを使用してグローバルデバイスファイルシステムを生成し直し ます。

phys-schost# cldevice populate

次の再起動時に VxVM デバイスが作成し直されます。

**14** 次の手順に進む前に、各ノードで cldevice populate コマンドが処理を完了したこと を確認します。

cldevice populate コマンドは、1 つのノードからのみ発行されても、リモートから すべてのノードで実行されます。 cldevice populate コマンドが処理を終了したかど うかを確認するには、クラスタの各ノードで次のコマンドを実行します。

phys-schost# ps -ef | grep scgdevs

15 ノードをリブートします。

phys-schost# shutdown -g0 -y -i6

**16** クラスタの各ノードでこの手順を繰り返し、それらのノードのルートディスクのカ プセル化を解除します。

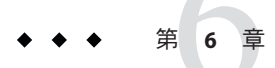

# クラスタファイルシステムおよび非大域 ゾーンの作成

この章では次の手順について説明します。

- 213ページの「クラスタファイルシステムを追加する」
- 218ページの「クラスタノードに非大域ゾーンを作成する」

# クラスタファイルシステムの作成

この節では、データサービスをサポートするために、クラスタファイルシステムを 作成する手順について説明します。

### ▼ クラスタファイルシステムを追加する

この手順は作成するクラスタファイルシステムごとに実行します。ローカルシステムと違って、クラスタファイルシステムはクラスタ内のどのノードからでもアクセスできます。

注-クラスタファイルシステムを作成する代わりに、高可用性ローカルファイルシス テムを使用して、データサービスをサポートすることもできます。データサービス をサポートするために、クラスタファイルシステムを作成するか、高可用性ローカ ルファイルシステムを使用するかの選択については、そのデータサービスのマ ニュアルを参照してください。高可用性ローカルファイルシステムの作成に関する 一般情報については、『Sun Cluster データサービスの計画と管理 (Solaris OS 版)』の「高可用性ローカルファイルシステムの有効化」を参照してください。

始める前に 次の作業を実行します。

 Solaris OS、Sun Cluster フレームワーク、およびその他の製品のソフトウェア パッケージを53ページの「ソフトウェアをインストールする」に記載されたとお りにインストールしたことを確認します。

- 新しいクラスタまたはクラスタノードを81ページの「新規クラスタまたは新規クラスタノードの確立」に記載されたとおりに確立したことを確認します。
- ボリュームマネージャーを使用している場合は、ボリューム管理ソフトウェアが インストールされて、設定されていることを確認します。ボリュームマネー ジャーのインストール手順については、159ページの「Solaris Volume Manager ソ フトウェアの構成」または195ページの「VxVM ソフトウェアのインストールと 構成」を参照してください。

注-VxVMを使用するクラスタに新しいノードを追加した場合は、次の作業のうちの1つを行う必要があります。

- VxVM を当該ノードにインストールします。
- 当該ノードの/etc/name\_to\_major ファイルを変更して、VxVM との共存をサポートするようにします。

197ページの「VERITAS Volume Manager ソフトウェアをインストールする」の手順に従って、これらの必要な作業のうちの1つを実行します。

- 作成するクラスタファイルシステムごとに使用するマウントオプションを決めます。40ページの「クラスタファイルシステムのマウントオプションの選択」を参照してください。
- 1 クラスタ内にある任意のノード上でスーパーユーザーになります。 Solarisの場合、クラスタに非大域ゾーンが設定されているときは、大域ゾーンでこの手順を実行する必要があります。

ヒント-ファイルシステムを迅速に作成するには、ファイルシステムを作成するグローバルデバイスの現在の主ノードでスーパーユーザーになります。

2 ファイルシステムを作成する。

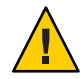

Caution-ファイルシステムを作成するとき、ディスク上のデータは破壊されます。必ず、正しいディスクデバイス名を指定してください。間違ったデバイス名を指定した場合、削除するつもりのないデータが削除されてしまいます。

■ UFSファイルシステムの場合、newfs(1M)コマンドを使用します。

phys-schost# newfs raw-disk-device

下の表に、引数 raw-disk-device の名前の例を挙げます。命名規約はボリューム管理ソフトウェアごとに異なるので注意してください。

| ボリューム管理ソフトウェア          | ディスクデバイス名の例              | 説明                                 |
|------------------------|--------------------------|------------------------------------|
| Solaris Volume Manager | /dev/md/nfs/rdsk/dl      | nfs ディスクセット内の raw ディスク<br>デバイス d1  |
| VERITAS Volume Manager | /dev/vx/rdsk/oradg/vol01 | oradg ディスクセット内の raw デバイ<br>ス vol01 |
| ありません                  | /dev/global/rdsk/d1s3    | raw ディスクデバイス d1s3                  |

- SPARC: VERITAS File System (VxFS) ファイルシステムの場合、VxFSのマニュアルに記載された手順に従ってください。
- 3 クラスタ内の各ノードで、クラスタファイルシステムのマウントポイントのディレクトリを作成します。 そのノードからはクラスタファイルシステムにアクセスしない場合でも、マウントポイントはノードごとに必要です。

ヒント-管理を行いやすくするには、マウントポイントを/global/device-group/ ディレクトリに作成します。この場所を使用すると、グローバルに利用できるクラ スタファイルシステムとローカルファイルシステムを区別しやすくなります。

phys-schost# mkdir -p /global/device-group/mountpoint/

- device-group デバイスが含まれるデバイスグループ名に対応するディレクトリ名 を指定します。
- *mountpoint* クラスタファイルシステムのマウント先のディレクトリ名を指定します。
- 4 クラスタ内の各ノードで、マウントポイント用の/etc/vfstabファイルにエントリを 追加します。

詳細については、vfstab(4)のマニュアルページを参照してください。

注-クラスタに非大域ゾーンが設定されている場合は、大域ゾーンのクラスタファイ ルシステムを必ず大域ゾーンのルートディレクトリのパスにマウントしてくださ い。

a. 各エントリで、使用する種類のファイルシステムに必要なマウントオプションを 指定します。 注 - Solaris Volume Manager のトランザクションボリュームに、 logging マウントオ プションを使用しないでください。トランザクションボリュームは独自のロギン グを提供します。

さらに、Solaris Volume Manager トランザクションボリュームロギングはSolaris 10 OSから削除されています。Solaris UFS ロギングは、より低い管理条件とオーバー ヘッドで、同様の機能を高いパフォーマンスで提供します。

- **b.** クラスタファイルシステムを自動的にマウントするには、mount at boot フィール ドを yes に設定します。
- c. 各クラスタファイルシステムで、/etc/vfstab エントリの情報が各ノードで同じ になるようにします。
- d. 各ノードの /etc/vfstab ファイルのエントリに、デバイスが同じ順序で表示され ることを確認します。
- e. ファイルシステムの起動順の依存関係を検査します。 たとえば、phys-schost-1がディスクデバイス d0 を /global/oracle/ にマウント し、phys-schost-2 がディスクデバイス d1 を /global/oracle/logs/にマウントす ると仮定します。この構成では、phys-schost-1 が起動して /global/oracle をマ ウントしたあとにのみ phys-schost-2 が起動して /global/oracle/logs をマウント できます。
- 5 クラスタ内の任意のノードで、構成の確認ユーティリティーを実行します。 phys-schost# sccheck

設定確認ユーティリティは、マウントポイントが存在することを確認します。また、/etc/vfstabファイルのエントリが、クラスタのすべてのノードで正しいことを 確認します。エラーが発生していない場合は、何も戻されません。

詳細については、sccheck(1M)のマニュアルページを参照してください。

**6** クラスタファイルシステムをマウントします。

phys-schost# mount /global/device-group/mountpoint/

- UFSの場合は、クラスタ内の任意のノードからクラスタファイルシステムをマウントします。
- SPARC:VxFSの場合、ファイルシステムを正しく確実にマウントするために、 device-groupの現在のマスターからクラスタファイルシステムをマウントします。 さらに、VxFSファイルシステムを正しく確実にマウント解除するには、 device-groupの現在のマスターからファイルシステムをマウント解除します。
注-VxFSクラスタファイルシステムをSun Cluster 環境で管理するには、VxFSクラ スタファイルシステムがマウントされている主ノードだけから管理コマンドを実 行します。

クラスタ内にある各ノード上で、クラスタファイルシステムがマウントされている ことを確認します。

df コマンドまたは mount コマンドのいずれかを使用し、マウントされたファイルシ ステムの一覧を表示します。詳細は、df(1M)のマニュアルページまたは mount(1M) のマニュアルページを参照してください。

Solaris 10 OS の場合、クラスタファイルシステムは大域ゾーンおよび非大域ゾーンの両方からアクセスできます。

#### 例6-1 クラスタファイルシステムの作成

次に、Solaris Volume Manager ボリューム /dev/md/oracle/rdsk/d1上に UFS クラスタ ファイルシステムを作成する例を示します。各ノードの vfstab ファイルにクラスタ ファイルシステムのエントリが追加されます。次に1つのノードから sccheck コマン ドが実行されます。設定確認プロセスが正しく終了すると、1つのノードからクラス タファイルシステムがマウントされ、全ノードで確認されます。

phys-schost# newfs /dev/md/oracle/rdsk/d1

. . . phys-schost# mkdir -p /global/oracle/d1 phys-schost# vi /etc/vfstab #device device FS fsck mount mount mount #to mount to fsck point pass at boot options type

t

. . .

/dev/md/oracle/dsk/d1 /dev/md/oracle/rdsk/d1 /global/oracle/d1 ufs 2 yes global,logging ...

phys-schost# sccheck
phys-schost# mount /global/oracle/d1
phys-schost# mount

/global/oracle/d1 on /dev/md/oracle/dsk/d1 read/write/setuid/global/logging/largefiles on Sun Oct 3 08:56:16 2005

- 次の手順 次のリストから、ご使用のクラスタ構成に次に適用するタスクを決めます。このリ ストから複数のタスクを実行する必要がある場合は、このリストのそれらのタスク のうち最初のタスクに進みます。
  - ノードに非大域ゾーンを作成する場合は、218ページの「クラスタノードに非大 域ゾーンを作成する」を参照してください。

- SPARC:Sun Management Centerをクラスタを監視するように設定する場合は、223 ページの「SPARC: Sun Cluster モジュールを Sun Management Center 用にインス トールする」を参照してください。
- Sun 以外のアプリケーションをインストールし、リソースタイプを登録し、リ ソースグループを設定し、データサービスを構成します。アプリケーションソフ トウェアに付属のマニュアルおよび『Sun Cluster データサービスの計画と管理 (Solaris OS 版)』を参照してください。

## クラスタノードでの非大域ゾーンの設定

この節では、クラスタノードに非大域ゾーンを作成する手順について説明します。

## ▼ クラスタノードに非大域ゾーンを作成する

クラスタに作成する非大域ゾーンごとにこの手順を実行してください。

注- ゾーンのインストールの詳細は、『System Administration Guide: Solaris Containers-Resource Management and Solaris Zones』を参照してください。

ノードがクラスタモードまたは非クラスタモードで起動される間に、クラスタノードに Solaris 10 非大域ゾーン (以下単に「ゾーン」と呼ぶ)を設定することができます。

- ノードが非クラスタモードで起動される間にゾーンを作成する場合、クラスタソフトウェアは、ノードがクラスタに参加するときにゾーンを検出します。
- ノードがクラスタモードで起動される間にゾーンを作成または削除する場合、クラスタソフトウェアはリソースグループのマスターとなるゾーンのリストを動的に変更します。
- 始める前に 次の作業を実行します。
  - 非大域ゾーンの設定を計画します。22ページの「クラスタ内の非大域ゾーンのガイドライン」の要件および制限事項を守ります。
  - 次の情報を用意します。
    - 作成する非大域ゾーンの合計数。
    - 各ゾーンで使用する公開アダプタおよび公開 IP アドレス。

- 各ゾーンのゾーンパス。このパスは、クラスタファイルシステムや高可用性 ローカルファイルシステムではなく、ローカルファイルシステムでなければな りません。
- 各ゾーンに表示される1つ以上のデバイス。
- (必要な場合)各ゾーンに割り当てる名前。
- ゾーンにプライベート IP アドレスを割り当てる場合、クラスタ IP アドレスの範囲が設定する追加のプライベート IP アドレスをサポートしていることを確認してください。cluster show-netprops コマンドを使用して、現在のプライベートネットワーク構成を表示します。

現在の IP アドレス範囲が設定する追加のプライベート IP アドレスをサポートす るのに十分でない場合は、123ページの「ノードまたはプライベートネットワー クを追加するときにプライベートネットワーク構成を変更する」の手順に 従って、プライベート IP アドレスの範囲を再設定します。

詳細については、『System Administration Guide: Solaris Containers-Resource Management and Solaris Zones』の「Zone Components」を参照してください。

- 1 作成する非大域ゾーンのあるノードでスーパーユーザーになります。 ユーザーは大域ゾーン内に存在する必要があります。
- 2 Solaris 10 OS では、各ノードで、Service Management Facility (SMF) 用のマルチユーザー サービスがオンラインであることを確認します。 ノードのサービスがまだオンラインでない場合は、次のステップに進む前に状態が オンラインになるまで待ちます。

phys-schost#svcsmulti-user-servernodeSTATESTIMEFMRIonline17:52:55svc:/milestone/multi-user-server:default

3 新しいゾーンを構成、インストール、および起動します。

注-非大域ゾーン内でリソースグループの機能をサポートするには、autoboot プロパティーをtrue に設定します。

次のマニュアルの手順に従ってください。

- a. 『System Administration Guide: Solaris Containers-Resource Management and Solaris Zones』の第18章「Planning and Configuring Non-Global Zones (Tasks)」の手順を実行 します。
- b. 『System Administration Guide: Solaris Containers-Resource Management and Solaris Zones』の「Installing and Booting Zones」の手順を実行します。

- c. 『System Administration Guide: Solaris Containers-Resource Management and Solaris Zones』の「How to Boot a Zone」の手順を実行します。
- 4 ゾーンが ready 状態であることを確認します。

| phys | s-schost# | zoneadm | list | - V        |
|------|-----------|---------|------|------------|
| ID   | NAME      | STATUS  |      | PATH       |
| 0    | global    | running |      | /          |
| 1    | my-zone   | ready   |      | /zone-path |

5 (省略可能) ゾーンに、プライベート IP アドレスとプライベートホスト名を割り当て ます。

次のコマンドは、クラスタのプライベート IP アドレスの範囲から、使用可能な IP ア ドレスを選択し、割り当てます。またこのコマンドは、指定されたプライベートホ スト名、またはホスト別名をゾーンに割り当て、割り当てられたプライベート IP ア ドレスにそれをマッピングします。

phys-schost# clnode set -p zprivatehostname=hostalias node:zone

| - p                                | プロパティーを指定します。                     |
|------------------------------------|-----------------------------------|
| zprivatehostname= <i>hostalias</i> | ゾーンプライベートホスト名、またはホスト別名を指<br>定します。 |
| node                               | ノードの名前。                           |
| zone                               | 非大域ゾーンの名前。                        |

6 初期内部ゾーン構成を実行します。

『System Administration Guide: Solaris Containers-Resource Management and Solaris Zones』の「Performing the Initial Internal Zone Configuration」の手順に従います。次の どちらかの方法を選択します。

- ゾーンにログインする
- /etc/sysidcfg ファイルを使用する
- 7 非大域ゾーンで、nsswitch.confファイルを変更します。 これらの変更は、クラスタ固有のホスト名とIPアドレスの検索をゾーンが解決でき るようにするため行います。
  - a. ゾーンにログインします。

phys-schost# **zogin -c** zonename

**b.** 編集するため/etc/nsswitch.confファイルを開きます。 phys-schost# vi /etc/nsswitch.conf

- c. hosts エントリと netmasks エントリのルックアップの先頭に、cluster スイッチを 追加します。
   変更されたエントリは次のようになります。
   ...
   hosts: cluster files nis [NOTFOUND=return]
   ...
   netmasks: cluster files nis [NOTFOUND=return]
   ...
- 次の手順 非大域ゾーンにアプリケーションをインストールするには、スタンドアロンシステ ムの場合と同じ手順を実行します。非大域ゾーンにソフトウェアをインストールす る手順については、アプリケーションのインストールマニュアルを参照してくださ い。また、『System Administration Guide: Solaris Containers-Resource Management and Solaris Zones』の「Adding and Removing Packages and Patches on a Solaris System With Zones Installed (Task Map)」も参照してください。

非大域ゾーンにデータサービスをインストールして設定する場合は、個々のデータ サービスの Sun Cluster マニュアルを参照してください。

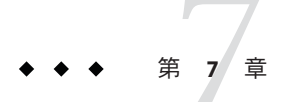

# the Sun Cluster モジュールの Sun Management Center へのインストール

この章では、Sun Cluster モジュールを Sun Management Center グラフィカルユーザー インタフェース (GUI) にインストールするためのガイドラインと手順について説明 します。

# SPARC: Sun Cluster モジュールを Sun Management Center 用にインストールする

この節では、Sun Management Center に Sun Cluster モジュール用のソフトウェアをインストールするための情報と手順を紹介します。

Sun Management Center 用の Sun Cluster モジュールにより、Sun Management Center で クラスタを監視できます。次の表に、Sun Management Center 用の Sun Cluster モ ジュールソフトウェアをインストールするために実行する作業を示します。

表7-1 作業マップ: Sun Management Center 用の Sun Cluster モジュールのインストール

| 作業                                                    | 参照先                                                                     |
|-------------------------------------------------------|-------------------------------------------------------------------------|
| 1. Sun Management Center サーバー、エージェン                   | Sun Management Center のマニュアル                                            |
| トおよびコンソールパッケージをインストール                                 | 224 ページの「SPARC: Sun Cluster 監視のための<br>インストール条件」                         |
| 2. Sun Cluster-モジュールパッケージをインス<br>トール                  | 225 ページの「SPARC: Sun Cluster モジュールを<br>Sun Management Center 用にインストールする」 |
| 3. Sun Management Center サーバー、コンソー<br>ル、エージェントプロセスを起動 | 226 ページの「SPARC: Sun Management Center を<br>起動する」                        |

| c)                                                         |                                                                              |
|------------------------------------------------------------|------------------------------------------------------------------------------|
| 作業                                                         | 参照先                                                                          |
| 4. 各クラスタノードを Sun Management Center<br>エージェントホストオブジェクトとして追加 | 227ページの「SPARC: クラスタノードを Sun<br>Management Center エージェントホストオブ<br>ジェクトとして追加する」 |
| 5. Sun Cluster モジュールを読み込んで、クラス<br>タの監視を開始                  | 228 ページの「SPARC: Sun Cluster モジュールを<br>読み込む」                                  |

表7-1 作業マップ: Sun Management Center 用の Sun Cluster モジュールのインストール (続き)

## SPARC: Sun Cluster 監視のためのインストール条件

Sun Management Center の Sun Cluster モジュールは、Sun Cluster 構成を監視するため に使用されます。Sun Cluster モジュールパッケージをインストールする前に、次の 必要条件を確認してください。

- ディスク容量 Sun Cluster モジュールパッケージ用に、各クラスタノードに25 M バイトの容量があることを確認します。
- Sun Management Center インストール Sun Management Center インストールマニュアルの手順に従って、Sun Management Center ソフトウェアをインストールしてください。

次に Sun Cluster 構成の追加の必要条件を示します。

- 各クラスタノードに Sun Management Center エージェントパッケージをインス トールします。
- エージェントマシン (クラスタノード) に Sun Management Center をインストー ルするときは、エージェント (SNMP)の通信ポートにデフォルトの 161 を使用 するか、別の番号を使用するかを選択します。このポート番号によって、サー バーはこのエージェントと通信できるようになります。後で監視用のクラスタ ノードを構成するときに参照できるように、選択したポート番号を控えておい てください。

SNMP ポート番号の選択については、Sun Management Center のインストールマ ニュアルを参照してください。

- 管理コンソールやその他の専用マシンを使用している場合は、管理コンソール 上でコンソールプロセスを実行し、別のマシン上でサーバープロセスを実行で きます。このインストール方法を用いると、Sun Management Centerのパ フォーマンスを向上できます。
- 最もよい結果を得るには、Sun Management Center サーバーとコンソール パッケージをクラスタ以外のマシンにインストールしてください。
- サーバーまたはコンソールパッケージをクラスタノードにインストールするように選択すると、次のような悪影響が出る場合があります。

- Sun Management Center プロセスからの負荷の増加により、クラスタのパフォーマンスが大幅に低下する可能性があります。これは、特にクラスタノードで Sun Management Center サーバーを実行している場合に、発生する可能性が高まります。
- サーバをクラスタノードにインストールすると、Sun Management Center は 可用性が高くなりません。別のノードへのフェイルオーバー中などにノー ドが停止すると、Sun Management Center サービスが停止します。
- Web ブラウザ Sun Management Center と接続するのに使用する Web ブラウザが Sun Management Center でサポートされていることを確認します。サポートされて いない Web ブラウザでは、一部の機能が利用できない可能性があります。サポー トされる Web ブラウザと構成の必要条件については、Sun Management Center の マニュアルを参照してください。

#### ▼ SPARC: Sun Cluster モジュールを Sun Management Center 用にインストールする

以下の手順を実行して、Sun Cluster-モジュールサーバーパッケージをインストールします。

注-Sun Cluster モジュールエージェントパッケージ (SUNWscsal および SUNWscsam) は、 Sun Cluster ソフトウェアのインストール中にクラスタノードにすでに追加されてい ます。

- 始める前に Sun Management Center のコアパッケージが適切なマシン上にインストールされてい ることを確認します。この作業には、各クラスタノードでの Sun Management Center エージェントパッケージのインストールが含まれます。インストール方法について は、Sun Management Center のマニュアルを参照してください。
  - **1** Sun Management Center サーバーマシンに、Sun Cluster-モジュールサーバーパッケー ジである SUNWscssv をインストールします。
    - a. スーパーユーザーになります。
    - b. DVD-ROMドライブに Sun Java Availability Suite DVD-ROM を挿入します。 ボリューム管理デーモン vold(1M)が実行され、CD-ROM または DVD デバイスを 管理するように設定されている場合、このデーモンは自動的にメディアを /cdrom/cdrom0/ディレクトリにマウントします。
    - c. Solaris\_sparc/Product/sun\_cluster/Solaris\_ver/Packages/ディレクトリに移動します (verは、Solaris 9 の場合 9 または Solaris 10 の場合 10 です)。

phys-schost# cd /cdrom/cdrom0/Solaris\_sparc/Product/sun\_cluster/Solaris\_ver/Packages/

- d. Sun Cluster モジュールサーバーパッケージをインストールします。
   phys-schost# pkgadd -d . SUNWscssv
- e. DVD-ROM ドライブから Sun Java Availability Suite DVD-ROM を取り出します。
  - i. DVD-ROM が使用されていないことを確認し、DVD-ROM 上にないディレクトリ に移動します。
  - ii. DVD-ROM を取り出します。 phys-schost# eject cdrom
- Sun Cluster モジュールパッチをインストールします。
   パッチおよびインストール手順の場所については、『Sun Cluster 3.2 2/08 Release Notes for Solaris OS』の「Patches and Required Firmware Levels」を参照してください。
- 次の手順 Sun Management Center を起動します。226 ページの「SPARC: Sun Management Center を起動する」に進みます。

#### ▼ SPARC: Sun Management Center を起動する

次の手順を実行して、Sun Management Center サーバー、エージェント、コンソール プロセスを起動します。

 スーパーユーザとして、Sun Management Center サーバーマシンで Sun Management Center サーバープロセスを起動します。

*install-dir*は、Sun Management Center ソフトウェアをインストールしたディレクトリです。デフォルトディレクトリは /opt です。

server# /install-dir/SUNWsymon/sbin/es-start -S

 スーパーユーザーとして、各 Sun Management Center エージェントマシン (クラスタ ノード)ごとに Sun Management Center エージェントプロセスを起動します。

phys-schost# /install-dir/SUNWsymon/sbin/es-start -a

**3** 各 Sun Management Center エージェントマシン (クラスタノード)上で、scsymon\_srv デーモンが動作していることを確認します。

phys-schost# ps -ef | grep scsymon\_srv

任意のクラスタノード上で scsymon\_srv デーモンが動作していない場合、そのノード 上でデーモンを起動します。

phys-schost# /usr/cluster/lib/scsymon/scsymon\_srv

- 4 Sun Management Center コンソールマシン(管理コンソール)で Sun Management Center コンソールを起動します。 コンソールプロセスを起動するには、スーパーユーザである必要はありません。 adminconsole% /install-dir/SUNWsymon/sbin/es-start -c
- 次の手順 クラスタノードを監視対象のホストオブジェクトとして追加します。227ページ の「SPARC: クラスタノードを Sun Management Center エージェントホストオブジェク トとして追加する」に進みます。

#### ▼ SPARC: クラスタノードを Sun Management Center エージェントホストオブジェクトとして追加する

次の手順を実行して、クラスタノードの Sun Management Center エージェントホスト オブジェクトを作成します。

- Sun Management Center にログインします。
   Sun Management Center のマニュアルを参照してください。
- 2 Sun Management Center のメインウィンドウで、「ドメイン」プルダウンリストから ドメインを選択します。

作成する Sun Management Center エージェントホストオブジェクトがこのドメインに 格納されます。Sun Management Center ソフトウェアのインストール中に、「デ フォルトのドメイン」が自動的に作成されています。このドメインを使用するか、 別の既存のドメインを選択するか、または新しいドメインを作成します。

Sun Management Center ドメインの作成方法については、Sun Management Center のマニュアルを参照してください。

- 3 プルダウンメニューから「編集」?「オブジェクトの作成」の順に選択します。
- 4 「ノード」タブを選択します。
- 5 「監視ツール」プルダウンリストから、「エージェントホスト」を選択します。
- 6 「ノードラベル」および「ホスト名」テキストフィールドにクラスタノードの名前 (phys-schost-1など)を入力します。 「IP」テキストフィールドは空白のままにしておきます。「説明」テキストフィー ルドはオプションです。
- 7 「ポート」テキストフィールドに、Sun Management Center エージェントマシンのインストール時に選択したポート番号を入力します。

- 8 「了解」をクリックします。 ドメインに Sun Management Center エージェントホストオブジェクトが作成されま す。
- 次の手順 Sun Cluster モジュールを読み込みます。228 ページの「SPARC: Sun Cluster モジュール を読み込む」に進みます。
- 注意事項 クラスタ全体に対して Sun Cluster モジュールの監視および構成機能を使用するのに 必要なクラスタノードホストオブジェクトは、1つだけです。ただし、そのクラスタ ノードが利用不能になると、ホストオブジェクトを通じてクラスタと接続すること もできなくなります。したがって、クラスタに再接続するには、別のクラスタノー ドホストオブジェクトが必要となります。

#### ▼ SPARC: Sun Cluster モジュールを読み込む

次の手順を実行して、クラスタ監視機能を起動します。

- Sun Management Centerのメインウィンドウで、クラスタノードのアイコンを右ク リックします。 プルダウンメニューが表示されます。
- 「モジュールの読み込み」を選択します。
   「モジュールの読み込み」ウィンドウに、利用可能な各 Sun Management Center モジュールと、そのモジュールが現在読み込まれているかどうかが表示されます。
- 3 「Sun Cluster」を選択します。「了解」をクリックします。 「モジュールの読み込み」ウィンドウに、選択したモジュールの現在のパラメータ 情報が表示されます。
- イ 「了解」をクリックします。
   数分後、そのモジュールが読み込まれます。Sun Cluster アイコンが「詳細」ウィンドウに表示されます。
- 5 Sun Cluster モジュールが読み込まれていることを確認します。 「オペレーティングシステム」カテゴリで、次のいずれかの方法で Sun Cluster サブ ツリーを展開します。
  - ウィンドウ左側のツリー階層で、カーソルを Sun Cluster モジュールのアイコンに 合わせ、マウスのセレクトボタンをクリックします。
  - ウィンドウ右側のトポロジ表示領域で、カーソルを Sun Cluster モジュールのアイ コンに合わせ、マウスのセレクトボタンをダブルクリックします。

- 参照 Sun Management Center の使用方法については、Sun Management Center のマニュアル を参照してください。
- 次の手順 Sun 以外のアプリケーションをインストールし、リソースタイプを登録し、リソース グループを設定し、データサービスを構成します。アプリケーションソフトウェア に付属のマニュアルおよび『Sun Cluster データサービスの計画と管理 (Solaris OS 版)』を参照してください。

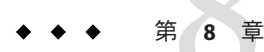

# クラスタからのソフトウェアのアンイン ストール

この章では、Sun Cluster 構成からの特定のソフトウェアのアンインストールまたは 削除の手順について説明します。この章の内容は、次のとおりです。

- 231ページの「インストールの問題を修正するために Sun Cluster ソフトウェアを 構成解除する」
- 235ページの「Sun Cluster 情報を JumpStart インストールサーバーから削除する」
- 237 ページの「SunPlex Manager ソフトウェアをアンインストールする」
- 238ページの「SUNWscrdt パッケージを削除する」
- 238ページの「RSMRDTドライバを手動でアンロードする」
- 240ページの「定足数サーバーソフトウェアを削除する」

## }ソフトウェアのアンインストール

この節では、特定のソフトウェア製品をクラスタからアンインストールまたは削除 する手順について説明します。

#### ▼ インストールの問題を修正するために Sun Cluster ソフトウェアを構成解除する

インストールしたノードがクラスタに参加できなかったり、構成情報を修正する場合、次の手順を実行します。たとえば、トランスポートアダプタやプライベート ネットワークアドレスを再構成する場合にすべてのノードで実行してください。 注-ノードがすでにクラスタに参加しており、インストールモードでない場合( 149ページの「定足数構成とインストールモードを確認する」の手順2を参照)は、 この手順を実行しないでください。代わりに、『Sun Cluster のシステム管理 (Solaris OS版)』の「Sun Cluster ソフトウェアをクラスタノードからアンインストールする」 に進みます。

- 始める前に ノードのクラスタ構成を再実行することを試みます。ノード上で Sun Cluster ソフト ウェアの構成を繰り返すことにより、クラスタノードの構成エラーを修正できる場 合があります。
  - 構成解除する予定のノードをクラスタのノードの認証リストに追加します。
     単一ノードクラスタを構成解除する場合は、手順2に進みます。
    - a. 構成解除するノード以外のアクティブなクラスタメンバー上で、スーパーユー ザーになります。
    - b. 認証リストに追加するノードの名前を指定します。
       phys-schost# /usr/cluster/bin/claccess allow -h nodename
       -h nodename 認証リストに追加するノードの名前を指定します。
       clsetup ユーティリティーを使用してこの作業を実行することもできます。手順については、『Sun Cluster のシステム管理 (Solaris OS 版)』の「ノードを認証ノードリストに追加する」を参照してください。
  - 2 構成解除するノードで、スーパーユーザーになります。
  - 3 ノードを停止します。

phys-schost# shutdown -g0 -y -i0

- 4 ノードを再起動して、非クラスタモードになります。
  - SPARC ベースのシステム上で、以下のコマンドを実行します。
     ok boot -x
  - x86 ベースのシステム上で、次のコマンドを実行します。
    - a. GRUB メニューで矢印キーを使用して該当する Solaris エントリを選択し、eと 入力してコマンドを編集します。 GRUB メニューは次のようになっています。 GNU GRUB version 0.95 (631K lower / 2095488K upper memory)

```
| Solaris 10 /sol 10 x86
  | Solaris failsafe
  Use the ^ and v keys to select which entry is highlighted.
  Press enter to boot the selected OS, 'e' to edit the
  commands before booting, or 'c' for a command-line.
  GRUB ベースのブートの詳細は、『System Administration Guide: Basic
  Administration』の第11章「GRUB Based Booting (Tasks)」を参照してくださ
  11
b. ブートパラメータ画面で矢印キーを使用して kernel エントリを選択し、eと入
  カしてエントリを編集します。
  GRUBブートパラメータの画面は、次のような画面です。
  GNU GRUB version 0.95 (615K lower / 2095552K upper memory)
  l root (hd0.0.a)
  kernel /platform/i86pc/multiboot
  | module /platform/i86pc/boot archive
  +-----
  Use the ^ and v keys to select which entry is highlighted.
  Press 'b' to boot, 'e' to edit the selected command in the
  boot sequence, 'c' for a command-line, 'o' to open a new line
  after ('0' for before) the selected line, 'd' to remove the
  selected line, or escape to go back to the main menu.
c. コマンドに-xを追加して、システムが非クラスタモードで起動するように指
  定します。
  [ Minimal BASH-like line editing is supported. For the first word, TAB
  lists possible command completions. Anywhere else TAB lists the possible
  completions of a device/filename. ESC at any time exits. ]
  grub edit> kernel /platform/i86pc/multiboot -x
d. Enter キーを押して変更を承諾し、ブートパラメータ画面に戻ります。
  画面には編集されたコマンドが表示されます。
  GNU GRUB version 0.95 (615K lower / 2095552K upper memory)
  | root (hd0,0,a)
  kernel /platform/i86pc/multiboot -x
  | module /platform/i86pc/boot archive
  +-----
  Use the ^ and v keys to select which entry is highlighted.
  Press 'b' to boot, 'e' to edit the selected command in the
```

boot sequence, 'c' for a command-line, 'o' to open a new line after ('0' for before) the selected line, 'd' to remove the selected line, or escape to go back to the main menu.-

e. bと入力して、ノードを非クラスタモードで起動します。

注-カーネル起動パラメータコマンドへのこの変更は、システムを起動すると 無効になります。次にノードを再起動する際には、ノードはクラスタモードで 起動します。非クラスタモードで起動するには、上記の手順を実行してもう一 度カーネルのブートパラメータに-xオプションを追加してください。

5 Sun Clusterパッケージのファイルが何も含まれていない、root (/) ディレクトリなどの ディレクトリへ移動します。

phys-schost# **cd** /

**6** クラスタ構成からノードを削除します。

phys-schost# /usr/cluster/bin/clnode remove

ノードはクラスタ構成から削除されていますが、Sun Cluster ソフトウェアはノードから削除されていません。

詳細については、clnode(1CL)のマニュアルページを参照してください。

- 7 その他の構成解除するノードごとに、手順2から手順6を繰り返します。
- 8 (省略可能) Sun Cluster フレームワークおよびデータサービスソフトウェアパッケージ をアンインストールします。

注-Sun Cluster ソフトウェアを削除または再インストールする必要がない場合は、この手順を省略できます。

この手順により、Sun Cluster エントリも Sun Java Enterprise System (Java ES) 製品レジス トリから削除されます。Java ES 製品レジストリに Sun Cluster ソフトウェアがインス トールされている記録がある場合、Java ES インストーラで Sun Cluster コンポーネン トがグレイアウト表示になり、再インストールできません。

a. uninstall プログラムを起動します。 次のコマンドを実行します。verはSun Cluster ソフトウェアのインストール元で ある Java ES ディストリビューションのバージョンです。

phys-schost# /var/sadm/prod/SUNWentsysver/uninstall

**b.** 画面の指示に従って、アンインストールする Sun Cluster コンポーネントを選択します。

注 - Sun Cluster Geographic Edition ソフトウェアがインストールされている場合 は、これもアンインストールする必要があります。

uninstall プログラムの使い方の詳細は、『Sun Java Enterprise System 5 インストー ルガイド (UNIX 版)』の第8章「アンインストール」を参照してください。

次の手順 Sun Cluster ソフトウェアをノードで再インストールまたは再構成する場合は、 表 2-1を参照してください。この表には、すべてのインストール作業と作業を実行す る順序を示しています。

> ノードをクラスタから物理的に削除する場合は、『Sun Cluster 3.1 - 3.2 Hardware Administration Manual for Solaris OS』の「How to Remove an Interconnect Component」 およびストレージアレイ用の Sun Cluster Hardware Administration Collection マニュア ルの削除手順を参照してください。

#### ▼ Sun Cluster 情報を JumpStart インストールサー バーから削除する

クラスタのインストールおよび構成に使用した JumpStart インストールサーバーから Sun Cluster 情報を削除するには、以下の手順に従います。1 つまたは複数の個別の ノード、あるいは1 つまたは複数のクラスタ全体から情報を削除できます。 JumpStart 機能の詳細は、『Solaris 10 8/07 Installation Guide: Custom JumpStart and Advanced Installations』を参照してください。

- 1 JumpStart インストールサーバー上でスーパーユーザーになります。
- Sun Cluster ソフトウェアのインストールに使用した JumpStart ディレクトリに移動します。

installserver# cd jumpstart-dir

3 rules ファイルから、scinstall コマンドで作成された、削除するノードの名前を含むエントリを削除します。

Sun Cluster エントリは、autostinstall.class または autoscinstall.finish、あるい はその両方を参照しています。エントリは次のように表示されます。ここでは release は Sun Cluster ソフトウェアのバージョンです。

hostname phys-schost-1 - autoscinstall.d/release/autoscinstall.class  $\$  autoscinstall.d/release/autoscinstall.finish

4 rules.okファイルを再生成します。 jumpstart-dir/ディレクトリにある check コマンドを実行して、rules.okファイルを 再生成します。

installserver# ./check

- 5 該当する clusters/*clustername*/ディレクトリから、削除する各ノードのシンボ リックリンクを削除します。
  - クラスタ内の1つまたは複数のノードのシンボリックリンクを削除するには、削除する各ノードに対応する名前のリンクを削除します。

installserver# rm -f autoscinstall.d/clusters/clustername/nodename

クラスタ全体のシンボリックリンクを削除するには、削除するクラスタに対応する名前のディレクトリを繰り返し削除します。

installserver# rm -rf autoscinstall.d/clusters/clustername

 すべてのクラスタのシンボリックリンクを削除するには、clusters/ディレクト リを繰り返し削除します。

installserver# rm -rf autoscinstall.d/clusters

- 6 autoscinstall.d/ディレクトリから、削除する各ノードに対応する名前のノード構成ディレクトリを削除します。 クラスタ全体を削除する場合、クラスタ内の各ノードのディレクトリを削除します。
  - クラスタ内の1つまたは複数のノードを削除する場合、各ノードのディレクトリ を繰り返し削除します。

installserver# rm -rf autoscinstall.d/nodes/nodename

 すべてのクラスタの全エントリを削除するには、autoscinstall.dディレクトリを 繰り返し削除します。

installserver# rm -rf autoscinstall.d

- 7 .autoscinstall.log.3ファイルを削除します。 installserver# rm .autoscinstall.log.3
- 8 (省略可能)フラッシュアーカイブを使用してクラスタをJumpStartインストールした 場合、このファイルが不要であれば、フラッシュアーカイブを削除します。 installserver# rm filename.flar

次の手順 カスタム JumpStart を使用して、クラスタから削除した1つまたは複数のノードの情報を削除したクラスタを再インストールするには、対話型の scinstall を再実行して、クラスタのノードリストを更新する必要があります。101ページの「Solaris と Sun Cluster ソフトウェアをインストールする (JumpStart)」を参照してください。

#### ▼ SunPlex Manager ソフトウェアをアンインストー ルする

以下の手順に従って、Sun Java Enterprise System 2005Q4 ディストリビューションまた はそれ以前の Java ES installer ユーティリティー、あるいはその他のインストールメ ソッドを使用してインストールされた SunPlex Manager ソフトウェアをアンインス トールします。

Sun Java Enterprise System 5 またはこれと互換の Java ES installer ユーティリティーの ディストリビューションでインストールされた Sun Cluster Manager ソフトウェアを削 除する場合は、代わりに Java ES uninstall ユーティリティーを使用して、これらの パッケージを削除します。詳細は、『Sun Java Enterprise System 5 インストールガイド (UNIX 版)』の第8章「アンインストール」を参照してください。

注-Sun Cluster Geographic Edition ソフトウェアまたは GUI によって使用できる Sun Cluster 機能のグラフィカルユーザーインタフェースを使用する場合は、SunPlex Manager、Sun Cluster Manager またはその共有コンポーネントをアンインストールし ないでください。こういった機能には、データサービス構成ウィザードやシステム リソースの監視などが含まれます。

ただし、コマンド行インタフェースを使用してこれらの機能を管理する場合は、 SunPlex Manager または Sun Cluster Manager ソフトウェアをアンインストールしても 安全です。

クラスタ内の各ノードで以下の手順を実行して、SunPlex Manager ソフトウェアおよ び関連 Sun Java Enterprise System (Java ES) 共有コンポーネントをアンインストールし ます。

注-SunPlex Manager ソフトウェアは、すべてのクラスタノードにインストールするか、まったくインストールしないかのいずれかにする必要があります。

 クラスタノード上にインストールするクラスタノード上でスーパーユーザーになり ます。 2 SunPlex Manager ソフトウェアパッケージを削除します。

phys-schost# pkgrm SUNWscspm SUNWscspmr

3 (省略可能) ほかに必要がない場合は、Sun Java Web Console ソフトウェアパッケージを 削除します。

phys-schost# pkgrm SUNWmctag SUNWmconr SUNWmcos SUNWmcosx

 4 (省略可能) Sun Java Web Console パッケージを削除した場合、ほかに必要がなければ、 Apache Tomcat and Java Studio Enterprise Web Application Framework (Java ATO) ソフト ウェアパッケージを削除します。
 その他のアンインストールする製品ごとに、下のリストに挙げたパッケージを、リ ストされている順に削除します。

phys-schost# pkgrm packages

| 製品            | パッケージ名                           |
|---------------|----------------------------------|
| Apache Tomcat | ▼SUNWtcatu                       |
| Java ATO      | SUNWjato SUNWjatodmo SUNWjatodoc |

▼ SUNWscrdtパッケージを削除する

クラスタ内の各ノードでこの手順を実行します。

- 始める前に この手順を実行する前に、RSMRDTドライバを使用しているアプリケーションがな いことを確認します。
  - 1 SUNWscrdt パッケージを削除するノードでスーパーユーザーになります。
  - 2 SUNWscrdt パッケージを削除します。 phys-schost# pkgrm SUNWscrdt

## ▼ RSMRDT ドライバを手動でアンロードする

238ページの「SUNWscrdt パッケージを削除する」の完了後もドライバがメモリーに ロードされたままの場合は、以下の手順を実行して、手作業でドライバをアンロー ドします。

adbユーティリティーを起動します。
 phys-schost# adb -kw

- 2 カーネル変数 clifrsmrdt\_modunload\_ok を1に設定します。 physmem NNNN clifrsmrdt modunload ok/W 1
- 3 Control+Dキーを押して、adbユーティリティーを終了します。
- 4 clif\_rsmrdtおよびモジュールIDを見つけます。
  phys-schost# modinfo | grep rdt
- 5 clif\_rsmrdtモジュールをアンロードします。 モジュールをアンロードする前に、clif\_rsmrdtモジュールをアンロードする必要が あります。 phys-schost# modunload -i clif\_rsmrdt\_id clif\_rsmrdt\_id アンロードする数値 ID を指定します。
- 6 rsmrdtモジュールをアンロードします。
  phys-schost# modunload -i rsmrdt\_id
  rsmrdt\_id アンロードする数値 ID を指定します。
- 7 モジュールがアンロードされたことを確認します。 phys-schost# modinfo | grep rdt

#### 例8-1 RSMRDTドライバのアンロード

次の例は、RSMRDTドライバを手動で削除した後のコンソール出力を示しています。

```
phys-schost# adb -kw
physmem fc54
clifrsmrdt_modunload_ok/W 1
clifrsmrdt_modunload_ok: 0x0 = 0x1
^D
phys-schost# modinfo | grep rsm
88 f064a5cb 974 - 1 rsmops (RSMOPS module 1.1)
93 f08e07d4 b95 - 1 clif_rsmrdt (CLUSTER-RSMRDT Interface module)
94 f0d3d000 13db0 194 1 rsmrdt (Reliable Datagram Transport dri)
phys-schost# modunload -i 93
phys-schost# modunload -i 94
phys-schost# modinfo | grep rsm
88 f064a5cb 974 - 1 rsmops (RSMOPS module 1.1)
```

注意事項 modunload コマンドが失敗した場合、アプリケーションはおそらくまだドライバを使 用しています。modunload コマンドをもう一度実行する前にアプリケーションを終了 してください。

#### ▼ 定足数サーバーソフトウェアを削除する

- 始める前に 定足数サーバーソフトウェアを削除する前に、次の作業が完了していることを確認 します。
  - 定足数サーバーを使用する各クラスタで、定足数デバイスとして使用されている 定足数サーバーを削除します。『Sun Cluster のシステム管理 (Solaris OS 版)』の「定足数デバイスを削除する」の手順を実行します。
     通常の動作では、この手順により定足数サーバーホスト上の定足数サーバーの情報も削除されます。この手順の間にクラスタと定足数サーバーホストの間の通信 がダウンした場合は、定足数サーバーホストコンピュータ上の無効な定足数サー バーの情報をクリーンアップします。『Sun Cluster のシステム管理 (Solaris OS 版)』の「期限切れの定足数サーバークラスタ情報のクリーンアップ」の手順を実 行します。
  - 各定足数サーバーホストコンピュータ上で、『Sun Cluster のシステム管理 (Solaris OS 版)』の「定足数サーバーを停止する」の手順に従って、定足数サーバーを停止します。
  - (省略可能)対話型のグラフィカルインタフェースを使用して Java Enterprise System の コンポーネントをアンインストールするには、アンインストールするホストサー バーの表示環境を GUI を表示するように設定します。

```
% xhost +
% setenv DISPLAY nodename:0.0
```

- アンインストールする定足数サーバーホストコンピュータ上でスーパーユーザーに なります。
- 3 アンインストーラが格納されているディレクトリに移動します。

phys-schost# cd /var/sadm/prod/SUNWentsysver

ver システムにインストールされている Java Enterprise System のバージョンです。

4 インストールウィザードを起動します。

phys-schost# ./uninstall

- 5 画面の指示に従って、定足数サーバーホストコンピュータから定足数サーバーソフトウェアをアンインストールします。 削除が完了したあとは、使用可能なすべてのログを表示できます。Java Enterprise System installer プログラムの使い方の詳細は、『Sun Java Enterprise System 2006Q4 Installation Guide for UNIX』を参照してください。
- 6 (省略可能)各定足数サーバーホストコンピュータ上で、定足数サーバーのディレクト リをクリーンアップまたは削除します。

デフォルトでは、このディレクトリは/var/scqsdです。

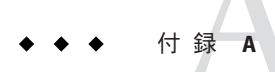

# Sun Cluster のインストールと構成のため のワークシート

この付録では、クラスタ構成でさまざまなコンポーネントを計画する場合に使用するワークシートを提供します。参考のために、ワークシートの記入例も掲載しています。リソース、リソースタイプ、およびリソースグループの構成ワークシートについては、『Sun Cluster データサービスの計画と管理 (Solaris OS 版)』の「Installation and Configuration Worksheets」を参照してください。

## インストールと構成のワークシート

コンポーネントがクラスタ構成に多数ある場合は、ワークシートを適宜コピーして ください。第1章で説明したガイドラインに従って、これらのワークシートを完成 させてください。記入済みのワークシートを参照しながら、クラスタをインストー ルおよび構成します。

注-ワークシートの記入例で使用されるデータはガイドとしてのみ提供されます。したがって、これらの例は、実際のクラスタの完全な構成を表しているわけではありません。

次の表に、この付録で使用される計画ワークシートとその例、および関連する計画 ガイドラインが含まれる第1章の節タイトルを示します。

表A-1 クラスタのインストールワークシートと関連する計画のガイドライン

| ワークシート                                                  | 例                                                                            | 関連する計画ガイドラインの節タイトル                                                                                   |
|---------------------------------------------------------|------------------------------------------------------------------------------|----------------------------------------------------------------------------------------------------|
| 245ページの「ローカルファイルシス<br>テム配置のワークシート」                      | 246 ページの「例: ローカルファイルシ<br>ステムの配置ワークシート、ミラー化<br>ルートを含む場合 / ミラー化ルートを<br>含まない場合」 | 19ページの「システムディスクパー<br>ティション」<br>51 ページの「ルートディスクのミ<br>ラー化」                                             |
| 247 ページの「ローカルデバイスの<br>ワークシート」                           | 248 ページの「例: ローカルデバイスの<br>ワークシート」                                             |                                                                                                    |
| 249 ページの「デバイスグループ構成<br>のワークシート」                         | 250 ページの「例: デバイスグループ構<br>成のワークシート」                                           | 38ページの「デバイスグループ」<br>44ページの「ボリューム管理の計<br>画」                                                           |
| 251 ページの「ボリューム管理ソフト<br>ウェア構成のワークシート」                    | 252 ページの「例: ボリューム管理ソフ<br>トウェア構成のワークシート」                                      | 44ページの「ボリューム管理の計<br>画」<br>「ボリューム管理ソフトウェアのマ<br>ニュアル」                                                  |
| 253 ページの「Volumes Worksheet<br>(Solaris Volume Manager)」 | 254 ページの「例: ボリュームのワーク<br>シート (Solaris Volume Manager)」                       | 44 ページの「ボリューム管理の計<br>画」<br>Solaris Volume Manager Administration<br>Guide (Solaris 9 または Solaris 10) |

# ローカルファイルシステム配置のワークシート

#### ノード名:\_\_\_\_\_

#### 表A-2 ミラー化ルートを含むローカルファイルシステムのワークシート

| ボリューム名 | コンポーネント | コンポーネント | ファイルシステム       | サイズ |
|--------|---------|---------|----------------|-----|
|        |         |         | /              |     |
|        |         |         | スワップ領域         |     |
|        |         |         | /globaldevices |     |
|        |         |         |                |     |
|        |         |         |                |     |
|        |         |         |                |     |
|        |         |         |                |     |

表A-3 ミラー化ルートを含まないローカルファイルシステムのワークシート

| デバイス名 | ファイルシステム       | サイズ |
|-------|----------------|-----|
|       | 1              |     |
|       | スワップ領域         |     |
|       | /globaldevices |     |
|       |                |     |
|       |                |     |
|       |                |     |
|       |                |     |

#### 例:ローカルファイルシステムの配置ワークシート、ミラー化 ルートを含む場合/ミラー化ルートを含まない場合

ノード名: phys-schost-1

表A-4 例:ミラー化ルートを含むローカルファイルシステムのワークシート

| ボリューム名 | コンポーネント  | コンポーネント  | ファイルシステム       | サイズ       |
|--------|----------|----------|----------------|-----------|
| dl     | c0t0d0s0 | clt0d0s0 | /              | 6.75G バイト |
| d2     | c0t0d0s1 | clt0d0s1 | スワップ領域         | 750M バイト  |
| d3     | c0t0d0s3 | clt0d0s3 | /globaldevices | 512M バイト  |
|        |          |          |                |           |
|        |          |          |                |           |
|        |          |          |                |           |
| d7     | c0t0d0s7 | clt0d0s7 | SVM replica    | 20M バイト   |

表A-5 例:ミラー化ルートを含まないローカルファイルシステムのワークシート

| c0t0d0s7 | SVM レプリカ       | 20M バイト   |
|----------|----------------|-----------|
|          |                |           |
|          |                |           |
|          |                |           |
| c0t0d0s3 | /globaldevices | 512M バイト  |
| c0t0d0s1 | スワップ領域         | 750M バイト  |
| c0t0d0s0 | 1              | 6.75G バイト |
| デバイス名    | ファイルシステム       | サイズ       |

ローカルデバイスのワークシート

ノード名:\_\_\_\_\_

表A-6 ローカルディスクのワークシート

| ローカルディスク名 | サイズ |
|-----------|-----|
|           |     |
|           |     |
|           |     |
|           |     |
|           |     |
|           |     |
|           |     |
|           |     |

表A-7 ほかのローカルデバイスのワークシート

| デバイスタイプ | 名前 |
|---------|----|
|         |    |
|         |    |
|         |    |
|         |    |

#### 例:ローカルデバイスのワークシート

ノード名: phys-schost-1

#### 表A-8 例:ローカルディスクのワークシート

| ローカルディスク名 | サイズ |
|-----------|-----|
| c0t0d0    | 26  |
| c0tld0    | 26  |
| clt0d0    | 26  |
| cltld0    | 26  |
|           |     |
|           |     |
|           |     |
|           |     |

表A-9 例:ほかのローカルデバイスのワークシート

| デバイスタイプ | 名前         |  |
|---------|------------|--|
| テープ     | /dev/rmt/0 |  |
|         |            |  |
|         |            |  |
|         |            |  |

## デバイスグループ構成のワークシート

ボリューム管理ソフトウェア(1つを囲むこと):

Solaris Volume Manager | VxVM

表A-10 デバイスグループのワークシート

| ディスクグループ/<br>ディスクセット名 | ノード名<br>(優先順位がある場合はそれを明記の<br>こと) | 優先順位があるか<br>(1 つに丸を付けて<br>ください) | フェイルバック機能が<br>あるか<br>(1 つに丸を付けて<br>ください) |
|-----------------------|----------------------------------|---------------------------------|------------------------------------------|
|                       |                                  | 戻す 戻さない                         | 戻す 戻さない                                  |
|                       |                                  | 戻す 戻さない                         | 戻す 戻さない                                  |
|                       |                                  | 戻す 戻さない                         | 戻す 戻さない                                  |
|                       |                                  | 戻す 戻さない                         | 戻す 戻さない                                  |
|                       |                                  | 戻す 戻さない                         | 戻す 戻さない                                  |
|                       |                                  | 戻す 戻さない                         | 戻す 戻さない                                  |
|                       |                                  | 戻す 戻さない                         | 戻す 戻さない                                  |
|                       |                                  | 戻す 戻さない                         | 戻す 戻さない                                  |
|                       |                                  | 戻す 戻さない                         | 戻す 戻さない                                  |
|                       |                                  | 戻す 戻さない                         | 戻す 戻さない                                  |
|                       |                                  | 戻す 戻さない                         | 戻す 戻さない                                  |
|                       |                                  | 戻す 戻さない                         | 戻す 戻さない                                  |

例: デバイスグループ構成のワークシート ボリューム管理ソフトウェア(1つを囲むこと):

Solaris Volume Manager

表A-11 例:デバイスグループ構成のワークシート

| ディスクグループ <i>I</i><br>ディスクセット名 | ノード名<br>(優先順位がある場合はそれを明記の<br>こと) | 優先順位があるか<br>(1 つに丸を付けて<br>ください) | フェイルバック機能が<br>あるか<br>(1 つに丸を付けて<br>ください) |
|-------------------------------|----------------------------------|---------------------------------|------------------------------------------|
| dg-schost-1                   | 1) phys-schost-1,                | あり                              | あり                                       |
|                               | 2) phys-schost-2                 |                                 |                                          |
|                               |                                  | 戻す 戻さない                         | 戻す 戻さない                                  |
|                               |                                  | 戻す 戻さない                         | 戻す 戻さない                                  |
|                               |                                  | 戻す 戻さない                         | 戻す 戻さない                                  |
|                               |                                  | 戻す 戻さない                         | 戻す 戻さない                                  |
|                               |                                  | 戻す 戻さない                         | 戻す 戻さない                                  |
|                               |                                  | 戻す 戻さない                         | 戻す 戻さない                                  |
|                               |                                  | 戻す 戻さない                         | 戻す 戻さない                                  |
|                               |                                  | 戻す 戻さない                         | 戻す 戻さない                                  |
|                               |                                  | 戻す 戻さない                         | 戻す 戻さない                                  |
|                               |                                  | 戻す 戻さない                         | 戻す 戻さない                                  |
|                               |                                  | 戻す 戻さない                         | 戻す 戻さない                                  |

# ボリューム管理ソフトウェア構成のワークシート

ボリューム管理ソフトウェア(1つを囲むこと):

Solaris Volume Manager | VxVM

表A-12 ボリューム管理ソフトウェア構成のワークシート

| 名前 | タイプ | コンポーネント | コンポーネント |
|----|-----|---------|---------|
|    |     |         |         |
|    |     |         |         |
|    |     |         |         |
|    |     |         |         |
|    |     |         |         |
|    |     |         |         |
|    |     |         |         |
|    |     |         |         |
|    |     |         |         |
|    |     |         |         |
|    |     |         |         |
|    |     |         |         |
|    |     |         |         |
|    |     |         |         |
|    |     |         |         |
|    |     |         |         |
|    |     |         |         |
|    |     |         |         |
|    |     |         |         |
|    |     |         |         |
|    |     |         |         |
|    |     |         |         |

例:ボリューム管理ソフトウェア構成のワークシート ボリューム管理ソフトウェア(1つを囲むこと):

Solaris Volume Manager

表A-13 例:ボリューム管理ソフトウェア構成のワークシート

| 名前             | タイプ    | コンポーネント  | コンポーネント  |
|----------------|--------|----------|----------|
| dg-schost-1/d1 | mirror | c0t0d0s4 | c4t4d0s4 |
| dg-schost-1/d4 | mirror | c0t0d2s5 | d4t4d2s5 |
|                |        |          |          |
|                |        |          |          |
|                |        |          |          |
|                |        |          |          |
|                |        |          |          |
|                |        |          |          |
|                |        |          |          |
|                |        |          |          |
|                |        |          |          |
|                |        |          |          |
|                |        |          |          |
|                |        |          |          |
|                |        |          |          |
|                |        |          |          |
|                |        |          |          |
|                |        |          |          |
|                |        |          |          |
|                |        |          |          |
|                |        |          |          |
|                |        |          |          |
|                |        | 1        | 1        |
# Volumes Worksheet (Solaris Volume Manager)

表 A-14 Volumes Worksheet (Solaris Volume Manager)

| ファイルシステム | ボリューム | ミラー | サブミラー | ホットスペア集合 | 物理デバイス |
|----------|-------|-----|-------|----------|--------|
|          |       |     |       |          |        |
|          |       |     |       |          |        |
|          |       |     |       |          |        |
|          |       |     |       |          |        |
|          |       |     |       |          |        |
|          |       |     |       |          |        |
|          |       |     |       |          |        |
|          |       |     |       |          |        |
|          |       |     |       |          |        |
|          |       |     |       |          |        |
|          |       |     |       |          |        |
|          |       |     |       |          |        |
|          |       |     |       |          |        |
|          |       |     |       |          |        |
|          |       |     |       |          |        |
|          |       |     |       |          |        |
|          |       |     |       |          |        |
|          |       |     |       |          |        |
|          |       |     |       |          |        |
|          |       |     |       |          |        |

# 例:ボリュームのワークシート (Solaris Volume Manager)

|--|

| ファイルシステム | ボリューム | ミラー | サブミラー   | ホットスペア集合 | 物理デバイス                |
|----------|-------|-----|---------|----------|-----------------------|
| /A       | d10   | d11 | d12、d13 | hsp000   | clt0d0s0、<br>c2t0d1s0 |
|          |       |     |         |          |                       |
|          |       |     |         |          |                       |
|          |       |     |         |          |                       |
|          |       |     |         |          |                       |
|          |       |     |         |          |                       |
|          |       |     |         |          |                       |
|          |       |     |         |          |                       |
|          |       |     |         |          |                       |
|          |       |     |         |          |                       |
|          |       |     |         |          |                       |
|          |       |     |         |          |                       |
|          |       |     |         |          |                       |
|          |       |     |         |          |                       |
|          |       |     |         |          |                       |
|          |       |     |         |          |                       |
|          |       |     |         |          |                       |
|          |       |     |         |          |                       |
|          |       |     |         |          |                       |
|          |       |     |         |          |                       |

# 索引

数字・記号 3方向のミラー化,50

## A

autoboot プロパティー, 219 autoscinstall.class ファイル, 108

## С

cconsole コマンド、61 ソフトウェアのインストール, 59-62 使い方、63,112 ccp コマンド, 61 ce taskg disable 変数, 66 claccess コマンド 認証ノードリストからのノードの削除、134 認証ノードリストへのノードの追加、232 class ファイル、変更、109 cldevicegroup コマンド localonly プロパティーの有効化、166,170,174、 178 rawディスクデバイスグループからのノードの 削除、165、169、174、178、202 ディスクグループ構成の確認、208-210 cldevice コマンド グローバルデバイス名前空間の更新,183 コマンド処理の確認、183 デバイスの ID 名の判別, 147

clnode コマンド プライベートホスト名の表示, 152 リソースグループおよびデバイスグループの移 動、201 clauorumserver コマンド,定足数サーバーの起 動、58 clsetup コマンド インストール後の設定,148 クラスタインターコネクトの追加、121 デバイスグループの登録,205 プライベートホスト名の変更, 151 clusters ファイル,管理コンソール,60 cluster コマンド インストールモードの確認、150 新規クラスタの作成、92-101 clvxvm コマンド, VxVM のインストール, 197-199 CVM, 「VERITAS Volume Manager (VxVM) クラス タ機能」を参照

#### D

device groups,マイナー番号の再割り当て,207-208 DRL,計画,49 Dynamic Multipathing (DMP),49

## Ε

Sun Enterprise 10000 サーバー kernel\_cage\_enable 変数, 67 serialports ファイル, 61 動的再構成のサポート, 67 /etc/clusters ファイル、60 /etc/inet/hosts ファイル 計画、24 構成, 66,107 /etc/inet/ipnodes ファイル,構成, 66 /etc/inet/ntp.conf.cluster ファイル NTPの記動、154 NTP の停止, 154 構成、153-156 /etc/inet/ntp.conf ファイル NTPの記動、155 NTP の停止、154 構成、153-156 /etc/init.d/xntpd.cluster コマンド, NTP の起 動、154 /etc/init.d/xntpd コマンド NTPの起動、155 NTP の停止、154 /etc/lvm/md.tab ファイル, 187-189 /etc/name to major ファイル VxVM-インストール済みノード、197 VxVMがインストールされていないノード、65 VxVMをインストールしないノード, 198 /etc/nsswitch.conf ファイル,非大域ゾーンの変 更、220 /etc/serialports ファイル, 60 /etc/systemファイル ceアダプタ設定、66 kernel cage enable 変数, 67 LOFS 設定, 90, 96, 116, 135 スタックサイズの設定,71 スレッドのスタックサイズ設定,207 /etc/vfstab ファイル 構成の確認、216 マウントポイントの追加、215 explorer コマンド, 156-157

## F

fattach コマンド,クラスタファイルシステムの制限,40 finish スクリプト,JumpStart,110 forcedirectio コマンド,制限,44

## G

/global ディレクトリ, 43

## Η

hostsファイル 計画, 24 構成, 66,107

## I

installing SCI-PCIアダプタ JumpStart 付き Sun Cluster パッケージ, 110 IP Filter,「Solaris IP Filter」を参照 IPMP グループ 構成、67 「IP ネットワークマルチパス (IPMP) グルー プロを参照 ipnodes ファイル,構成,66 IPv6アドレス パブリックネットワークの使用、26 プライベートネットワークの制限、33、34 IPアドレス ネームサービスへの追加, 63 パブリックネットワークの計画, 24-25 プライベート IP アドレス範囲の変更, 123-129 プライベートネットワークの計画、31-33 IP ネットワークマルチパス (IPMP) グループ,イン ストール中の自動作成。27

## J

Java ES, Sun Cluster エントリの削除,234 JumpStart class ファイル,109 finish スクリプト,110 Solaris および Sun Cluster ソフトウェアのインス トール,101-119 インストールのトラブルシューティング,119

## Κ

kernel\_cage\_enable変数, 67 /kernel/drv/md.confファイル, 47 設定, 160-162 注意, 47 /kernel/drv/md.confファイル,注意, 161 /kernel/drv/scsi vhci.confファイル, 69

## L

LOFS 制限, 17, 39 無効化, 90, 96, 116, 135

#### Μ

MANPATH 管理コンソール,61 クラスタノード,76 md.conf file, configuring, 160-162 md.confファイル 計画、47 注意, 161 md nsets field, configuring, 160-162 md nsets フィールド,計画, 47 md.tabファイル,構成, 187-189 messages ファイル、クラスタ、13 mpxio-disable パラメーター、69 Sun StorEdge Traffic Manager ソフトウェア インストール, 68-71 インストールのトラブルシューティング、70 有効、69

#### Ν

name\_to\_major ファイル VxVM-インストール済みノード, 197 VxVMがインストールされていないノード, 65 VxVMをインストールしないノード, 198 NASデバイス,定足数デバイスとして構成, 145-149 NFS、「ネットワークファイルシステム(NFS)」を 参照 NIS サーバー, クラスタノードの制限, 29 nmd field, configuring, 160-162 nsswitch.conf ファイル、非大域ゾーンの変 更、220 NTP エラーメッセージ、119 起動、154 構成、153-156 停止, 154 NTP (Network Time Protocol), 停止, 154 ntp.conf.clusterファイル NTPの起動、154 NTP の停止, 154 構成、153-156 ntp.conf ファイル NTP の起動、155 NTP の停止、154 構成、153-156

## 0

/opt/SUNWcluster/bin/cconsole コマンド, 61 ソフトウェアのインストール, 59-62 使い方, 63,112 /opt/SUNWcluster/bin/ccp コマンド, 61 /opt/SUNWcluster/binディレクトリ, 61 Oracle Parallel Server,「Oracle RAC」を参照

## Ρ

PATH 管理コンソール,61 クラスタノード,76 PCIアダプタ,「SCI-PCIアダプタ」を参照 Sun Cluster モジュールを Sun Management Center に,223-229

## Q

QFS,「Sun StorEdge QFS ソフトウェア」を参照

## R

RAID,制限,45 raidctl コマンド, 67-68 rarpd サービス, クラスタノードの制限, 29 raw ディスクデバイス, 命名規約、215 rawディスクデバイスグループ 「デバイスグループ」も参照 ノードリストからのノードの削除、202 ノードリストの表示、202 Remote Shared Memory Application Programming Interface (RSMAPI) Sun Cluster パッケージ JumpStart を使用したインストール, 110,111 Solarisパッケージ JumpStartを使用したインストール, 109 pkgaddを使用したインストール,65 パッケージ要件,18 rootdg,「ルートディスクグループ」を参照 rpcmod 設定低、71 RPC サービス、制限されたプログラム番号、29 RSMAPI, Remote Shared Memory Application Programming Interface (RSMAPI)」を参照 RSMAPI (Remote Shared Memory Application Programming Interface) Sun Cluster パッケージ pkgadd を使用したインストール、75 RSMRDT ドライバ Solaris パッケージ、109 アンインストール、238 アンロード、238 アンロードのトラブルシューティング、240 インストール JumpStart 付き Sun Cluster パッケージ, 110 Sun Cluster パッケージ、75 Solaris パッケージ、65 パッケージのインストール,111 要件、110

## S

SBus SCI アダプタ、制限、35 sccheck コマンド, vfstab ファイルチェック, 216 SCI-PCIアダプタ Sun Cluster パッケージ JumpStart を使用したインストール, 110, 111 pkgaddを使用したインストール、75 Solaris パッケージ JumpStartを使用したインストール, 109 pkgadd を使用したインストール、65 パッケージ要件,18 scinstall command, クラスタの作成, 83-92 scinstall コマンド JumpStart を使用したクラスタの構成, 101-119 JumpStart を使用したノードの追加, 101-119 Sun Cluster ソフトウェアの構成解除, 231-235 ノードの追加、129-137 SCSIデバイス 3番目のノードの追加後の予約の修正、142-145 定足数デバイスのインストール、145-149 定足数デバイスのプロトコル設定、37 SCSIフェンスプロトコル、定足数デバイス、37 serialports ファイル, 60 Service Management Facility (SMF) オンラインサービスの確認, 89,96,114,133,219 Simple Network Management Protocol (SNMP), Sun Management Center のポート, 224 SMF オンラインサービスの確認, 89,96,114,133,219 SNMP, Sun Management Center のポート, 224 Solaris IP Filter ガイドライン、77 構成, 77-79 制限,18 Solaris Volume Manager md.tabファイル、187-189 raw ディスクデバイス名, 215 VxVM との共存, 198 エラーメッセージ,167 計画, 46-48 構成、159-180 状態データベースの複製, 162-163 ディスクセット 構成、181-184

Solaris Volume Manager, ディスクセット (続き) 最大数の設定、160-162 ドライブの追加, 185-186 ドライブのパーティションの再分割,187 二重列メディエータ 概要、191-194 状態、192-193 不正なデータの修復, 193-194 ホストの追加、192 ボリューム 起動、189-190 最大数の計画、47 最大数の設定, 160-162 ミラー化 グローバルデバイス名前空間、167-171 ルート(/)ファイルシステム, 163-167 ルートディスク, 163 メディエータ 「二重列メディエータ」を参照 Solaris ゾーン autoboot プロパティー, 219 LOFS と Sun Cluster HA for NFS の共存, 22-23 LOFS 要件、17 インストール要件,17 ガイドライン、22-23 構成, 218-221 命名規則、31 Solaris ソフトウェア インストール Sun Cluster ソフトウェアによる, 101-119 単独, 62-67 計画、16-23 /globaldevices ファイルシステム, 21 ソフトウェアグループ, 18-19 パーティション、19-22 ボリュームマネージャー,21 ルート(/)ファイルシステム,20 制限 Solaris IP Filter, 18 インタフェースグループ,18 自動省電力シャットダウン,18 ゾーン、17 SPS,「Sun N1 Service Provisioning System」を参照 SSP、「コンソールアクセスデバイス」を参照

Sun Cluster Geographic Edition, インストール, 74 Sun Cluster HA for NFS LOFSの制限, 17,39 Sun Cluster Manager |SunPlex Manager」も参照 インストール,74 必要なパッケージ,110 Sun Cluster module to Sun Management Center, / -ドの追加、227-228 Sun Management Center Sun Cluster モジュール, 223-229 インストール、225-226 ノードの追加、227-228 読み込み、228-229 インストール要件,224 起動、226-227 Sun N1 Service Provisioning System, Sun Cluster  $\Im \Im$ グイン、82 Sun Cluster ソフトウェアの構成解除, 231-235 Sun Cluster モジュールを Sun Management Center に インストール、225-226 読み込み、228-229 Sun Cluster モジュールを Sun Management Center に 読み込む、228-229 Sun Fire 15000 サーバ, IP アドレス, 25 Sun Fire 15000 サーバー, シリアルポート番号, 61 Sun Management Center 用 Sun Cluster モジュール 必要条件, 224-225 Sun NAS デバイス、定足数デバイスとして構 成, 145-149 SunPlex Manager 「Sun Cluster Manager」も参照 アンインストール, 237-238 Sun StorEdge QFS ソフトウェア,インストール、76 systemファイル kernel cage enable 変数, 67 スタックサイズの設定,71 スレッドのスタックサイズ設定,207

## Т

telnet コマンド,シリアルポート番号, 61 Traffic Manager ソフトウェア インストール, 68-71 Traffic Manager ソフトウェア (続き) インストールのトラブルシューティング,70 有効,69

## U

UFS ロギング,計画、50 /usr/cluster/bin/claccess コマンド 認証ノードリストからのノードの削除。134 認証ノードリストへのノードの追加、232 localonly プロパティーの有効化, 166,170,174, 178 rawディスクデバイスグループからのノードの 削除、165、169、174、178、202 ディスクグループ構成の確認, 208-210 /usr/cluster/bin/cldevice コマンド グローバルデバイス名前空間の更新、183 コマンド処理の確認、183 デバイスの ID 名の判別、147 /usr/cluster/bin/clnode コマンド プライベートホスト名の表示, 152 リソースグループおよびデバイスグループの移 動、201 /usr/cluster/bin/clquorumserver コマンド,定足 数サーバーの起動、58 /usr/cluster/bin/clsetup コマンド インストール後の設定,148 クラスタインターコネクトの追加, 121 デバイスグループの登録,205 プライベートホスト名の変更, 151 /usr/cluster/bin/cluster コマンド インストールモードの確認, 150 新規クラスタの作成、92-101 ノードの追加、137-142 /usr/cluster/bin/clvxvm コマンド, VxVM のイン ストール、197-199 /usr/cluster/bin/sccheck コマンド, vfstab ファイ ルチェック,216 /usr/cluster/bin/scinstall コマンド JumpStart を使用したクラスタの構成, 101-119 JumpStart を使用したノードの追加, 101-119 Sun Cluster ソフトウェアの構成解除, 231-235 クラスタの作成、83-92

/usr/cluster/bin/scinstall コマンド(続き) ノードの追加, 129-137 /usr/cluster/bin/ディレクトリ, 76 /usr/cluster/man/ディレクトリ, 76

#### V

/var/adm/messages ファイル、13 VERITAS File System (VxFS) インストール、71 管理、217 クラスタファイルシステムのマウント, 43,216 計画, 43, 50 制限、43 VERITAS Volume Manager (VxVM) raw ディスクデバイス名, 215 Solaris Volume Manager の共存, 45 インストール、195-203 カプセル化されたルートディスクのミラー 化、201-203 筐体ベースのネーミング,49 共有ディスクグループ 説明、203 クラスタ機能 共有ディスクグループの作成、205 クラスと機能 インストール要件,45 計画、21、48-49 構成, 195-203 VxVMをインストールしないノード、198 ディスクグループ、204-206 ボリューム, 204-206 ローカルディスクグループ,204-206 ディスクグループ 構成, 204-206 構成の確認、208-210 種類の説明、203 登録, 205 登録のトラブルシューティング、207 ローカルディスクグループのトラブル シューティング、209 デバイスグループ インポートとデポート,209 マイナー番号の再割り当て、207-208

VERITAS Volume Manager (VxVM) (続き) ルートディスク カプセル化、199 カプセル化解除、210-212 カプセル化を解除するときの注意、211 ルートディスクグループ 簡易、49 計画、49、196-197 ルートディスク以外での構成、200-201 ルートディスクからの構成解除、210-212 ルートディスク上での構成、199 ルートディスクのカプセル化、199 ルートディスクのカプセル化解除,210-212 ローカルディスクグループ 構成、204-206 說明、203 トラブルシューティング,209 vfstab ファイル 構成の確認、216 マウントポイントの追加, 215 VLANアダプタ クラスタインターコネクトのガイドライン、34 パブリックネットワークのガイドライン、26 VxFS、「VERITAS File System (VxFS)」を参照 vxioドライバメジャー番号 VxVM-インストール済みノード、197 VxVM をインストールしないノード、198 VxVM,「VERITAS Volume Manager (VxVM)」を参 昭 VxVM デバイスグループの登録、205

## Х

xntpd.cluster コマンド,NTPの起動,154 xntpd コマンド NTPの起動,155 NTPの停止,154

#### Ζ

ZFS ストレージプール,定足数ディスクの追加に対 する制限, 37

## あ

アダプタ SBus SCIの制限、35 SCI-PCI IumpStart 付き Sun Cluster パッケージのイン ストール、110 Sun Cluster パッケージのインストール、111 Solaris パッケージのインストール, 65,109 パッケージ要件、18 タグ付き VLAN クラスタインターコネクトのガイドライ ン,34 パブリックネットワークのガイドライン、26 ローカル MAC アドレス NIC サポート、27 必要な設定、27 アプリケーション,クラスタファイルシステムへ のインストール、40 アンインストール 「削除」も参照 RSMRDTパッケージ,238 SunPlex Manager, 237-238

## い

インストール 「構成」も参照 「追加」も参照 Sun Cluster ソフトウェア パッケージ, 72-76 RSMAPI JumpStart 付き Sun Cluster パッケージ, 111 Sun Cluster パッケージ, 75,110 Solaris パッケージ、65,109 RSMRDT ドライバ JumpStart 付き Sun Cluster パッケージ, 110 Sun Cluster パッケージ,75 Solaris パッケージ, 65,109 SCI-PCI アダプタ Sun Cluster パッケージ,75 Solaris パッケージ、65 Solaris ソフトウェア Sun Cluster ソフトウェアによる、101-119 単独、62-67

インストール (続き) Sun Cluster Geographic Edition, 74 Sun Cluster Manager, 74 Sun Cluster software SPS Sun Cluster プラグインを使用した,82 Sun Management Center Sun Cluster モジュール, 225-226 必要条件, 224-225 Sun StorEdge Traffic Manager, 68-71 Sun Cluster ソフトウェア 確認、149-151 Sun StorEdge QFS ソフトウェア,76 VERITAS File System (VxFS), 71 VERITAS Volume Manager (VxVM), 195-203 クラスタコントロールパネル (CCP), 59-62 ゾーン内、17 定足数サーバーソフトウェア,55-59 データサービス、72-76 SPS Sun Cluster プラグインを使用した、82 マニュアルページ、60 マルチパスソフトウェア、68-71 インストールモード 確認、150 無効化, 149

## え

エラーメッセージ metainit コマンド, 167 NTP, 119 クラスタ, 13

#### か

確認 cldevice コマンド処理, 183 SMFサービス, 89,96,114,133,219 vfstab構成, 216 VxVMディスクグループ構成, 208-210 インストールモード, 150 クラスタノードステータス, 89,96,118,134 ディスクパス障害時の自動再起動, 89 定足数構成, 149-151 確認(続き) プライベートホスト名,152 カプセル化されたルートディスク 計画,49 構成解除,210-212 ミラー化,201-203 カプセル化したルートディスク,構成,199 管理コンソール CCP ソフトウェアのインストール,59-62 IP アドレス,25 MANPATH,61

## き

技術サポート, 12-13 起動 Cluster Control Panel (CCP), 61 Sun Management Center, 226-227 定足数サーバー, 58 非クラスタモードへの, 232 起動デバイス,代替起動パス, 166 筐体ベースのネーミング,計画, 49 共有ディスクグループ,説明, 203

< クラスタインターコネクト 計画、33-36 単一ノードクラスタでの構成, 121 プライベート IP アドレス範囲の変更, 123-129 クラスタコマンド,ノードの追加, 137-142 クラスタコントロールパネル (CCP) ソフトウェア インストールing, 59-62 起動, 61 クラスタノード Sun Cluster モジュールへのクラスタノードを Sun Management Center に追加, 227-228 確認 インストールモード,150 ステータス, 89,96,118,134 クラスタノード JumpStart を使用した, 101-119

クラスタノード(続き) クラスタの作成 JumpStart を使用した, 101-119 scinstall を使用した、83-92 XMLファイルを使用して、92-101 計画、30 ノード ID 番号の確認、210 ノードの追加 scinstall を使用した、129-137 XMLファイルを使用した、137-142 新規ノードによる定足数デバイスの更 新、142-145 クラスタファイルシステム 「共有ファイルシステム」も参照 LOFSの制限、39 アプリケーションのインストール、40 計画、37-44 構成、213-218 構成の確認、216 新規ノードへの追加,65 制限 fattach コマンド, 40 forcedirectio, 44 LOFS, 17 VxFS, 43 通信エンドポイント,40 割り当て、39 注意, 213 マウントオプション,215 クラスタファイルシステムのマウントオプション UFS, 41-42 VxFS, 43 要件, 215 クラスタファイルシステムのロギング,計画,50 クラスタ名、30 グローバルデバイス /global/.devices/ディレクトリ node@nodeidファイルシステム、46 ミラー化、167-171 /globaldevices パーティション 計画、19 作成, 64 注意, 211 名前空間の更新、183

グローバルファイルシステム 「クラスタファイルシステム」を参照

J 広域デバイス,計画, 37-44 構成 IPMP グループ、67 md.tab ファイル, 187-189 Solaris IP Filter, 77-79 Solaris Volume Manager, 159-180 VERITAS Volume Manager (VxVM), 195-203 新しいクラスタ scinstallを使用した、83-92 SPS Sun Cluster プラグイン、82 クラスタファイルシステム、213-218 状態データベースの複製、162-163 新規クラスタ JumpStart を使用した、101-119 XMLファイルを使用して、92-101 単一ノードクラスタ上のクラスタインターコネ クト、121 追加のノード JumpStart を使用した, 101-119 scinstall を使用した、129-137 SPS Sun Cluster プラグインを使用した,82 XMLファイルを使用した、137-142 ディスクセット、181-184 定足数サーバー、57 定足数サーバーソフトウェア,55-59 定足数デバイス、145-149 ネットワークタイムプロトコル (NTP), 153-156 非大域ゾーン、218-221 マルチパスソフトウェア, 68-71 ローカルディスクグループ,204-206 コンソールアクセスデバイス IPアドレス、25 計画、25-26 シリアルポート番号,60

#### さ

再起動,非クラスタモードへの再起動,232

削除 「アンインストール」も参照 Java ES 製品レジストリ,234 Sun Cluster ソフトウェア,231-235

#### し

- 時間情報プロトコル (NTP)
  - エラーメッセージ, 119
  - 起動, 154
- システムコントローラ(SC),「コンソールアクセ スデバイス」を参照 システムサービスプロセッサ(SSP),「コンソール アクセスデバイス」を参照
- 自動省電力シャットダウン,制限, 18
- 修復
- マイナー番号の衝突, 207-208
- メディエータデータ, 193-194
- 状態,二重列メディエータ, 192-193
- 状態データベースの複製,構成, 162-163
- 初期化ファイル,76
- シリアルポート
- Simple Network Management Protocol (SNMP), 224

管理コンソールで構成,60

- 新規クラスタの確立, XML ファイルを使用し
  - て, 92-101

## す

スイッチ,「トランスポートスイッチ」を参照 スタックサイズ設定,207 スタックサイズの設定,71 ステータス 確認,149-151 デバイスグループ,209 スレッドのスタックサイズ設定,207 スワップ,計画,19 設定,ユーザー作業環境,76

そ

ゾーン,「Solaris ゾーン」を参照 ソフトウェア RAID, 制限, 45

#### た

ダーティリージョンロギング (DRL), 計画, 49 大域ゾーン,「Solaris ゾーン」を参照 代替起動パス,表示, 166 タグ付き VLAN アダプタ クラスタインターコネクトのガイドライン, 34 パブリックネットワークのガイドライン, 26 多重ホストディスク 「多重ホストディスク」を参照 計画, 46 ミラー化, 50 端末集配信装置 (TC),「コンソールアクセスデバ イス」を参照

#### つ

追加
「インストール」も参照
「構成」も参照
Sun Cluster モジュールへのノードを Sun Management Center に、227-228
クラスタファイルシステムの新規ノードへのマ ウントポイント、65
ディスクセットへのドライブの、185-186
メディエータホスト、192
通信エンドポイント、クラスタファイルシステムの制限、40

て ディスク,「ドライブ」を参照 ディスクグループ 「デバイスグループ」も参照

せ 接続点、「スイッチ」を参照

ディスクグループ(続き) 構成、204-206 構成の確認, 208-210 種類の説明, 203 デバイスグループとして登録、205 ディスクセット 「ディスクセット」を参照 構成、181-184 最大数の計画、47 最大数の設定, 160-162 ドライブの追加、185-186 ドライブのパーティションの再分割,187 ディスクデバイスグループ 「デバイスグループ」を参照 登録の確認、207 ディスクドライブ,「ドライブ」を参照 ディスクパス障害 自動再起動の有効化,89 自動再起動有効の確認、89 ディスクパス障害時の自動再起動 確認、89 有効、89 ディスク列、二重列メディエータの必要条 件, 191-192 定足数 (quorum) デバイス, とミラー化, 51 定足数サーバー /etc/scqsd/scqsd.conf ファイル, 58 アンインストール、240-241 インストール済みパッケージ、58 インストールディレクトリ,58 ガイドライン、27-28 起動、58 構成、57 削除、240-241 定足数サーバーソフトウェアのインストー ル、55-59 定足数デバイスとして構成, 145-149 定足数デバイスとしての要件、145 トラブルシューティング、58 定足数サーバーのアンインストール,240-241 定足数サーバーの削除,240-241 定足数デバイス NASデバイス, 145 SCSI プロトコル設定、37

定足数デバイス(続き) ZFSの制限. 37 確認、149-151 計画、36-37 構成のトラブルシューティング、149 初期構成、145-149 注意, 202 定足数サーバー,145 ノードの追加後の更新、142-145 複製デバイスの制限,37 データサービス インストール, 72-76 SPS Sun Cluster プラグインを使用した、82 デバイスグループ 「rawディスクデバイスグループ」も参照 「ディスクグループ」も参照 移動, 201 インポート、209 計画、38-39 ステータス、209 ディスクグループの登録,205 デポート、209 複製ディスク、39 複製プロパティーの設定,184 変更の登録、207 デバイスグループのインポート,209 デバイスグループのデポート,209 デバイスの ID 名、判別、147

## と

統合されたミラー化, 67-68 ドメインコンソールネットワークインタフェー ス, IP アドレス, 25 ドライブ 異なるデバイスサイズのミラー化, 50 ディスクセットへの追加, 185-186 パーティションの再分割, 187 トラブルシューティング JumpStart のインストール, 119 Sun StorEdge Traffic Manager のインストール, 70 Sun Cluster モジュールへのノードを Sun Management Center に追加, 228 RSMRDT ドライバのアンロード, 240 トラブルシューティング(続き) 構成 新規クラスタ,92 追加のノード,137 定足数デバイス,149 構成の explorer 基準値レコード,156-157 定足数サーバーのインストール,58 マルチパスソフトウェアのインストール,70 ルートファイルシステムのミラー化,167,171 ローカルの VxVM ディスクグループ,209 トランスポートアダプタ,「アダプタ」を参照 トランスポートスイッチ,計画,35 トランスポート接続点,「トランスポートス イッチ」を参照

な 内部ハードウェアディスクのミラー化,67-68

に 二重列メディエータ 概要,191-194 計画,46 状態,192-193 データの修復,193-194 ホストの追加,192 二次ルートディスク,51 認証ノードリスト」を参照 認証ノードリスト ノードの削除,134 ノードの追加,232

## ね

ネームサービス, IP アドレスマッピングの追加, 63 ネットワークアプライアンス NAS デバイス, 定足数デバイスとして構成, 145-149 ネットワークタイムプロトコル (NTP), 構成, 153-156

- ネットワークファイルシステム (NFS) 「Sun Cluster HA for NFS」も参照 クラスタノードのガイドライン, 28-29
- の
- ノード,「クラスタノード」を参照 ノードリスト rawディスクデバイスグループ からのノードの削除,202 表示,202 デバイスグループ,46
- は

パーティション /globaldevices, 19,64 swap, 19 ドライブのパーティションの再分割、187 ボリュームマネージャー 19 ルート(/)ファイルシステム、20 ハードウェア RAID、内部ディスクのミラー 化, 67-68 パッケージインストール クラスタコントロールパネル(CCP)ソフト ウェア、59-62 データサービス SPS Sun Cluster プラグインを使用した,82 パッケージのインストール Sun Cluster マニュアルページ, 60 RSMAPI, 109 RSMRDT ドライバ, 65,111 SCI-PCIアダプタ,65 Sun Cluster ソフトウェア、72-76 データサービス, 72-76 パッチ,計画,24 パブリックネットワーク IPv6 サポート、26 計画、26-27 ネームサービスへの IP アドレスの追加. 63

#### ひ

非クラスタモード,への起動,232 非大域ゾーン 「Solaris ゾーン」を参照 nsswitch.conf ファイルの変更,220

#### ふ

ファイルシステムのロギング,計画,50 フェイルオーバーファイルシステム、「高可用 ローカルファイルシステム」を参照 複製されたデバイス、複製プロパティーの設 定、184 複製デバイス ディスク要件、39 定足数デバイスとしての制限、37 復旧、クラスタノード作成の失敗、92 プライベートネットワーク IPv6アドレスの制限,34 IPアドレス範囲の変更、123-129 計画、31-33 プライベートホスト名 確認, 152 計画, 33 変更、151-153 プロファイル, JumpStart, 109

#### へ ヘルプ,12-13 変更 プライベート IP アドレス範囲,123-129 プライベートホスト名,151-153

ほ ポート,「シリアルポート」を参照 ホットスペアディスク,計画,46 ボリューム Solaris Volume Manager 起動,189-190 最大数の計画,47 ボリューム, Solaris Volume Manager (続き) 最大数の設定, 160-162 VxVM 確認, 208 構成, 204-206 ボリューム管理 計画 VERITAS Volume Manager, 48-49 ボリュームマネージャー 「Solaris Volume Manager」も参照 「VERITAS Volume Manager (VxVM)」も参照 計画 Solaris Volume Manager, 46-48 一般, 44-52 パーティション, 19

#### ま

マイナー番号の衝突,修復,207-208 マウントポイント /etc/vfstabファイルの修正,215 入れ子,44 クラスタファイルシステム,43-44 新規ノードへの追加,65 マニュアルページ,インストール,60 マルチパスソフトウェア インストールのトラブルシューティング,70 有効,69 マルチユーザーサービス 確認,89,96,114,133,219

## み

ミラー化 グローバルデバイス名前空間,167-171 計画,50-52 異なるデバイスサイズ,50 多重ホストディスク,50 トラブルシューティング,171 内部ディスク,67-68 ルート(/)ファイルシステム,163-167 ルートディスク,163 ミラー化,ルートディスク(続き) 計画, 51-52 注意, 202

#### む

無効化 LOFS, 90,96,116,135 NTP デーモン,154 インストールモード,149

#### め

命名規則
クラスタ,30
クラスタノード,30
ゾーン,31
タグ付き VLAN アダプタ,34
プライベートホスト名,33
ローカルボリューム,46
命名規約,raw ディスクデバイス,215
メディエータ、「二重列メディエータ」を参照

## Þ

有効 共通エージェントコンテナデーモン,107 NTP,155 マルチパス,69 リモートアクセス,88 有効化 kernel cage,67 LOFS 要件,17 ディスクパス障害時の自動再起動,89 ユーザー初期化ファイル,変更,76 優先度の高いプロセス,制限,30

#### 6

ライセンス,計画,24

- **り** リソースグループ,移動, 201
- る ルーター、クラスタノードの制限、29 ルート(/)ファイルシステム、ミラー化、163-167 ルート環境,設定,76 ルートディスク カプセル化、199 カプセル化解除、210-212 内部ディスクのミラー化、67-68 ミラー化, 163 計画. 51-52 注意, 202 ルートディスクグループ カプセル化されたルートディスクの構成解 除,210-212 簡易、49 計画, 49 構成 カプセル化したルートディスク上, 199 ルートディスク以外、200-201 ルートディスクのカプセル化解除、210-212 ループバックファイルシステム (LOFS) 制限、17.39 無効化, 90, 96, 116, 135

# れ

nd.tab ファイル, 188-189
nd.tab ファイル内のボリュームの起動, 190
RSMRDT ドライバのアンロード, 239
カプセル化されたルートディスクのミラー 化, 203
クラスタファイルシステムの作成, 217
グローバルデバイス名前空間のミラー 化, 170-171
状態データベースの複製の作成, 162
すべてのノードで Sun Cluster ソフトウェアを 構成する XML ファイルを使用して, 99 例 (続き) すべてのノードでの Sun Cluster ソフトウェア の構成 scinstallを使用して、91 追加ノードでの Sun Cluster ソフトウェアの構 成 scinstall を使用した、135-137 ディスクセットの作成、184 ディスクセットへのドライブの追加、186 デバイスグループへのマイナー番号の割り当 て、208 ノードの追加後の SCSI 定足数デバイスの更 新、144 マウント解除できないファイルシステムのミ ラー化、174-175 マウント解除できるファイルシステムのミラー 化, 179-180 メディエータホストの追加, 192 ルート())ファイルシステムのミラー 化、166-167

## ろ

ローカル MAC アドレス NIC サポート,27 必要な設定,27
ローカルディスクグループ 構成,204-206 説明,203
ローカルボリューム 一意の名前要件,46
ログファイル,Sun Cluster のインストール,89
論理アドレス,計画,26
論理ネットワークインタフェース,制限,35 共

共通エージェントコンテナ,デーモンの有効 化,107